## Enterprise Vault™ Setting up Exchange Server Archiving

12.4

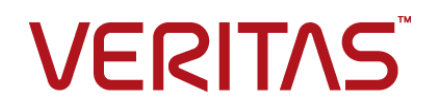

## Enterprise Vault™: Setting up Exchange Server Archiving

Last updated: 2019-02-06.

#### Legal Notice

Copyright © 2019 Veritas Technologies LLC. All rights reserved.

Veritas, the Veritas Logo, Enterprise Vault, Compliance Accelerator, and Discovery Accelerator are trademarks or registered trademarks of Veritas Technologies LLC or its affiliates in the U.S. and other countries. Other names may be trademarks of their respective owners.

This product may contain third-party software for which Veritas is required to provide attribution to the third party ("Third-party Programs"). Some of the Third-party Programs are available under open source or free software licenses. The License Agreement accompanying the Software does not alter any rights or obligations you may have under those open source or free software licenses. Refer to the Third-party Legal Notices document accompanying this Veritas product or available at:

#### https://www.veritas.com/about/legal/license-agreements

The product described in this document is distributed under licenses restricting its use, copying, distribution, and decompilation/reverse engineering. No part of this document may be reproduced in any form by any means without prior written authorization of Veritas Technologies LLC and its licensors, if any.

THE DOCUMENTATION IS PROVIDED "AS IS" AND ALL EXPRESS OR IMPLIED CONDITIONS, REPRESENTATIONS AND WARRANTIES, INCLUDING ANY IMPLIED WARRANTY OF MERCHANTABILITY, FITNESS FOR A PARTICULAR PURPOSE OR NON-INFRINGEMENT, ARE DISCLAIMED, EXCEPT TO THE EXTENT THAT SUCH DISCLAIMERS ARE HELD TO BE LEGALLY INVALID. VERITAS TECHNOLOGIES LLC SHALL NOT BE LIABLE FOR INCIDENTAL OR CONSEQUENTIAL DAMAGES IN CONNECTION WITH THE FURNISHING, PERFORMANCE, OR USE OF THIS DOCUMENTATION. THE INFORMATION CONTAINED IN THIS DOCUMENTATION IS SUBJECT TO CHANGE WITHOUT NOTICE.

The Licensed Software and Documentation are deemed to be commercial computer software as defined in FAR 12.212 and subject to restricted rights as defined in FAR Section 52.227-19 "Commercial Computer Software - Restricted Rights" and DFARS 227.7202, et seq. "Commercial Computer Software and Commercial Computer Software Documentation," as applicable, and any successor regulations, whether delivered by Veritas as on-premises or hosted services. Any use, modification, reproduction release, performance, display or disclosure of the Licensed Software and Documentation by the U.S. Government shall be solely in accordance with the terms of this Agreement.

Veritas Technologies LLC 500 E Middlefield Road Mountain View, CA 94043

https://www.veritas.com

#### **Technical Support**

Technical Support maintains support centers globally. All support services will be delivered in accordance with your support agreement and the then-current enterprise technical support policies. For information about our support offerings and how to contact Technical Support, visit our website:

https://www.veritas.com/support

You can manage your Veritas account information at the following URL:

#### https://my.veritas.com

If you have questions regarding an existing support agreement, please email the support agreement administration team for your region as follows:

| Worldwide (except Japan) | CustomerCare@veritas.com       |
|--------------------------|--------------------------------|
| Japan                    | CustomerCare_Japan@veritas.com |

Before you contact Technical Support, run the Veritas Quick Assist (VQA) tool to make sure that you have satisfied the system requirements that are listed in your product documentation. You can download VQA from the following article on the Veritas Support website:

https://www.veritas.com/support/en\_US/vqa

#### Documentation

Make sure that you have the current version of the documentation. Each document displays the date of the last update on page 2. The latest documentation is available on the Veritas website:

https://www.veritas.com/docs/100040095

#### Documentation feedback

Your feedback is important to us. Suggest improvements or report errors or omissions to the documentation. Include the document title, document version, chapter title, and section title of the text on which you are reporting. Send feedback to:

#### evdocs@veritas.com

You can also see documentation information or ask a question on the Veritas community site:

https://www.veritas.com/community

## Contents

| Chapter 1 | About this guide                                                                             | 12 |
|-----------|----------------------------------------------------------------------------------------------|----|
|           | Introducing this guide                                                                       | 12 |
|           | Where to get more information about Enterprise Vault                                         | 12 |
|           | Enterprise Vault training modules                                                            | 15 |
| Chapter 2 | Distributing Exchange Server Forms                                                           | 16 |
|           | About distributing the Microsoft Exchange forms when setting up                              | 10 |
|           | Exchange Server archiving<br>Use of Personal Forms Libraries when setting up Exchange Server | 16 |
|           | archiving                                                                                    | 17 |
|           | Exchange Server archiving                                                                    | 17 |
|           | What next?                                                                                   | 20 |
| Chapter 3 | Setting up archiving from mailboxes                                                          | 21 |
|           | Points to note before you set up Enterprise Vault mailbox archiving                          |    |
|           |                                                                                              | 22 |
|           | Use of vault store groups, vault stores, and partitions with                                 | 22 |
|           | Exchange Server database evolubility groups                                                  | 22 |
|           | Defining Exchange Center mellhey erekiving policies                                          | 22 |
|           | Mailbox policy settings when setting up Exchange Server archiving                            | 24 |
|           |                                                                                              | 24 |
|           | Defining desktop policies in Exchange Server archiving                                       | 31 |
|           | Desktop policy settings in Exchange Server archiving                                         | 32 |
|           | Adding Exchange Server archiving targets                                                     | 41 |
|           | Adding an Exchange server domain for archiving                                               | 41 |
|           | Adding an Exchange Server for archiving                                                      | 42 |
|           | Adding a Provisioning Group for Exchange Server archiving                                    | 42 |
|           | Adding an Exchange Provisioning task for Exchange Server archiving                           |    |
|           |                                                                                              | 45 |
|           | Adding an Exchange Mailbox archiving task                                                    | 45 |
|           | Reviewing the default settings for the Enterprise Vault site                                 | 46 |
|           | Using customized shortcuts with Exchange Server archiving                                    | 48 |

|           | Layout of ShortcutText.txt for customized shortcuts with Exchange<br>Server archiving                                           | 50       |
|-----------|----------------------------------------------------------------------------------------------------|----------|
|           | About editing automatic messages for Exchange Server archiving                                                                  | 51       |
|           | Editing the Welcome message for Exchange Server archiving                                                                       | 51       |
|           | Editing Archive Usage Limit messages for Exchange Server<br>archiving                                                           | 51       |
|           | Starting the Task Controller service and archiving task when setting                                                            | c2       |
|           | up Exchange Server archiving                                                                                                    | 53       |
|           | Creating shared archives for Exchange Server archiving                                                                          | 55       |
|           | Installing the Outlook Add-In on a server for Exchange Server archiving                                                         | 04       |
|           |                                                                                                    | 55       |
|           | Overriding PSTDisableGrow                                                                                                    | 55       |
|           | Users' tasks for Exchange Server mailbox archiving                                                                              | 57       |
| Chapter 4 | Setting up users' desktops                                                                                                    | 58       |
|           | About setting up users' desktops for Exchange Server archiving<br>Enterprise Vault Outlook Add-In for Exchange Server archiving | 58<br>59 |
|           | archiving                                                                                                    | 60       |
|           | Publishing the Outlook Add-In in Active Directory for Exchange<br>Server archiving                                              | 61       |
|           | Setting up manual installation of the Outlook Add-In<br>Enterprise Vault Client for Mac OS X with Exchange Server archiving     | 62       |
|           |                                                                                                    | 65       |
|           | for Mac OS X                                                                                                    | 65       |
|           | Forcing Outlook to synchronize forms when using Exchange Server                                                                 |          |
|           | alchiving                                                                                                    | 00<br>66 |
|           | Configuring Windows Search for Exchange Server archiving                                                                        | 00       |
|           | What next?                                                                                                    | 67       |
| Chapter 5 | Setting up Vault Cache and Virtual Vault                                                                                        | 68       |
|           | About Vault Cache and Virtual Vault                                                                                             | 68       |
|           | Vault Cache content strategy                                                                                                    | 71       |
|           | Vault Cache synchronization                                                                                                    | 72       |
|           | Vault Cache header synchronization and content download                                                                         | 73       |
|           | Vault Cache and Virtual Vault status                                                                                            | 75       |
|           | Vault Cache initial synchronization                                                                                             | 75       |
|           |                                                                                                    |          |

| Control of concurrent content download requests by Vault Cache      |          |
|---------------------------------------------------------------------|----------|
|                                                                     | 75       |
| Enterprise vault server cache location when using vault Cache       | 76       |
| Retention category changes when using Virtual Vault                 | 76       |
| Preemptive caching when using Vault Cache                           | 77       |
| The Vault Cache wizard                                              | 77       |
| Setting up Vault Cache and Virtual Vault                            | 77       |
| Vault Cache advanced settings                                       | 78       |
| Download item age limit (Exchange Vault Cache setting)              | 79       |
| Lock for download item age limit (Exchange vauit Cache setting)     | 80       |
| Manual archive inserts (Exchange Vault Cache setting)               |          |
| Offline store required (Exchange Vault Cache setting)               | 80       |
| Pause interval (Exchange Vault Cache setting)                       | 80       |
| Per item sleep (Exchange Vault Cache setting)                       | 81       |
| Preemptive archiving in advance (Exchange Vault Cache setting)      |          |
|                                                                     | 82       |
| Root folder (Exchange Vault Cache setting)                          | 82<br>83 |
| Show Setup Wizard (Exchange Vault Cache setting)                    | 03       |
| Synchronize archive types (Exchange Vault Cache setting)            | 84       |
| WDS search auto-enable (Exchange Vault Cache setting)               | 84       |
| Virtual Vault advanced settings                                     | 84       |
| Max archive requests per synchronization (Exchange Virtual Vault    |          |
| setting)                                                            | 86       |
| Max attempts to archive an item (Exchange Virtual Vault setting)    | 07       |
| Max data archived per synchronization (Exchange Virtual Vault       | 07       |
| setting)                                                            | 87       |
| Max delete requests per synchronization (Exchange Virtual Vault     |          |
| setting)                                                            | 88       |
| Max item size to archive (Exchange Virtual Vault setting)           | 88       |
| Max item updates per synchronization (Exchange Virtual Vault        |          |
| Setting)                                                            | 89       |
| setting)                                                            | 89       |
| Max total size of items to archive (Exchange Virtual Vault setting) | 00       |
|                                                                     | 90       |
| Show content in Reading Pane (Exchange Virtual Vault setting)       |          |
|                                                                     | 90       |
| Threshold number of items to trigger synchronization (Exchange      | ~        |
| virtual vault setting)                                              | 91       |

|                        | Virtual Vault setting)<br>Users can archive items to another store (Exchange Virtual Vault setting)                                                                                                    | 92<br>93                                                                                                    |
|------------------------|----------------------------------------------------------------------------------------------------|----------------------------------------------------------------------------------------------------|
|                        | setting)<br>Users can copy items within their archive (Exchange Virtual Vault<br>setting)<br>Users can hard delete items (Exchange Virtual Vault setting)<br>Users can reorganize items (Exchange Virtual Vault setting) | 93<br>94<br>94<br>95                                                                                                    |
| Chapter 6              | Setting up archiving from public folders                                                                                                    | 96                                                                                                    |
|                        | About archiving from public folders<br>Note on vault store and partition when setting up archiving from public<br>folders                                                                                                | 96                                                                                                    |
|                        | Creating a public folder archive                                                                                                    | 97                                                                                                    |
|                        | Adding a Public Folder task                                                                                                    | 98                                                                                                    |
|                        | About public folder policy settings                                                                                                    | 98                                                                                                    |
|                        | Exchange Public Folder policy settings                                                                                                    | 98                                                                                                    |
|                        | Adding public folder archiving targets<br>Manual (standard) method of adding public folder archiving targets                                                                                                    | . 102                                                                                                    |
|                        |                                                                                                    | . 103                                                                                                    |
|                        | Automatic method of adding public folder archiving targets                                                                                                    | . 104                                                                                                    |
|                        |                                                                                                    |                                                                                                    |
|                        | Applying archiving settings to public folders                                                                                                    | . 105                                                                                                    |
|                        | Applying archiving settings to public folders<br>Scheduling the Public Folder task                                                                                                    | . 105<br>. 105                                                                                                    |
|                        | Applying archiving settings to public folders<br>Scheduling the Public Folder task<br>Note on removing Public Folder targets                                                                                             | . 105<br>. 105<br>. 106                                                                                                    |
| Chapter 7              | Applying archiving settings to public folders<br>Scheduling the Public Folder task<br>Note on removing Public Folder targets<br>Setting up archiving of journaled messages                                               | . 105<br>. 105<br>. 106<br>. 107                                                                                                    |
| Chapter 7              | Applying archiving settings to public folders                                                                                                    | . 105<br>. 105<br>. 106<br>. 107<br>. 107                                                                                                    |
| Chapter 7              | Applying archiving settings to public folders                                                                                                    | . 105<br>. 105<br>. 106<br>. 107<br>. 107<br>. 108                                                                                                    |
| Chapter 7              | Applying archiving settings to public folders                                                                                                    | . 105<br>. 105<br>. 106<br>. 107<br>. 107<br>. 108<br>. 108                                                                                                    |
| Chapter 7              | Applying archiving settings to public folders                                                                                                    | . 105<br>. 105<br>. 106<br>. 107<br>. 107<br>. 108<br>. 108<br>. 108                                                                                                    |
| Chapter 7              | Applying archiving settings to public folders                                                                                                    | . 105<br>. 105<br>. 106<br>. 107<br>. 107<br>. 108<br>. 108<br>. 108<br>. 108                                                                                                    |
| Chapter 7              | Applying archiving settings to public folders                                                                                                    | . 105<br>. 105<br>. 106<br>. 107<br>. 107<br>. 108<br>. 108<br>. 108<br>. 108<br>. 109<br>. 110                                                                                                    |
| Chapter 7              | Applying archiving settings to public folders                                                                                                    | . 105<br>. 105<br>. 106<br>. 107<br>. 107<br>. 108<br>. 108<br>. 108<br>. 108<br>. 108<br>. 109<br>. 110<br>. 110                                                                                                    |
| Chapter 7              | Applying archiving settings to public folders                                                                                                    | <ul> <li>105</li> <li>105</li> <li>105</li> <li>106</li> <li>107</li> <li>107</li> <li>107</li> <li>108</li> <li>108</li> <li>108</li> <li>108</li> <li>108</li> <li>108</li> <li>109</li> <li>110</li> <li>110</li> <li>111</li> <li>112</li> </ul> |
| Chapter 7<br>Chapter 8 | Applying archiving settings to public folders                                                                                                    | . 105<br>. 105<br>. 105<br>. 106<br>. 107<br>. 107<br>. 108<br>. 108<br>. 108<br>. 108<br>. 108<br>. 108<br>. 109<br>. 110<br>. 111<br>. 111<br>. 112<br>. 113                                                                                       |

| Chapter 9 | Setting up Enterprise Vault Office Mail App for<br>Exchange Server 2013 and later                          | 114   |
|-----------|----------------------------------------------------------------------------------------------------|-------|
|           | About Microsoft Office Mail App                                                                            | 115   |
|           | About the Enterprise Vault Office Mail App                                                                 | 115   |
|           | Enterprise Vault Office Mail App features                                                                  | 116   |
|           | Enterprise Vault Office Mail App policy settings and options                                               | 117   |
|           | Initial configuration of HTTPS for use of the Enterprise Vault Office                                      | . 119 |
|           | Deploying the Enterprise Vault Office Mail App                                                             | . 119 |
|           | About the PowerShell cmdlets for Office Mail Apps                                                          | . 120 |
|           | About deploying the Office Mail App with the New-App cmdlet                                                | 120   |
|           | About New-App command parameters for the Enterprise Vault<br>Office Mail App                               | 120   |
|           | Deploying the Enterprise Vault Office Mail App for an individual user                                      | 123   |
|           | Deploying the Enterprise Vault Office Mail App for multiple users                                          | 124   |
|           | About the Enterprise Vault Office Mail App after deployment for<br>an individual user                      | 126   |
|           | Deploying the Enterprise Vault Office Mail App for an organization                                         | 126   |
|           | About the Enterprise Vault Office Mail App after deployment for<br>an organization                         | 128   |
|           | Mailbox synchronization after upgrade to enable use of the Office<br>Mail App                              | 130   |
|           | Additional requirements on Enterprise Vault Office Mail App users' computers                               | 130   |
|           | Disabling and re-enabling the Enterprise Vault Office Mail App for a device type                           | 131   |
|           | Removing, disabling, and re-enabling the Enterprise Vault Office Mail<br>App for a user or an organization | 132   |
|           | Troubleshooting the Enterprise Vault Office Mail App                                                       | 134   |
|           | Enterprise Vault Office Mail App: client tracing                                                           | 134   |
|           | Enterprise Vault Office Mail App: server tracing                                                           | 135   |
|           | Checking deployment of the Enterprise Vault Office Mail App                                                | 105   |
|           | The Enterprise Vault Office Mail App manifest file is not created                                          | 135   |
|           |                                                                                                    | 136   |
|           | Unable to deploy the Enterprise Vault Office Mail App at<br>organization level                             | 137   |

|            | The Enterprise Vault Office Mail App window is blank or contains<br>an error message<br>An Enterprise Vault Office Mail App action fails with an error<br>message                       | 138<br>139 |
|------------|----------------------------------------------------------------------------------------------------|------------|
| Chapter 10 | Setting up Enterprise Vault access for OWA clients on Exchange Server 2010                                                                                                    | 140        |
|            | About Enterprise Vault functionality in OWA clients<br>About OWA forms-based authentication for Enterprise Vault<br>1 4 2<br>Enterprise Vault OWA Extensions in an Exchange Server 2010 | 141        |
|            | environment                                                                                                    | 142        |
|            | Clustered OWA configurations                                                                                                    | 144        |
|            | Steps to configure Enterprise Vault access for OWA users                                                                                                    | 144        |
|            | Configuring Enterprise Vault for anonymous connections from                                                                                                    |            |
|            | Exchange 2010 CAS servers                                                                                                    | 146        |
|            | Creating the ExchangeServers.txt file                                                                                                    | 147        |
|            | Configuring the Data Access account                                                                                                    | 147        |
|            | Restart the Admin Service and synchronize mailboxes for OWA                                                                                                    |            |
|            | configuration                                                                                                    | 148        |
|            | Configuring Enterprise Vault Exchange Desktop Policy for OWA                                                                                                    | 149        |
|            | Installing Enterprise Vault OWA 2010 Extensions                                                                                                    | 153        |
|            | Additional configuration steps for Exchange Server 2010 CAS proxying<br>for use with OWA                                                                                                | 154        |
| Chapter 11 | Configuring access to Enterprise Vault from<br>Outlook RPC over HTTP clients                                                                                                    | 155        |
|            | About Outlook RPC over HTTP and Outlook Anywhere configurations                                                                                                    | 155        |
|            | About Exchange Server Outlook Anywhere configurations                                                                                                    | 156        |
|            | About Enterprise Vault proxy server configurations for access to<br>Outlook RPC over HTTP clients                                                                                       | 158        |
|            | Configuring Outlook Anywhere client access to Enterprise Vault                                                                                                    | 160        |
|            | Required tasks for configuring Outlook Anywhere access to<br>Enterprise Vault                                                                                                    | . 161      |
|            | Setting up an Enterprise Vault proxy server to manage connections                                                                                                    |            |
|            | from Outlook Anywhere clients                                                                                                    | 161        |
|            | Configuring the Enterprise Vault proxy server to manage                                                                                                    |            |
|            | connections from Outlook Anywhere clients                                                                                                    | 161        |
|            | Configuring Enterprise Vault servers for anonymous connections                                                                                                    |            |
|            | from the Enterprise Vault proxy server                                                                                                    | 162        |

|            | Configuring RPC over HTTP settings in Enterprise Vault Exchange<br>Desktop policy                   | 165 |
|------------|----------------------------------------------------------------------------------------------------|-----|
| Chapter 12 | Using firewall software for external access to OWA and Outlook                                      | 167 |
|            | About configuring Threat Management Gateway 2010 for Outlook 2013<br>and OWA 2013                   | 167 |
|            | Configuring ISA Server 2006 for OWA 2010 access to Enterprise Vault                                 | 168 |
|            | About configuring ISA Server 2006 for Outlook Anywhere client access to Enterprise Vault            | 169 |
| Chapter 13 | Configuring filtering                                                                               | 170 |
|            | About filtering                                                                                     | 170 |
|            | About journal filters with Envelope Journaling                                                      | 171 |
|            | Configuring selective journaling                                                                    | 172 |
|            | Creating the selective journaling rules file                                                        | 172 |
|            | Selective journaling filter rules                                                                   | 172 |
|            | Adding selective journaling registry settings                                                       | 174 |
|            | Managing invalid distribution lists with selective journaling                                       | 175 |
|            | Configuring group journaling                                                                        | 176 |
|            | Creating the group journaling rules file                                                            | 177 |
|            | Group journaling filter rules                                                                       | 178 |
|            | Adding group journaling registry settings                                                           | 179 |
|            | Testing the group journaling settings                                                               | 179 |
|            | Configuring custom filtering<br>About custom filtering in distributed Enterprise Vault environments | 180 |
|            |                                                                                                    | 182 |
|            | Configuring registry settings for Exchange Server journal custom<br>filtering                       | 182 |
|            | Configuring registry settings for Exchange Server mailbox custom                                    | 183 |
|            | Configuring registry settings for Exchange Server public folder                                     | 100 |
|            | custom filtering                                                                                    | 185 |
|            | About custom filtering ruleset files                                                                | 186 |
|            | About controlling default custom filtering behavior                                                 | 189 |
|            | About the general format of ruleset files for custom filtering                                      | 193 |
|            | About rule actions for custom filtering                                                             | 196 |
|            | About message attribute filters for custom filtering                                                | 199 |
|            | Attachment attribute filters for custom filtering                                                   | 212 |
|            | How message and attachment filters are applied for custom                                           |     |
|            | filtering                                                                                           | 215 |
|            |                                                                                                    | 210 |

| Example ruleset file for custom filtering                   | 218 |
|-------------------------------------------------------------|-----|
| Configuring custom properties and content categories        | 222 |
| About the general format of Custom Properties.xml           | 225 |
| Defining additional MAPI properties in custom properties    | 227 |
| About content categories                                    | 229 |
| Defining how custom properties are presented in third party |     |
| applications                                                | 233 |
| Summary of custom property elements and attributes          | 237 |
| Custom properties example                                   | 241 |

## Chapter

## About this guide

This chapter includes the following topics:

- Introducing this guide
- Where to get more information about Enterprise Vault

### Introducing this guide

This guide describes how to set up Enterprise Vault so that you can archive items from mailboxes and public folders on Microsoft Exchange Servers.

The guide assumes that you know how to administer the following Microsoft products:

- Windows Server
- Exchange Server
- SQL Server
- Message Queue Server
- Internet Information Services (IIS)

## Where to get more information about Enterprise Vault

Table 1-1 lists the documentation that accompanies Enterprise Vault. This documentation is also available in PDF and HTML format in the Veritas Documentation Library.

| Document                                          | Comments                                                                                                    |
|---------------------------------------------------|----------------------------------------------------------------------------------------------------|
| Veritas Enterprise Vault<br>Documentation Library | Includes all the following documents in Windows Help (.chm) format so that you can search across them all. It also includes links to the guides in Acrobat (.pdf) format.                                                                                                    |
|                                                   | You can access the library in several ways, including the following:                                                                                                    |
|                                                   | <ul> <li>In Windows Explorer, browse to the<br/>Documentation\language\Administration<br/>Guides subfolder of the Enterprise Vault installation<br/>folder, and then open the EV_Help.chm file.</li> <li>On the Help menu in the Administration Console, click<br/>Help on Enterprise Vault.</li> </ul> |
| Introduction and Planning                         | Provides an overview of Enterprise Vault functionality.                                                                                                    |
| Deployment Scanner                                | Describes how to check the required software and settings before you install Enterprise Vault.                                                                                                    |
| Installing and Configuring                        | Provides detailed information on setting up Enterprise Vault.                                                                                                    |
| Upgrade Instructions                              | Describes how to upgrade an existing Enterprise Vault installation to the latest version.                                                                                                    |
| Setting up Domino Server<br>Archiving             | Describes how to archive items from Domino mail files and journal databases.                                                                                                    |
| Setting up Exchange Server<br>Archiving           | Describes how to archive items from Microsoft Exchange user mailboxes, journal mailboxes, and public folders.                                                                                                    |
| Setting up File System<br>Archiving               | Describes how to archive files that are held on network file servers.                                                                                                    |
| Setting up IMAP                                   | Describes how to configure IMAP client access to Exchange archives and Internet Mail archives.                                                                                                    |
| Setting up SharePoint Server<br>Archiving         | Describes how to archive documents from Microsoft SharePoint servers.                                                                                                    |
| Setting up Skype for Business<br>Archiving        | Describes how to archive Skype for Business sessions.                                                                                                    |
| Setting up SMTP Archiving                         | Describes how to archive SMTP messages from other messaging servers.                                                                                                    |

 Table 1-1
 Enterprise Vault documentation set

| Document                                                                    | Comments                                                                                                    |
|-----------------------------------------------------------------------------|----------------------------------------------------------------------------------------------------|
| Classification using the<br>Microsoft File Classification<br>Infrastructure | Describes how to use the classification engine that is built<br>into recent Windows Server editions to classify all new and<br>existing archived content.                                                                                                    |
| Classification using the<br>Veritas Information Classifier                  | Describes how to use the Veritas Information Classifier to<br>evaluate all new and archived content against a<br>comprehensive set of industry-standard classification policies.<br>If you are new to classification with Enterprise Vault, we<br>recommend that you use the Veritas Information Classifier<br>rather than the older and less intuitive File Classification<br>Infrastructure engine. |
| Administrator's Guide                                                       | Describes how to perform day-to-day administration procedures.                                                                                                    |
| PowerShell Cmdlets                                                          | Describes how to perform various administrative tasks by running the Enterprise Vault PowerShell cmdlets.                                                                                                    |
| Auditing                                                                    | Describes how to collect auditing information for events on Enterprise Vault servers.                                                                                                    |
| Backup and Recovery                                                         | Describes how to implement an effective backup strategy to<br>prevent data loss, and how to provide a means for recovery<br>in the event of a system failure.                                                                                                    |
| Reporting                                                                   | Describes how to implement Enterprise Vault Reporting,<br>which provides reports on the status of Enterprise Vault<br>servers, archives, and archived items. If you configure FSA<br>Reporting, additional reports are available for file servers and<br>their volumes.                                                                                                    |
| NSF Migration                                                               | Describes how to import content from Domino and Notes<br>NSF files into Enterprise Vault archives.                                                                                                    |
| PST Migration                                                               | Describes how to migrate content from Outlook PST files into Enterprise Vault archives.                                                                                                    |
| Utilities                                                                   | Describes Enterprise Vault tools and utilities.                                                                                                    |
| Registry Values                                                             | A reference document that lists the registry values with which you can modify many aspects of Enterprise Vault behavior.                                                                                                    |
| Help for Administration<br>Console                                          | The online Help for the Enterprise Vault Administration Console.                                                                                                    |

 Table 1-1
 Enterprise Vault documentation set (continued)

| Document                                        | Comments                                                 |
|-------------------------------------------------|----------------------------------------------------------|
| Help for Enterprise Vault<br>Operations Manager | The online Help for Enterprise Vault Operations Manager. |

 Table 1-1
 Enterprise Vault documentation set (continued)

For the latest information on supported devices and versions of software, see the Enterprise Vault Compatibility Charts.

#### Enterprise Vault training modules

Veritas Education Services provides comprehensive training for Enterprise Vault, from basic administration to advanced topics and troubleshooting. Training is available in a variety of formats, including classroom-based and virtual training.

For more information on Enterprise Vault training, curriculum paths, and certification options, see https://www.veritas.com/services/education-services.

## Chapter

## Distributing Exchange Server Forms

This chapter includes the following topics:

- About distributing the Microsoft Exchange forms when setting up Exchange Server archiving
- What next?

## About distributing the Microsoft Exchange forms when setting up Exchange Server archiving

If you are implementing Exchange Server archiving, Microsoft Exchange forms need to be distributed around your Microsoft Exchange Server organization. Different language versions of the forms are provided in the Enterprise Vault server kit and in the Outlook Add-In installer kit.

The forms can be distributed in the following ways:

 Allow the Outlook Add-in to store forms in each user's Personal Forms Library. This is the default method.
 See "Use of Personal Forms Libraries when setting up Exchange Server

archiving" on page 17.

 Install the forms in folders in the Organizational Forms Library on the Exchange Server.

See "About using the Organizational Forms Library when setting up Exchange Server archiving" on page 17.

Note: The Exchange forms do not affect Enterprise Vault Client for Mac OS X users.

## Use of Personal Forms Libraries when setting up Exchange Server archiving

By default, the Enterprise Vault Outlook Add-In automatically deploys forms to the user's Personal Forms Library. This has the advantage of requiring no configuration by the administrator.

## About using the Organizational Forms Library when setting up Exchange Server archiving

If you wish, you can install the forms in the Organizational Forms Library, rather than deploying forms to users' Personal Forms Libraries. However, this requires a certain amount of configuration effort, especially on Exchange Server 2010 and later versions, which do not provide an Organizational Forms Library by default.

This section describes how to create Organizational Forms folders and install the forms. You create one folder in the Organizational Forms Library for each language version of the forms that you want to install. This section also explains that to change the deployment method you need to change a policy setting in your desktop policies.

See "Creating Organizational Forms folders when setting up Exchange Server archiving" on page 17.

See "Installing the Microsoft Exchange forms when setting up Exchange Server archiving" on page 19.

See "Updating desktop policies to change the deployment method when setting up Exchange Server archiving" on page 20.

## Creating Organizational Forms folders when setting up Exchange Server archiving

On Exchange Server 2010 and later, the method used to create the Organizational Forms Library and folders has changed; you cannot use the administrative tools. The method described in this section uses the Microsoft Exchange Server MAPI editor, MfcMapi.exe, which you can obtain from the following page on the Microsoft website:

#### http://go.microsoft.com/?linkid=5684182

#### To create Organizational Forms folders on Exchange Server 2010 and later

- **1** Create a new Organizational forms folder, as follows:
  - Open the Exchange Management Shell.
  - Run the following command at the Exchange Management Shell prompt:

New-PublicFolder -Path "\NON\_IPM\_SUBTREE\EFORMS REGISTRY" -Name
"Enterprise Vault Forms (English)"

The name given here is just an example. Repeat this command to create a folder for each language that you want to publish.

- 2 Check that public folders are displayed in Outlook:
  - Use an account that belongs to the Exchange Administrators Group to log on to an Enterprise Vault server that has Outlook installed.
  - Configure a new mail profile and start Outlook.
  - If the public folder store does not appear within a few seconds, you may need to wait for Exchange Server to update. Alternatively, restart the Exchange Server information store to force an update.
- **3** Add the PR\_EFORMS\_LOCALE\_ID property to set language of the forms folder, as follows:
  - Start the Microsoft Exchange Server MAPI Editor (MfcMapi.exe).
  - On the Session menu, click Logon and Display Store Table. Log on using the Outlook profile for an account that belongs to the Exchange Administrators Group.
  - On the MDB menu, click Open Public Folder Store, and then click OK.
  - Expand Public Root, expand NON\_IPM\_SUBTREE, and then expand EFORMS REGISTRY.
  - Click the public folder that you created in step 1. For example, click "Enterprise Vault Forms (English)".
  - On the Property pane menu, click Modify Extra Properties.
  - Click Add, and then click Select Property Tag.
  - Click **PR\_EFORMS\_LOCALE\_ID** in the list, and then click **OK**.
  - Click OK twice. A red mark is displayed next to the new PR\_EFORMS\_LOCALE\_ID property.
  - Double-click **PR\_EFORMS\_LOCALE\_ID**.
  - In the Unsigned Decimal box, type the locale ID you require, and then click OK.

For example, type 1033 for English, or 1040 for Italian.

To determine the locale ID for other locales, visit the following Microsoft website:

http://msdn2.microsoft.com/library/aa579489.aspx

- Select PR\_PUBLISH\_IN\_ADDRESS\_BOOK, right click and select Edit Property, clear Boolean and then click OK.
- Exit MAPI Editor.

## Installing the Microsoft Exchange forms when setting up Exchange Server archiving

You can install the forms from Microsoft Outlook using a mailbox that has Owner permissions for the folder in the Organization Forms Library. Do this on the computer where you have installed the Microsoft Exchange forms from the Enterprise Vault kit, typically the Enterprise Vault server.

**Note:** When upgrading or reinstalling the Enterprise Vault forms, always uninstall the existing copies first, rather than installing the new forms on top of the existing copies.

Users can access the new forms when they have installed the Enterprise Vault Outlook Add-In.

#### To install the forms

- 1 On the Outlook **Tools** menu, click **Options**.
- 2 On the Other tab, click Advanced Options, click Custom Forms, and then click Manage Forms.
- 3 On the right-hand side of the dialog box, click Set.
- 4 Click Forms Library and select the name of your forms library. Click OK.
- 5 Click Install.
- 6 Select the Languages\Forms subfolder in the Enterprise Vault Program folder.
- 7 Select the language folder that is appropriate to the language of the forms you want to install.
- 8 Change the file type filter to Form Message (\*.fdm).
- **9** Double-click **EVPendingArchive.fdm** and review the displayed properties to check that this form is the Enterprise Vault Archive Pending Item form.
- 10 Click OK.
- **11** Repeat steps 5, 8, 9, and 10 for the following:
  - EVPendingArchiveHTTP.fdm: the Enterprise Vault Archive Pending Item
     HTTP form
  - EVPendingDelete.fdm: the Enterprise Vault Delete Pending Item form

- EVPendingRestore.fdm: the Enterprise Vault Restore Pending Item form
- EVShortcut.fdm: the Enterprise Vault Archived Item form
- 12 Close the Forms Manager dialog box and the other open dialog boxes.

### Updating desktop policies to change the deployment method when setting up Exchange Server archiving

If you are using the Organizational Forms Library to distribute the forms then when you come to set up Exchange desktop policies in the Enterprise Vault Administration Console you need to change the value of the Outlook advanced policy setting **Deploy Forms Locally** from its default value of Always.

See "Changing the default method for deploying Exchange forms in Advanced tab for desktop policy in Exchange Server archiving" on page 40.

#### What next?

You can now use the Enterprise Vault Administration Console to set up Exchange Server mailbox, journal or public folder archiving, as required.

## Chapter

# Setting up archiving from mailboxes

This chapter includes the following topics:

- Points to note before you set up Enterprise Vault mailbox archiving
- Defining Exchange Server mailbox archiving policies
- Defining desktop policies in Exchange Server archiving
- Adding Exchange Server archiving targets
- Adding an Exchange Provisioning task for Exchange Server archiving
- Adding an Exchange Mailbox archiving task
- Reviewing the default settings for the Enterprise Vault site
- Using customized shortcuts with Exchange Server archiving
- About editing automatic messages for Exchange Server archiving
- Starting the Task Controller service and archiving task when setting up Exchange Server archiving
- Enabling mailboxes for Exchange Server archiving
- Installing the Outlook Add-In on a server for Exchange Server archiving
- Overriding PSTDisableGrow
- Users' tasks for Exchange Server mailbox archiving

## Points to note before you set up Enterprise Vault mailbox archiving

Before you enable mailboxes for Enterprise Vault archiving, take a few moments to review the requirements for the following:

- Vault store groups, vault stores, and partitions.
   See "Use of vault store groups, vault stores, and partitions with Exchange Server mailbox archiving" on page 22.
- Exchange Server database availability groups.
   See "Using Exchange Server database availability groups" on page 22.

## Use of vault store groups, vault stores, and partitions with Exchange Server mailbox archiving

A vault store group, vault store, and vault store partition must exist before you enable mailboxes for archiving. After you enable the target mailboxes for archiving, Enterprise Vault automatically creates an archive for each mailbox in the selected vault store.

To control where Enterprise Vault creates new mailbox archives, you can set the default vault store at the following levels:

- Enterprise Vault server properties
- Exchange Server properties
- Provisioning Group properties

When you create a Provisioning Group, the default vault store is inherited from the Exchange Server properties. If an override vault store is not specified in the Exchange Server properties, then the vault store that is specified in the Enterprise Vault server properties is used.

See the "Setting up storage" chapter in the Installing and Configuring guide.

#### Using Exchange Server database availability groups

Recent Exchange Server versions use database availability groups (DAGs) to provide automatic database level recovery from failures of mailbox servers or individual mailbox databases. When one database in a DAG fails, Exchange makes active another passive copy of the database on a different mailbox server.

To ensure that the mailboxes you enable for archiving are always available to Enterprise Vault, you must set up archiving for all the DAG member servers. You must also target all the DAG member servers within one Enterprise Vault site. It is possible to add an Exchange mailbox archiving task for a server, only when it hosts an active Exchange database. Your environment might contain Exchange servers that act only as disaster recovery (DR) servers, and do not normally host active DAG member databases. These servers must be set up for Exchange server archiving because active DAG member databases can fail over to them. However, while these servers are not hosting active databases, you cannot set them up for Exchange mailbox archiving.

#### To set up Exchange mailbox archiving for a DR-only server

- 1 Fail over an active database to the DR-only server. This must be a database that contains an Enterprise Vault system mailbox.
- 2 Add the DR-only server as an Exchange mailbox archiving target.
- **3** Add an Exchange mailbox archiving task for the DR-only server.
- 4 Fail back the database to the original host server.

When all DAG member servers are set up for archiving, database and server failovers do not interrupt mailbox archiving.

### Exchange mailbox archiving and database failovers with Exchange Server mailbox archiving

During Exchange mailbox archiving, a mailbox archiving task is associated with each mailbox server. The mailbox archiving task processes only the active copies of the mailbox databases that reside on the mailbox server. Enterprise Vault does not archive from passive database copies.

When one database in a DAG fails, Exchange makes another passive copy of the database active. The mailbox archiving task that processed the failed copy continues to process the new active copy of the database until the Enterprise Vault's provisioning task runs. When the provisioning task has run, the new active copy of the database is processed by the mailbox archiving task that is associated with the new host Exchange server.

In practice, the failed database might be restored to its initial Exchange host before the provisioning task runs and updates the list of databases that are processed by each mailbox archiving task.

You can determine which databases a mailbox archiving task is currently processing in the Administration Console, using the **Exchange Mailbox Archiving Task Properties: Targets** tab.

## Defining Exchange Server mailbox archiving policies

Exchange mailbox policies define how Enterprise Vault archives target Exchange Server mailboxes. You can create different policies for different groups of mailboxes. If you wish, you can create a custom mailbox policy for each provisioning group.

A default Exchange mailbox policy is created in the Administration Console by the configuration wizard.

#### To view and modify the properties of the default Exchange mailbox policy

- 1 In the Administration Console, expand your Enterprise Vault site.
- 2 Click Policies > Exchange > Mailbox.
- 3 Right-click **Default Exchange Mailbox Policy** in the right pane and select **Properties**. You can modify the properties of this policy, as required, and also create new policies.

#### To create a new Exchange mailbox policy

- 1 In the Administration Console, expand your Enterprise Vault site.
- 2 Click Policies > Exchange > Mailbox.
- **3** Right-click the **Mailbox** container and select **New**, **Policy** to launch the new policy wizard.

The new policy is displayed in the right pane.

4 To adjust the policy properties, right-click the policy and select **Properties**.

#### To set a different policy as the default Exchange mailbox policy

- 1 In the Administration Console, expand your Enterprise Vault site.
- 2 Click Policies > Exchange > Mailbox.
- 3 In the right pane right-click the policy that you want to set as the default policy, and select **Set as Default**.

#### Mailbox policy settings when setting up Exchange Server archiving

This section gives an overview of the various settings available in the Exchange mailbox policy. For more information on each setting, see the online help on the mailbox policy property pages.

## General tab (Exchange Server archiving mailbox policy setting)

Table 3-1 lists the settings on the General tab. These settings provide a name and description for the policy.

| Setting     | Description                                                                        | Default value |
|-------------|------------------------------------------------------------------------------------|---------------|
| Name        | A name for the policy.                                                             | None.         |
| Description | An optional description for the policy, which you can change as often as you wish. | None.         |

 Table 3-1
 Exchange mailbox policy General tab settings

## Archiving Rules tab (Exchange Server archiving mailbox policy setting)

Table 3-2 lists the settings on the Archiving Rules tab. These settings control the use of age-based and mailbox storage quota-based archiving, and other archiving options.

| Setting            | Description                                                                                                    | Default value                                                                                                    |
|--------------------|----------------------------------------------------------------------------------------------------|----------------------------------------------------------------------------------------------------|
| Archiving strategy | <ul> <li>You can choose to base archiving<br/>on one of the following:</li> <li>Age: the age of an item</li> <li>Quota: the percentage of the<br/>mailbox storage limit that is<br/>released</li> <li>Age and quota: a combination<br/>of the Age and Quota options</li> <li>For information on configuration of<br/>archiving based on quota or age<br/>and quota, see the <i>Administrator's</i><br/><i>Guide</i>.</li> </ul> | Archiving is based on the period of<br>time since an item was modified.<br>The time period is six months.<br>Setting is locked. |
| Age based          | The period of time to use for Age based archiving and Age and quota based archiving.                                                                                                    | Six months.                                                                                                    |

 Table 3-2
 Exchange mailbox policy Archiving Rules tab settings

| Setting                                      | Description                                                                                                    | Default value |
|----------------------------------------------|----------------------------------------------------------------------------------------------------|---------------|
| Quota based                                  | The percentage to use for Quota based archiving and Age and quota based archiving.                                               | 10%           |
| Never archive items younger than             | An absolute limit on the age of items that are archived.                                                                         | Two weeks.    |
| Start with items larger than                 | The size above which the<br>Exchange Mailbox Tasks give<br>priority to items. Items larger than<br>this size are archived first. | Not set.      |
| Archive only<br>messages with<br>attachments | Archive an item only if it has an attachment, assuming all other archiving criteria are met.                                     | Not set.      |
|                                              | Note that this is not the same as archiving attachments only.                                                                    |               |
|                                              | See the <i>Administrator's Guide</i> for more details.                                                                           |               |

 Table 3-2
 Exchange mailbox policy Archiving Rules tab settings (continued)

## Archiving Actions tab (Exchange Server archiving mailbox policy setting)

 Table 3-3 describes the settings on the Archiving Actions tab. These settings control

 how Enterprise Vault behaves when it archives an item.

| Table 2.2 | Exchange mailbo | v naliov Archiv | ving Actions to | h cottinge  |
|-----------|-----------------|-----------------|-----------------|-------------|
| Table 3-3 | Exchange mailud | x policy Archiv | any Actions tai | o settiinys |

| Setting                                                | Default value                                                                                                    |
|--------------------------------------------------------|----------------------------------------------------------------------------------------------------|
| Delete original item                                   | Original item is deleted from mailbox after archiving.                                                                                      |
| after archiving                                        | Setting is locked.                                                                                                    |
|                                                        | This option is only available for selection if <b>Based on age</b> is selected as the archiving strategy on the <b>Archiving Rules</b> tab. |
| Create shortcut to<br>archived item after<br>archiving | After it has been archived, the item in the mailbox is replaced with a shortcut.<br>Setting is locked.                                      |
| Archive unread items                                   | Unread items in the mailbox are not archived.<br>Setting is locked.                                                                         |

| Table 3-3    | Exchange mailbox policy Archiving Actions tab settings (continued)                                                                                                    |
|--------------|----------------------------------------------------------------------------------------------------|
| Setting      | Default value                                                                                                    |
| Overall lock | Force users to use the policy settings for mailbox archiving. This locks the settings in the Archiving Actions section and the Archiving Strategy setting on the Archiving Rules tab. |

## Shortcut Content tab (Exchange Server archiving mailbox policy setting)

 Table 3-4 describes the settings on the Shortcut Content tab. These settings control the size and behavior of Enterprise Vault shortcuts.

| Setting                          | Description                                                                                                    | Default value                                                             |
|----------------------------------|----------------------------------------------------------------------------------------------------|---------------------------------------------------------------------------|
| Include recipient<br>information | Whether to store recipient<br>information (To: and Cc: details) in<br>shortcuts.<br>Shortcuts always contain the From<br>and Subject information.                                                                                                    | Shortcuts include recipient information.                                  |
| Shortcut body                    | <ul> <li>How much of the message body to store in shortcuts. Regardless of the setting value, the full message, with attachments, are still stored in the archive.</li> <li>None. None of the message text is stored in the shortcut.</li> <li>Use message body. Shortcuts contain all of the message body text, but no attachments.</li> <li>Customize. Select the amount of text and links that you want included in shortcuts. See "Using customized shortcuts with Exchange Server archiving" on page 48.</li> </ul> | The first 1000 characters of the message body are stored in the shortcut. |

 Table 3-4
 Exchange mailbox policy Shortcut Content tab settings

The file, <code>ShortcutText.txt</code>, is required if you configure customized shortcuts. You can also use this file to process standard shortcuts for untitled attachments.

See "Using customized shortcuts with Exchange Server archiving" on page 48.

## Message Classes tab (Exchange Server archiving mailbox policy setting)

The list on the Message Classes tab shows the classes of items that will be archived when the policy is applied.

Select or clear message class check boxes, as required.

If you need to edit the list of available message classes, go to the Message Classes tab of the Directory properties.

## Shortcut Deletion tab (Exchange Server archiving mailbox policy setting)

Shortcut deletion does the following:

- Deletes shortcuts that are older than the age you specify on this tab. Enterprise Vault uses the modified date or archived date to determine the age of a shortcut. You can specify which date to use on the Storage Expiry tab of Site Properties.
- Deletes orphaned shortcuts. These are shortcuts to items that have been deleted, typically by a user, from an archive.

Shortcut deletion is performed by the Exchange Mailbox Archiving task. When you run the task using Run Now, you can choose a Run mode that includes shortcut processing.

Table 3-5 describes the available settings.

| Setting                     | Description                                                                                                    | Default value |
|-----------------------------|----------------------------------------------------------------------------------------------------|---------------|
| Delete shortcuts in folders | Setting this makes Enterprise Vault<br>delete shortcuts that are older than<br>the age you specify. This does not<br>affect the corresponding archived<br>items. Users can still search for the<br>archived items. | Not selected  |
|                             | For example, you could choose to delete all shortcuts older than 12 months, but retain archived items for several years.                                                                                           |               |

 Table 3-5
 Exchange mailbox policy Shortcut Deletion tab settings

|                              | (continuou)                                                                                                    |               |
|------------------------------|----------------------------------------------------------------------------------------------------|---------------|
| Setting                      | Description                                                                                                    | Default value |
| Delete orphaned<br>shortcuts | This setting makes Enterprise Vault<br>delete shortcuts in mailboxes if the<br>corresponding archived item has<br>been deleted.<br>If you use shortcuts that contain                                                           | Not selected  |
|                              | text from the original message,<br>those shortcuts might be useful to<br>users even though the archived<br>items have been deleted. However,<br>deleting large shortcuts will regain<br>space in the Exchange Server<br>store. |               |

| Table 3-5 | Exchange mailbox policy Shortcut Deletion tab settings |
|-----------|--------------------------------------------------------|
|           | (continued)                                            |

When certain items such as calendar, task, and meeting items are archived, the original item is not replaced with a shortcut. By default, the archiving task does not delete the original items when it performs shortcut deletion. To include such items in shortcut deletion, configure the registry setting DeleteNonShortcutItems. The setting is described in the *Registry Values* guide.

## Indexing tab (Exchange Server archiving mailbox policy setting)

Table 3-6 lists the settings on the Indexing tab. These settings control the amount of index detail that is available to users. The settings apply to the group of mailboxes to which the policy is assigned.

| Setting                        | Description                                                                                                    | Default value          |
|--------------------------------|----------------------------------------------------------------------------------------------------|------------------------|
| Indexing Level                 | The required indexing level for the group of mailboxes to which the policy is assigned.                                                                                                    | Full                   |
|                                | The indexing level defines what<br>users can filter on when searching<br>for archived items. With brief<br>indexing, only information about<br>the item, such as the subject and<br>author, can be searched. With full<br>indexing you can also search on<br>the content of each item. |                        |
|                                | Brief indexes occupy approximately<br>4% of the space of the original<br>data. Full indexes with a 128<br>character preview length occupy<br>approximately 12% of the space of<br>the original data.                                                                                   |                        |
|                                | You can set a default indexing level<br>for the entire site in site properties.<br>You can override the site setting<br>for particular groups of mailboxes<br>in the mailbox policies, or for<br>particular users in the archive<br>properties.                                        |                        |
| Preview length                 | This setting enables you to control<br>the amount of text that Enterprise<br>Vault shows in a search results list.<br>The size of an index increases<br>when you increase the preview<br>length.                                                                                       | 128 characters         |
| Create previews of attachments | This setting makes Enterprise Vault<br>create previews of attachment<br>content. These previews cannot be<br>viewed in this release of Enterprise<br>Vault. The size of an index<br>increases when you enable this<br>option.                                                          | Do not create previews |

**Table 3-6**Exchange mailbox policy Indexing tab settings

## Advanced tab (Exchange Server archiving mailbox policy setting)

The Advanced tab contains various settings controlling advanced archiving behavior. As with the settings on the other tabs, you can create another policy if you require more than one version of these settings.

Table 3-7 briefly describes the available settings. Information about each advanced setting is given in the *Administrator's Guide*.

| Setting            | Description                                                                                                    |
|--------------------|----------------------------------------------------------------------------------------------------|
| List settings from | Controls the category of settings that are shown in the list. There is only one category:                                                                     |
|                    | <ul> <li>Archiving General. Settings that control archiving behavior.</li> </ul>                                                                              |
|                    | Information about each advanced setting is given in the Administrator's Guide.                                                                                |
| Reset All          | This returns all the settings in the list to their default values. There is a confirmation prompt that asks if you are sure you want to reset all the values. |
| Modify             | Enables you to change the value for the selected setting. You can also double-click the setting to modify it.                                                 |
| Description        | A brief description of what each setting controls.                                                                                                    |

 Table 3-7
 Exchange mailbox policy Advanced tab settings

## Targets tab (Exchange Server archiving mailbox policy setting)

Later, when you create provisioning groups to add mailboxes as archiving targets, you will assign the required Exchange mailbox policy to each provisioning group. The associated provisioning groups will then be displayed in the Targets tab of the mailbox policy.

## Defining desktop policies in Exchange Server archiving

An Exchange desktop policy defines the end user's experience when using the Enterprise Vault Outlook Add-In, OWA clients, Office Mail App, and Client for Mac OS X. It contains the settings that control the Enterprise Vault features and functionality available on the users' desktop computers. You can create multiple

policies if you want different provisioning groups to use different policy settings. If you wish, you can create a custom desktop policy for each provisioning group.

A default Exchange desktop policy is created in the Administration Console by the configuration wizard.

If you modify a desktop policy after setting up Exchange mailbox archiving, then when you have finished, synchronize the mailboxes using the button on the **Synchronization** tab in the Exchange Mailbox Archiving Task properties.

#### To view and modify the properties of the default Exchange desktop policy

- 1 In the Administration Console, expand your Enterprise Vault site.
- 2 Click Policies > Exchange > Desktop.
- 3 Right-click **Default Exchange Desktop Policy** in the right pane and select **Properties**. You can modify the properties of this policy, as required, and also create new policies.

#### To create a new Exchange desktop policy

- 1 In the Administration Console, expand your Enterprise Vault site.
- 2 Click Policies > Exchange > Desktop.
- **3** Right-click the **Desktop** container and select **New**, **Policy** to launch the new policy wizard.

The new policy is displayed in the right pane.

4 To adjust the policy properties, right-click the policy and select **Properties**.

#### To set a different policy as default Exchange desktop policy

- 1 In the Administration Console, expand your Enterprise Vault site.
- 2 Click Policies > Exchange > Desktop.
- 3 In the right pane right-click the policy that you want to set as the default policy, and select **Set as Default**.

#### Desktop policy settings in Exchange Server archiving

This section gives an overview of the various settings available in an Exchange desktop policy. For more information on each setting, see the online help on the desktop policy property pages.

## General tab (Exchange Server archiving desktop policy setting)

 Table 3-8 lists the settings on the General tab. These settings provide a name and description for the policy.

| Setting     | Description                                                                        | Default value |
|-------------|------------------------------------------------------------------------------------|---------------|
| Name        | A name for the policy.                                                             | None.         |
| Description | An optional description for the policy, which you can change as often as you wish. | None.         |

 Table 3-8
 Exchange desktop policy General tab settings

### Options tab (Exchange Server archiving desktop policy setting)

The **Feature** settings let you control the Enterprise Vault functions and toolbar buttons in the Enterprise Vault clients for Exchange Server archiving.

The **Outlook Behavior** settings control whether the Outlook and OWA Delete options delete shortcuts only or shortcuts and archived items, or whether the user decides.

### Feature settings in Options tab for desktop policy in Exchange Server archiving

These settings control which options and toolbar buttons are available in the Enterprise Vault clients for Exchange archiving.

The **Enabled** check box controls whether a feature is displayed as an option, or in some cases a button.

The **On Toolbar** check box becomes available if you select the **Enabled** check box.

Note the following:

- In the Outlook client, if you select only the Enabled check box, the menu option appears on the More Actions menu on the Enterprise Vault tab. If you select both the Enabled check box and the On Toolbar check box, the menu option does not appear on the More Actions menu. Instead, a button appears directly on the Enterprise Vault tab or, in the case of Expiry Report, in the Enterprise Vault Backstage view.
- In Mac OS X, the menu options are provided on the Veritas Enterprise Vault Client menu on the menu bar.
- In OWA 2010 clients, the menu options are provided on the shortcut menu that appears when you right-click an item in the OWA Premium client. Buttons in the Navigation Pane provide access to facilities such as Search Vault.

 In OWA 2013 and later, the Office Mail App provides Enterprise Vault features. For information about the Office Mail App, see Setting up Exchange Server Archiving.

Table 3-9 lists the Feature settings. The effect of each setting depends on which Enterprise Vault client is in use. For a more detailed description of these settings, see the Administration Console Help for the Exchange Desktop Policy: Options tab.

| Setting                      | Controls users' ability to                                              |  |
|------------------------------|-------------------------------------------------------------------------|--|
| Store in Vault               | Perform manual archiving.                                               |  |
| Restore from Vault           | Use shortcuts to restore items from vaults.                             |  |
| Search Vault                 | Search archives.                                                        |  |
| Delete from Vault            | Delete archived items and their corresponding shortcuts.                |  |
| Cancel Operation             | Cancel a pending archive, pending restore, or pending delete operation. |  |
| Expiry Report (Outlook only) | Run an expiry report from Outlook.                                      |  |
| Help                         | Access Enterprise Vault Help.                                           |  |

 Table 3-9
 Exchange desktop policy Options tab Feature settings

The Cancel Operation setting is not currently supported for archive actions in the Enterprise Vault Client for Mac OS X.

### Outlook Behavior settings in Options tab for desktop policy in Exchange Server archiving

The Outlook Behavior settings on the Options tab control the effect on shortcuts and archived items of the normal Delete options in the following:

- Outlook (all versions) with the Enterprise Vault Outlook Add-In installed
- OWA 2010

(The settings have no effect in the Enterprise Vault Client for Mac OS X, or in OWA clients on Exchange Server 2013 and later with the Office Mail App enabled.)

Table 3-10 describes the Outlook Behavior settings.

| Setting           | Description                                                                                                    | Default value |
|-------------------|----------------------------------------------------------------------------------------------------|---------------|
| Shortcut deletion | Controls what happens when the user deletes a shortcut using one of the normal Outlook or OWA Delete options; for example, by selecting a shortcut and pressing the Delete key.                                                                     | Shortcut only |
|                   | This setting is ignored, and only the shortcut is deleted, unless the site setting <b>Users can delete items from their archives</b> is selected.                                                                                                   |               |
|                   | <ul> <li>Shortcut only. The shortcut is deleted. If users<br/>hold down the Shift key while they perform the<br/>deletion, the shortcut is deleted without being<br/>placed in Deleted Items.</li> </ul>                                            |               |
|                   | <ul> <li>Both deleted. Enterprise Vault tells the user<br/>that both the shortcut and the archived item will<br/>be deleted. If the user chooses to continue,<br/>both the shortcut and the corresponding<br/>archived item are deleted.</li> </ul> |               |
|                   | <ul> <li>Ask user. Enterprise Vault asks the user<br/>whether to delete the shortcut and the original<br/>item, or the shortcut only.</li> </ul>                                                                                                    |               |

 Table 3-10
 Exchange desktop policy Options tab Outlook Behavior settings

## Web Applications tab (Exchange Server archiving desktop policy setting)

 Table 3-11 describes the settings on the Web Applications tab. These settings control aspects of end-user web-based searching.

| Setting                                                 | Description                                                                                                    | Default value |
|---------------------------------------------------------|----------------------------------------------------------------------------------------------------|---------------|
| Add all Enterprise<br>Vault servers to<br>intranet zone | dd all Enterprise<br>ault servers to<br>tranet zone<br>Select this setting to add all Enterprise Vault<br>servers to the local intranet zone of the user's<br>browser. The effect of this setting is that users are<br>not prompted for their logon details when they<br>search their archives or view or restore archived<br>items.                                                                                                    |               |
|                                                         | When you clear this setting, any existing Enterprise<br>Vault servers remain in the local intranet zone. No<br>new servers are added after you clear this setting.                                                                                                    |               |
|                                                         | To override this setting, use the Outlook settings<br>Add server to intranet zone and Remove server<br>from intranet zone on the Advanced tab in the<br>Exchange desktop policy.                                                                                                    |               |
|                                                         | <ul> <li>Bypass local proxy server. Select this setting to bypass the user's local proxy server. The effects of this setting are as follows:</li> <li>It selects Bypass proxy server for local addresses in the Local Area Network (LAN) settings.</li> <li>It adds Enterprise Vault servers to the Exceptions list in the proxy settings.</li> <li>When you clear this setting, Bypass proxy server for local addresses is cleared. Any existing Enterprise Vault servers remain in the Exceptions list.</li> </ul> |               |

 Table 3-11
 Exchange desktop policy Web Applications tab settings

You cannot use the setting **Add all Enterprise Vault servers to intranet zone** if you have applied United States Government Configuration Baseline (USGCB) group policy objects (GPO) to Windows computers in your organization. For instructions on how to configure the users' browsers in these circumstances, see the section "Publishing Enterprise Vault server details to USGCB-compliant computers" in the *Installing and Configuring* guide.

### Vault Cache tab (Exchange Server archiving desktop policy setting)

Table 3-12 describes the settings on the Vault Cache tab. These settings control the availability of Vault Cache, its maximum size, and the available features. The settings include an option to make Virtual Vault available to users.
**Note:** In this release, the Vault Cache feature is not available to Enterprise Vault Client for Mac OS X users.

|  | Table 3-12 | Exchange desktop | policy Vaul | t Cache tat | o settings |
|--|------------|------------------|-------------|-------------|------------|
|--|------------|------------------|-------------|-------------|------------|

| Setting                                 | Description                                                                                                    | Default value                                                                                                    |
|-----------------------------------------|----------------------------------------------------------------------------------------------------|----------------------------------------------------------------------------------------------------|
| Make Vault Cache<br>available for users | Select this setting to make the Vault Cache feature<br>available in this Enterprise Vault site. If this setting<br>is cleared, no new Vault Caches are created. Users<br>have access to existing Vault Caches, but no new<br>items are added.<br>If you make Vault Cache available, additional<br>settings enable you to choose one of the following: | Vault Cache is not available. No new<br>Vault Caches are created. Users have<br>access to existing Vault Caches, but no<br>new items are added.<br>If you make Vault Cache available, the<br>default is to set up Vault Cache<br>automatically on users' computers. |
|                                         | <ul> <li>To set up the local Vault Cache automatically for users.</li> <li>To allow users to decide when to set up the local Vault Cache, by providing the option Enable Vault Cache in Outlook.</li> </ul>                                                                                                    |                                                                                                    |

| Setting                   | Description                                                                                                    | Default value                                                                                                    |
|---------------------------|----------------------------------------------------------------------------------------------------|----------------------------------------------------------------------------------------------------|
| Limit size of Vault Cache | Use the settings to limit the size of the Vault<br>Cache.<br><b>Maximum use of initial free space</b> specifies a<br>percentage of unused disk space. The percentage                                                                                                    | The default size limit is 10% of the<br>unused disk space when the Vault<br>Cache is created.<br>The default content strategy is <b>Store all</b> |
|                           | Maximum size specifies a size in gigabytes.                                                                                                    | nema.                                                                                                    |
|                           | If a Vault Cache reaches the specified size, the oldest items are automatically deleted to make room for new items.                                                                                                    |                                                                                                    |
|                           | <b>Content strategy</b> specifies the strategy for storage of the content of archived items in Vault Cache. The options are as follows:                                                                                                    |                                                                                                    |
|                           | <ul> <li>Do not store any items in cache. Item<br/>headers are synchronized to Vault Cache, but<br/>the content of archived items is not stored in<br/>Vault Cache.</li> <li>Store all items. Item headers are synchronized<br/>to Vault Cache and the content of archived<br/>items is stored in Vault Cache</li> </ul> |                                                                                                    |
|                           | <ul> <li>Store only items that user opens. Item<br/>headers are synchronized to Vault Cache, but<br/>the content of archived items is not<br/>automatically stored in Vault Cache. With this<br/>option, the content of each item that a user<br/>opens in Virtual Vault is stored in Vault Cache.</li> </ul>            |                                                                                                    |

 Table 3-12
 Exchange desktop policy Vault Cache tab settings (continued)

| Setting  | Description                                                                                                    | Default value                                                         |
|----------|----------------------------------------------------------------------------------------------------|-----------------------------------------------------------------------|
| Features | <ul> <li>The Synchronize Vault Cache option controls whether users can update Vault Cache manually.</li> <li>For Outlook 2010 and later:         <ul> <li>Select Enabled to show the Synchronize Vault Cache option on the More Actions menu.</li> <li>Select On Toolbar to show the Synchronize button in the Vault Cache group on the Enterprise Vault tab. If you select On Toolbar, the Synchronize Vault Cache option is not shown on the More Actions menu.</li> </ul> </li> <li>Vault Cache properties controls whether users can access the Vault Cache Properties dialog box in Outlook.</li> <li>Vault Cache options enable the user to configure the size of the local Vault Cache and the grace period after Outlook starts before checking for the files that need to be synchronized to the Vault Cache. Select Enabled to display the Options tab in the Vault Cache Properties dialog box.</li> <li>Vault Cache details enable the user to see detailed information about the Vault Cache. Select Enabled to display the Details tab in the Vault Cache Properties dialog box.</li> <li>Make Virtual Vault available to users. Select Enabled to make Virtual Vault available to Users.</li> </ul> | If you make Vault Cache available, all<br>these features are enabled. |

 Table 3-12
 Exchange desktop policy Vault Cache tab settings (continued)

See "Vault Cache advanced settings" on page 78.

See "Virtual Vault advanced settings" on page 84.

## Advanced tab (Exchange Server archiving desktop policy setting)

The Advanced tab provides various advanced settings for the Enterprise Vault Office Mail App, Outlook, OWA, Vault Cache, and Virtual Vault.

Table 3-13 briefly describes the available settings. As with the other settings in the policy, you can create another policy if you require more than one version of these settings.

| Table 3-13 | Exchange d | esktop policy / | Advanced tal | o settings |
|------------|------------|-----------------|--------------|------------|
|            |            |                 |              |            |

| Setting            | Description                                                                                                    |
|--------------------|----------------------------------------------------------------------------------------------------|
| List settings from | Controls the type of settings that are displayed in the list. Select from the following categories:                                             |
|                    | Office Mail App                                                                                                    |
|                    | <ul> <li>Outlook</li> <li>OWA versions before 2013</li> </ul>                                                                                   |
|                    | Vault Cache                                                                                                    |
|                    | Virtual Vault                                                                                                    |
|                    | The <i>Administrator's Guide</i> gives information about each advanced setting.                                                                 |
| Reset All          | Returns all the settings in the list to their default values. A confirmation prompt asks if you are sure that you want to reset all the values. |
| Modify             | Enables you to change the value for the selected setting. You can also double-click the setting to modify it.                                   |
| Description        | Provides a brief description of what each setting controls.                                                                                     |

## Changing the default method for deploying Exchange forms in Advanced tab for desktop policy in Exchange Server archiving

One of the advanced settings in the Outlook category is Deploy Forms Locally. The default value of this setting is Always, which causes the Enterprise Vault forms to be deployed automatically to the user's Personal Forms Library. If you do not intend to use this method, you must change the value of this setting.

The possible values for the Deploy Forms Locally setting are as follows:

- Never: Never deploy forms locally.
- When no Org Forms: Deploy forms only when there is no Organizational Forms Library available.
- Always: Always deploy forms locally. This is the default value.
- Delete: Always delete Enterprise Vault forms from the user's Personal Forms Library.

See "About distributing the Microsoft Exchange forms when setting up Exchange Server archiving" on page 16.

## Targets tab (Exchange Server archiving desktop policy setting)

Later, when you create provisioning groups to add mailboxes as archiving targets, you will assign the required Exchange desktop policy to each provisioning group. The associated provisioning groups will then be displayed in the Targets page of the desktop policy.

## Adding Exchange Server archiving targets

In the Administration Console you need to add the domain (Exchange Organization) and Exchange Servers that you want to archive.

**Note:** If you use a database availability group (DAG) in your Exchange environment, you must set up archiving for all members of the DAG.

See "Using Exchange Server database availability groups" on page 22.

### Adding an Exchange server domain for archiving

Before you can add the Exchange servers that you want to archive, you must add the domains in which the Exchange servers reside.

#### To add a domain

- 1 In the left pane of the Administration Console, expand the Enterprise Vault site hierarchy until **Targets** is visible.
- 2 Expand Targets
- **3** Right-click **Exchange** then click **New > Domain**.

The New Domain wizard starts.

- **4** The New Domain wizard requests the information needed to create a new domain. You need to provide the following information:
  - The name of the domain that contains the Exchange servers you want to archive.
  - Enterprise Vault automatically detects the domain's global catalog server. However, you can provide a specific global catalog server if necessary.
  - Enterprise Vault automatically detects connection points for Exchange 2013 servers. However, you can provide a specific proxy server and certificate principal if necessary.

## Adding an Exchange Server for archiving

You can now add your target Exchange Servers to the appropriate domain.

### To add an Exchange Server

- 1 In the left pane of the Administration Console, expand **Targets**.
- **2** Expand the Exchange domain that you added.
- 3 Right-click **Exchange Server** and, on the shortcut menu, click **New** and then **Exchange Server**.

The New Exchange Server wizard starts.

4 Work through the wizard to add the Exchange Server.

You need the following information:

- The name of the Exchange Server.
- Optionally, the wizard enables you to create Exchange Server archiving tasks for user mailboxes, journal mailboxes and public folders. If you create an Exchange Mailbox task, there must also be an Exchange Provisioning task for the domain. If one does not exist, an Exchange Provisioning task for the domain is created automatically when you select the Exchange Mailbox task check box.
- The name of the Enterprise Vault server on which you want the tasks created, if not the local computer.
- The name of the system mailbox to be used to connect to the Exchange Server.
- Optionally, an override default vault store that Enterprise Vault is to use when creating the archives for mailboxes on this Exchange Server.
   If you do not explicitly set the vault store for the Exchange Server, the default vault store setting is inherited from the Enterprise Vault Server properties.

## Adding a Provisioning Group for Exchange Server archiving

A provisioning group enables you to apply an Exchange mailbox policy, an Exchange desktop policy and a PST migration policy to individual users or to a group of Exchange Server users.

You can have a single provisioning group, comprising the whole Exchange Server organization, or multiple provisioning groups, if you want to assign different policies to different groups of users.

You can select the mailboxes to be associated with a provisioning group using any of the following:

- Windows group
- Windows user
- Distribution Group (the Active Directory Group type, Distribution)
- Organizational Unit
- LDAP query
- Whole Exchange Server organization

**Note:** A mailbox must be part of a provisioning group before you can enable that mailbox for archiving.

The Exchange Provisioning Task processes provisioning groups and enables mailboxes.

#### To add a Provisioning Group

- 1 In the left pane of the Administration Console, expand **Targets**.
- **2** Expand the Exchange domain that you added.
- **3** Right-click **Provisioning Group** and, on the shortcut menu, click **New** and then **Provisioning Group**.

The New Provisioning Group wizard starts.

**4** Work through the wizard to add a Provisioning Group.

You need the following information:

- The name of the Provisioning Group.
- The mailboxes to be included in the Provisioning Group. You can select mailboxes using any of the following: Windows group or user, Distribution Group, organizational unit, LDAP query, whole Exchange Organization.
- The Exchange desktop, mailbox, and PST Migration policies to apply.
- The default retention category or retention plan to apply, when archiving from the mailboxes. The wizard enables you to create a new retention category or retention plan, if required.

To apply a retention plan, you must run the Exchange Provisioning Task and also synchronize the mailboxes, by using the button on the **Synchronization** tab of the Exchange Mailbox Archiving Task properties.

 Optionally, an override default vault store that Enterprise Vault is to use when creating the archives for mailboxes in this Provisioning Group. If mailboxes in the Provisioning Group are automatically-enabled for archiving, the vault store will be used for any future mailboxes that are added to the Provisioning Group.

If you do not explicitly set the vault store for the Provisioning Group, the default vault store setting is inherited from the Exchange Server properties. If the vault store is not specified in the Exchange Server properties, then the setting in the Enterprise Vault server properties is used.

 Whether you want Enterprise Vault to enable new mailboxes for archiving automatically.

A new mailbox is one that is new to Enterprise Vault. When you first start using Enterprise Vault, all the mailboxes are new. With auto-enabling set, all existing mailboxes are enabled when the Exchange Mailbox Task next runs. All mailboxes created in the future will also be enabled and the associated archives automatically created.

You can use the Disable Mailbox wizard to explicitly disable individual mailboxes. This prevents the mailbox being enabled automatically, so the mailbox is never archived unless you choose to enable it.

If auto-enabling is selected, whether to initially suspend archiving. This
means that archiving of the mailbox does not start until the user enables it.
This gives the users the opportunity to change archiving defaults, if required,
before archiving begins.

## Ordering Provisioning Groups for Exchange Server archiving

If you create multiple Provisioning Groups, the order in which they are listed is significant; the groups are processed from the top of the list down. Mailboxes that appear in more than one Provisioning Group use the settings from the first group in which they appear.

Ensure that the most specific group is at the top of the list and the least specific is at the bottom.

### **To reorder Provisioning Groups**

- 1 In Administration Console tree, right-click the **Provisioning Group** container and select **Properties**.
- 2 Use Move Up and Move Down buttons to rearrange the groups.

## Adding an Exchange Provisioning task for Exchange Server archiving

An Exchange Provisioning task is required for each Exchange Server domain. This task enables mailboxes in the provisioning groups that you have created.

You can add an Exchange Provisioning task manually, as described in this section, or you can let Enterprise Vault add one automatically when you add the first Exchange Mailbox archiving task.

You are recommended to run the Exchange Provisioning task as the Vault Service account. If you want to use a different account, the account will need to be added to the Messaging Administrator role.

#### To add an Exchange Provisioning task manually

- 1 In the left pane of the Administration Console, expand the Enterprise Vault site hierarchy until the **Enterprise Vault Servers** container is visible.
- 2 Expand Enterprise Vault Servers.
- 3 Expand the name of the computer on which you want to create a provisioning task.
- 4 Right-click **Tasks** and, on the shortcut menu, click **New** and then **Exchange Provisioning Task**.

The new task wizard starts.

- **5** Work through the wizard. You will need the following information:
  - The name of the Exchange Provisioning task
  - The name of the Exchange Server domain to be processed
- **6** To review the property settings for the task, double-click the task in the right-hand pane. You can modify properties such as the task schedule, the level of reporting required and whether to run the task in report mode.

Whenever new mailboxes are added, they must be processed by the Exchange Provisioning task before they can be enabled.

## Adding an Exchange Mailbox archiving task

Before you add an archiving task, ensure that the Enterprise Vault system mailbox is available. See the *Installing and Configuring* guide for instructions.

**Note:** If you use a database availability group (DAG) in your Exchange environment, you must set up archiving for all members of the DAG.

See "Using Exchange Server database availability groups" on page 22.

#### To add an Exchange Mailbox archiving task

- 1 In the left pane of the Administration Console, expand the Enterprise Vault site hierarchy until the **Enterprise Vault Servers** container is visible.
- 2 Expand Enterprise Vault Servers.
- **3** Expand the name of the computer on which you want to create an archiving task.
- 4 Right-click **Tasks** and, on the shortcut menu, click **New** and then **Exchange Mailbox Task**.

The new task wizard starts.

- **5** Work through the wizard. You will need the following information:
  - The name of the Exchange Server to be archived
  - The Enterprise Vault system mailbox to use

If an Exchange Provisioning task does not exist for the domain, then one will be created automatically.

# Reviewing the default settings for the Enterprise Vault site

Check the default settings that are configured in the Enterprise Vault site properties.

Site properties include the following settings. Note that you can override some of these at a lower level. For example, you can override the site archiving schedule for a particular task by setting the schedule in the task properties.

| Tab                    | Settings                                                                                                    |
|------------------------|----------------------------------------------------------------------------------------------------|
| General                | <ul> <li>The Vault site alias and description.</li> <li>The protocol and port to use for the Web Access application.</li> <li>A system message for users of the Web Access application, if required.</li> <li>The following site properties settings apply only to Exchange Server archiving: PST holding area details.</li> <li>A note for administrators, if required.</li> </ul>                                                          |
| Archive Settings       | <ul> <li>The default retention category.</li> <li>If users perform actions that could potentially update the retention categories of their archived items, whether to allow these updates to take place.</li> <li>Whether users can delete items from their archives.</li> <li>Whether the items that users have deleted can be recovered.</li> <li>The length of time for which the deleted items remain available for recovery.</li> </ul> |
| Storage Expiry         | <ul> <li>The schedule to run storage expiry to delete from archives any items that are older than the retention period assigned.</li> <li>Whether expiry is based on an item's modified date or its archived date.</li> </ul>                                                                                                    |
| Site Schedule          | The schedule to run automatic, background archiving.                                                                                                    |
| Archive Usage<br>Limit | <ul> <li>If required, you can set limits on the size of archives.</li> </ul>                                                                                                    |
| Indexing               | <ul> <li>Indexing level: brief or full.</li> <li>Email content that should not be indexed, such as disclaimers.</li> <li>How long indexing subtasks are retained before they are deleted.</li> </ul>                                                                                                    |
| Advanced               | <ul> <li>Advanced settings that you can use to tune Enterprise Vault indexing within the Enterprise Vault site.</li> <li>Note: Do not change the Indexing settings unless your technical support provider advises you to do so.</li> </ul>                                                                                                    |
| Monitoring             | <ul> <li>Performance counters for monitoring Enterprise Vault.</li> </ul>                                                                                                    |

Table 3-14Site properties

#### To review the default settings for the Enterprise Vault site

- 1 In the Administration Console, expand the contents of the left pane until the Enterprise Vault site is visible.
- 2 Right-click the Enterprise Vault site and then, on the shortcut menu, click **Properties**.

Alternatively, select the site and click the **Review Site Properties** button on the toolbar.

**3** Click **Help** on any of the site properties tabs for further information.

## Using customized shortcuts with Exchange Server archiving

The standard Enterprise Vault shortcuts do not work well with IMAP or POP3 clients. If you have users with such clients, you can choose to use custom shortcuts. You can view these using any client that can render HTML content, such as Outlook Express.

In a new installation of Enterprise Vault, a default shortcut contains the following:

- From and Subject information
- Recipient information: To, CC, and BCC
- A banner containing a link to the complete archived item
- The first 1000 characters from the message body
- Links to attachments, if there are any

Figure 3-1 shows the structure of a default shortcut.

|                               | Customizable banner text                                                                                                    | Link to view archived item                                                                                                    |
|-------------------------------|----------------------------------------------------------------------------------------------------|----------------------------------------------------------------------------------------------------|
| Recipient ————<br>information | Who are we and what we do<br>A N Other<br>Sent: Tue 24/01/20 2 13:14<br>To: A N Other                                        |                                                                                                    |
| Banner                        | This message has been archived                                                                                               | View the original item                                                                                                    |
| Start of message<br>body      | Enterprise Vault is a Windows appli<br>messaging and file system data au<br>Enterprise Vault clients, users can r<br>require | ation that enables an organization to store<br>comatically in centrally-held archives. Using<br>etrieve selected items easily and quickly when |
| Attachment list               | Attachments:                                                                                                    |                                                                                                    |
|                               | About Enterprise Vault.txt                                                                                                   | (77 KB)                                                                                                    |
|                               | <u>map.jpg</u>                                                                                                    | (19 KB)                                                                                                    |
|                               | location.doc                                                                                                    | (186 КВ)                                                                                                    |

Figure 3-1 Structure of a shortcut

You can change the settings so that shortcuts contain as much information as you require. If you have users with IMAP or POP3 clients, you probably want to customize shortcuts so that they contain links to archived attachments. Users can click the link to open an attachment.

Note that the changes you can make apply to shortcuts that are generated in the future, not to shortcuts that have already been created.

Details of custom shortcut content are held in the file <code>ShortcutText.txt</code> in the Enterprise Vault folder (for example, C:\Program Files (x86)\Enterprise Vault). On a new installation, an English version of this file is placed in the Enterprise Vault folder. Language versions of the file are available in the language folders under Enterprise Vault\Languages\ShortcutText.

Note that this file may also be used to process untitled attachments in standard shortcuts.

### To define custom shortcut content

- 1 Locate the required language version of the ShortcutText.txt file (under Enterprise Vault\Languages\ShortcutText).
- 2 Open ShortcutText.txt with Windows Notepad and make any required changes.

See "Layout of ShortcutText.txt for customized shortcuts with Exchange Server archiving" on page 50.

**3** Save the file as a Unicode file.

- 4 Copy the file to the Enterprise Vault program folder (for example, C:\Program Files (x86)\Enterprise Vault).
- **5** Copy the file to the Enterprise Vault program folder on all other Enterprise Vault servers in the Enterprise Vault site.
- **6** Restart the Exchange Server archiving tasks (for mailboxes or public folders or both) to pick up the changes.

#### To apply the new content to new shortcuts

- 1 Start the Administration Console and go to the **Shortcut Content** tab in the **Exchange Mailbox Policy** properties.
- 2 Select **Customize** for the content of the shortcut body, and then specify which options you want. Click **Help** on the tab for more information.
- **3** Open the properties window for the Exchange mailbox archiving task and click the **Synchronization** tab.
- 4 Synchronize the Archiving settings for the required mailboxes.

## Layout of ShortcutText.txt for customized shortcuts with Exchange Server archiving

ShortcutText.txt is laid out using the standard Windows .ini file format:

```
[Section]
Item1="value1"
Item2="value2"
```

You can change any of the values within the file. Remember to enclose each value in quotation marks. For example:

"IPM.Task=This task has been archived."

The sections within ShortcutText.txt are as follows:

[Archived text] The entries in this section are displayed in the banner at the top of the shortcut. The entry that is used for the shortcut is the one that matches

The entry that is used for the shortcut is the one that matches the archived item's message class. For example, shortcuts to items with message class IPM.Note contain the text "This message has been archived".

Values in this section all have a space before the final quotation mark. This space separates the text from the link text.

| [Link]             | The entry in this section specifies the text in the banner that is a link to the archived item. |
|--------------------|-------------------------------------------------------------------------------------------------|
| [Attachment table] | The Title entry in this section specifies the text immediately before the list of attachments.  |
|                    | The DefaultItemTitle entry is used to label any attachments that have no title of their own.    |

# About editing automatic messages for Exchange Server archiving

Enterprise Vault sends automatic messages to users when their mailbox is enabled for archiving.

Optionally, you can configure Enterprise Vault to send an automatic warning when a user's archive is reaching the maximum size, if you have set a limit.

Example messages are installed, but you need to customize the text for your organization.

### Editing the Welcome message for Exchange Server archiving

When Enterprise Vault enables a mailbox for archiving, it automatically sends a Welcome message to that mailbox. The Welcome message provides basic information for users on how to get help and what to expect. You must edit this message before it is sent to reflect how you have set up Enterprise Vault.

During the installation, the Welcome message is placed in a folder beneath the Enterprise Vault program folder:

Enterprise Vault\Languages\Mailbox Messages\lang

Where lang indicates the language used.

The Welcome message is in a file called EnableMailboxMessage.msg.

#### To set up the Welcome message

- 1 Decide which language version of **EnableMailboxMessage.msg** you want to use and locate the file.
- 2 Using a computer that has Microsoft Outlook installed, double-click the file **EnableMailboxMessage.msg** in Windows Explorer to edit the message.

**3** Review the text and make any changes that you require. If necessary, include instructions to users about how to install the Enterprise Vault Add-Ins on their computers.

See "Setting up manual installation of the Outlook Add-In" on page 62.

- 4 Save the message.
- 5 Copy EnableMailboxMessage.msg to the Enterprise Vault program folder (for example C:\Program Files (x86)\Enterprise Vault) on every Enterprise Vault server in the site.

### Editing Archive Usage Limit messages for Exchange Server archiving

You can set a maximum allowed size for users' archives on the Archive Usage Limit page of Site Properties. On the same page, you can specify if you want messages sent to users who are approaching or have reached their archive limit. For those approaching their limit, you can also define the point at which you want the message sent.

If you have selected either of the User Notification check boxes, you need to make the appropriate messages available to all the Enterprise Vault servers in the site.

During the installation the archive limit warning messages are placed in a folder beneath the Enterprise Vault Program folder:

Enterprise Vault\Languages\Mailbox Messages\*lang* 

Where *lang* indicates the language used.

The message files are called ApproachingArchiveQuotaLimit.msg and ArchiveQuotaLimitReached.msg.

#### To set up the archive limit warning messages

- Decide which language version of the messages you want to use and locate the files, ApproachingArchiveQuotaLimit.msg and ArchiveQuotaLimitReached.msg.
- **2** Using a computer that has Microsoft Outlook installed, double-click the files in Windows Explorer to open the messages.
- **3** Review the text and make any changes that you require.
- 4 Save the messages.
- 5 Copy the two message files to the Enterprise Vault program folder (for example C:\Program Files (x86)\Enterprise Vault) on every Enterprise Vault server in the site.

# Starting the Task Controller service and archiving task when setting up Exchange Server archiving

The Task Controller service and archiving task that you created have not yet been started. These must be started before you can enable mailboxes. The default is for archiving tasks to start automatically when the Task Controller service starts.

### To start the Task Controller service and archiving task

- 1 In the left pane of the Administration Console, expand the **Enterprise Vault Servers** container.
- 2 Expand the computer to which you added the Task Controller service and then click **Services**.
- 3 In the right pane, right-click Enterprise Vault Task Controller Service and, on the shortcut menu, click Start.
- 4 In the left pane, click **Tasks** and ensure that the Exchange Mailbox archiving task has started.
- 5 The task will run automatically at the times that you have scheduled. You can also force an archiving run by using the **Run Now** option, which is available on the **Schedule** properties page and on the menu when you right-click the task.

## **Enabling mailboxes for Exchange Server archiving**

Before new mailboxes can be enabled, they must be processed by the Exchange Provisioning task. On a default system, this task will run once a day. On the task properties, you can schedule the task to run twice a day at specific times. You can also force a run to process new mailboxes that have been added to provisioning groups.

**Note:** By default, Enterprise Vault processes only mailboxes that are listed in the Exchange Global Address List. If you want to archive mailboxes that are not in the Global Address List, see the section *Hidden mailboxes* in the *Administrator's Guide*.

After Exchange Server mailboxes have been processed by the Provisioning task, they need to be enabled. This can be done automatically, when the Exchange Mailbox task runs, or manually.

Enterprise Vault menu options and buttons do not appear in Outlook until the user's mailbox has been enabled and the user has restarted Outlook. You can therefore roll out the Enterprise Vault Outlook Add-In before users' mailboxes are enabled.

When an Exchange Server mailbox is enabled, a new archive is created for the mailbox in the vault store specified for the Provisioning Group.

An archive has an associated account that is used for billing purposes, and one or more users who can access the information stored in it.

### To force the Exchange Provisioning task to process mailboxes

- 1 In the left pane of the Administration Console, expand **Enterprise Vault Servers**, and then your Enterprise Vault server.
- 2 Click Tasks.
- **3** In the right-hand pane, right-click the Exchange Provisioning task and select **Properties**.
- 4 Check that the reporting level is as you require. Full reporting will list each mailbox that is processed, the provisioning group, Mailbox and PST policies assigned the username associated with the mailbox and the action taken. Summary statistics about the task run are included at the end of the report.

You can configure the task to generate reports when the task is run in either report or normal mode.

- 5 In the right-hand pane, right-click the Exchange Provisioning task and select **Run now**.
- 6 Select whether you want the task to run in report or normal mode. The task will then start processing the mailboxes in the provisioning groups.
- 7 If you selected the option for mailboxes to be enabled for archiving automatically, they will be enabled the next time the Exchange Mailbox task runs.

If you did not select the option to enable new mailboxes automatically, you must enable them manually.

#### To enable one or more mailboxes manually

1 In the Administration Console, click **Enable Mailbox** on the **Tools** menu or click the **Enable Mailboxes for Archiving** icon on the toolbar.

The Enable Mailbox wizard starts.

2 Follow the instructions, and click **Help** on any of the wizard screens for further information.

### Creating shared archives for Exchange Server archiving

There may be times when you want to create extra archives that can be shared by a number of users. For example, you may want to archive all documentation concerning a particular project in the same archive.

You create the shared archive manually and then set permissions on the archive to give each of the users access to it. You can add or remove users at any time.

Note that shared archives do not contain folders.

#### To create an archive manually

- **1** Start the Enterprise Vault Administration Console.
- 2 In the left pane of the Administration Console, expand the Enterprise Vault site hierarchy until the **Archives** container is visible.
- 3 Expand the **Archives** container to display the various archive types.
- 4 Right-click **Shared** and then click **New > Archive**.

The New Archive wizard starts.

- **5** Answer the wizard's questions to create the archive. You will be asked to provide the following information:
  - The vault store for the archive
  - Indexing service and indexing level to use
  - Billing account

### To set access permissions on the shared archive

- 1 In the left pane, expand the Enterprise Vault site hierarchy until the **Archives** container is visible.
- 2 Expand the Archives container, and click Shared.
- 3 In the right pane, double-click the name of the archive that you want to modify.
- 4 Right-click the archive you want to change and then click **Properties**.
- **5** Modify the permissions as required.

# Installing the Outlook Add-In on a server for Exchange Server archiving

There is no requirement for you to install the Enterprise Vault Outlook Add-In on an Enterprise Vault Server.

## **Overriding PSTDisableGrow**

If the registry value PSTDisableGrow is enabled, you experience the following limitations in the use of Enterprise Vault:

- Users see a warning message about the Enterprise Vault Outlook Add-In when they open Outlook.
- Users cannot open Enterprise Vault shortcuts in Outlook.
- The Vault Cache feature does not work because synchronization fails.
- Client-driven PST migration does not work. For information about client-driven PST migration, see PST Migration guide.
- Compliance Accelerator and Discovery Accelerator exports to PST files fail with event ID 236.

To bypass the PSTDisableGrow policy, enable the registry value PSTDisableGrowAllowAuthenticodeOverrides. You can set PSTDisableGrow in the following registry locations:

- HKEY\_CURRENT\_USER\Software\Microsoft\Office\Office version\Outlook\PST. This location is the default location for PSTDisableGrow.
- HKEY\_CURRENT\_USER\Software\Policies\Microsoft\Office\Office version\Outlook\PST.

You can only set PSTDisableGrowAllowAuthenticodeOverrides in the following registry location:

 HKEY\_CURRENT\_USER\Software\Policies\Microsoft\Office\Office version\Outlook\PST

When you enable PSTDisableGrowAllowAuthenticodeOverrides, it does not mean that users can create new PST files, or add items to existing PST files. PSTDisableGrowAllowAuthenticodeOverrides only enables the Outlook Add-In to perform these actions.

If PSTDisableGrow is enabled and PSTDisableGrowAllowAuthenticodeOverrides is not enabled, the Enterprise Vault Outlook Add-In displays a warning when it loads in Outlook.

## To configure users' computers with PSTDisableGrowAllowAuthenticodeOverrides

- 1 Install the latest Enterprise Vault Outlook Add-In on users' computers.
- 2 Enable the registry value PSTDisableGrowAllowAuthenticodeOverrides in one of the following locations:
  - For Outlook 2010: HKEY CURRENT USER\Software\Policies\Microsoft\Office\14.0\Outlook\PST
  - For Outlook 2013: HKEY CURRENT USER\Software\Policies\Microsoft\Office\15.0\Outlook\PST

You must use one of the locations that are shown here. Note that, unlike the default PSTDisableGrow locations, these paths include the \Policies subkey.

Both PSTDisableGrow and PSTDisableGrowAllowAuthenticodeOverrides must be of type **REG\_DWORD**, and have a value of **1**.

# Users' tasks for Exchange Server mailbox archiving

If you have set automatic enabling of mailboxes in the Provisioning Group, and you have chosen to initially suspend archiving, Outlook users must manually enable automatic archiving for their mailboxes.

Instructions on how to turn on archiving for a mailbox are given in the online Enterprise Vault help in Outlook and also included in the Welcome message.

### How users turn on automatic archiving for their mailbox in Outlook

- 1 In Outlook, ensure that the Outlook Navigation Pane is open and make mailbox folders visible. Right-click the mailbox.
- 2 On the shortcut menu, click **Data File Properties**.
- 3 Click the Enterprise Vault tab.
- 4 Click Change.
- 5 Clear Suspend Enterprise Vault archiving for this mailbox.
- 6 Click OK.

## Chapter

# Setting up users' desktops

This chapter includes the following topics:

- About setting up users' desktops for Exchange Server archiving
- Enterprise Vault Outlook Add-In for Exchange Server archiving
- Enterprise Vault Client for Mac OS X with Exchange Server archiving
- Forcing Outlook to synchronize forms when using Exchange Server archiving
- Getting users started with Exchange Server archiving
- What next?

# About setting up users' desktops for Exchange Server archiving

Desktop policies define the end user's experience when using the Enterprise Vault Exchange clients. Setting up desktop policies is described as part of setting up mailbox archiving.

See "Defining desktop policies in Exchange Server archiving" on page 31.

Other sections cover the additional steps required to set up users' desktops to work with Enterprise Vault. The steps include distributing the Outlook Add-In and enabling its installation, enabling searching of archives using Windows Desktop Search, and ensuring Outlook is set up to synchronize forms.

# Enterprise Vault Outlook Add-In for Exchange Server archiving

The Enterprise Vault Outlook Add-In is available as an MSI installer package. There are different versions for installation on 32-bit and 64-bit versions of Windows; the 64-bit version supports both 32-bit and 64-bit versions of Outlook. The packages are in the Outlook Add-In folder on the Enterprise Vault distribution media.

The Exchange desktop policy Outlook advanced setting **Outlook Add-In behavior** lets you configure the Outlook Add-In to work in either of the following modes:

- Full mode. In full mode, there are no functional restrictions on the behavior of the Outlook Add-In.
- Light mode. This mode is the default. In light mode, the following restrictions apply:
  - Users have no access to the Enterprise Vault properties of folders.
  - When users archive items manually, they cannot specify the destination archive and retention category.
  - When users restore archived items, they cannot choose the destination folder. The Outlook Add-In only restores items to the folders where the shortcuts are.

For more information about the advanced setting **Outlook Add-In behavior**, see the *Administrator's Guide*.

If Outlook users access Exchange Server 2010 using RPC over HTTP, you will also need to enable the Enterprise Vault Outlook Add-In for RPC over HTTP connections.

See "About Outlook RPC over HTTP and Outlook Anywhere configurations" on page 155.

Before users have access to Enterprise Vault features from within Outlook, the Outlook Add-In must be installed on each desktop computer.

### **Distributing the Outlook Add-In**

There are various ways of distributing the Outlook Add-In. For example, you can use one of the following methods:

Deploy the MSI kit to desktop computers using an Active Directory Group Policy.

**Note:** This distribution method is deprecated and will not be supported in future releases.

See "Publishing the Outlook Add-In in Active Directory for Exchange Server archiving" on page 61.

- Deploy the MSI kit to desktop computers using a software distribution application, such as Microsoft System Center Configuration Manager.
- Set up manual installation.
   See "Setting up manual installation of the Outlook Add-In" on page 62.

Enterprise Vault buttons and menu options do not appear in Outlook until the user's mailbox has been enabled and the user has restarted Outlook. You can therefore roll out the Enterprise Vault Outlook Add-In before users' mailboxes are enabled.

### **Outlook Add-In language support**

The Outlook Add-In normally uses the same language as the Outlook default display language. If the Outlook Add-In does not support the Outlook language then it tries to match the Windows locale and, if that is not supported, it defaults to English.

## Enabling Windows Desktop Search plug-in for Exchange Server archiving

A plug-in for Windows Desktop Search is included in the Enterprise Vault Outlook Add-In. Using advanced settings in the Exchange Desktop policy, you can enable users to search their Vault Cache from Windows Desktop Search.

Note that Windows Desktop Search must be installed on the desktop computers before you install the Outlook Add-In.

The plug-in is not enabled by default when the Outlook Add-In is installed.

### To enable Vault Cache users to search their Vault Caches

- 1 In the Administration Console, open the **Advanced** properties page of the Exchange Desktop policy.
- 2 Select Vault Cache settings from the drop-down list.
- 3 Set WDS search auto-enable to Force on.
- **4** On the **Synchronization** page of the Exchange Mailbox task properties, synchronize the user mailboxes.
- 5 When users next start Outlook, the policy changes are implemented.

See "Configuring Windows Search for Exchange Server archiving" on page 67.

Note that to use Windows Desktop Search to search their Vault Cache, users do not require Administrator privileges on their desktop computer.

## Command line activation of Windows Desktop Search plug-in for Exchange Server archiving

The recommended way to enable Vault Cache searching is using the **WDS Search Auto-enable** setting in the Exchange Desktop Policy. Alternatively, you can enable the plug-in during installation by including the command line parameter ACTIVATE\_WDS\_PLUGIN=1. Note that this command line switch is case-sensitive.

For example, the command line for a silent install would be the following:

msiexec /I path to installer ACTIVATE WDS PLUGIN=1 /qn

Where *path\_to\_installer* is the path to the Enterprise Vault Outlook Add-In MSI file.

See "Setting up manual installation of the Outlook Add-In" on page 62.

## Publishing the Outlook Add-In in Active Directory for Exchange Server archiving

This section describes the steps to publish the Outlook Add-In using Active Directory Group Policy.

**Note:** This distribution method is deprecated and will not be supported in future releases.

## To publish the Outlook Add-In in Active Directory for Exchange Server archiving

1 Copy the MSI file from the Enterprise Vault distribution media to the network share from which you want it to be distributed.

For 32-bit versions of Windows, use the MSI file in the Outlook Add-In\x86 folder on the Enterprise Vault media.

For 64-bit versions of Windows, use the MSI file in the Outlook Add-In\x64 folder on the Enterprise Vault media.

- 2 In Windows, open the Group Policy Management administrative tool.
- **3** In the left pane, navigate to the Organizational Unit to which you want to make the Outlook Add-In available.
- 4 Right-click the Organizational Unit and, on the shortcut menu, click **Create a GPO in this domain, and Link it here**.
- **5** Enter a name for the Group Policy Object (GPO), for example "EV Desktop Rollout", and click **OK**.

- 6 Right-click the new GPO and, on the shortcut menu, click **Edit**. The Group Policy Management Editor appears.
- 7 In the left pane, under **Computer Configuration**, expand **Policies** and **Software Settings**.
- 8 Right-click **Software installation** and, on the shortcut menu, click **New** and then **Package**.
- **9** Select the MSI file that you copied in step **1**. In the **File name** box, ensure that the file name includes the UNC path of the file. For example:

\\mycomputer\distribute\Veritas Enterprise Vault Outlook
Add-in.msi

Then click Open. The Deploy Software dialog box opens.

10 Select Assigned and click OK.

The new package appears in the list of software installations.

**11** Close the Group Policy Management Editor.

The new package is installed when each user's computer is restarted.

### Setting up manual installation of the Outlook Add-In

The usual way to install the Outlook Add-In is to deploy the MSI package to desktop computers using a software distribution application. However, you can allow users to install the Outlook Add-In themselves. The users must have local administrator permissions to install the Outlook Add-In.

In some cases the users can launch the MSI directly, but for some users you also need to provide a setup.exe file. The users must run setup.exe to launch the MSI. The setup.exe file that you may need is included on the Enterprise Vault media, in the same folder as the MSI file.

You need to provide a setup.exe file if both of the following conditions apply:

- The operating system on the client computer is Windows 7, Windows 8 or Windows 10.
- Windows User Account Control (UAC) is turned on.

Launching the MSI with setup.exe ensures that the installation process is elevated before the MSI is launched. This early elevation is necessary to enable the installation to complete all of its processes. If UAC is turned on and a user tries to launch the MSI directly, the installation process displays an error message.

Note: When a user runs setup.exe, it must be in the same folder as the MSI file.

#### To make the MSI file and setup.exe available to users

1 Place the MSI file in a shared folder, together with the setup.exe if required.

For 32-bit versions of Windows, use the files in the <code>Outlook Add-In \x86</code> folder on the Enterprise Vault media.

For 64-bit versions of Windows, use the files in the <code>Outlook Add-In \x64</code> folder on the Enterprise Vault media.

- 2 Do one of the following:
  - For a new installation of Enterprise Vault, add a link to the Welcome message from which users can access the shared folder. Edit the Welcome message to include suitable instructions. If you have provided setup.exe, tell users to run setup.exe, not the MSI file. If they download the files, tell them that the files must be in the same folder.
     See "Editing the Welcome message for Exchange Server archiving" on page 51.
  - For an upgrade installation, users do not receive the Welcome message, so inform them by another method. If you have provided setup.exe, tell users to run setup.exe, not the MSI file. If they download the files, tell them that the files must be in the same folder.

See "Enterprise Vault Outlook Add-In for Exchange Server archiving" on page 59.

## Managing FilesInUse dialog boxes in a manual upgrade or an uninstall of the Outlook Add-In

The information in this section is provided so that if necessary you can advise users about which option to choose in a FilesInUse dialog box. The section also outlines how you can prevent FilesInUse dialog boxes from appearing.

When a user upgrades the Outlook Add-In manually on Windows 7, Windows 8 or Windows 10, the Windows Restart Manager may detect that one or more files are locked. In this case, the Restart Manager displays a FilesInUse dialog box that says that the relevant application or applications should be closed. The dialog box may also appear during an uninstall of the Outlook Add-In. In a new installation of the Outlook Add-In, the dialog box is much less likely to appear, though it is still possible.

The user can choose one of the following options:

- Close the applications automatically and attempt to restart them after setup is complete. This option is the default.
- Do not close the applications, but a system restart may be required.

We recommend that users should choose the option to close and restart the applications automatically.

Table 4-1 shows the applications that users are most likely to see in the dialog box.

| Application name                   | Notes                                                                                                    |
|------------------------------------|----------------------------------------------------------------------------------------------------|
| Windows Explorer                   | A file is locked because Windows Explorer has loaded it to support search functionality.                                                                                                    |
|                                    | If the user chooses to close Windows Explorer automatically,<br>all Explorer windows are closed. The Desktop also closes,<br>which the user may not expect; that is, the Desktop icons<br>and the Taskbar disappear for a short time. The installation<br>continues and Windows Explorer is restarted. |
| Windows host process<br>(Rundll32) | Windows may have used this process to load an Enterprise<br>Vault DLL to support integration with the Indexing Options in<br>the Windows Control Panel.                                                                                                    |
|                                    | If the user chooses to close the process automatically, the<br>installation continues and the process is restarted. However,<br>users may not recognize the process name. They may not<br>want to close this application in case it closes Windows, and<br>may not know which option to choose.        |
| Outlook                            | We recommend that users close Outlook before they install<br>or upgrade the Outlook Add-In, but it is not essential. The<br>user can choose to close Outlook automatically.                                                                                                    |

 Table 4-1
 Applications in a FilesInUse dialog box

If Restart Manager is disabled, the FilesInUse dialog box may provide different options, as follows:

- Cancel the installation. This option is the default.
- Retry after the user has closed the application.
- Ignore the locked file. With this option, a system restart may be required.

We recommend that users should choose the option to ignore the locked file.

To disable the Restart Manager, you can set MSIRESTARTMANAGERCONTROL to Disable in the msiexec command line.

Alternatively, you can apply a transform to the MSI package to disable the Restart Manager. You can also use the transform to remove the FilesInUse dialog box from the installer.

See "Enterprise Vault Outlook Add-In for Exchange Server archiving" on page 59.

See "Setting up manual installation of the Outlook Add-In" on page 62.

# Enterprise Vault Client for Mac OS X with Exchange Server archiving

The installer kit for the Enterprise Vault Client for Mac OS X is available as a disk image (.dmg) file. The file is located under the folder Client for Mac OS X on the Enterprise Vault distribution media.

There are various ways to distribute the client. For example, you can do the following:

- Send users a shortcut to the . dmg file.
   See "Editing the Welcome message for Exchange Server archiving" on page 51.
- Deploy the . dmg file to desktop computers using a software distribution application.

## Setting up Kerberos authentication for the Enterprise Vault Client for Mac OS X

To use Kerberos authentication between the Enterprise Vault Client for Mac OS X and the Exchange and Enterprise Vault servers, you must do both of the following:

- On each Exchange server and Enterprise Vault server in your site, configure Internet Information Services (IIS) to allow Windows authentication with the Negotiate setting enabled. This is necessary to ensure that users can log in to the Enterprise Vault Client and select the facilities on its toolbar and menu.
- Register with Active Directory a Service Principal Name (SPN) for each Enterprise Vault server and its DNS alias.

## To configure IIS to allow Windows authentication with the Negotiate setting enabled

- 1 Open Internet Information Services (IIS) Manager.
- 2 In the left pane, navigate to the level that you want to manage.

On Microsoft Exchange servers, this is the Exchange and EWS virtual directories. On Enterprise Vault servers, it is the Enterprise Vault virtual directory.

- 3 In Features View, double-click Authentication.
- 4 On the Authentication page, ensure that the status of Windows Authentication is Enabled.

If the status of **Windows Authentication** is **Disabled**, select **Windows Authentication** and then click **Enable** in the **Actions** pane.

- 5 With Windows Authentication selected, click Providers in the Actions pane.
- 6 Ensure that the list of enabled providers includes **Negotiate**.

To register with Active Directory an SPN for each Enterprise Vault server and its DNS alias

 See the following article on the Microsoft website for guidelines on how to register the SPNs:

http://social.technet.microsoft.com/wiki/contents/articles/ 717.service-principal-names-spns-setspn-syntax-setspn-exe.aspx

# Forcing Outlook to synchronize forms when using Exchange Server archiving

If an Outlook user has enabled Use Cached Exchange Mode, then by default Outlook forms are not synchronized. This results in Enterprise Vault icons not being displayed for archived items.

### To make Outlook synchronize forms

- 1 Start Outlook.
- 2 Open the Send/Receive Groups dialog box:
  - In Outlook 2010 and later: click the File tab, then click Options, then click Advanced. Under Send and receive, click Send/Receive.
- 3 Select All Accounts Online and Offline and click Edit.
- 4 Select Synchronize Forms.
- 5 Exit from Outlook and then restart it.
- 6 Open an archived item. This automatically installs the forms.

# Getting users started with Exchange Server archiving

You should ensure that users know how to install the Enterprise Vault Outlook Add-In or Client for Mac OS X, as necessary, using one of the methods described in other sections, and how to use Enterprise Vault.

JavaScript must be enabled in users' browsers.

If you want users to be able to launch facilities such as Enterprise Vault Search in a standalone browser, you will need to tell them the URL to use. You could include this information in the Welcome message.

See "Editing the Welcome message for Exchange Server archiving" on page 51.

If you are making Microsoft Exchange Forms for Enterprise Vault available using Organizational Forms Library, ensure that the forms have been installed on all Microsoft Exchange Server computers that are being processed by Enterprise Vault.

See "About distributing the Microsoft Exchange forms when setting up Exchange Server archiving" on page 16.

See "Setting up manual installation of the Outlook Add-In" on page 62.

### Configuring Windows Search for Exchange Server archiving

If you have enabled the Enterprise Vault plug-in for Windows Search, users can use Windows Search to search their local Vault Cache. Before they can do this, they need to start Outlook and the Windows Search.

They can use the following steps to check that the Vault Cache and Virtual Vault are configured in Windows Search indexing, and force Windows Search to index archived items.

#### To check the Windows Search options

- 1 Open the Control Panel and then click Indexing Options.
- 2 In the Indexing Options dialog box, click Modify.
- 3 In the **Change selected locations** list, ensure that the entry for your Virtual Vault is selected. In addition, if the Veritas Vault Cache location appears in the list, ensure that it is selected.
- 4 Click OK.
- **5** Close the Indexing Options dialog box.

When your computer is idle, Windows Search updates its index to include the items in your Vault Cache.

## What next?

You should now have a fully functioning Enterprise Vault system. You may find over time that you need to change some of the properties of Enterprise Vault to suit your requirements. For details about these and any other features of Enterprise Vault, refer to the online Help.

## Chapter

## Setting up Vault Cache and Virtual Vault

This chapter includes the following topics:

- About Vault Cache and Virtual Vault
- Vault Cache content strategy
- Vault Cache synchronization
- Preemptive caching when using Vault Cache
- The Vault Cache wizard
- Setting up Vault Cache and Virtual Vault
- Vault Cache advanced settings
- Virtual Vault advanced settings

## About Vault Cache and Virtual Vault

A Vault Cache is a local copy of a user's Enterprise Vault archive. The Vault Cache is maintained on the user's computer by the Enterprise Vault Outlook Add-In.

The main functions of Vault Cache are as follows:

- It makes Virtual Vault available to users, if you choose to enable Virtual Vault.
- It lets offline users open archived items from Enterprise Vault shortcuts.

Virtual Vault integrates a view of the user's archive into the Outlook Navigation Pane. To users, a Virtual Vault looks like a mailbox or a personal folder, and it behaves in much the same way. For example, users can open archived items and drag and drop items to and from the Virtual Vault. Figure 5-1 shows a mailbox and a Virtual Vault in the Outlook Navigation Pane.

| -                        |
|--------------------------|
| Mail Folders             |
| All Mail Items           |
| 🖃 🧐 Mailbox - Mike Smith |
| 🗉 🗟 Deleted Items        |
| Drafts [1]               |
| 🖽 🔂 Inbox (1)            |
| 🧓 Junk E-mail            |
| 🔁 Outbox                 |
| RSS Feeds                |
| 🔄 Sent Items             |
| 🗄 😡 Search Folders       |
| 🖃 🎒 Vault - Mike Smith   |
| 🖽 🗿 Deleted Items        |
| Drafts                   |
| 🗄 🚞 Inbox                |
| junk E-mail              |
| Outbox                   |
| RSS Feeds                |
| Sent Items               |
| Search Folders           |
| Could Not Archive        |
| 🧔 To Archive             |
|                          |

Figure 5-1 Example of a Virtual Vault

Figure 5-2 shows the relationship between Vault Cache and Virtual Vault, and Vault Cache synchronization with the online archive.

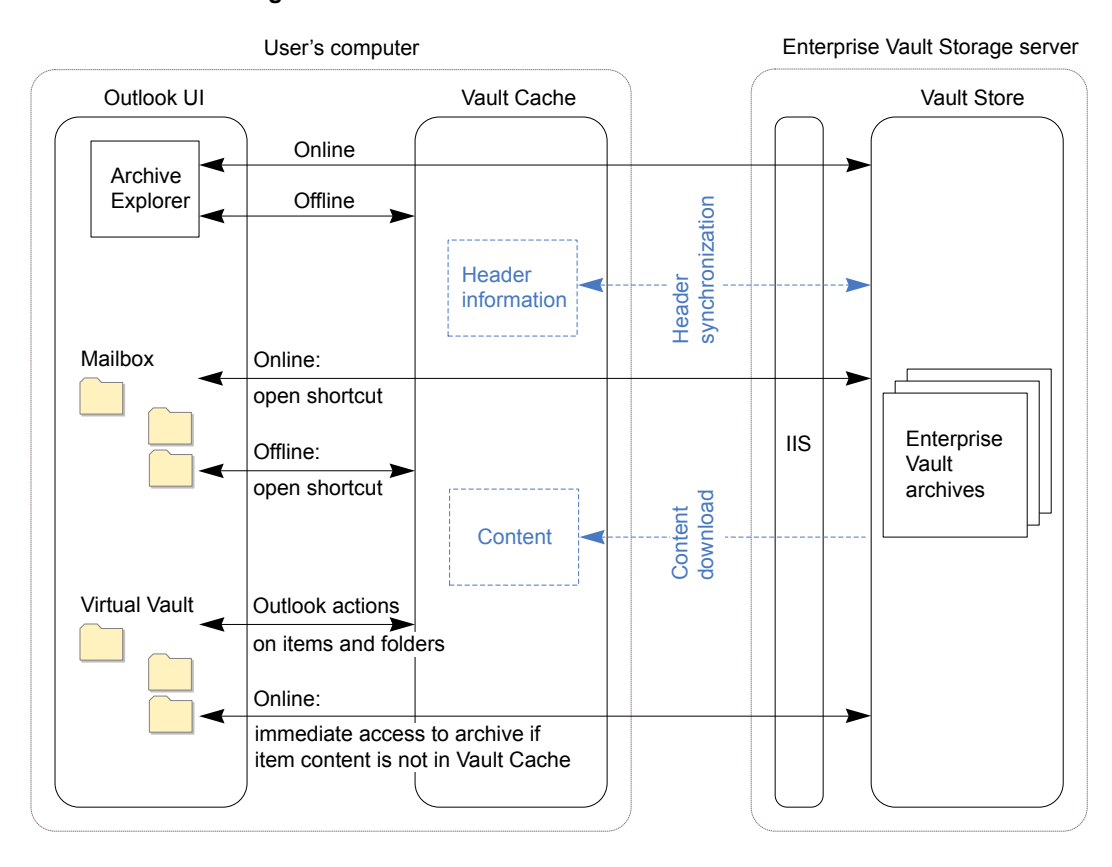

Figure 5-2 Vault Cache and Virtual Vault

The user can synchronize archives other than their primary mailbox archive to the Vault Cache, if they have the necessary permissions. Each archive that is synchronized to a Vault Cache has its own Virtual Vault, if Virtual Vault is enabled. In Virtual Vault, access to archives other than the user's primary mailbox archive is read-only.

The actions that users can perform in Virtual Vault include the following:

- View, forward, and reply to archived items
- After opening an email to send from Outlook, drag and drop items from Virtual Vault into the email to send them as attachments
- Search the Virtual Vault with Outlook Instant Search, Outlook Advanced Find, or Windows Desktop Search
- Delete items and folders

- Move items between folders, and reorganize folders
- Archive items using drag and drop
- Move items into Virtual Vault using Outlook rules

Note the following:

- Users cannot move, delete, or rename Virtual Vault folders that are linked to existing folders in their mailboxes. This restriction also applies to the folders that you have designated as retention folders by applying a retention plan to the archives. On the other hand, any subfolders that the users themselves have added to the retention folders are not subject to the same restrictions. Users can freely move, rename, and delete these personal subfolders.
- The Vault Cache feature is not available to users of the Enterprise Vault Client for Mac OS X.

## Vault Cache content strategy

You can specify a strategy for how the content of archived items is stored in Vault Cache. The content strategy controls whether full items or just item headers are stored locally.

The content strategy options are on the **Vault Cache** tab in the Exchange Desktop policy, and are as follows:

- Do not store any items in cache. Item headers are synchronized to Vault Cache, but the content of archived items is not stored in Vault Cache. If a user who is online opens an item in Virtual Vault, Enterprise Vault immediately retrieves the content from the online archive.
- Store all items. This option is the default. Item headers are synchronized to Vault Cache and the content of archived items is stored in Vault Cache.
- Store only items that user opens. Item headers are synchronized to Vault Cache. If a user who is online opens an item in Virtual Vault, or selects an item when the Reading Pane is open, Enterprise Vault immediately retrieves the content from the online archive. The content of each item that a user opens in Virtual Vault is stored in Vault Cache.

See "Show content in Reading Pane (Exchange Virtual Vault setting)" on page 90.

See "Vault Cache header synchronization and content download" on page 73.

## Vault Cache synchronization

Vault Cache synchronization updates the Vault Cache with changes made to the online archive, and updates the online archive with changes made to the Vault Cache. The changes that are synchronized between Vault Cache and the online archive include create, update, and delete actions on items and folders.

Whether the Vault Cache is fully up to date with the online archive depends on when Vault Cache synchronization and the Exchange Mailbox Archiving task last ran.

After an initial synchronization when the Vault Cache is first enabled, synchronization can start in the following ways:

 The Enterprise Vault Outlook Add-In automatically performs Vault Cache synchronization once a day. If the Outlook Add-In cannot connect to Enterprise Vault, then it waits for a minimum of five minutes before it attempts to contact the server again.

If a scheduled synchronization time is missed, the Outlook Add-In attempts a synchronization when the user next opens Outlook. The first attempt is made after the period specified in the Exchange Desktop policy, in the Vault Cache advanced setting **Pause interval**.

For example, users may miss their scheduled Vault Cache synchronization times during a weekend, when they do not use Outlook. In this case, a large number of header synchronization requests may occur at around the same time on Monday. To avoid an excessive load on the Enterprise Vault server, an Enterprise Vault mechanism limits the number of header synchronization requests that are accepted. When this mechanism operates, scheduled synchronization succeeds for some users. Other users have to wait until their header synchronization request is processed. The mechanism is invisible to users, so they do not see any error message. Their header synchronization request is repeated, as usual, at minimum intervals of five minutes until it succeeds. When the synchronization succeeds, the daily scheduled synchronization time is reset to the time of the successful synchronization.

Alternatively, you can use the registry setting,

**OVAllowMissedMDCSyncOnStartup**, to configure the Outlook Add-In to ignore missed scheduled Vault Cache synchronizations when the user opens Outlook. If you enable this setting, a Vault Cache synchronization occurs at the next scheduled synchronization time.

 If Vault Cache synchronization is required at other times, the user can start the synchronization in Outlook. A manual synchronization does not affect the next scheduled time for automatic synchronization.

Unlike a scheduled synchronization, a manual synchronization that fails is not retried.
You can use the Virtual Vault advanced settings Threshold number of items to trigger synchronization and Threshold total size of items to trigger synchronization to trigger an automatic Vault Cache synchronization. The settings specify thresholds for the number and total size of pending archive items in Virtual Vault.

These threshold settings are important if your users move or copy items from their mailboxes into Virtual Vault to archive them. When only scheduled synchronization and manual synchronization are in use, items are probably not archived until the scheduled time. Until then, moved and copied items exist only on the user's computer. The threshold settings let you control when synchronization occurs, so you can minimize the risk of data loss.

By default, the threshold settings are not active. You can optionally set one or both of them. If you set both, the first threshold value that is reached or exceeded triggers a synchronization.

If the user suspends Vault Cache synchronization and either of these threshold settings is active, the user cannot move or copy items into Virtual Vault.

Unlike a scheduled synchronization, an automatically triggered synchronization that fails is not retried.

See "Threshold number of items to trigger synchronization (Exchange Virtual Vault setting)" on page 91.

See "Threshold total size of items to trigger synchronization (Exchange Virtual Vault setting)" on page 92.

The content download from the Enterprise Vault server to the Outlook client uses Microsoft Background Intelligent Transfer Service (BITS) technology.

For information about troubleshooting Vault Cache synchronization problems, see the appendix "Troubleshooting" in the *Administrator's Guide*. The section on Vault Cache synchronization problems includes details of how to use the Vault Cache Diagnostics web page. This web page shows the last Vault Cache synchronization attempt from each user, and for each archive that they synchronize. The reporting information that is displayed on the page is posted by client computers immediately after they attempt a synchronization, and regardless of the outcome.

See "Vault Cache initial synchronization" on page 75.

### Vault Cache header synchronization and content download

Vault Cache synchronization consists of the following processes:

- Header synchronization
- Content download

#### Vault Cache header synchronization

Header synchronization is always part of Vault Cache synchronization. The item header contains enough information to enable the item to be represented in Virtual Vault and elsewhere. It also contains information to associate the header with the content of the full item.

Where changes have occurred in the online archive, Vault Cache synchronization downloads header information from the Enterprise Vault server and applies the changes to the Vault Cache.

Note that some changes within the mailbox do not take effect in the online archive until the next run of the Mailbox Archiving task. For example, a run of the Mailbox Archiving task is required when a user moves an archived item or creates a folder in the mailbox.

Changes to the online archive may potentially require Vault Cache synchronization to include content download as well as header synchronization, for example when an item is automatically archived. However, content download may not be necessary if preemptive caching is in use.

See "Preemptive caching when using Vault Cache" on page 77.

Where changes have occurred in Virtual Vault and therefore in Vault Cache, those changes are synchronized to the online archive.

Header synchronization also synchronizes any changes that are made to the folder hierarchy, either in the online archive or in Virtual Vault. Users cannot move, delete, or rename a folder in Virtual Vault if the folder exists in the mailbox. Users must perform the actions on these folders in the mailbox, in Outlook or OWA.

#### Vault Cache content download

Content download is performed only when the content strategy is **Store all items**. Vault Cache synchronization downloads the content of items from the online archive to the Vault Cache. After the initial Vault Cache synchronization, content download can be minimized by preemptive caching. You can determine the age of items on which to perform preemptive caching, using the Vault Cache advanced setting **Preemptive archiving in advance**.

See "Preemptive caching when using Vault Cache" on page 77.

If the content strategy is **Store only items that user opens**, an item's content is downloaded immediately when the user opens the item. The content is then stored in Vault Cache for later use.

### Vault Cache and Virtual Vault status

You can check the status and details of Vault Cache synchronization in the **Vault Cache Properties** dialog box in Outlook on the user's computer.

If you have enabled users to archive items by moving them into Virtual Vault, the users' Virtual Vaults include the following search folders:

- Could Not Archive. This folder lists items that Vault Cache synchronization could not archive, after the number of attempts configured in the advanced setting Max attempts to archive an item.
- To Archive. This folder lists items that the user has moved or copied into Virtual Vault and that are awaiting archiving. The folder does not include items that Vault Cache synchronization could not archive.

### Vault Cache initial synchronization

When a mailbox is enabled for Vault Cache, header synchronization starts when the Vault Cache wizard finishes. Content download may also be performed, if the content strategy requires content download. If the archive contains a large number of items, content download takes much longer than header synchronization.

You can control the maximum age of items in the initial content download using the Vault Cache advanced settings **Download item age limit** and **Lock for download item age limit**.

A Virtual Vault is automatically added to a user's profile when the following criteria are met:

- The Enterprise Vault archiving task has processed all the archives that the user can access.
- The initial header synchronization has completed.
- The user has not previously removed the Virtual Vault from the profile.

If a Virtual Vault does not appear automatically in the Navigation Pane, the user can select it on the **Virtual Vault** tab in the **Vault Cache Properties** dialog box.

### Control of concurrent content download requests by Vault Cache

To control the amount of system resources used by Vault Cache content downloads, you can restrict the number of content download requests that the server manages at a time. To restrict the number of content download requests, use the setting **Maximum number of concurrent updates** on the **Cache** tab of the Enterprise Vault server properties.

### Enterprise Vault server cache location when using Vault Cache

If new items have been added to the online archive, copies of these items are held temporarily in a cache on the Enterprise Vault server. The items are then downloaded to the user's computer. The location of the server cache is specified on the **Cache** tab of the Enterprise Vault server properties.

### Retention category changes when using Virtual Vault

In Virtual Vault, some changes may affect the retention categories of items and folders. These changes are handled as follows:

- If a user moves an item between folders with different retention categories, the item's retention category is updated.
- The user may move a folder that inherits its retention category into a folder with a different effective retention category. (The effective retention category is the retention category that is either inherited or assigned specifically.) In this case, the moved folder and its contents inherit the new retention category. Any subfolders and their contents that inherit the retention category are similarly updated.
- The user may move a folder with a specific retention category into a folder with a different effective retention category. In this case, the moved folder's retention category does not change.
- If the user creates a new folder in Virtual Vault, the folder inherits its parent folder's retention category.
- Any folders that you designate as retention folders in the user's archive may impose retention categories on the items in them. For example, moving an item into a retention folder may cause the item's retention category to change to one that the folder has imposed.

For more information on retention folders, see the Administrator's Guide.

 Depending on how you set up Enterprise Vault Search, the user may be able to change the retention category of an item with it.

**Note:** The effects of these actions on retention categories also depend on the **Allow user actions to update categories** settings on the **Archive Settings** tab in the Enterprise Vault site properties. These settings determine whether, when users perform actions that could potentially update the retention categories of their archived items, Enterprise Vault allows the updates to take place.

### Preemptive caching when using Vault Cache

To minimize downloads to the Vault Cache, the Outlook Add-In regularly searches the mailbox for any items that are due to be archived soon. It automatically adds these items to the Vault Cache. This feature is called preemptive caching.

The Vault Cache advanced setting **Offline store required** controls whether an offline store is required in Outlook for Vault Cache to be enabled. If a user does not have an OST file, Enterprise Vault cannot perform preemptive caching.

See "Offline store required (Exchange Vault Cache setting)" on page 80.

See "Preemptive archiving in advance (Exchange Vault Cache setting)" on page 82.

### The Vault Cache wizard

You can choose to enable Vault Cache automatically for users' mailboxes, or allow users to enable it by running the Vault Cache wizard in Outlook.

The wizard enables Vault Cache for the user's primary mailbox only. If the user has access to other archives, those archives are listed on the **Vaults** tab in the **Vault Cache Properties** dialog box in Outlook. The additional archives are not synchronized to the Vault Cache until the user selects them in the dialog box.

### Setting up Vault Cache and Virtual Vault

Before you set up Virtual Vault, see the *Virtual Vault Best Practice Guide*. It is available from:

https://www.veritas.com/docs/100022180

To enable Vault Cache, you select **Make Vault Cache available for users** on the **Vault Cache** tab in the Exchange Desktop policy. To enable Virtual Vault, you select **Make Virtual Vault available to users**, as well as **Make Vault Cache available for users**.

You can also do the following:

- Change the default Vault Cache settings on the Vault Cache tab.
- Configure Vault Cache and Virtual Vault advanced settings in the Exchange Desktop policy. You should review the advanced settings, and change them if necessary, before you synchronize the updated policy to users' mailboxes.

A Vault Cache is created for each Windows user's mailbox profile. A single user can have several Vault Caches, if the user has access to several mailbox profiles.

#### To set up Vault Cache and Virtual Vault in the Exchange Desktop policy

- 1 In the Exchange Desktop policy, on the Vault Cache tab, select Make Vault Cache available for users.
- 2 On the Vault Cache tab, select or clear other settings as required. If you want to enable Virtual Vault, select Make Virtual Vault available to users.

For descriptions of the settings, click Help on the Vault Cache tab.

- 3 Click Apply.
- 4 On the Exchange Desktop policy **Advanced** tab, click **Vault Cache** on the **List settings from** menu and configure advanced settings for Vault Cache.

See "Vault Cache advanced settings" on page 78.

- 5 Click Apply.
- 6 If you have enabled Virtual Vault, click **Virtual Vault** on the **List settings from** menu and configure advanced settings for Virtual Vault.

See "Virtual Vault advanced settings" on page 84.

- 7 Click OK.
- 8 If you have disabled the expansion of PST files on users' computers by setting the registry entry PstDisableGrow, then you need to perform some additional setup tasks on users' computers.

See "Overriding PSTDisableGrow" on page 55.

### Vault Cache advanced settings

The Vault Cache advanced settings let you control the behavior of Vault Cache.

Table 5-1 lists the Vault Cache advanced settings.

| Advanced setting                                                | Description                                                                                                    |
|-----------------------------------------------------------------|----------------------------------------------------------------------------------------------------|
| Download item age limit (Exchange Vault<br>Cache setting)       | Specifies the maximum age of items, in days, at which items are considered too old to be initially downloaded to the Vault Cache. |
| Lock for download item age limit (Exchange Vault Cache setting) | Controls whether users can change the download age limit.                                                                         |
| Manual archive inserts (Exchange Vault<br>Cache setting)        | Controls whether an item that is manually archived is also automatically added to the Vault Cache.                                |

 Table 5-1
 Vault Cache advanced settings

| Advanced setting                                               | Description                                                                                                    |
|----------------------------------------------------------------|----------------------------------------------------------------------------------------------------|
| Offline store required (Exchange Vault Cache setting)          | Controls whether Vault Cache can be enabled when no offline store (OST) file is present.                                         |
| Pause interval (Exchange Vault Cache setting)                  | The number of minutes to wait before<br>Enterprise Vault starts searching for items<br>that need to be added to the Vault Cache. |
| Per item sleep (Exchange Vault Cache setting)                  | The delay, in milliseconds, that will be used<br>between items when updating the Vault<br>Cache.                                 |
| Preemptive archiving in advance (Exchange Vault Cache setting) | The Outlook Add-In uses this value when it determines the age of items on which to perform preemptive caching.                   |
| Root folder (Exchange Vault Cache setting)                     | The location in which to place Vault Caches.                                                                                     |
| Root folder search path (Exchange Vault<br>Cache setting)      | Enables you to supply a list of possible locations for the Vault Cache.                                                          |
| Show Setup Wizard (Exchange Vault Cache setting)               | Controls whether the client shows the Vault Cache setup wizard.                                                                  |
| Synchronize archive types (Exchange Vault Cache setting)       | Controls what is synchronized by Vault Cache.                                                                                    |
| WDS search auto-enable (Exchange Vault<br>Cache setting)       | Controls whether the Vault Cache search<br>plug-in for Windows Desktop Search is<br>automatically enabled for users.             |

 Table 5-1
 Vault Cache advanced settings (continued)

### Download item age limit (Exchange Vault Cache setting)

| Description      | Specifies the maximum age of items, in days, at which items are considered too old to be initially downloaded to the Vault Cache.                                                             |  |
|------------------|----------------------------------------------------------------------------------------------------|--|
|                  | For example, if <b>Download item age limit</b> is set to 30 then items up to 30 days old are downloaded. If <b>Download item age limit</b> is set to 0 then all items are downloaded.         |  |
| Supported values | <ul> <li>0. No age limit. All items are downloaded.</li> <li>Integer. The maximum age, in days, of items that will be downloaded.<br/>All items up to this age will be downloaded.</li> </ul> |  |
| Legacy name      | OVDownloadItemAgeLimit                                                                                                    |  |

### Lock for download item age limit (Exchange Vault Cache setting)

| Description | Controls whether users can change the download age limit. |
|-------------|-----------------------------------------------------------|
|-------------|-----------------------------------------------------------|

- Supported values 

  On. Locked.
  - Off. Not locked.

Legacy name OVLockDownloadItemAgeLimit

### Manual archive inserts (Exchange Vault Cache setting)

| Description      | Controls whether an item that is manually archived is also automatically added to the Vault Cache.                                           |  |
|------------------|----------------------------------------------------------------------------------------------------|--|
| Supported values | <ul> <li>On (default). Automatically add manually archived items to the Vault Cache.</li> <li>Off. Do not add to the Vault Cache.</li> </ul> |  |
| Legacy name      | OVNoManualArchiveInserts.                                                                                                    |  |

### Offline store required (Exchange Vault Cache setting)

| Description      | Controls whether Vault Cache can be enabled when no offline store is present.                                                                                                    |
|------------------|----------------------------------------------------------------------------------------------------|
|                  | Users have offline store (OST) files if Outlook Cached Exchange Mode<br>is enabled. If a user does not have an OST file, Enterprise Vault cannot<br>perform preemptive caching.                                                           |
|                  | If there is no preemptive caching, there is an increased load on Vault Cache content synchronization for newly archived items. The increased load is only a consideration if the Vault Cache content strategy is <b>Store all items</b> . |
| Supported values | <ul> <li>Yes (default). An offline store is required for Vault Cache to be<br/>enabled.</li> </ul>                                                                                                    |
|                  | No. An offline store is not required for valit Cache to be enabled.                                                                                                    |
| Legacy name      | OVRequireOfflineStore                                                                                                    |

### Pause interval (Exchange Vault Cache setting)

Description The number of minutes to wait before Enterprise Vault starts searching for items that need to be added to the Vault Cache.

Supported values • An integer value. The default is 3 (minutes).

Legacy name OVPauseInterval

### Per item sleep (Exchange Vault Cache setting)

| Description      | The delay, in milliseconds, that will be used between items when updating the Vault Cache.                                                    |  |
|------------------|----------------------------------------------------------------------------------------------------|--|
| Supported values | <ul> <li>Integer. The number of milliseconds to use between items when<br/>updating the Vault Cache Default is 100 (milliseconds).</li> </ul> |  |
| Legacy name      | OVPerItemSleep                                                                                                    |  |

### Preemptive archiving in advance (Exchange Vault Cache setting)

| Description      | The Outlook Add-In copies items from the user's Outlook .OST file to the Vault Cache before the items are due to be archived. The process is known as preemptive caching. Preemptive caching takes place on the user's computer. It reduces the number of items that need to be downloaded from the mailbox archive to the Vault Cache when the two are synchronized.                                                                                                    |
|------------------|----------------------------------------------------------------------------------------------------|
|                  | Preemptive caching obeys the settings in the Exchange mailbox policy's archiving rules.                                                                                                    |
|                  | The Outlook Add-In uses the <b>Preemptive archiving in advance</b> value<br>when it determines the age of items on which to perform preemptive<br>caching. To determine the age, it deducts the <b>Preemptive archiving</b><br><b>in advance</b> value from the <b>Archive items when they are older than</b><br>value in the Exchange mailbox policy's archiving rules.                                                                                                    |
|                  | For example, you do not change <b>Preemptive archiving in advance</b><br>from its default value. You set the <b>Archive items when they are older</b><br><b>than</b> mailbox policy setting to six weeks. The Outlook Add-In deducts<br>the <b>Preemptive archiving in advance</b> default value of seven days<br>from six weeks, and preemptively caches the items that are five weeks<br>old or older.                                                                                                    |
|                  | Note that if you use an archiving strategy that includes quotas, it is difficult to predict the age at which items are archived. It is then usually advantageous to preemptively cache items as soon as possible. Enterprise Vault therefore uses 0 days as the age at which to perform preemptive caching if both of the following are true:                                                                                                    |
|                  | <ul> <li>The mailbox policy uses an archiving strategy that is based on quota or age and quota.</li> <li>You do not change the <b>Preemptive archiving in advance</b> setting from the default related to the setting from the default related to the setting from the default related to the setting from the default related to the setting from the default related to the setting from the default related to the setting from the setting from</li></ul> |
| Supported values | Trom its default value.                                                                                                    |
|                  |                                                                                                    |
| Legacy name      | OvereeniptAuvance                                                                                                    |
|                  |                                                                                                    |

### Root folder (Exchange Vault Cache setting)

Description The location in which to place Vault Caches. This value is used when a user enables Vault Cache. Changing this value has no effect on existing Vault Caches. Supported values 
Path. A path to a folder that Enterprise Vault can create on the user's local computer. If you do not specify Root Folder, Enterprise Vault uses an Enterprise Vault subfolder in the user's Application Data folder.

Legacy name OVRootDirectory

### Root folder search path (Exchange Vault Cache setting)

| Description      | Enables you to supply a list of possible locations for the Vault Cache.<br>The first such location that is valid on a user's computer is the one that<br>will be used at the time the Vault Cache is created. This enables you<br>to specify a list that is likely to be suitable for computers with different<br>configurations. |
|------------------|----------------------------------------------------------------------------------------------------|
|                  | For example, if you specify <code>E:\vault;C:\vault</code> then the Vault Cache would be created in <code>E:\vault</code> if that was valid on the user's computer and, if it was not valid, then in <code>C:\vault</code> .                                                                                                    |
|                  | If none of the locations is valid, the one specified by Root folder is used, if possible.                                                                                                    |
|                  | See "Root folder (Exchange Vault Cache setting)" on page 82.                                                                                                    |
| Supported values | <ul> <li>A text string. A semicolon-separated list of possible locations for the<br/>Vault Cache.</li> </ul>                                                                                                    |
| Legacy name      | OVRootDirectorySearchPath                                                                                                    |

### Show Setup Wizard (Exchange Vault Cache setting)

| Description      | Controls whether the client shows the Vault Cache setup wizard.                                                                                                    |
|------------------|----------------------------------------------------------------------------------------------------|
|                  | The setup wizard does the following:                                                                                                    |
|                  | <ul> <li>Summarizes what Vault Cache does and what is about to happen.</li> <li>Asks whether the user wants to start a download automatically after the initial scan has finished. The default is to start the download.</li> </ul> |
|                  | If the wizard is turned off, Vault Cache waits for the amount of time that is specified in <b>Pause interval</b> and then automatically begins looking for items to download.                                                       |
|                  | See "Pause interval (Exchange Vault Cache setting)" on page 80.                                                                                                    |
| Supported values | <ul><li>0. Do not show the setup wizard.</li><li>1 (default). Show the setup wizard.</li></ul>                                                                                                    |

Legacy name OVSetupWizard

### Synchronize archive types (Exchange Vault Cache setting)

| Description      | Controls what is synchronized by Vault Cache.                                                                                                    |
|------------------|----------------------------------------------------------------------------------------------------|
| Supported values | <ul> <li>Default mailbox. Synchronize the primary mailbox only.</li> <li>All mailbox archives. Synchronize the primary mailbox archive, and any delegate mailbox archives to which the user has access.</li> <li>All mailbox and shared archives. Synchronize the primary mailbox archive, and any delegate or shared mailbox archives to which the user has access.</li> </ul> |
| Legacy name      | OVSyncArchiveTypes                                                                                                    |

### WDS search auto-enable (Exchange Vault Cache setting)

| Description      | Controls whether the Vault Cache search plug-in for Windows Desktop Search is automatically enabled for users.                                                         |  |
|------------------|----------------------------------------------------------------------------------------------------|--|
|                  | This plug-in, which is installed with the Outlook Add-In, enables users to search their Vault Cache using Windows Desktop Search.                                      |  |
| Supported values | <ul> <li>Force off. Disable this feature.</li> <li>Force on. Enable this feature.</li> <li>Keep user's setting. Retain the user's setting for this feature.</li> </ul> |  |
| Legacy name      | OVWDSAutoEnable                                                                                                    |  |

### Virtual Vault advanced settings

The Virtual Vault advanced settings let you control the behavior of Virtual Vault.

Table 5-2 shows the Virtual Vault advanced settings.

| Advanced setting                                                             | Description                                                                           |
|------------------------------------------------------------------------------|---------------------------------------------------------------------------------------|
| Max archive requests per synchronization<br>(Exchange Virtual Vault setting) | Controls the maximum number of archive requests during a Vault Cache synchronization. |

 Table 5-2
 Virtual Vault advanced settings

| Advanced setting                                                                                | Description                                                                                                    |
|-------------------------------------------------------------------------------------------------|----------------------------------------------------------------------------------------------------|
| Max attempts to archive an item (Exchange Virtual Vault setting)                                | Specifies how many times Vault Cache tries to archive an item.                                                                                                    |
| Max data archived per synchronization<br>(Exchange Virtual Vault setting)                       | Controls the maximum amount of data in<br>megabytes that can be uploaded during a<br>Vault Cache synchronization.                                                                                                    |
| Max delete requests per synchronization<br>(Exchange Virtual Vault setting)                     | Controls the maximum number of delete<br>requests during a Vault Cache<br>synchronization. Any remaining requests are<br>made at the next synchronization.                                                                                                 |
| Max item size to archive (Exchange Virtual Vault setting)                                       | Controls the maximum size in megabytes of<br>an item that can be moved or copied into<br>Virtual Vault.                                                                                                    |
| Max item updates per synchronization<br>(Exchange Virtual Vault setting)                        | Controls the maximum number of property<br>change requests during a Vault Cache<br>synchronization. Any remaining requests are<br>made at the next synchronization.                                                                                        |
| Max total size of contentless operations<br>(Exchange Virtual Vault setting)                    | Controls the maximum total size in megabytes<br>of copy and move operations when items<br>have no content in Vault Cache. This setting<br>only applies to standard Outlook mail types,<br>for example, mail items, calendar items,<br>tasks, and contacts. |
| Max total size of items to archive (Exchange Virtual Vault setting)                             | Controls the maximum total size in megabytes of pending archive data in Vault Cache.                                                                                                    |
| Show content in Reading Pane (Exchange<br>Virtual Vault setting)                                | Controls whether content is shown in the Outlook Reading Pane.                                                                                                    |
| Threshold number of items to trigger<br>synchronization (Exchange Virtual Vault<br>setting)     | Specifies the total number of pending archive items in Virtual Vault that triggers automatic Vault Cache synchronization.                                                                                                    |
| Threshold total size of items to trigger<br>synchronization (Exchange Virtual Vault<br>setting) | Specifies the total size in megabytes of<br>pending archive items in Virtual Vault that<br>triggers automatic Vault Cache<br>synchronization.                                                                                                    |
| Users can archive items (Exchange Virtual Vault setting)                                        | Controls whether users can archive items manually using Virtual Vault.                                                                                                    |

 Table 5-2
 Virtual Vault advanced settings (continued)

| Advanced setting                                                              | Description                                                                                   |
|-------------------------------------------------------------------------------|-----------------------------------------------------------------------------------------------|
| Users can copy items to another store<br>(Exchange Virtual Vault setting)     | Controls whether users can copy and move items from a Virtual Vault to another message store. |
| Users can copy items within their archive<br>(Exchange Virtual Vault setting) | Controls whether users can copy items within their archive.                                   |
| Users can hard delete items (Exchange<br>Virtual Vault setting)               | Controls whether users can hard delete items from Virtual Vault.                              |
| Users can reorganize items (Exchange Virtual Vault setting)                   | Controls whether users can reorganize items in Virtual Vault.                                 |

 Table 5-2
 Virtual Vault advanced settings (continued)

### Max archive requests per synchronization (Exchange Virtual Vault setting)

| Description      | Controls the maximum number of archive requests during a Vault Cache synchronization. Any remaining requests are made at the next synchronization.                                                                                                    |
|------------------|----------------------------------------------------------------------------------------------------|
|                  | When a user stores unarchived items in Virtual Vault, the archive operation does not take place until after the next Vault Cache header synchronization.                                                                                                    |
|                  | No limit or a high value can increase the time that is required to complete<br>a Vault Cache synchronization. This effect is a consideration if the<br>additional load affects the Enterprise Vault server.                                                                                                    |
|                  | Also, until the items that a user has stored in Virtual Vault are archived<br>in the online archive, moved and copied items exist only on the user's<br>computer. You can set two thresholds that trigger automatic Vault Cache<br>synchronization based on the number or total size of pending archive<br>items in Virtual Vault. |
|                  | See "Threshold number of items to trigger synchronization (Exchange Virtual Vault setting)" on page 91.                                                                                                    |
|                  | See "Threshold total size of items to trigger synchronization (Exchange Virtual Vault setting)" on page 92.                                                                                                    |
| Supported values | <ul> <li>An integer value. The default is 0 (no limit).</li> </ul>                                                                                                    |
| Legacy name      | OVMaxItemArchivesPerSync                                                                                                    |

### Max attempts to archive an item (Exchange Virtual Vault setting)

| Description      | Specifies how many times Enterprise Vault tries to archive an item.                                                                       |  |
|------------------|----------------------------------------------------------------------------------------------------|--|
|                  | The archive operation is tried this number of times before the item is listed in the Virtual Vault Search folder named Could Not Archive. |  |
| Supported values | <ul> <li>An integer value. The default is 3.</li> </ul>                                                                                   |  |
| Legacy name      | OVItemArchiveAttempts                                                                                                    |  |

### Max data archived per synchronization (Exchange Virtual Vault setting)

| Description      | Controls the maximum amount of data in megabytes that can be<br>uploaded during a Vault Cache synchronization. Any remaining data<br>is uploaded at the next synchronization.                                                                                                    |
|------------------|----------------------------------------------------------------------------------------------------|
|                  | No limit or a high value can increase the time that is required to complete<br>a Vault Cache synchronization. This effect is a consideration if the<br>additional load affects the Enterprise Vault server.                                                                                                    |
|                  | Also, until the items that the user stores in Virtual Vault have been<br>archived in the online archive, moved and copied items exist only on<br>the user's computer. You can set two thresholds that trigger automatic<br>Vault Cache synchronization based on the number or total size of<br>pending archive items in Virtual Vault. |
|                  | See "Threshold number of items to trigger synchronization (Exchange Virtual Vault setting)" on page 91.                                                                                                    |
|                  | See "Threshold total size of items to trigger synchronization (Exchange Virtual Vault setting)" on page 92.                                                                                                    |
|                  | The value of this setting must be greater than or equal to the value of <b>Max item size to archive</b> . If not, the value of <b>Max item size to archive</b> is used.                                                                                                    |
| Supported values | <ul> <li>An integer value. The default is 512 (MB). The value 0 specifies no<br/>limit.</li> </ul>                                                                                                    |
| Legacy name      | OVMaxToArchivePerSyncMB                                                                                                    |

### Max delete requests per synchronization (Exchange Virtual Vault setting)

| Description      | Controls the maximum number of delete requests during a Vault Cache synchronization. Any remaining requests are made at the next synchronization. |  |
|------------------|----------------------------------------------------------------------------------------------------|--|
|                  | Deletion requests use relatively few resources on the Enterprise Vault server.                                                                    |  |
| Supported values | <ul> <li>An integer value. The default is 0 (no limit).</li> </ul>                                                                                |  |
| Legacy name      | OVMaxItemDeletesPerSync                                                                                                    |  |

### Max item size to archive (Exchange Virtual Vault setting)

| Description      | Controls the maximum size in megabytes of an item that can be moved or copied into Virtual Vault.                                                                                                    |
|------------------|----------------------------------------------------------------------------------------------------|
|                  | If this value is similar to the value of <b>Max total size of items to archive</b> , a full synchronization can consist of one item.                                                                                                    |
|                  | The Max item size to archive value may be used automatically for<br>Max data archived per synchronization or Max total size of items<br>to archive. It is used if the value of those settings is less than the Max<br>item size to archive value. |
|                  | You can set two thresholds that trigger automatic Vault Cache synchronization based on the number or total size of pending archive items in Virtual Vault.                                                                                        |
|                  | See "Threshold number of items to trigger synchronization (Exchange Virtual Vault setting)" on page 91.                                                                                                    |
|                  | See "Threshold total size of items to trigger synchronization (Exchange Virtual Vault setting)" on page 92.                                                                                                    |
| Supported values | <ul> <li>An integer value. The default is 256 (MB). The value 0 specifies no<br/>limit.</li> </ul>                                                                                                    |
| Legacy name      | OVMaxMessageSizeToArchiveMB                                                                                                    |

### Max item updates per synchronization (Exchange Virtual Vault setting)

| Description      | Controls the maximum number of property change requests during a Vault Cache synchronization. Any remaining requests are made at the next synchronization. |  |
|------------------|----------------------------------------------------------------------------------------------------|--|
|                  | Update requests use relatively few resources on the Enterprise Vault server.                                                                               |  |
| Supported values | <ul> <li>An integer value. The default is 0 (no limit).</li> </ul>                                                                                         |  |
| Legacy name      | OVMaxItemUpdatesPerSync                                                                                                    |  |

### Max total size of contentless operations (Exchange Virtual Vault setting)

| Description      | Controls the maximum total size in megabytes of copy and move<br>operations when items have no content in Vault Cache. This setting<br>does not apply to documents that are placed directly in the mailbox. It<br>only applies to standard Outlook mail types, for example, mail items,<br>calendar items, tasks, and contacts. |
|------------------|----------------------------------------------------------------------------------------------------|
|                  | This setting only applies when two or more items with no content are<br>involved in the operation. Retrieval of one item is allowed regardless<br>of its size.                                                                                                    |
| Supported values | <ul> <li>An integer value. The default is 64 (MB). The value 0 specifies no<br/>limit.</li> </ul>                                                                                                    |
| Legacy name      | VVDenyMultiContentlessOpsAboveMB                                                                                                    |

### Max total size of items to archive (Exchange Virtual Vault setting)

| Description      | Controls the maximum total size in megabytes of pending archive data in Vault Cache.                                                                                                    |
|------------------|----------------------------------------------------------------------------------------------------|
|                  | Pending archive data consists of items that the user has moved or copied into Virtual Vault. These items are pending archive until Vault Cache synchronization has successfully uploaded and archived them. |
|                  | The value of this setting must be greater than or equal to the value of <b>Max item size to archive</b> . If not, the value of <b>Max item size to archive</b> is used.                                     |
|                  | You can set two thresholds that trigger automatic Vault Cache synchronization based on the number or total size of pending archive items in Virtual Vault.                                                  |
|                  | See "Threshold number of items to trigger synchronization (Exchange Virtual Vault setting)" on page 91.                                                                                                    |
|                  | See "Threshold total size of items to trigger synchronization (Exchange Virtual Vault setting)" on page 92.                                                                                                 |
| Supported values | <ul> <li>An integer value. The default is 512 (MB). The value 0 specifies no<br/>limit.</li> </ul>                                                                                                    |
| Legacy name      | OVMaxTotalToArchiveMB                                                                                                    |

### Show content in Reading Pane (Exchange Virtual Vault setting)

| Description | Controls whether the content of an item that is selected in Virtual Vault is shown in the Outlook Reading Pane.                                  |
|-------------|----------------------------------------------------------------------------------------------------|
|             | If the item itself is a document, it is not displayed in the Reading Pane.<br>A message in the Reading Pane advises the user to open the item to |
|             | read the item's contents.                                                                                                    |

| Supported values | Never show content. The Reading Pane always shows only the            |
|------------------|-----------------------------------------------------------------------|
|                  | selected item's header. A banner provides a link to open the original |
|                  | item.                                                                 |

- When in Vault Cache (default). The Reading Pane shows the selected item's header. If the item is in Vault Cache, it also shows the content. If the content is not shown, a banner provides a link to open the original item. When the Vault Cache content strategy is **Store only items that user opens**, the effect of this value is that the Reading Pane only shows the content of previously opened items.
- Always show content. The Reading Pane always shows the header and content of the item that is selected in Virtual Vault.

Show content in Reading Pane can only have the value Always show content if the following conditions apply:

- You have upgraded from an earlier release.
- In the earlier release, Show content in Reading Pane had the value Always show content.

Always show content is not available in the **Modify Setting** dialog box. So if **Always show content** is the current value and you change it, you cannot go back to it.

Legacy name VVReadingPaneContent

### Threshold number of items to trigger synchronization (Exchange Virtual Vault setting)

| Description | Specifies the total number of pending archive items in Virtual Vault that triggers automatic Vault Cache synchronization.                                                                                                    |  |
|-------------|----------------------------------------------------------------------------------------------------|--|
|             | Pending archive data consists of items that the user has moved or copied into Virtual Vault. These items are pending archive until Vault Cache synchronization has successfully uploaded and archived them.                                                                           |  |
|             | If you enable this setting, consider how it interacts with other settings, as follows:                                                                                                    |  |
|             | <ul> <li>Max item size to archive and Max total size of items to archive<br/>can prevent the user from adding items to Virtual Vault, so that the<br/>threshold is never reached.</li> </ul>                                                                                          |  |
|             | <ul> <li>Max archive requests per synchronization may have a value that<br/>is lower than the value of Threshold number of items to trigger<br/>synchronization. In this case, automatic synchronization may occur<br/>but not all the pending archive items are archived.</li> </ul> |  |

| Supported values | <ul> <li>0 (default). The threshold is inactive.</li> </ul>                                                                                               |
|------------------|----------------------------------------------------------------------------------------------------|
|                  | <ul> <li>Non-zero integer. The total number of pending archive items in<br/>Virtual Vault that triggers automatic Vault Cache synchronization.</li> </ul> |
| Legacy name      | VVAutoSyncItemThreshold                                                                                                    |

### Threshold total size of items to trigger synchronization (Exchange Virtual Vault setting)

| Description |                  | Specifies the total size in megabytes of pending archive items in Virtual Vault that triggers automatic Vault Cache synchronization.                                                                                                    |  |
|-------------|------------------|----------------------------------------------------------------------------------------------------|--|
|             |                  | Pending archive data consists of items that the user has moved or copied into Virtual Vault. These items are pending archive until Vault Cache synchronization has successfully uploaded and archived them.                                                                            |  |
|             |                  | If you enable this setting, consider how it interacts with other settings, as follows:                                                                                                    |  |
|             |                  | <ul> <li>Max item size to archive and Max total size of items to archive<br/>can prevent the user from adding items to Virtual Vault, so that the<br/>threshold is never reached.</li> </ul>                                                                                           |  |
|             |                  | <ul> <li>Max data archived per synchronization may have a value that is<br/>lower than the value of Threshold total size of items to trigger<br/>synchronization. In this case, automatic synchronization may occur<br/>but not all the pending archive items are archived.</li> </ul> |  |
|             | Supported values | <ul> <li>0 (default). The threshold is inactive.</li> <li>Non-zero integer. The total size in megabytes of pending archive items in Virtual Vault that triggers automatic Vault Cache augebranization.</li> </ul>                                                                      |  |
|             | Legacy name      | VVAutoSyncItemsSizeThresholdMB                                                                                                    |  |

### Users can archive items (Exchange Virtual Vault setting)

| Description      | Controls whether users can archive items manually by adding new items to Virtual Vault using standard Outlook actions. Examples of these standard Outlook actions are drag and drop, move and copy, and Rules.                                                                                                    |
|------------------|----------------------------------------------------------------------------------------------------|
|                  | If you disable this setting, users can still create folders if <b>Users can</b> reorganize items is enabled.                                                                                                    |
|                  | If you enable this setting, consider setting the thresholds that trigger automatic Vault Cache synchronization.                                                                                                    |
|                  | See "Threshold number of items to trigger synchronization (Exchange Virtual Vault setting)" on page 91.                                                                                                    |
|                  | See "Threshold total size of items to trigger synchronization (Exchange Virtual Vault setting)" on page 92.                                                                                                    |
|                  | <b>Note:</b> By default there are no safety copies for those items that users archive from Virtual Vault. If you require safety copies you can configure the vault stores that host the users' archives so that Enterprise Vault keeps safety copies in the Storage queue. This configuration change affects all archiving to those vault stores. |
| Supported values | <ul><li>Yes (default). Users can archive items manually in Virtual Vault.</li><li>No. Users cannot archive items manually in Virtual Vault.</li></ul>                                                                                                    |
| Legacy name      | VVAllowArchive                                                                                                    |

### Users can copy items to another store (Exchange Virtual Vault setting)

| Description      | Controls whether users can copy and move items from a Virtual Vault to another message store.                                                                                                    |  |
|------------------|----------------------------------------------------------------------------------------------------|--|
|                  | If users can copy or move items out of Virtual Vault and the content is available in Vault Cache, the items are retrieved from Vault Cache.                                                                                                    |  |
|                  | If the Vault Cache content strategy is <b>Do not store any items in cach</b><br>the items are retrieved from the online archive. In this case, use the<br>Virtual Vault advanced setting <b>Max total size of contentless</b><br><b>operations</b> to control the maximum total size of view, copy, and mo<br>operations. |  |
| Supported values | <ul> <li>Yes (default). Users can copy and move items to another message store.</li> <li>No. Users cannot copy and move items to another message store.</li> </ul>                                                                                                    |  |
| Legacy name      | VVAllowInterStoreCopyAndMove                                                                                                    |  |

### Users can copy items within their archive (Exchange Virtual Vault setting)

| Description      | Controls whether users can copy items within their archive.                                                                                                    |
|------------------|----------------------------------------------------------------------------------------------------|
|                  | If users can copy items within their archive and the content is available in Vault Cache, the items are retrieved from Vault Cache.                                                                                                    |
|                  | If the Vault Cache content strategy is <b>Do not store any items in cache</b> ,<br>the items are retrieved from the online archive. In this case, use the<br>Virtual Vault advanced setting <b>Max total size of contentless</b><br><b>operations</b> to control the maximum total size of view, copy, and move<br>operations. |
|                  | If you enable this setting, consider setting the thresholds that trigger automatic Vault Cache synchronization.                                                                                                    |
|                  | See "Threshold number of items to trigger synchronization (Exchange Virtual Vault setting)" on page 91.                                                                                                    |
|                  | See "Threshold total size of items to trigger synchronization (Exchange Virtual Vault setting)" on page 92.                                                                                                    |
| Supported values | <ul> <li>Yes. Users can copy items within their archive.</li> <li>No (default). Users cannot copy items within their archive.</li> </ul>                                                                                                    |
| Legacy name      | VVAllowIntraStoreCopy                                                                                                    |

### Users can hard delete items (Exchange Virtual Vault setting)

| Description      | Controls whether users can hard delete items from Virtual Vault.                                                                                                    |
|------------------|----------------------------------------------------------------------------------------------------|
|                  | For this setting to take effect, the option <b>Users can delete items from their archives</b> must be enabled on the <b>Archive Settings</b> tab in the <b>Site Properties</b> dialog box. |
|                  | If you disable this setting, users can still move items to the Deleted Items folder if <b>Users can reorganize items</b> is enabled.                                                       |
| Supported values | <ul><li>Yes (default). Users can hard delete items from Virtual Vault.</li><li>No. Users cannot hard delete items from Virtual Vault.</li></ul>                                            |
| Legacy name      | VVAllowHardDelete                                                                                                    |

### Users can reorganize items (Exchange Virtual Vault setting)

| Description      | Controls whether users can reorganize items in Virtual Vault.                                                                                                    |
|------------------|----------------------------------------------------------------------------------------------------|
|                  | This setting can enable users to move items between folders and to create, move, rename, or delete folders.                                                                                                    |
|                  | <b>Note:</b> Users cannot move, delete, or rename Virtual Vault folders that are linked to existing folders in their mailboxes. This restriction also applies to the folders that you have designated as retention folders by applying a retention plan to the archives. On the other hand, any subfolders that the users themselves have added to the retention folders are not subject to the same restrictions. Users can freely move, rename, and delete these personal subfolders. |
|                  | Users can hard delete only empty folders, unless Users can hard delete items is enabled.                                                                                                    |
| Supported values | <ul><li>Yes (default). Users can reorganize items in Virtual Vault.</li><li>No. Users cannot reorganize items in Virtual Vault.</li></ul>                                                                                                    |
| Legacy name      | VVAllowReOrg                                                                                                    |

### Chapter

# Setting up archiving from public folders

This chapter includes the following topics:

- About archiving from public folders
- Note on vault store and partition when setting up archiving from public folders
- Creating a public folder archive
- Adding a Public Folder task
- About public folder policy settings
- Adding public folder archiving targets
- Applying archiving settings to public folders
- Scheduling the Public Folder task
- Note on removing Public Folder targets

### About archiving from public folders

Read this section to find out how to set up archiving from public folders.

In summary, the process of setting up archiving from public folders is as follows:

- Add the Exchange Server computer to your organization, create a vault store, and add a Task Controller service. You created these when setting up archiving from mailboxes.
- Create a public folder archive, if required.
- Create new retention categories, if required.

- Review the public folder policy settings.
- Add an Exchange Public Folder task.
- Add Public Folder Archiving Targets.
- Schedule the Exchange Public Folder task.

In order to set up Public Folder archiving, you must be logged in as an account that has appropriate Exchange Server permissions. The Vault Service account has the correct permissions. Alternatively, set up the account you want to use so that it has the correct permissions. See the "Additional requirements for Exchange Server archiving" section of the *Installing and Configuring* guide for instructions.

### Note on vault store and partition when setting up archiving from public folders

A vault store and a vault store partition must exist before you enable public folders for archiving. If you want to use Enterprise Vault's optimized single instance storage, ensure that vault store groups, vault stores, and vault store partitions are correctly configured for your requirements.

See the "Setting up storage" chapter in the Installing and Configuring guide.

If you auto-enable the target public folders for archiving, Enterprise Vault automatically creates archives for the public folders in the vault store selected for the public folder archiving target.

### Creating a public folder archive

You can configure Enterprise Vault to create archives automatically using the auto-enabler. If you are not going to use the auto-enabler, then you need to create the required archives manually. You then assign the archives when configuring the public folder archiving targets. Multiple public folders can share an archive.

#### To create a public folder archive

- 1 In the left pane of the Administration Console, expand the Archives container.
- 2 Right-click **Public Folder** and then, on the shortcut menu, click **New > Archive**.

The New Public Folder Archive wizard starts.

- **3** Work through the wizard. You will need to provide the following information:
  - The Enterprise Vault Indexing service computer
  - The indexing level to use for any items stored in this archive

The billing address

### Adding a Public Folder task

This section describes the steps required to add a Public Folder task.

#### To add a Public Folder task

- 1 In the left pane of the Administration Console, expand the Site hierarchy until the **Enterprise Vault Servers** container is visible.
- 2 Expand the Enterprise Vault Servers container.
- **3** Expand the name of the computer to which you want to add the Public Folder task.
- 4 Right-click **Tasks** and then, on the shortcut menu, click **New > Public Folder** Task.

The New Public Folder Task wizard starts.

- **5** Work through the wizard. You need to provide the following information:
  - The Exchange Server hosting the public folders.
  - The name for the task.
  - The Enterprise Vault system mailbox to use when connecting to Exchange Server. This can be the same system mailbox used by the Exchange Mailbox task.

### About public folder policy settings

The settings that are used during public folder archiving come from the public folder policy that is being used. There is a default public folder policy, Default Exchange Public Folder Policy, which you can edit as required. Alternatively, you can create further policies as necessary, and set a different policy as the default policy.

### Exchange Public Folder policy settings

These settings fall into the following categories:

- General tab (Exchange Public Folder policy setting)
- Archiving Rules tab (Exchange Public Folder policy setting)
- Archiving Actions tab (Exchange Public Folder policy setting)
- Shortcuts tab (Exchange Public Folder policy setting)

- Message Classes tab (Exchange Public Folder policy setting)
- Advanced tab (Exchange Public Folder policy setting)
- Targets tab (Exchange Public Folder policy setting)
- Shortcut Deletion tab (Exchange Public Folder policy setting)

#### General tab (Exchange Public Folder policy setting)

Table 6-1 describes the settings on this tab, which you can use to override the indexing level for the target public folders.

| Setting                 | Default value                                                                                                    |  |
|-------------------------|----------------------------------------------------------------------------------------------------|--|
| Name and<br>Description | The name and description of the policy. These can be changed later if required.                                                                        |  |
| Indexing level          | Whether to use Brief or Full indexing when archiving from the target public folders. Phrase searching on content is only available with Full indexing. |  |
|                         | The indexing level can be set at site, policy and archive level. The setting on the archive will take precedence.                                      |  |

 Table 6-1
 General settings

### Archiving Rules tab (Exchange Public Folder policy setting)

Table 6-2 describes the settings on this tab, which you can use to choose between size-based archiving and quota-based archiving.

| Setting            | Description                                                                                                    | Default value                                                                                                    |
|--------------------|----------------------------------------------------------------------------------------------------|----------------------------------------------------------------------------------------------------|
| Young items        | The minimum age limit at which items can be archived                                                                             | 2 weeks                                                                                                    |
| Large items        | Whether to archive larger items<br>before smaller items and, if so, the<br>minimum size of the items that are<br>given priority. | Not set.                                                                                                    |
| Archiving strategy | Archive items based on age of item.                                                                                              | Archiving is based on the period of<br>time since an item was modified.<br>The time period is six months.<br>Setting is locked. |

 Table 6-2
 Archiving Rules settings

| Setting                                      | Description                                                                                                    | Default value |
|----------------------------------------------|----------------------------------------------------------------------------------------------------|---------------|
| Archive messages<br>with attachments<br>only | Archive an item only if it has an attachment, assuming all other archiving criteria are met.                             | Not set.      |
|                                              | Note that this is not the same as archiving attachments only. See the <i>Administrator's Guide</i> for more information. |               |

Table 6-2Archiving Rules settings (continued)

### Archiving Actions tab (Exchange Public Folder policy setting)

Table 6-3 describes the settings on this tab, which you can use to control how Enterprise Vault behaves when it archives an item.

| Setting                                                | Default value                                                                                                    |  |
|--------------------------------------------------------|----------------------------------------------------------------------------------------------------|--|
| Delete original item after archiving                   | Original item is deleted from public folder after archiving.<br>Setting is locked, which forces users to use policy setting.                           |  |
| Create shortcut to<br>archived item after<br>archiving | After it has been archived, the item in the public folder is replaced with a shortcut.<br>Setting is locked, which forces users to use policy setting. |  |

 Table 6-3
 Archiving Actions settings

### Shortcuts tab (Exchange Public Folder policy setting)

Table 6-4 describes the settings on this tab, which you can use to control the size and behavior of Enterprise Vault shortcuts

Table 6-4 Shortcuts settings

| Setting                                         | Description                                                                                                    | Default value                            |
|-------------------------------------------------|----------------------------------------------------------------------------------------------------|------------------------------------------|
| Include recipient<br>information in<br>shortcut | Whether to store recipient<br>information (To: and Cc: details) in<br>shortcuts.<br>Shortcuts always contain the From<br>and Subject information. | Shortcuts include recipient information. |

| Setting       | Description                                                                                                    | Default value |
|---------------|----------------------------------------------------------------------------------------------------|---------------|
| Shortcut body | How much of the message body to<br>store in shortcuts. Regardless of<br>the setting value, the full message,<br>with attachments, are still stored in<br>the archive.                                                                                                    | None          |
|               | <ul> <li>None. None of the message text is stored in the shortcut.</li> <li>Use message body. Shortcuts contain all of the message body text, but no attachments.</li> <li>Customize. Select the amount of text and links that you want included in shortcuts.</li> </ul> |               |

 Table 6-4
 Shortcuts settings (continued)

The <code>ShortcutText.txt</code> file is required if you configure customized shortcuts. You can also use this file to process standard shortcuts for untitled attachments.

See "Using customized shortcuts with Exchange Server archiving" on page 48.

### Message Classes tab (Exchange Public Folder policy setting)

The list on this tab shows the classes of items that will be archived when the policy is applied. Select or clear message class check boxes, as required.

If you need to edit the list of available message classes, go to the Message Classes tab of the Directory properties.

#### Advanced tab (Exchange Public Folder policy setting)

The settings on this tab let you control aspects of public folder archiving, such as how to process items that the task fails to archive. For details of these settings, see the *Administrator's Guide*.

#### Targets tab (Exchange Public Folder policy setting)

This tab displays the archiving target public folders that will use this policy.

### Shortcut Deletion tab (Exchange Public Folder policy setting)

Shortcut deletion does the following:

- Deletes shortcuts that are older than the age you specify on this page. Enterprise Vault uses the modified date or archived date to determine the age of a shortcut. You can specify which date to use on the Storage Expiry tab of Site Properties.
- Deletes orphaned shortcuts. These are shortcuts to items that have been deleted, typically by a user, from an archive.

Shortcut deletion is performed by the Exchange Public Folder task. When you run the task using Run Now, you can choose a Run mode that includes shortcut processing.

| Setting                     | Description                                                                                                    | Default value |
|-----------------------------|----------------------------------------------------------------------------------------------------|---------------|
| Delete shortcuts in folders | Setting this makes Enterprise Vault<br>delete shortcuts that are older than<br>the age you specify. This does not<br>affect the corresponding archived<br>items. Users can still search for the<br>archived items.                                                  | Not selected  |
|                             | For example, you could choose to<br>delete all shortcuts older than 12<br>months, but retain archived items<br>for several years.                                                                                                    |               |
| Delete orphaned shortcuts   | This setting makes Enterprise Vault<br>delete shortcuts in public folders if<br>the corresponding archived item<br>has been deleted.                                                                                                    | Not selected  |
|                             | If you use shortcuts that contain<br>text from the original message,<br>those shortcuts might be useful to<br>users even though the archived<br>items have been deleted. However,<br>deleting large shortcuts will regain<br>space in the Exchange Server<br>store. |               |

 Table 6-5
 Shortcut Deletion settings

### Adding public folder archiving targets

An Exchange Public Folder task archives public folder targets. A public folder target is a single public folder hierarchy, starting from its root path and working down. You can have a few, or many Exchange Public Folder tasks, as required. Each Exchange Public Folder task can process multiple public folder targets. The Exchange Public Folder task processes all folders beneath each target's root path, except for folders that are processed by another Exchange Public Folder task and folders that have had their Enterprise Vault properties changed to stop the folder from being archived.

You can add a public folder target with a root path that is higher up a public folder hierarchy than the root path of an existing public folder target. You cannot add one with a lower root path.

If you use Outlook to view the properties of the public folder, you can copy the folder path to the clipboard and then paste it in as the root path for the target public folder.

There are several ways to add public folders: manually or automatically.

- Manual (standard) method. You select the public folder and the archive that is to be used for it. The same archive is used for the folder and its subfolders.
- Automatic method. You add an Enterprise Vault "auto-enabler" that then enables folders that are immediately beneath the folder you specify. These folders and their subfolders are all enabled for archiving.

By default, a separate archive is automatically created for each folder at this level.

For example, if you add an auto-enabler to \myPublic Folder, then new archives will be created for \myPublic Folder\Finance and \myPublic Folder\Property. No archive will be created for \myPublic

Folder\Property\Commercial because that folder will use the same archive as its parent (\myPublic Folder\Property).

Alternatively, you can select an existing archive to use.

If new folders are added later, they are automatically archived too.

### Manual (standard) method of adding public folder archiving targets

This section describes the manual method of adding a public folder. You select the public folder and the archive that is to be used for it. The same archive is used for the folder and its subfolders.

#### To add a public folder archiving target

- 1 In the left pane of the Administration Console, expand the hierarchy until **Targets** is visible.
- 2 Expand Targets.
- 3 Expand Exchange.
- 4 Expand the domain that contains the Exchange Server that hosts the folder you want to add.
- 5 Expand Exchange Server.

- 6 Expand the Exchange Server that has the public folder you want to add.
- 7 Right-click **Public Folder** and, on the shortcut menu, click **New** and then **Public Folder**.

The New Public Folder wizard starts.

- **8** Work through the wizard. You will need to provide the following information:
  - The path to the top-level public folder to be archived
  - The Exchange Public Folder task to use
  - The Exchange Public Folder policy to assign
  - The retention category or retention plan to use
  - The archive to use

#### Automatic method of adding public folder archiving targets

This section describes the automatic method of adding a public folder. You add an Enterprise Vault "auto-enabler" that then enables folders that are immediately beneath the folder you specify. These folders and their subfolders are all enabled for archiving.

By default, a separate archive is automatically created for each folder at this level.

#### To add a public folder auto-enabler

- 1 In the left pane of the Administration Console, expand the hierarchy until **Targets** is visible.
- 2 Expand Targets.
- 3 Expand Exchange.
- 4 Expand the domain that contains the Exchange Server that hosts the folder you want to add.
- 5 Expand Exchange Server.
- 6 Expand the Exchange Server that has the public folder you want to add.
- 7 Right-click **Public Folder** and, on the shortcut menu, click **New** and then **Public Folder Auto-Enabler**.

The New Public Folder Auto-Enabler wizard starts.

- **8** Work through the wizard. You will need to provide the following information:
  - The path to the top-level public folder to be archived.
  - Whether to archive items in the root folder. If yes, you can specify the archive to use.

- The Exchange Public Folder policy to use.
- The Exchange Public Folder task to use.
- The retention category or retention plan to use.
- The vault store to create the new archives in.

### Applying archiving settings to public folders

The default public folder archiving settings are set on each public folder. These are the settings that you specified on the Archiving Rules and Archiving Actions pages of Exchange Public Folder Policy properties.

Using the Enterprise Vault User Extensions for Outlook, only users with Owner access to public folders can customize these settings.

#### To apply archiving settings to a public folder

- 1 View the public folder using an Outlook client that has the Enterprise Vault User Extensions installed.
- 2 Right-click the public folder and click **Properties** on the shortcut menu.

The properties for the public folder are displayed.

3 Click the Enterprise Vault tab.

The Enterprise Vault property page shows the folder currently has no settings.

4 Click Change.

The Change Enterprise Vault properties dialog box is displayed.

**5** Select the settings you want to apply.

Users will be able to apply custom settings to a public folder only if the settings on the **Archiving Actions** page of the public folder policy's properties are not locked.

6 Once you have finished applying settings, click **OK**.

### Scheduling the Public Folder task

All Public Folder tasks run according to a schedule that you set.

Each Exchange Public Folder task can be set to run according to the following:

- The schedule, which is defined on the Site Schedule page of site properties. By default all archiving tasks run according to this schedule.
- Its own schedule, defined on the task's Schedule property page.

#### To modify the schedule for a single task

- 1 In the left pane of the Administration Console, expand the hierarchy until the **Enterprise Vault Servers** container is visible.
- 2 Expand the Enterprise Vault Servers container.
- 3 Expand the computer that is running the task that you want to modify.
- 4 Click Tasks.
- **5** In the right pane, double-click the task that you want to modify.
- 6 Click the Schedule tab.
- 7 Modify the schedule as required.

#### To modify the schedule for all archiving tasks

- 1 In the Administration Console, expand the contents of the scope (left) pane until the Enterprise Vault site is visible.
- 2 Right-click the Enterprise Vault site and select **Properties**. The **Site Properties** dialog box is displayed.
- 3 Click the Site Schedule tab.
- 4 Modify the schedule as required.

### Note on removing Public Folder targets

Be careful when removing lower-level public folder targets. When you remove a public folder target that is below another public folder target, the folders are archived to the same archives as before. In this case, if you want to prevent public folders from being archived, change the settings for the lower-level public folders so that they are not archived.

If you want to remove a public folder target, use the Administration Console to do so because this removes the marker that Enterprise Vault places on the root path folder.

For example, this is important if you are running a pilot installation of Enterprise Vault that has an Exchange Public Folder task on a computer that you later decide to remove. If you merely take away the Exchange Public Folder task computer, the marker is not removed and so you cannot add another public folder target with that root path.

### Chapter

# Setting up archiving of journaled messages

This chapter includes the following topics:

- Before you start setting up archiving of journaled messages
- Vault store group, vault store, and partition when archiving journaled messages
- Creating a journal archive
- Adding permissions to the journal archive
- Adding an Exchange Journaling task
- Reviewing the journaling policy settings
- Adding an Exchange Server journal mailbox as a target
- Starting the Journaling task
- What to do after setting up archiving of journaled messages

## Before you start setting up archiving of journaled messages

Before an Enterprise Vault Exchange Journaling task can be configured, you must have configured the Exchange Server to direct all mail to one or many journal mailboxes.

## Vault store group, vault store, and partition when archiving journaled messages

All items from a journal mailbox need to be archived. If you are configuring both Exchange journal archiving and Exchange mailbox archiving, you can take advantage of Enterprise Vault's optimized single instance storage. Ensure that vault store groups, vault stores, and vault store partitions are correctly configured for your requirements.

See the "Setting up storage" chapter in the Installing and Configuring guide.

### Creating a journal archive

This section describes how to create a Journal archive. You must have already created a journal vault store and partition before you can create a Journal archive.

#### To create a journal archive

- 1 In the left pane of the Administration Console, expand the hierarchy until **Archives** is visible.
- 2 Expand Archives.
- 3 Right-click Journal and, on the shortcut menu, click New and then Archive.

The New Journal Archive wizard starts.

**4** Work through the wizard. When prompted to select a vault store, choose the one that you just created.

You will need to provide the following information:

- The vault store in which to create the archive
- The required Indexing service
- The indexing level
- A billing account

### Adding permissions to the journal archive

You must add permissions for those users who need to be allowed access to items that have been archived from the journal mailbox.

Users can have multiple different types of access to an archive:
- Read Users can view and retrieve items from the archive. Those who need to search items archived from the journal mailbox, such as auditors, must have at least read access to the archive.
- Write Users can archive items in the archive. The owner of the journal mailbox must have at least write access to the archive. This enables items to be archived from the journal mailbox.

Delete Users can delete items from the archive. Note that, even though you grant the delete permission here, a user cannot delete from the archive unless you also select the option Users can delete items from their archives on the Archive Settings tab of the Site Properties dialog box.

Enterprise Vault also provides PowerShell cmdlets for managing archive permissions. See the *PowerShell cmdlets* guide for more information.

## To add permissions to the journal archive

- 1 In the left pane of the Administration Console, expand the hierarchy until **Archives** is visible.
- 2 Expand Archives.
- 3 Click Journal.
- **4** In the right pane, double-click the archive whose permission list you want to modify.

The archive's properties are shown.

5 Click the **Permissions** tab.

# Adding an Exchange Journaling task

This section describes how to add an Exchange Journaling task.

## To add an Exchange Journaling task

- 1 In the left pane of the Administration Console, expand the site hierarchy until **Enterprise Vault Servers** container is visible.
- 2 Expand the Enterprise Vault Servers container.
- 3 Expand the name of the computer to which you want to add an Exchange Journaling Task.

4 Right-click **Tasks** and, on the shortcut menu, click **New** and then **Exchange Journaling Task**.

The New Exchange Journaling Task wizard starts.

- 5 Work through the wizard. You will need to provide the following information:
  - The Exchange Server hosting the journal mailbox.
  - Name for the task.
  - Enterprise Vault system mailbox to use when connecting to Exchange Server. This can be the same system mailbox used by the Exchange Mailbox task.

# Reviewing the journaling policy settings

The settings that used during Exchange Server journal mailbox archiving come from the Exchange Journaling policy that is being used. There is a default Exchange Journaling policy that you can edit as required. Alternatively, you can create further policies as necessary, and set a different policy as the default policy.

## To review the default Exchange Journaling policy settings

- 1 In the left pane of the Administration Console, expand the **Policies** container.
- 2 Expand the Exchange container and click Journaling.
- 3 In the right pane, double-click **Default Exchange Journaling Policy**.

The properties of the policy appear.

4 Check the settings on the Advanced tab, and change them as necessary.

You can click each setting to see a description of what it controls. The settings are described in the online help in the Administration Console and in the *Administrator's Guide*.

# Adding an Exchange Server journal mailbox as a target

This section describes how to add an Exchange Server journal mailbox as an archiving target.

**Note:** When you have completed the configuration of Exchange Server journal archiving, Enterprise Vault directly targets the journal mailbox. For this reason, if you need to move the journal mailbox to a different Exchange server in the same Exchange organization, there is no need to reconfigure journal archiving.

## To add an Exchange Server journal mailbox as a target

- 1 In the left pane of the Administration Console, expand **Targets**.
- 2 Expand the domain that contains the Exchange Server with the journal mailbox you are adding.
- 3 Expand Exchange Server.
- 4 Expand the Exchange Server.
- 5 Right-click Journal Mailbox and, on the shortcut menu, click New > Journal Mailbox.

The New Journal Mailbox wizard starts.

- **6** Work through the wizard. You will need to provide the following information:
  - The name of the Exchange journal mailbox to archive
  - The Exchange Journaling task to use
  - The Exchange Journaling policy to apply
  - The retention category to apply to archived items
  - The archive to use

# Starting the Journaling task

This section describes how to start an Exchange Journaling task.

## To start the Journaling task

- 1 In the left pane of the Administration Console, expand the Enterprise Vault site hierarchy until **Enterprise Vault Servers** container is visible.
- 2 Expand the Enterprise Vault Servers container.
- **3** Expand the name of the computer that has the Exchange Journaling task you want to start.
- 4 Click tasks.

5 In the right pane, right-click the task and, on the shortcut menu, click Start.

You do not normally need to start the Exchange Journaling task in this manner: by default, the task starts automatically when the Task Controller service is started.

**6** The task runs continually, archiving items immediately from the Exchange Server journal mailbox. Items are deleted from the mailbox as they are archived and no shortcuts are created.

# What to do after setting up archiving of journaled messages

It is important that you monitor journal mailboxes to make sure that items are being archived promptly. For details of how to monitor the mailboxes, see the *Administrator's Guide*.

You can customize the Exchange Server journal mailbox so that items are archived to different archives and with different retention categories. See the *Administrator's Guide* for details.

# Chapter

# **Envelope Journaling**

This chapter includes the following topics:

About Enterprise Vault and Exchange Server journal reports

# About Enterprise Vault and Exchange Server journal reports

Envelope Journaling is used by Exchange Server to capture the complete recipient list of a message. The Enterprise Vault Exchange Journaling task automatically recognizes an envelope message and processes it accordingly.

Each journaled message has two parts:

- A journal report (P1 envelope message)
- The original message (P2 message)

In the body of the journal report there may be uncategorized recipients, in addition to the TO, CC, and BCC recipients. This happens when there is no way of discovering the original category of such recipients. Enterprise Vault classifies such recipients as *undisclosed* recipients.

You can search for undisclosed recipients by using the advanced facilities in applications such as Enterprise Vault Search. The index property, RNDN, is used for undisclosed recipients.

Undisclosed recipients are recognized in Compliance and Discovery Accelerator searches.

The journal report is stored with the original message in the message saveset, but Enterprise Vault does not currently support the retrieval of journal reports from the archive.

This section describes how Enterprise Vault Journaling task handles the different Exchange Server journal reports.

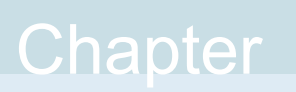

# Setting up Enterprise Vault Office Mail App for Exchange Server 2013 and later

This chapter includes the following topics:

- About Microsoft Office Mail App
- About the Enterprise Vault Office Mail App
- Enterprise Vault Office Mail App policy settings and options
- Initial configuration of HTTPS for use of the Enterprise Vault Office Mail App
- Deploying the Enterprise Vault Office Mail App
- Additional requirements on Enterprise Vault Office Mail App users' computers
- Disabling and re-enabling the Enterprise Vault Office Mail App for a device type
- Removing, disabling, and re-enabling the Enterprise Vault Office Mail App for a user or an organization
- Troubleshooting the Enterprise Vault Office Mail App

# About Microsoft Office Mail App

A Microsoft *app for Office* is a web page that is hosted inside an Office client application. In addition to the capabilities of a web page, an app for Office can interact with the Office application and with the user's content.

Microsoft *Office Mail App* requires Exchange Server 2013 or later. The web page displays next to the currently selected item in Outlook 2013 and later, and Outlook Web App (OWA) for Exchange 2013 and later.

On Exchange Server 2016, the term Microsoft Office Mail App is renamed Microsoft *Office Add-In*, and Outlook Web App is renamed *Outlook on the web*. As the Enterprise Vault Office Mail App applies to Exchange Server 2013 and later, Outlook 2013 and later, and Outlook Web App (OWA) on Exchange Server 2013 and later, the earlier terminology is currently used in this book. The terms refer to all the supported versions unless otherwise stated.

For detailed information about Microsoft Office Mail App, see the Microsoft website.

# About the Enterprise Vault Office Mail App

The Enterprise Vault Office Mail App provides Enterprise Vault features in the following mail clients for mailboxes that are hosted on Exchange 2013 and later:

- Outlook 2013 and later. You can enable the Office Mail App in Outlook whether or not the Enterprise Vault Outlook Add-In is installed.
- OWA 2013 and later. The Office Mail App is the only Enterprise Vault client available for OWA users.

The Enterprise Vault Office Mail App has the following advantages over previous Enterprise Vault integrations with Exchange Server and OWA:

- There is no installation impact on Exchange servers. The Office Mail App requires deployment to users, for which we recommend that you use Microsoft PowerShell cmdlets in the Exchange Management Shell.
- No client installation is required to enable the Office Mail App for either Outlook or OWA.

For information about operating system support for use of the Office Mail App on tablets and phones, see the Enterprise Vault Compatibility Charts.

The following figure shows the Office Mail App in Outlook 2013:

| Wind wind wind wind wind wind wind wind w                                                                                                    | FILE                 | Home Send / RECEIVE FOLDER V. V ENTER                                                                                         | nike.smith@example.com<br>RPRISE VAULT | - Microsoft Outlook                              |                                                     | ?                               | 三 —            | <i>a</i> ,     |
|----------------------------------------------------------------------------------------------------|----------------------|----------------------------------------------------------------------------------------------------|----------------------------------------|--------------------------------------------------|-----------------------------------------------------|---------------------------------|----------------|----------------|
| Search Current wates (Life)                                                                                                    | New<br>Email I<br>Ne | Reply Reply Forward Mode                                                                                                    | ng Move to: ?                          | To Manager To Done Create New                    | Move Rules OneNote                                  | Unread/ Categorize<br>Read Tags | Follow<br>Up + |                |
| no-reply@sharepoint.com<br>Chris Shneider is Intersted in what you're saying<br>Chris Shneider is Intersted in what you're saying<br>★ TUESDAY<br>For San Francisco erem<br>Fres An Francisco erem<br>Fres An Francisco erem<br>Fres An Francisco erem<br>Ryan O Connor wants to thate: Office Next<br>Free's the site that Ryan O'Connor shared with you.<br>Here's the site that Ryan O'Connor shared with you.<br>Free's the site that Ryan O'Connor shared with you.<br>Free's the site that Ryan O'Connor shared with you.<br>Free's the site that Ryan O'Connor shared with you.<br>Free's the site that Ryan O'Connor shared with you.<br>Free's the site that Ryan O'Connor shared with you.<br>Free's the site that Ryan O'Connor shared with you.<br>Free's the site that Ryan O'Connor shared with you.<br>Free's the site that Ryan O'Connor shared with you.<br>Free's the site that Ryan O'Connor shared with you.<br>Free's the site that Ryan O'Connor shared with you.<br>Free's the site that Ryan O'Connor shared with you.<br>Free's the site that Ryan O'Connor shared with you.<br>Free's the site that Ryan O'Connor shared with you. | All Folders          | Search Current Mailbox (Ctri-E)  All Unread By Da  WEDNESDAY  Sean Gallagher RE the San Francisco event It is inefrably iame. | te * Newest +<br>Wed 21:22             | To Mili mith                                     | 107/2012 10:49<br>N Gallagher<br>an Francisco event |                                 |                |                |
| TutSDAY     See more about Sean Gallagher     the Suff Francisco     Toue 1049     Are you going to be able to make it to the Metreon in San     Francisco     The event is at 11:30 am on Monday.     See more about San Gallagher.                                                                                                    |                      | no-reply@sharepoint.com<br>Chris Schneider is interested in what you're saying<br>Chris Schneider                             | Wed 14:09                              | Enterprise Vault 🔺                               | LinkedIn<br>not archived this item                  |                                 | + Get mor      | e apps<br>Help |
| Ryan O'Connor<br>Ryan O'Connor wants to share 'Office Next'<br>Here's the site that Ryan O'Connor shared with you.<br>Tue 1:59<br>Here's the site that Ryan O'Connor shared with you.<br>See more about Sean Gallagher.                                                                                                    |                      | TUESDAY     Sean Gallagher     the San Francisco event     Are you going to be able to make it to the Metreon in San          | C.<br>Tue 10:49                        | Q SEARCH 🔍 S                                     | STORE                                               |                                 | Ţ.             | 9)             |
| 1 See more about Sean Gallagher.                                                                                                    |                      | Ryan O'Connor<br>Ryan O'Connor wants to share 'Office Next'<br>Here's the site that Ryan O'Connor shared with you.            | Tue 1:59                               | Are you going to be al<br>The event is at 11:30a | ble to make it to the Metreo<br>am on Monday.       | n in San Francisco?             |                |                |
|                                                                                                    |                      |                                                                                                    |                                        | <ol> <li>See more about Se</li> </ol>            | an Gallagher.                                       |                                 | K              |                |

## Enterprise Vault Office Mail App features

The Enterprise Vault Office Mail App provides a different set of features from the following Enterprise Vault clients:

- The Enterprise Vault Outlook Add-In
- Enterprise Vault integrations with Exchange Server 2010 and OWA 2010

Table 9-1 describes the differences. You may find that this information is useful in deciding whether to make the Enterprise Vault Office Mail App, the Enterprise Vault Outlook Add-In, or both available to Outlook users. The information applies to the Enterprise Vault Office Mail App in both Outlook 2013 and later, and OWA 2013 and later, unless it states otherwise.

| Features                                  | Differences                                                                                                    |
|-------------------------------------------|----------------------------------------------------------------------------------------------------|
| Open, reply to, and forward from shortcut | Users cannot open, reply to, or forward an archived item directly from a shortcut. They have to view the item from the Office Mail App and then perform the action. |
|                                           | On Mac computers, the Enterprise Vault Office Mail App does not provide the View button in Outlook 2016.                                                            |

 Table 9-1
 Differences between the Enterprise Vault Office Mail App and other Enterprise Vault clients

| Features                                               | Differences                                                                                                    |
|--------------------------------------------------------|----------------------------------------------------------------------------------------------------|
| Actions on multiple selections of items                | The Office Mail App allows actions on a single selected item, not on multiple selections.                                                                                                  |
| Availability for all item types that can be archived   | The Office Mail App is available only when users have selected a mail item, calendar item, or meeting request.                                                                             |
|                                                        | To find an archived item of another type or one with no shortcut, users can open facilities such as Enterprise Vault Search.                                                               |
| Support for Outlook and OWA deletion of archived items | The Office Mail App does not support deletion of archived<br>items using the normal Outlook or OWA Delete options; for<br>example, by selecting a shortcut and pressing the Delete<br>key. |
|                                                        | To perform the Delete action, users have to use the Office Mail App.                                                                                                    |
| Availability for draft items                           | The Office Mail App is not available for draft items.                                                                                                    |
| Availability for public folders                        | The Office Mail App is not available for items in public folders.                                                                                                    |
| Enterprise Vault support in OWA Light client           | The Office Mail App is only available in the OWA 2013 and later Premium client. The OWA Light client does not support Microsoft Office Mail App.                                           |

| Table 9-1 | Differences between the Enterprise Vault Office Mail App and |
|-----------|--------------------------------------------------------------|
|           | other Enterprise Vault clients (continued)                   |

# Enterprise Vault Office Mail App policy settings and options

The Enterprise Vault Office Mail App advanced setting **Availability** in the Exchange desktop policy controls the availability of the Office Mail App. You can choose whether the Office Mail App is available for Outlook, or OWA, or both. Other advanced settings let you control some details of Office Mail App behavior.

For details of the Office Mail App advanced settings, see the Administrator's Guide.

The settings on the Exchange Desktop policy Options tab control the availability of the Office Mail App options, with the following exceptions:

- Expiry Report setting on the Options tab: the Office Mail App does not include an Expiry Report option.
- Help setting on the Options tab: the Office Mail App Help option is always available.

• Shortcut Deletion setting on the Options tab: this option does not apply to the Office Mail App.

For information about the settings on the Exchange Desktop policy Options tab, see the Administration Console help.

Table 9-2 describes the Enterprise Vault options that are available in the OfficeMail App.

| Enterprise Vault Office<br>Mail App options | Notes                                                                                                    |
|---------------------------------------------|----------------------------------------------------------------------------------------------------|
| View: view an archived item                 | The Office Mail App <b>View</b> option is always available.                                                                                                    |
| from its shortcut                           | The Office Mail App advanced policy setting <b>Behavior of</b><br><b>Mail App Bar</b> controls how the Office Mail App opens items.<br>You can specify that clicking the Enterprise Vault tab in the<br>Office Mail App bar does both of the following:             |
|                                             | <ul><li>Shows the available options for a shortcut</li><li>Automatically opens the item in a new window</li></ul>                                                                                                    |
|                                             | The default is to show the Office Mail App options without automatically opening the item.                                                                                                    |
| <b>Store</b> : archive an item manually     | The Office Mail App advanced policy setting <b>Mode</b> lets you choose an Office Mail App mode.                                                                                                    |
|                                             | Light mode is the default. In Light mode, Enterprise Vault<br>archives the item with the default retention category for the<br>mailbox folder that contains the item. In Full mode, users can<br>select a retention category when they archive an item<br>manually. |
| Search: open Enterprise<br>Vault Search     | Users can open Enterprise Vault Search from the Office Mail App.                                                                                                    |
| Restore: restore an archived                | Users can restore an archived item from its shortcut.                                                                                                    |
| item                                        | If a user opens an archived item with the Office Mail App <b>View</b> option, the <b>Restore</b> option is not available while the item is open.                                                                                                    |
| <b>Delete</b> : delete an archived item     | As in other Enterprise Vault clients, the Office Mail App <b>Delete</b> option deletes the selected shortcut and the archived item.                                                                                                    |
| Cancel: cancel an action                    | The Office Mail App <b>Cancel</b> option appears temporarily when an action that users can cancel is in progress.                                                                                                    |

 Table 9-2
 Enterprise Vault Office Mail App options

# Initial configuration of HTTPS for use of the Enterprise Vault Office Mail App

Office Mail Apps require that client connections use Secure Sockets Layer (SSL). For this reason, you must ensure that HTTPS is configured with a suitable certificate on Enterprise Vault servers that serve the Enterprise Vault Office Mail App.

On new installations of Enterprise Vault 12.3 and later, SSL is configured by default on Enterprise Vault virtual directories in IIS. The Enterprise Vault configuration wizard creates and installs a self-signed certificate.

We recommend that you obtain and install a certificate from a certification authority. Otherwise, if the certificate is from another source, a browser may display a warning and require the user to accept the certificate. Prompting for acceptance of a certificate is not available in the Office Mail App. The result is that the user sees a blank window in the Office Mail App.

See the following technical note for instructions on how to request and install an SSL certificate:

https://www.veritas.com/docs/100038186

# **Deploying the Enterprise Vault Office Mail App**

The Enterprise Vault Office Mail App does not appear in Outlook or OWA by default. It requires deployment to users.

We recommend that you use Microsoft PowerShell cmdlets in the Exchange Management Shell to deploy the Office Mail App.

The main methods are as follows:

- Deploy the Office Mail App for each user who is enabled for Enterprise Vault.
- Deploy the Office Mail App at organization level.

If you consider deploying the Office Mail App at organization level, note the following:

- All users will see the Office Mail App in Outlook 2013 and later, and OWA 2013 and later, including users who are not enabled for Enterprise Vault. If a user is not enabled for Enterprise Vault, a message in the Office Mail App says that it is not available.
- The same Enterprise Vault server is used for Office Mail App requests from all users, which could affect the overall performance of that server.

# About the PowerShell cmdlets for Office Mail Apps

The following Microsoft PowerShell cmdlets are available for managing Office Mail Apps:

| Get-App     | Returns information about the installed Office Mail Apps |
|-------------|----------------------------------------------------------|
| New-App     | Deploys an Office Mail App.                              |
| Remove-App  | Removes the specified Office Mail App.                   |
| Disable-App | Disables a specific Office Mail App for a specific user. |
| Enable-App  | Enables an Office Mail App for a specific user.          |
| Set-App     | Sets configuration properties on an Office Mail App.     |

# About deploying the Office Mail App with the New-App cmdlet

Figure 9-1 shows the process when you use the New-App cmdlet to deploy the Enterprise Vault Office Mail App for an individual user. A simplified representation of the syntax is shown at the top of the figure.

The process is similar when you deploy the Office Mail App for a whole organization. You still specify only one mailbox in the New-App cmdlet. This mailbox must be one whose archive is stored on the Enterprise Vault server to which you want all organization level requests to be sent. In this case the Exchange Server configures the manifest file for all the mailboxes in the organization. The result is that a single Enterprise Vault server has to serve the Office Mail App to all users.

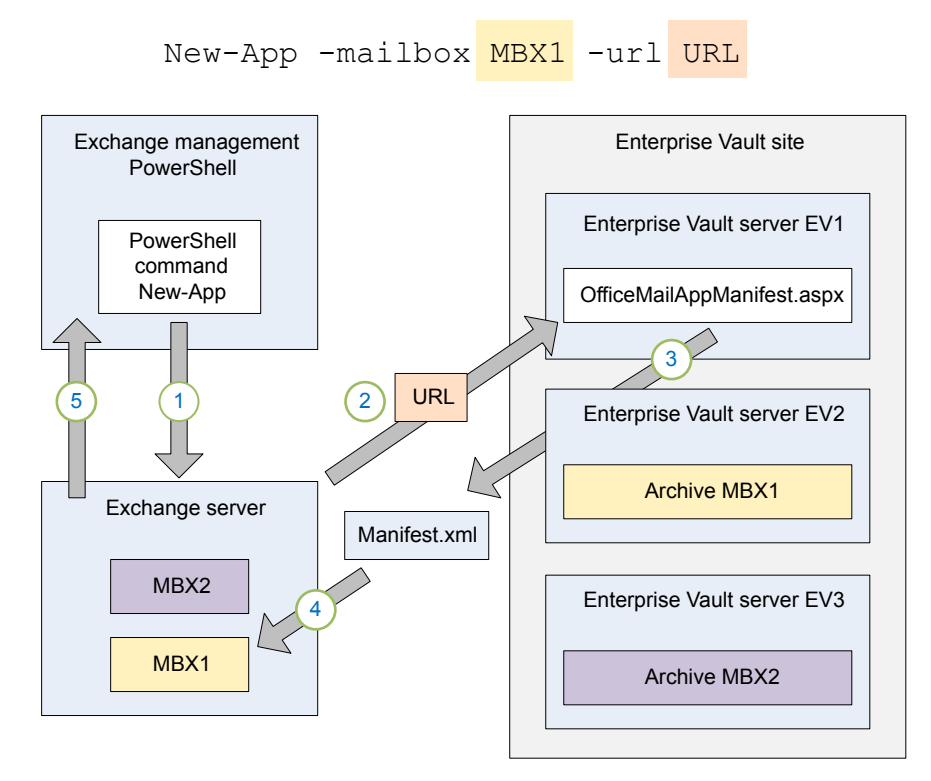

Figure 9-1 New-App cmdlet overview

In the figure, the numbered stages are as follows:

1 You run the PowerShell cmdlet New-App in the Exchange Management Shell.

The cmdlet specifies the following:

- A mailbox (MBX1) that is enabled for archiving and that you want to enable for the Office Mail App.
- The URL of the OfficeMailAppManifest.aspx page.
   The server that is specified in the URL can be any Enterprise Vault server in your site. In this example, the URL specifies a server named EV1.
   The URL for OfficeMailAppManifest.aspx can use the HTTP or HTTPS protocol, depending on the protocol that is enabled in IIS on the Enterprise Vault server.
- **2** The Exchange server sends a request to Enterprise Vault server EV1 to configure a manifest file.

- **3** On EV1, the officeMailAppManifest.aspx page generates a manifest file for MBX1 and sends it to the Exchange server. The manifest file contains the Office Mail App settings for MBX1. The settings include the URL from which the Office Mail App will be loaded, which in this example is on Enterprise Vault server EV2 because the MBX1 archive is stored on EV2.
- 4 The manifest file is associated with MBX1 on the Exchange server.
- 5 The New-App cmdlet completes.

# About New-App command parameters for the Enterprise Vault Office Mail App

In the New-App command, you must specify the Active Directory attribute LegacyExchangeDN with the OfficeMailAppManifest.aspx page. You can also specify other parameters, if required. The OfficeMailAppManifest.aspx page supports the following query string parameters:

| LegacyMbxDN   | Mandatory. The Active Directory attribute LegacyExchangeDN for the user.                                                                                                    |  |  |
|---------------|----------------------------------------------------------------------------------------------------|--|--|
|               | If the LegacyExchangeDN value includes any URI reserved characters, then the LegacyExchangeDN value in the -Url parameter must be encoded. The following are examples of URI reserved characters:                               |  |  |
|               | :/?#[]@\$&'/+,;=                                                                                                    |  |  |
| OfficeAppName | Optional. The name of the Office Mail App in the Office Mail App<br>Bar. The name defaults to Enterprise Vault.                                                                                                    |  |  |
| BaseURL       | Optional. The URL of the EnterpriseVault virtual directory on<br>the server that is to be used to load the Office Mail App. You can<br>set this value for an external URL or a specific Enterprise Vault<br>server if required. |  |  |

The manifest file is not generated if invalid values are supplied. The typical causes are as follows:

- The mailbox is not enabled for archiving.
- The LegacyExchangeDN value in the -Url parameter includes reserved characters, but the value is not encoded.
- The BaseURL value is not valid.

If the manifest file is not generated, the New-App command may return an error message of the following type:

The app couldn't be downloaded. Error message: The remote server returned an error: (500) Internal Server Error.

The Office Mail App troubleshooting information includes an example script that returns a more detailed error message when the manifest file is not created.

See "The Enterprise Vault Office Mail App manifest file is not created" on page 136.

## Deploying the Enterprise Vault Office Mail App for an individual user

To deploy the Enterprise Vault Office Mail App for an individual user, use the PowerShell cmdlet New-App in the Exchange Management Shell.

See "About deploying the Office Mail App with the New-App cmdlet" on page 120.

**Note:** You must log in to the Exchange server using an account that is assigned the management role User Options. By default, members of the "Organization Management" role group are assigned this role.

The following example shows how to use the New-App cmdlet to enable an individual user for the Office Mail App.

The backtick character (`) is the PowerShell line-continuation character.

```
Add-Type -AssemblyName System.Web
$Mbx = get-mailbox "mailbox"
New-App -mailbox $Mbx.LegacyExchangeDN -Url `
    ("http://EV_server/EnterpriseVault/OfficeMailAppManifest.aspx?LegacyMbxDn=" +
    [System.Web.HttpUtility]::UrlEncode($Mbx.LegacyExchangeDN))
```

#### Where:

- mailbox is the name of a mailbox that is enabled for archiving, and that you
  want to enable for the Office Mail App.
- EV\_server is the name of any Enterprise Vault server in your site. This Enterprise
  Vault server is not necessarily the one that is used to load the Office Mail App.
  The Enterprise Vault server that is used to load the Office Mail App is the server
  where the archive for the specified mailbox is located. The name of the correct
  Enterprise Vault server for the specified mailbox is returned within the manifest
  file.

Users may access the Enterprise Vault server externally, with no direct access. In this case, the manifest file must point to the URL of the server that provides external

access. The same server would also be used for internal access. For example, the server may be a Microsoft Forefront Threat Management Gateway (TMG) server.

The following example shows how to use the BaseURL parameter with the OfficeMailAppManifest.aspx page to configure the manifest file to point to a server that provides external access.

The backtick character (`) is the PowerShell line-continuation character.

```
Add-Type -AssemblyName System.Web
$Mbx = get-mailbox "mailbox"
New-App -mailbox $Mbx.LegacyExchangeDN -Url `
    ("http://EV_server/EnterpriseVault/OfficeMailAppManifest.aspx?LegacyMbxDn=" +
    [System.Web.HttpUtility]::UrlEncode($Mbx.LegacyExchangeDN) +
    "&BaseURL=https://external access server/EnterpriseVault")
```

#### Where:

- mailbox is the name of a mailbox that is enabled for archiving, and that you
  want to enable for the Office Mail App.
- EV\_server is the name of any Enterprise Vault server in your site. This Enterprise
  Vault server is not necessarily the one that is used to load the Office Mail App.
  The Enterprise Vault server that is used to load the Office Mail App is the server
  that is specified in the BaseURL parameter.
- external\_access\_server is the name of the server that provides external access.

See "About configuring Threat Management Gateway 2010 for Outlook 2013 and OWA 2013" on page 167.

## Deploying the Enterprise Vault Office Mail App for multiple users

The following example PowerShell script shows how to deploy the Enterprise Vault Office Mail App for multiple users. All the users must be within a single organizational unit.

A script of this type may take some time to complete for a large number of users. The speed at which the script enables users will vary from system to system, depending on the particular environment in which it is run.

**Note:** You must log in to the Exchange server using an account that is assigned the management role User Options. By default, members of the "Organization Management" role group are assigned this role.

The backtick character (`) is the PowerShell line-continuation character.

```
Add-Type -AssemblyName System.Web
function EVDeploy([string]$evserver, [string]$ou) {
Get-Mailbox -OrganizationalUnit $ou |
  ForEach-Object {
    If (New-App -mailbox $ .LegacyExchangeDN -ErrorAction:Ignore -Url `
        ("http://" + $evserver +
"/EnterpriseVault/OfficeMailAppManifest.aspx?LegacyMbxDn=" +
[System.Web.HttpUtility]::UrlEncode($_.LegacyExchangeDN))) {
      Write-host ("Deployed to: " + $ .DisplayName);
    } Else {
      If (Get-App -mailbox $ .LegacyExchangeDN `
                  -Identity 0cc6d075-e610-4b8a-90c6-1460e6d4d710 `
                  -ErrorAction:Ignore) {
        Write-host ("Already deployed to: " + $ .DisplayName);
      } Else {
       Write-host ("Could not deploy to: " + $ .DisplayName);
      };
    };
 };
};
```

```
EVDeploy "EV_server" "org_unit"
```

Where:

- EV\_server is the name of any Enterprise Vault server in your site. This Enterprise
  Vault server is not necessarily the one that is used to load the Office Mail App.
  The Enterprise Vault server that is used to load the Office Mail App is the server
  where the archive for the specified mailbox is located. The name of the correct
  Enterprise Vault server for the specified mailbox is returned within the manifest
  file.
- org\_unit is the organizational unit that contains the users for whom you want to deploy the Office Mail App.

**Note:** *EV\_server* and *org\_unit* in the final line of this script are the only variables that you need to replace.

The GUID identifies the Enterprise Vault Office Mail App, and does not change.

# About the Enterprise Vault Office Mail App after deployment for an individual user

Figure 9-2 shows what happens when:

- The Office Mail App has been deployed for an individual user.
- The user selects the Office Mail App and stores an item.

## Figure 9-2 Office Mail App after deployment for an individual user

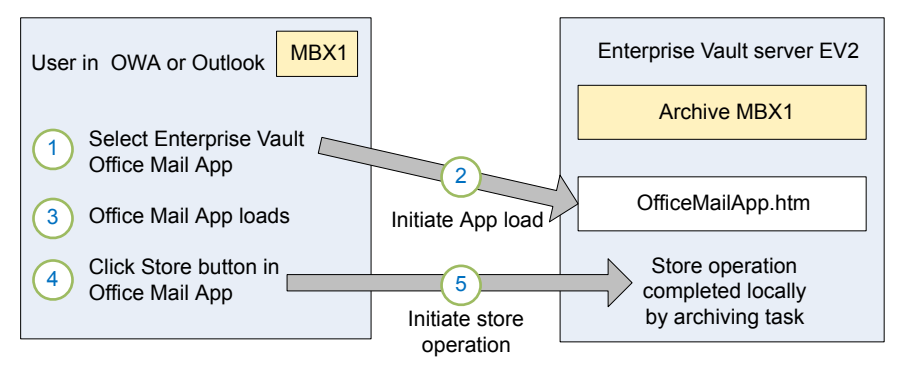

In the figure, the numbered stages are as follows:

- 1 The user of mailbox MBX1 selects the Office Mail App in OWA or Outlook.
- 2 A request to load the Office Mail App is sent to OfficeMailApp.htm on Enterprise Vault server EV2, where the archive for MBX1 is stored.
- 3 The Office Mail App loads.
- 4 The user selects an unarchived item and clicks Store.
- **5** The Office Mail App sends a request to store the item to EV2. On EV2, Enterprise Vault stores the item in the archive MBX1.

Each Enterprise Vault server only serves the Office Mail App to users whose archives are stored on that server.

## Deploying the Enterprise Vault Office Mail App for an organization

In an Exchange environment where archiving is to a single Enterprise Vault installation, you may decide to deploy the Office Mail App at organization level. The advantage of deployment at organization level is that it is simpler and quicker than deployment to individual mailboxes.

However, if you consider deploying the Enterprise Vault Office Mail App at organization level, note the following:

- All users will see the Office Mail App in Outlook 2013 and later, and OWA 2013 and later, including users who are not enabled for Enterprise Vault. If a user is not enabled for Enterprise Vault, a message in the Office Mail App says that it is not available.
- The same Enterprise Vault server is used for Office Mail App requests from all users, which could affect the overall performance of that server.
   If this Enterprise Vault server becomes unavailable, all requests to load the Office Mail App will fail. You could mitigate this impact and other performance impacts by using a round robin DNS load-balancing solution.

To deploy the Enterprise Vault Office Mail App at organization level, use the PowerShell cmdlet New-App in the Exchange Management Shell.

See "About deploying the Office Mail App with the New-App cmdlet" on page 120.

**Note:** You must log in to the Exchange server using an account that is assigned the management roles Org Custom Apps and User Options. By default, members of the "Organization Management" role group are assigned these roles. The mailbox associated with this account must reside on Exchange Server 2013 or later.

The following example shows how to use the New-App cmdlet to enable an organization for the Office Mail App.

The backtick character (`) is the PowerShell line-continuation character.

```
Add-Type -AssemblyName System.Web
$Mbx = get-mailbox "mailbox"
New-App -OrganizationApp -DefaultStateForUser:enabled -Url `
    ("http://EV_server/EnterpriseVault/OfficeMailAppManifest.aspx?LegacyMbxDn=" +
    [System.Web.HttpUtility]::UrlEncode($Mbx.LegacyExchangeDN))
```

#### Where:

- mailbox is the name of a mailbox that is enabled for archiving. This mailbox must be one whose archive is stored on the Enterprise Vault server to which you want all organization level requests to be sent.
- EV\_server is the name of any Enterprise Vault server in your site. This Enterprise
  Vault server is not necessarily the one that is used to load the Office Mail App.
  The Enterprise Vault server that is used to load the Office Mail App for all users
  is the server where the archive for the specified mailbox is located. The name
  of the correct Enterprise Vault server for the specified mailbox is returned within
  the manifest file.

Users in the organization may access the Enterprise Vault server externally, with no direct access. In this case, the manifest file must point to the URL of the server that provides external access. The same server would also be used for internal access. For example, the server may be a Microsoft Forefront Threat Management Gateway (TMG) server.

The following example shows how to use the BaseURL parameter with the OfficeMailAppManifest.aspx page to configure the manifest file to point to a server that provides external access.

The backtick character (`) is the PowerShell line-continuation character.

```
Add-Type -AssemblyName System.Web
$Mbx = get-mailbox "mailbox"
New-App -OrganizationApp -DefaultStateForUser:enabled -Url `
    ("http://EV_server/EnterpriseVault/OfficeMailAppManifest.aspx?LegacyMbxDn=" +
    [System.Web.HttpUtility]::UrlEncode($Mbx.LegacyExchangeDN) +
    "&BaseURL=https://external access server/EnterpriseVault")
```

#### Where:

- mailbox is the name of any mailbox that is enabled for archiving.
- EV\_server is the name of any Enterprise Vault server in your site. This Enterprise
  Vault server is not necessarily the one that is used to load the Office Mail App.
  The Enterprise Vault server that is used to load the Office Mail App for all users
  is the server that is specified in the BaseURL parameter.
- external\_access\_server is the name of the server that provides external access.

See "About configuring Threat Management Gateway 2010 for Outlook 2013 and OWA 2013" on page 167.

# About the Enterprise Vault Office Mail App after deployment for an organization

Figure 9-3 shows what happens when:

- The Office Mail App has been deployed for an organization.
- The New-App command specified mailbox MBX1 and a URL on Enterprise Vault server EV1 for OfficeMailAppManifest.aspx.
- The user selects the Office Mail App and stores an item.

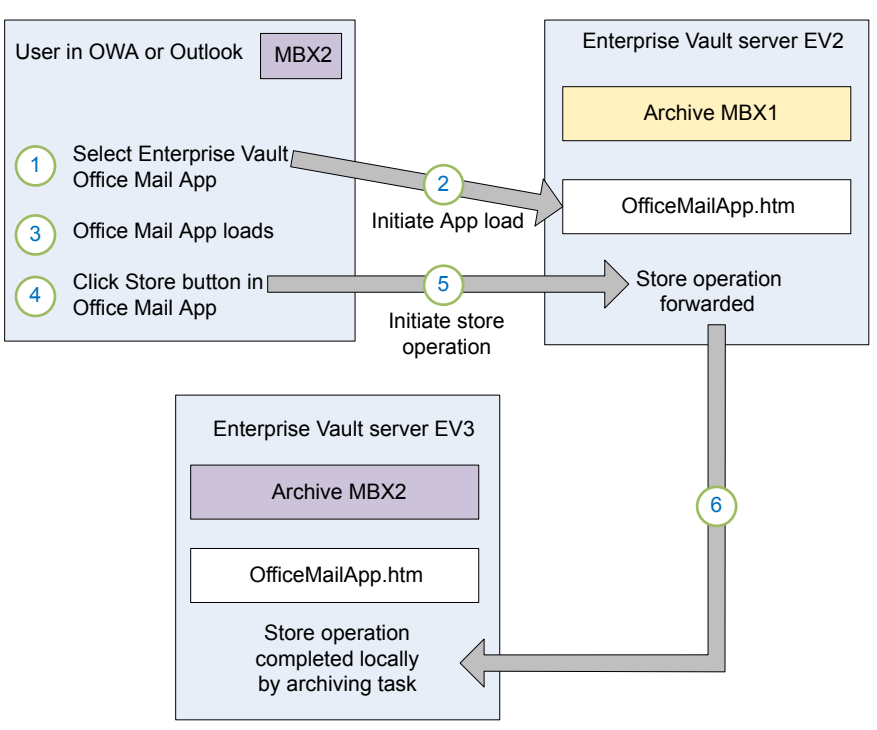

Figure 9-3Office Mail App after deployment for an organization

In the figure, the numbered stages are as follows:

- 1 The user of mailbox MBX2 selects the Office Mail App in OWA or Outlook.
- 2 A request to load the Office Mail App is sent to OfficeMailApp.htm on Enterprise Vault server EV2, where the archive for MBX1 is stored.
- **3** The Office Mail App loads.
- 4 The user selects an unarchived item and clicks **Store**.
- **5** The Office Mail App sends a request to store the item to EV2.
- 6 Enterprise Vault on EV2 forwards the request to Enterprise Vault server EV3. On EV3, Enterprise Vault stores the item in the archive MBX2.

No forwarding of the request to store is required for users whose archives are on EV2.

# Mailbox synchronization after upgrade to enable use of the Office Mail App

If you have upgraded Enterprise Vault and deployed the Enterprise Vault Office Mail App to existing users' mailboxes, those mailboxes must be synchronized.

Until the mailboxes are synchronized, the Office Mail App does not load fully after the user clicks the Enterprise Vault tab. It does not show any buttons, and instead displays an appropriate error message.

If the Exchange Mailbox archiving task is set to run automatically, it synchronizes mailboxes the next time it runs. If the startup type is manual, or if you want to run the task before the next scheduled time, you can optionally start the task from the Administration Console. The startup type is set on the Exchange Mailbox Task Properties: General tab in the Administration Console.

# Additional requirements on Enterprise Vault Office Mail App users' computers

You should ensure that client computers meet the following additional requirements for use of the Enterprise Vault Office Mail App:

- Internet Explorer 9 or later must be installed on client computers. For the latest information on supported browsers, see the Enterprise Vault Compatibility Charts.
- In the Internet Explorer Security settings, the Enterprise Vault server must be included in the Local intranet zone. Including the Enterprise Vault server in the Local intranet zone prevents unwanted authentication prompts to users.
   Note that installation of the Enterprise Vault Outlook Add-In automatically adds the Enterprise Vault server to Local intranet zone sites.
- This requirement applies when both of the following are true:
  - Internet Explorer 10 or later is installed.
  - The Exchange server and the Enterprise Vault web server are in different zones in the Internet Explorer Security settings.

In this case, each zone must have the same **Enable Protected Mode** setting. If the **Enable Protected Mode** settings are different, then the Office Mail App options that open a browser window, such as Search, may not work. This issue occurs only if the user runs the Office Mail App from OWA in Internet Explorer 10 or later. It does not occur if the user runs the Office Mail App in Outlook. An error message informs the user if a window fails to open.

 Users' computers must have external Internet access. They must be able to access the following URLs for the Office Mail App to load correctly:

- https://appsforoffice.microsoft.com/lib/1.0/hosted/office.js
- https://ajax.aspnetcdn.com/ajax/3.5/MicrosoftAjax.js

# Disabling and re-enabling the Enterprise Vault Office Mail App for a device type

After deployment of the Enterprise Vault Office Mail App, it is enabled by default for computers, tablets, and phones. To disable the Office Mail App for any of these device types, you can add an entry to the web.config file on the Enterprise Vault server. For example, you might want to disable the Office Mail App for tablets and phones, but leave it enabled for computers.

The web.config file is in the \WebApp folder below the Enterprise Vault installation folder, for example C:\Program Files (x86)\Enterprise Vault\WebApp.

When you disable a device type, the Enterprise Vault tab still appears but the Office Mail App does not show the usual options. Instead, the following message is displayed:

The Enterprise Vault Office Mail App is not available on this device

#### To disable the Office Mail App for a device type

- 1 Make a copy of web.config and rename the copy in case you need to revert to it.
- 2 Open web.config in a text editor.

**Note:** User Account Control (UAC) may prevent you from editing web.config in its usual location. If so, copy it from the \WebApp folder to a location where you can edit it.

- 3 If the <appsettings> section does not exist, add the section. The start and the end tags are <appsettings> and </appsettings>.
- 4 In the <appsettings> section, add the following line:

<add key="key name" value="false"/>

Where *key* name is one of the following:

- To disable the Office Mail App for computers: OMAEnabledOnDesktop.
- To disable the Office Mail App for tablets: OMAEnabledOnTablet.
- To disable the Office Mail App for phones: OMAEnabledOnPhone.

- 5 Save and close web.config.
- 6 If necessary, copy the edited web.config file back to the \WebApp folder.

#### To re-enable the Office Mail App for a device type

- 1 Repeat steps 1 and 2 in the procedure above.
- 2 In the <appsettings> section, do one of the following:
  - Delete the line that disables the device type.
  - In the relevant line, change the value false to true.
- **3** Repeat steps 5 and 6 in the procedure above.

# Removing, disabling, and re-enabling the Enterprise Vault Office Mail App for a user or an organization

You can remove the Enterprise Vault Office Mail App for an individual user or an organization by using the PowerShell cmdlet Remove-App.

You can disable the Office Mail App for an individual user by using the cmdlet Disable-App. It is not possible to disable an Office Mail App that is installed at the organization level.

After you have disabled the Office Mail App, you can re-enable it by using the cmdlet Enable-App.

When you disable the Office Mail App with Disable-App, it does not load and the Enterprise Vault tab does not appear on the Office Mail App bar. As an alternative, you can use a separate, more easily reversible method to disable the Office Mail App for a particular device type. With this method, the Office Mail App still loads. The Enterprise Vault tab appears on the Office Mail App bar, but the usual options are not available.

See "Disabling and re-enabling the Enterprise Vault Office Mail App for a device type" on page 131.

#### To remove the Office Mail App for an individual user

- 1 Log in to the Exchange server using an account that is assigned the management role User Options. By default, members of the "Organization Management" role group are assigned this role.
- 2 Open the Exchange Management Shell.

**3** Run a PowerShell command based on the following example:

Remove-App -mailbox mailbox -Identity 0cc6d075-e610-4b8a-90c6-1460e6d4d710

Where *mailbox* is the mailbox from which you want to remove the Office Mail App.

The GUID identifies the Enterprise Vault Office Mail App, and does not change.

You are prompted to confirm the action.

**4** To confirm, enter your response and press Enter.

#### To remove the Office Mail App for an organization

- 1 Log in to the Exchange server using an account that is assigned the management role User Options. By default, members of the "Organization Management" role group are assigned this role.
- 2 Open the Exchange Management Shell.
- **3** Type the following PowerShell command:

Remove-App -OrganizationApp -Identity 0cc6d075-e610-4b8a-90c6-1460e6d4d710

The GUID identifies the Enterprise Vault Office Mail App, and does not change.

You are prompted to confirm the action.

**4** To confirm, enter your response and press Enter.

#### To disable the Office Mail App for an individual user

- 1 Log in to the Exchange server using an account that is assigned the management role User Options. By default, members of the "Organization Management" role group are assigned this role.
- 2 Open the Exchange Management Shell.
- **3** Run a PowerShell command based on the following example:

Disable-App -mailbox mailbox -Identity 0cc6d075-e610-4b8a-90c6-1460e6d4d710

Where *mailbox* is the mailbox for which you want to disable the Office Mail App.

The GUID identifies the Enterprise Vault Office Mail App, and does not change.

You are prompted to confirm the action.

**4** To confirm, enter your response and press Enter.

## To re-enable the Office Mail App for an individual user

- 1 Log in to the Exchange server using an account that is assigned the management role User Options. By default, members of the "Organization Management" role group are assigned this role.
- 2 Open the Exchange Management Shell.
- **3** Run a PowerShell command based on the following example:

```
Enable-App -mailbox mailbox -Identity 0cc6d075-e610-4b8a-90c6-1460e6d4d710
```

Where *mailbox* is the mailbox for which you want to re-enable the Office Mail App.

The GUID identifies the Enterprise Vault Office Mail App, and does not change. You are prompted to confirm the action.

4 To confirm, enter your response and press Enter.

# Troubleshooting the Enterprise Vault Office Mail App

This section includes the following topics:

- Enterprise Vault Office Mail App: client tracing
- Enterprise Vault Office Mail App: server tracing
- Checking deployment of the Enterprise Vault Office Mail App
- The Enterprise Vault Office Mail App manifest file is not created
- Unable to deploy the Enterprise Vault Office Mail App at organization level
- The Enterprise Vault Office Mail App window is blank or contains an error message
- An Enterprise Vault Office Mail App action fails with an error message

## Enterprise Vault Office Mail App: client tracing

The Enterprise Vault Office Mail App writes to a console trace window on the client computer.

## To launch the console trace in a new window

 Hold down the Ctrl key and click Help in the Enterprise Vault Office Mail App window.

# Enterprise Vault Office Mail App: server tracing

You can use the DTrace utility to trace Office Mail App problems on the Enterprise Vault server.

Table 9-3 shows the processes to monitor with DTrace.

| Process               | Description                                                                                                    |
|-----------------------|----------------------------------------------------------------------------------------------------|
| W3wp.exe              | This process hosts .aspx pages. Tracing this process can show errors in the .aspx pages.                                                                                                |
| AgentClientBroker.exe | When Enterprise Vault initially marks items to archive, restore, delete, or view, it uses AgentClientBroker.exe. Tracing this process can show errors in connecting to Exchange Server. |
| ShoppingService.exe   | Enterprise Vault uses this process as part of its restore and view functionality.                                                                                                    |
| RetrievalTask.exe     | Enterprise Vault uses this process when it retrieves an item.                                                                                                    |
| StorageRestore.exe    | Enterprise Vault uses this process when it restores an item.                                                                                                    |
| StorageDelete.exe     | Enterprise Vault uses this process when it deletes an item.                                                                                                    |
| StorageArchive.exe    | Enterprise Vault uses this process when it archives an item.                                                                                                    |

 Table 9-3
 Processes to monitor for the Office Mail App

For more information on DTrace, see the Enterprise Vault Utilities guide.

## Checking deployment of the Enterprise Vault Office Mail App

You can find out the following information about deployment of the Enterprise Vault Office Mail App by using the PowerShell cmdlet Get-App:

- Whether the Office Mail App is deployed at the organization level.
- A list of the mailboxes to which the Office Mail App has been deployed individually.

#### To check whether the Office Mail App is deployed at the organization level

- 1 Log in to the Exchange server using an account that is assigned the management role User Options. By default, members of the "Organization Management" role group are assigned this role.
- 2 Open the Exchange Management Shell.
- 3 Run the following:

Get-App -OrganizationApp -Identity 0cc6d075-e610-4b8a-90c6-1460e6d4d710

The GUID identifies the Enterprise Vault Office Mail App, and does not change.

The command either reports that the Office Mail App is deployed, or it displays an error saying that the application identity was not found.

# To list the mailboxes to which the Office Mail App has been deployed individually

- 1 Log in to the Exchange server using an account that is assigned the management role User Options. By default, members of the "Organization Management" role group are assigned this role.
- 2 Open the Exchange Management Shell.
- **3** Run the following. The backtick character (`) is the PowerShell line-continuation character.

The GUID identifies the Enterprise Vault Office Mail App, and does not change.

The command lists the mailbox display names of all the mailboxes to which the Office Mail App has been deployed individually.

## The Enterprise Vault Office Mail App manifest file is not created

If invalid parameter values are supplied for the OfficeMailAppManifest.aspx page for use with the PowerShell cmdlet New-App, no manifest file is created. The cmdlet fails and returns an error message of the following type:

The app couldn't be downloaded. Error message: The remote server returned an error: (500) Internal Server Error.

The typical causes of this error are as follows:

- The user is not enabled for Enterprise Vault.
- The LegacyExchangeDN value in the -Url parameter includes reserved characters, but the value is not encoded.
- The BaseURL value is not valid.

The following example returns a more detailed error message when the manifest file is not created for a specified individual user. This script also shows how you can download the application manifest to a file, then specify the file in the New-App cmdlet instead of the URL.

```
Add-Type -AssemblyName System.Web
$Mbx = get-mailbox "mailbox"
$uri = new-object system.uri(
    "http://EV server/EnterpriseVault/OfficeMailAppManifest.aspx?LegacyMbxDn=" +
    [System.Web.HttpUtility]::UrlEncode ($Mbx.LegacyExchangeDN))
$webclient = New-Object Net.Webclient
$webClient.UseDefaultCredentials = $true
try
{
    $bytes = $webclient.DownloadData($uri)
    New-App -mailbox $Mbx.LegacyExchangeDN -FileData $bytes
catch [Net.WebException]
{
    [Net.HttpWebResponse] $webResponse = [Net.HttpWebResponse]$ .Exception.Response;
    Write-Warning $webResponse.StatusDescription
}
```

#### Where:

- *mailbox* is the name of the mailbox you are trying to enable for the Office Mail App.
- EV server is the name of the Enterprise Vault server.

# Unable to deploy the Enterprise Vault Office Mail App at organization level

When you log in to the Exchange Server to deploy the Enterprise Vault Office Mail App at organization level, you must use an account that is assigned the management roles "Org Custom Apps" and "User Options". If the mailbox that is associated with this account resides on a version of Exchange Server that is earlier than 2013, then the New-App command fails. An error message similar to the following example is returned:

```
Cannot open mailbox /o=Example/ou=Exchange Administrative Group
(FYDIBOHF23SPDLT)/cn=Configuration/cn=Servers/cn=EX01/
cn=Microsoft System Attendant.
+ CategoryInfo : NotSpecified:
(example.local/Users/Administrator:ADObjectId) [New-App],
MailboxInTransitException
+ FullyQualifiedErrorId :
[Server=EX03,RequestId=7f1977fb-Obac-4ca1-99d7-33b7db3a5da2,
TimeStamp=04/08/2015 13:26:43] [FailureCategory=
Cmdlet-MailboxInTransitException]
4A87ABB,Microsoft.Exchange.Management.Extension.NewApp
+ PSComputerName : ex03.example.local
```

To resolve this issue, move the account mailbox to Exchange Server 2013 or later, then rerun the  ${\tt New-App}$  command.

# The Enterprise Vault Office Mail App window is blank or contains an error message

The Enterprise Vault Office Mail App may appear on the Office Mail App bar, but its window is blank or it displays only an error message.

If this problem occurs, try the following steps:

- If you have more than one Enterprise Vault server, determine which Enterprise Vault server is requested when Enterprise Vault tries to load the Office Mail App, as described in the procedure below.
- Check whether you can load the following web page from the client computer: https://EV\_server/EnterpriseVault/OfficeMailApp.aspx
   Where EV\_server is the name of the Enterprise Vault server from which the Office Mail App is loaded.

Navigating directly to OfficeMailApp.aspx can show the following:

- Whether there are certificate errors
- Whether there is a particular problem loading the web page

The Office Mail App does not initialize fully when you load it in this way.

- Check that the following URLs are accessible from the client computer:
  - https://appsforoffice.microsoft.com/lib/1.0/hosted/office.js
  - https://ajax.aspnetcdn.com/ajax/3.5/MicrosoftAjax.js

Access to these URLs is required for the Office Mail App to load correctly. If they are not accessible, it may be because the client computer has no Internet connection, or the connection is too slow.

### To determine the Enterprise Vault server with the Get-App cmdlet

- 1 Log in to the Exchange server using an account that is assigned the management role User Options. By default, members of the "Organization Management" role group are assigned this role.
- 2 Open the Exchange Management Shell.
- **3** If the Office Mail App is deployed to an organization, go to step **4**.

If the Office Mail App is deployed to individual users, run the following:

Get-App 0cc6d075-e610-4b8a-90c6-1460e6d4d710 -Mailbox mailbox | Format-List ManifestXML

Where *mailbox* is the mailbox you are troubleshooting.

The GUID identifies the Enterprise Vault Office Mail App, and does not change.

4 If the Office Mail App is deployed to an organization, run the following:

Get-App 0cc6d075-e610-4b8a-90c6-1460e6d4d710 -OrganizationApp | Format-List ManifestXML

The GUID identifies the Enterprise Vault Office Mail App, and does not change.

5 In the output XML, find the <DesktopSettings> node. The DefaultValue contains the Enterprise Vault server URL that is requested when Enterprise Vault tries to load the Office Mail App.

## An Enterprise Vault Office Mail App action fails with an error message

When a user clicks an Enterprise Vault Office Mail App option, a problem may cause the action to fail. The Office Mail App displays an error message.

When an action fails, you can hover over the error message to see additional information.

For example, if the error message says Failed to archive item, one possible additional information message is as follows:

Enterprise Vault cannot perform the requested action because a service is not running

The Office Mail App client tracing includes more detailed information.

See "Enterprise Vault Office Mail App: client tracing" on page 134.

# Chapter 10

# Setting up Enterprise Vault access for OWA clients on Exchange Server 2010

This chapter includes the following topics:

- About Enterprise Vault functionality in OWA clients
- Enterprise Vault OWA Extensions in an Exchange Server 2010 environment
- Steps to configure Enterprise Vault access for OWA users
- Configuring Enterprise Vault for anonymous connections from Exchange 2010 CAS servers
- Creating the ExchangeServers.txt file
- Configuring the Data Access account
- Restart the Admin Service and synchronize mailboxes for OWA configuration
- Configuring Enterprise Vault Exchange Desktop Policy for OWA
- Installing Enterprise Vault OWA 2010 Extensions
- Additional configuration steps for Exchange Server 2010 CAS proxying for use with OWA

# About Enterprise Vault functionality in OWA clients

To provide access to Enterprise Vault in OWA clients on Exchange Server 2010, you install Enterprise Vault OWA 2010 Extensions on all Exchange Server 2010 CAS computers.

For mailboxes that are hosted on Exchange Server 2013 and later, the Enterprise Vault Office Mail App provides Enterprise Vault features in OWA clients. These features differ slightly from the features that are available to users of Exchange Server 2010 OWA clients.

See "About the Enterprise Vault Office Mail App" on page 115.

The following features are available to users whose mailboxes are hosted on Exchange Server 2010:

- View items using standard OWA functionality.
- Reply to and forward shortcuts or original items (using standard OWA functionality).
- Archive items and folders using Enterprise Vault buttons or menu options. Default archiving properties can be changed.
- Restore items using Enterprise Vault buttons or menu options. Restore properties can be set.
- Delete shortcuts, archived items, or both using Enterprise Vault buttons or menu options or standard OWA functionality.
- Browse and search archives.
- View archived public folder items.
- Administrator can configure Enterprise Vault functionality available in Premium and Basic clients.

Exchange Desktop policy settings in the Enterprise Vault Administration Console let you customize Enterprise Vault functionality in OWA clients. Settings in the Options page of the Exchange Desktop policy let you choose the features to make available to users in OWA and Outlook clients. Separate lists of OWA and Outlook settings in the Advanced page of the Exchange Desktop policy let you customize how the Enterprise Vault features behave in different clients. See the *Administrator's Guide* for more details.

No Enterprise Vault extensions are required to support Enterprise Vault access from Outlook Anywhere clients (that is, Outlook clients working in RPC over HTTP mode).

See "Configuring Outlook Anywhere client access to Enterprise Vault" on page 160.

## About OWA forms-based authentication for Enterprise Vault

With forms-based authentication, OWA users must re-enter login credentials when they start Enterprise Vault Search or first open an archived item using Enterprise Vault View mode. This is because the request accesses a different web server, which requires different authentication.

View mode can be set to Enterprise Vault in the OWA settings on the Advanced page of the Exchange Desktop policy. The View mode setting controls what happens when a user clicks **View the original item** in the banner of a custom shortcut. If OWA is set as the value of this setting, OWA renders the original item, which looks like an OWA message. If Enterprise Vault is set as the value, Enterprise Vault renders the item.

# Enterprise Vault OWA Extensions in an Exchange Server 2010 environment

Figure 10-1 shows a simple OWA on Exchange Server 2010 environment.

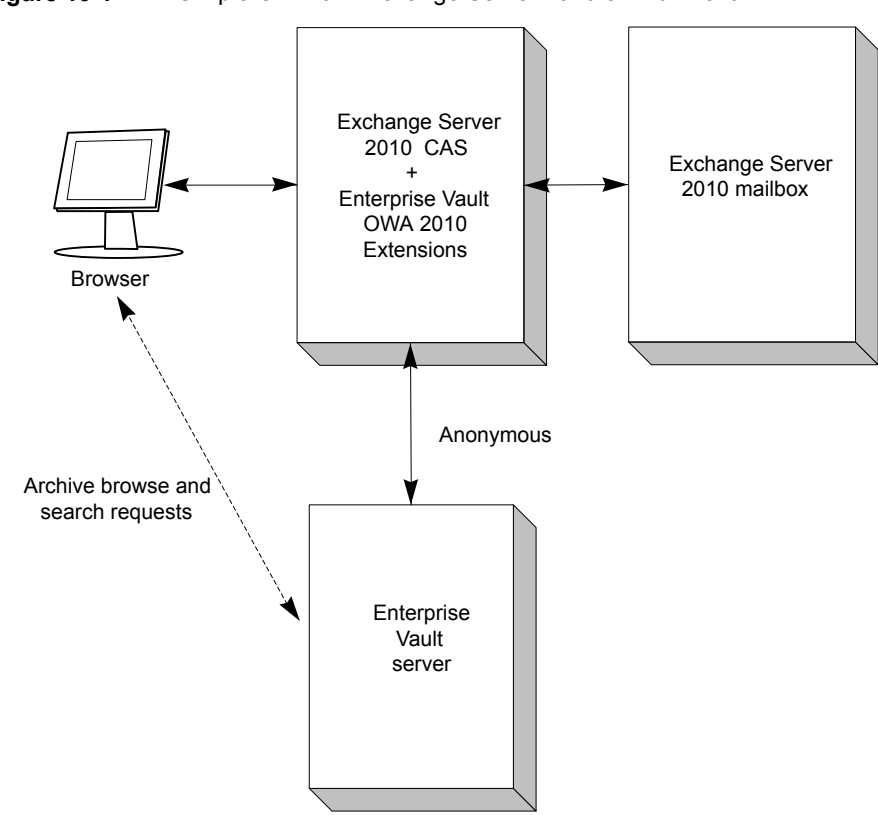

Figure 10-1 Simple OWA on Exchange Server 2010 environment

In this configuration Enterprise Vault OWA 2010 Extensions are installed on the Exchange CAS computer. Typically, the Exchange Mailbox server would be on a separate computer, but it could be co-located with the Exchange CAS.

When an OWA client user chooses to browse or search an archive, the client always tries to connect directly to the Enterprise Vault web server on the Enterprise Vault server.

If clients connect to the Exchange CAS computer using firewall software, then both the Exchange CAS URL and the Enterprise Vault web server URL must be published to clients using web publishing rules.

The Exchange CAS connects to the Enterprise Vault server using anonymous authentication. On the Enterprise Vault server, the Data Access account is configured to manage the anonymous connections.

## **Clustered OWA configurations**

In an OWA environment on Exchange Server 2010, the Mailbox server can be clustered, but the CAS server cannot. As it is the CAS server that contacts the Enterprise Vault server, the Enterprise Vault configuration is unaffected when Exchange Server 2010 Mailbox servers are clustered.

# Steps to configure Enterprise Vault access for OWA users

Before starting the tasks described in this section, it is important to check that your Exchange Servers and Enterprise Vault servers meet the prerequisites described in "Requirements for OWA" in *Installing and Configuring*.

When you install the Enterprise Vault OWA 2010 Extensions on your Exchange Servers, ensure that you install the same Enterprise Vault release version of the extensions on all the Exchange Servers. All the Exchange Servers on which you install the extensions should be at the same Exchange Server service pack and hotfix level.

Table 10-1 lists the tasks required to configure Enterprise Vault access for OWA clients. There are a number of tasks that you need to complete before installing the extensions. There may also be post-installation steps required, depending on your OWA environment.

| Step   | Task                                                            | More information                                                                                                  |
|--------|-----------------------------------------------------------------|----------------------------------------------------------------------------------------------------|
| Step 1 | On Enterprise Vault servers, configure the Data Access account. | The Data Access account is used to accept anonymous connections from Exchange 2010 CAS servers.                   |
|        |                                                                 | See "Configuring Enterprise Vault for<br>anonymous connections from<br>Exchange 2010 CAS servers"<br>on page 146. |
|        |                                                                 | You will need to restart the Enterprise<br>Vault Admin Service to complete this<br>task.                          |

 Table 10-1
 Steps to configure Enterprise Vault for OWA clients
| Step   | Task                                                                                                    | More information                                                                                                    |
|--------|----------------------------------------------------------------------------------------------------|----------------------------------------------------------------------------------------------------|
| Step 2 | In the Enterprise Vault Administration<br>Console, configure OWA settings in the<br>Exchange Desktop Policy.                                                              | If required, you can configure OWA<br>settings in the Exchange Desktop<br>Policy to change the Enterprise Vault<br>functionality available in OWA clients.                                                                                   |
|        |                                                                                                    | See "Configuring Enterprise Vault<br>Exchange Desktop Policy for OWA"<br>on page 149.                                                                                                    |
| Step 3 | On Exchange 2010 CAS server computers, install the Enterprise Vault OWA 2010 Extensions.                                                                                  | See "Installing Enterprise Vault OWA 2010 Extensions" on page 153.                                                                                                    |
| Step 4 | If your Exchange Server 2010<br>environment includes CAS proxy<br>servers, then you need to allow the<br>CAS proxy servers to use Exchange<br>Web Services impersonation. | See "Additional configuration steps for<br>Exchange Server 2010 CAS proxying<br>for use with OWA" on page 154.                                                                                                    |
| Step 5 | If you are using firewall software, set<br>up rules to publish both the Exchange<br>CAS server URL and the Enterprise<br>Vault web server URL.                            | When an OWA 2010 client user<br>chooses to browse or search an<br>archive, the client tries to access the<br>Enterprise Vault server directly. For this<br>reason you need to publish to clients<br>the URL for the Enterprise Vault server. |
|        |                                                                                                    | See "About configuring Threat<br>Management Gateway 2010 for<br>Outlook 2013 and OWA 2013"<br>on page 167.                                                                                                    |
|        |                                                                                                    | See "Configuring ISA Server 2006 for<br>OWA 2010 access to Enterprise Vault"<br>on page 168.                                                                                                    |
|        |                                                                                                    | For details of how to configure different<br>URLs for internal and external access<br>to Enterprise Vault, see the following<br>document on the Veritas Support<br>website:<br>https://www.veritas.com/docs/100019125.                       |

 Table 10-1
 Steps to configure Enterprise Vault for OWA clients (continued)

If you have problems with installing Enterprise Vault OWA 2010 Extensions, or when accessing archived items using OWA, see the following document on the Veritas Support website: https://www.veritas.com/docs/100020572. This document

gives detailed troubleshooting information for Enterprise Vault OWA 2010 Extensions.

# **Configuring Enterprise Vault for anonymous connections from Exchange 2010 CAS servers**

To prepare Enterprise Vault servers for anonymous connections from Exchange 2010 CAS servers, perform the tasks that are listed in Table 10-2.

| Step   | Task                                                                                                    | More information                                                                                                    |
|--------|----------------------------------------------------------------------------------------------------|----------------------------------------------------------------------------------------------------|
| Step 1 | On each Enterprise Vault server, check that IIS Roles and Feature Delegation rights are correctly configured.                                                                      | See the section, "Requirements for OWA 2010" in <i>Installing and Configuring</i> .                                                                                                    |
| Step 2 | On each Enterprise Vault server that<br>may receive connection requests from<br>OWA servers, create an<br>ExchangeServers.txt file in the<br>Enterprise Vault installation folder. | This file contains a list of the IP<br>addresses for all the Exchange 2010<br>CAS servers that will connect to the<br>Enterprise Vault server.<br>See "Creating the ExchangeServers.txt<br>file" on page 147.                                                                                                    |
| Step 3 | In Active Directory create or select a<br>domain account to be used for<br>anonymous connections from<br>Exchange Servers to the Enterprise<br>Vault server.                       | This account is referred to as the Data<br>Access account.<br>See "Configuring the Data Access<br>account" on page 147.<br>Note that the Data Access account is<br>also used for anonymous connections<br>to the Domino Mailbox Archiving web<br>application. If you are configuring both<br>Enterprise Vault OWA 2010 Extensions<br>and Domino Mailbox Archiving it is<br>important to use the same account as<br>the Data Access account for both<br>features. |
| Step 4 | On each Enterprise Vault server on<br>which you have created an<br>ExchangeServers.txt file, run the<br>script, owauser.wsf, to configure the<br>Data Access account.              | See "Configuring the Data Access account" on page 147.                                                                                                    |

 Table 10-2
 Steps to configure anonymous connections

| Step   | Task                                                                  | More information                                                                                   |
|--------|-----------------------------------------------------------------------|----------------------------------------------------------------------------------------------------|
| Step 5 | Synchronize mailboxes and restart the Enterprise Vault Admin service. | See "Restart the Admin Service and<br>synchronize mailboxes for OWA<br>configuration" on page 148. |

 Table 10-2
 Steps to configure anonymous connections (continued)

## Creating the ExchangeServers.txt file

#### To create the ExchangeServers.txt file

- 1 Open Notepad.
- 2 Type the IP address of each Exchange CAS server that will connect to the Enterprise Vault server, one entry per line.

Addresses can be in either IPv4 or IPv6 format. IPv6 addresses must be in the form **fdfa:9c37:5267:d2e3:a192:b168:cc80:d204**.

- 3 Save the file as ExchangeServers.txt in the Enterprise Vault installation folder (for example C:\Program Files (x86)\Enterprise Vault). When you save the file, select ANSI, Unicode, or Unicode big endian encoding.
- 4 Close Notepad.

## Configuring the Data Access account

Create or select a domain account to use as the Data Access account for anonymous connections to the Enterprise Vault server. The account should be a basic domain account; a local machine account cannot be used. The account should not belong to any administrator group, such as Administrators or Account Operators.

If you are configuring both Enterprise Vault OWA 2010 Extensions and Domino Mailbox Archiving, it is important to use the same account as the Data Access account for both features. If you have already set up Domino Mailbox Archiving, note the details of the account specified on the **Data Access Account** tab of Directory properties in the Administration Console. Configure this account for OWA as described in this section.

#### To configure the Data Access account for OWA

- 1 Log on to the Enterprise Vault server as the Vault Service account.
- 2 Open a Command Prompt window with administrator privileges.
- 3 Navigate to the Enterprise Vault installation folder.

#### 4 Enter the following command:

cscript owauser.wsf /domain:domain /user:username
/password:password

The file owauser.wsf is installed in the Enterprise Vault installation folder.

For *domain*, give the domain of the Data Access account.

For username, give the username of the Data Access account.

For password, give the password of the Data Access account.

To display help for the cscript command, type

cscript owauser.wsf /?

**5** The progress of the script execution is displayed in the command prompt window.

The configuration changes made by the script are described in the following technical note on the Veritas Support website:

#### https://www.veritas.com/docs/100020572

When the configuration script finishes, you are prompted to restart the Enterprise Vault Admin service and synchronize mailboxes.

6 If there are multiple Enterprise Vault servers in your environment, logon to each server on which you created an ExchangeServers.txt file, and run the script, owauser.wsf, using the instructions given in this section.

If you add another Exchange CAS server to your environment at a later date, add the IP address of the server to the ExchangeServers.txt file on the Enterprise Vault server to which the Exchange Server will connect, and then rerun the owauser.wsf script.

## **Restart the Admin Service and synchronize** mailboxes for OWA configuration

To complete the configuration, you need to restart the Enterprise Vault Admin service and synchronize mailboxes on Enterprise Vault servers. Restarting the Admin service ensures that Enterprise Vault authentication knows the identity of the Data Access account. Synchronizing the mailboxes updates the client hidden message with the URL to be used by the OWA Extensions when connecting to Enterprise Vault.

#### To restart the Admin Service

- 1 In Control Panel, select Services.
- 2 Right-click Enterprise Vault Admin Service and select Restart.

Enterprise Vault services and tasks will restart.

**3** Close the Services console.

#### To synchronize mailboxes

- **1** Start the Enterprise Vault Administration Console.
- 2 Expand the Enterprise Vault Directory container and then your site. Expand Enterprise Vault Servers and select the required Enterprise Vault server. Expand this container. Expand Tasks.
- 3 In the right hand pane, double-click the **Exchange Mailbox Archiving** task for the Exchange Server, to display the properties window for the task.
- 4 Select the Synchronization tab. Make sure All mailboxes and Mailbox properties and permissions are selected.
- 5 Click Synchronize.
- 6 Click OK to close the properties window.
- 7 Close the Enterprise Vault Administration Console.

# Configuring Enterprise Vault Exchange Desktop Policy for OWA

If required, you can customize the Enterprise Vault functionality that you want available in OWA clients.

You can customize OWA clients on Exchange Server 2010 using the **OWA versions before 2013** settings on the Advanced page of the Exchange Desktop policy properties. The settings available are listed in Table 10-3

For more information on these settings, see the *Enterprise Vault Administrator's Guide*.

If you change any settings in the Exchange Desktop policy, then you will need to synchronize the mailboxes.

See "To synchronize mailboxes" on page 149.

| Setting                       | Description                                                                                                    |
|-------------------------------|----------------------------------------------------------------------------------------------------|
| Archive confirmation          | Specifies whether there is a confirmation prompt when a user tries to archive an item manually. Default is On — Prompt for confirmation.                                                                                                    |
| Archive subfolders            | For manual archiving, controls whether<br>subfolders are archived if they are included<br>in a user's selection. Default is On —<br>Subfolders are archived                                                                                                    |
| Basic archive function        | Controls whether users of the OWA Basic<br>client are allowed to choose archiving<br>settings, such as retention category and<br>destination archive, when archiving items<br>manually. Default is Basic — Users cannot<br>change settings when archiving.                                              |
| Basic restore function        | Controls whether the OWA context menu for<br>the OWA Basic client has a <b>Restore</b> option.<br>Default is Basic — There is no <b>Restore</b> option<br>on the context menu.                                                                                                    |
| Delete shortcut after restore | Controls whether a shortcut is deleted when<br>it is used to restore the corresponding<br>archived item. Default is Delete.                                                                                                    |
| External Web Application URL  | Specifies an external URL for Enterprise<br>Vault; that is, a URL that is used outside the<br>corporate network to access the Enterprise<br>Vault server through a firewall. For more<br>information on the use of this setting, see the<br>following technical note on the Veritas<br>Support website: |
|                               | https://www.veritas.com/docs/100019125                                                                                                    |
| Forward mode                  | Controls the behavior when a user chooses<br>to forward an Enterprise Vault shortcut. It is<br>possible to forward either the shortcut itself,<br>or the archived item. The recipients cannot<br>access the archived item unless they have<br>access to the archive. Default is Archived<br>item.       |

| Table 10-3 | OWA versions before 2013 (Exchange desktop policy advanced |
|------------|------------------------------------------------------------|
|            | settings)                                                  |

| Setting                                  | Description                                                                                                    |
|------------------------------------------|----------------------------------------------------------------------------------------------------|
| Location for restored items              | Controls the destination for an item that is restored using a shortcut. The destination can be either of the following:                                                                                                    |
|                                          | <ul> <li>The current location (the same folder as the shortcut).</li> <li>The Enterprise Vault Restored Items folder.</li> </ul>                                                                                                    |
|                                          | Default is Current location.                                                                                                    |
| Open mode                                | Controls the behavior when a user opens an Enterprise Vault shortcut. Default is Archived item.                                                                                                    |
| OWA 'Archive Policy' context menu option | In Exchange Server 2010 the OWA archive<br>policy enables users to archive items to the<br>secondary Exchange Server mailbox. This<br>setting lets you hide the OWA archive policy<br>options in OWA 2010 Premium clients.<br>Setting the value to On removes the OWA<br>archive policy option from the following<br>menus: |
|                                          | <ul> <li>Folder context menu Item context menu<br/>(non-conversation view)</li> <li>Item context menu (conversation view)</li> <li>Conversation Actions menu</li> </ul>                                                                                                    |
|                                          | Default is Off — The option is displayed on the menus.                                                                                                    |
| Premium archive function                 | Controls whether users of the OWA Premium<br>client are allowed to choose archiving<br>settings, such as retention category and<br>destination archive, when archiving items<br>manually. Default is Enhanced — Users can<br>select archiving settings when they perform<br>manual archives.                                |

# Table 10-3 OWA versions before 2013 (Exchange desktop policy advanced settings) (continued)

| Setting                               | Description                                                                                                    |
|---------------------------------------|----------------------------------------------------------------------------------------------------|
| Premium restore function              | Controls whether users of the OWA Premium<br>client are allowed to choose archiving<br>settings, such as retention category and<br>destination archive, when archiving items<br>manually. Default is Enhanced — Users can<br>select archiving settings when they perform<br>manual archives. |
| Reply mode                            | Controls the behavior when a user chooses<br>to reply to an Enterprise Vault shortcut.<br>Default is Archived item — The archived item<br>is replied to.                                                                                                    |
| 'Reply To All' mode                   | Controls the behavior when a user selects a shortcut and chooses <b>Reply to All</b> . Default is Archived item — The archived item is replied to.                                                                                                    |
| Restore confirmation                  | Controls whether the user is asked for<br>confirmation after choosing to restore an<br>archived item. Default is On — There is a<br>confirmation prompt before an item is<br>restored.                                                                                                    |
| 'Search Vaults' in Basic OWA client   | Controls whetherEnterprise Vault Search is available in the OWA Basic client. Default is On — Enterprise Vault Search is available.                                                                                                    |
| 'Search Vaults' in Premium OWA client | Controls whether the Enterprise Vault Search<br>is available in the OWA Premium client.<br>Default is On — Enterprise Vault Search is<br>available.                                                                                                    |
| View mode                             | Controls whether when a user clicks <b>View</b><br><b>the original item</b> in the banner of a custom<br>shortcut, the original item is rendered by OWA<br>(and looks like an Outlook message), or by<br>Enterprise Vault (and looks like a web<br>browser page). Default is OWA.            |
| Web Application alias                 | Specifies the name of the virtual directory for<br>anonymous connections, EVAnon. This is<br>synchronized to the hidden settings in each<br>mailbox.                                                                                                    |

 Table 10-3
 OWA versions before 2013 (Exchange desktop policy advanced settings) (continued)

## Installing Enterprise Vault OWA 2010 Extensions

Before you install the Enterprise Vault OWA 2010 Extensions, ensure that you have completed the required tasks.

See "Steps to configure Enterprise Vault access for OWA users" on page 144.

Install the same Enterprise Vault release version of the extensions on all the Exchange Server 2010 CAS computers. All the Exchange Servers on which you install the extensions should be at the same Exchange Server service pack and hotfix level.

Enterprise Vault OWA 2010 Extensions are located in the folder, Veritas Enterprise Vault\OWA Extensions\OWA 2010 Extensions on the Enterprise Vault release media.

A ReadMeFirst file is located in the Veritas Enterprise Vault folder. Before you install the extensions, ensure that you check this file for details of any last-minute changes.

Follow the instructions in this section to install the extensions interactively. Alternatively, you can deploy the extensions silently using an MSI command line, or using a software distribution application.

To enable logging for the installation process, either set up the logging policy for Windows Installer on the server, or run the installer using the msiexec command line and include the logging option:

#### /l\*v log\_filename

If you have problems with installing the extensions, see the following technical note on the Veritas Support website:

#### https://www.veritas.com/docs/100020572

This document gives detailed troubleshooting information for Enterprise Vault OWA 2010 Extensions.

#### To install Enterprise Vault OWA 2010 Extensions

- 1 Copy the Enterprise Vault OWA 2010 Extensions .msi file to the Exchange Server 2010 CAS computer.
- 2 Double-click the .msi file to start the installation wizard.
- **3** Follow the installation instructions.
- **4** Repeat the installation on each Exchange Server 2010 CAS computer.

# Additional configuration steps for Exchange Server 2010 CAS proxying for use with OWA

If CAS proxying is configured in an Exchange Server 2010 environment, you need to perform additional configuration steps to allow the CAS proxy servers to use Exchange Web Services impersonation.

#### Configuring Exchange Web Services impersonation on CAS proxy servers

- 1 Create a new security group that contains only the Exchange Server 2010 CAS computers that act as proxy servers.
- 2 Log on to an Exchange Server 2010 computer using an account that is assigned the "Role Management" role. By default, members of the "Organization Management" role group are assigned this role.
- **3** Using Exchange Management Shell, run the following command line:

New-ManagementRoleAssignment -Name:role assignment name -Role:ApplicationImpersonation -SecurityGroup:security group name

role assignment name can be a name of your choice.

*security group name* is the name of the security group you created for the proxy Exchange Server 2010 CAS computers.

# Chapter

# Configuring access to Enterprise Vault from Outlook RPC over HTTP clients

This chapter includes the following topics:

- About Outlook RPC over HTTP and Outlook Anywhere configurations
- Configuring Outlook Anywhere client access to Enterprise Vault
- Setting up an Enterprise Vault proxy server to manage connections from Outlook Anywhere clients
- Configuring RPC over HTTP settings in Enterprise Vault Exchange Desktop policy

# About Outlook RPC over HTTP and Outlook Anywhere configurations

This section provides overview information about access to Enterprise Vault from Outlook RPC over HTTP clients and Outlook Anywhere clients. References are provided to other sections where you can find more detailed instructions on configuration tasks.

In an Exchange Server 2010 environment, users can access mailboxes using remote procedure call (RPC) over HTTP. This feature is called Outlook Anywhere. Using

RPC over HTTP remote Outlook users can connect to Exchange Server mailboxes without the requirement for OWA or a virtual private network (VPN) connection.

With RPC over HTTP enabled, the Enterprise Vault Outlook Add-In can perform the following actions:

- View archived items.
- Archive items manually.
- Restore archived items.
- Delete archived items.
- Browse and search archives.
- Use Vault Cache.
- Perform client-side PST migrations.

## About Exchange Server Outlook Anywhere configurations

With Outlook Anywhere, the Enterprise Vault Outlook Add-In contacts an Enterprise Vault server directly. The Enterprise Vault client does not route requests to Enterprise Vault using an Exchange Server CAS computer. The Enterprise Vault OWA Extensions are not required on your Exchange Server to support Enterprise Vault access from Outlook Anywhere clients.

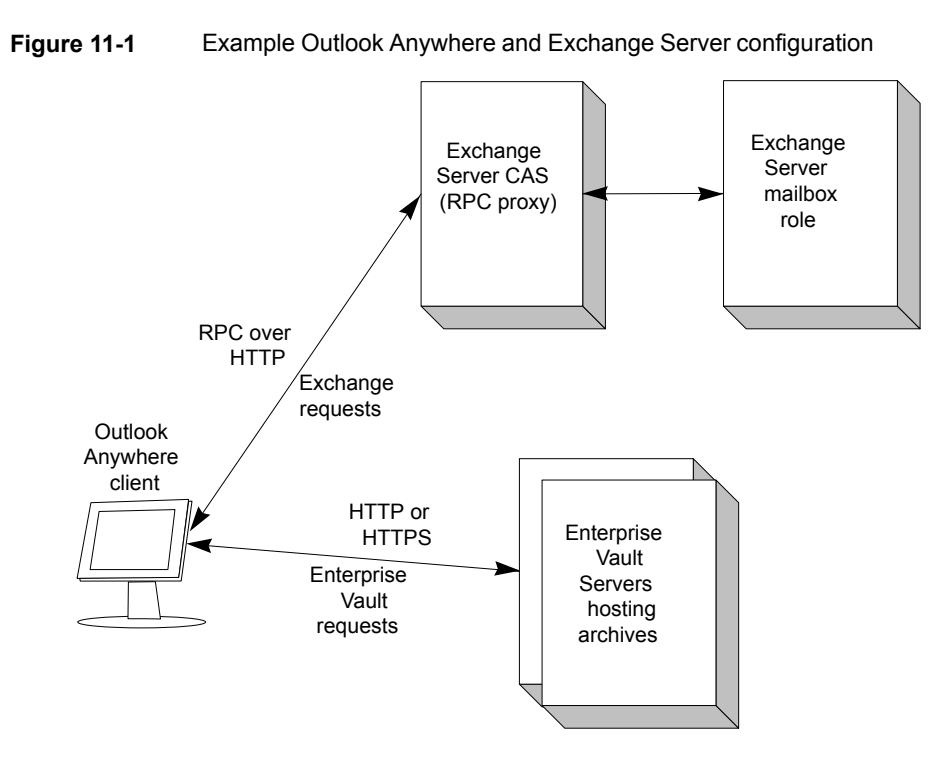

In Figure 11-1, Outlook is configured for Outlook Anywhere and the Enterprise Vault Outlook Add-In is enabled for RPC over HTTP connections.

The Enterprise Vault client contacts Enterprise Vault as follows:

- By default, the client first attempts to contact the default Enterprise Vault server that hosts the archive.
- If that is unavailable, the client uses the alternative web application URL that is configured in the Enterprise Vault Exchange Desktop policy.
- If no URL is specified in the Enterprise Vault policy, and Enterprise Vault can determine the client's RPC over HTTP connection settings from the Outlook profile, then a URL is generated from the profile settings.

With direct connections, all the Enterprise Vault servers that host the archives must be accessible to the internal and external clients. If you do not want to publish multiple Enterprise Vault servers to external clients, then you can use an Enterprise Vault server as a proxy server. A client connects to the Enterprise Vault proxy server, and the proxy server forwards the requests to the Enterprise Vault server that hosts the archive.

See "About Enterprise Vault proxy server configurations for access to Outlook RPC over HTTP clients" on page 158.

See "Configuring Outlook Anywhere client access to Enterprise Vault" on page 160.

# About Enterprise Vault proxy server configurations for access to Outlook RPC over HTTP clients

Optionally, you can use an Enterprise Vault server as a proxy server for Enterprise Vault requests from the Enterprise Vault Outlook Add-In when Outlook Anywhere is configured. The Enterprise Vault proxy server forwards Enterprise Vault requests to the Enterprise Vault server that hosts the archive. In environments with multiple Enterprise Vault sites, a separate Enterprise Vault proxy server is required for each site.

An Enterprise Vault proxy server is useful in the following situations:

- If you do not want to publish multiple Enterprise Vault servers to external users.
- If you want to publish separate URLs for external and internal Enterprise Vault users.

Note that an Enterprise Vault proxy server can only be used to manage connections from Outlook Anywhere clients. It cannot be used for other types of connections, such as OWA.

The figure, Figure 11-2, illustrates an Enterprise Vault proxy server in an Outlook Anywhere configuration. The Enterprise Vault server that is used as a proxy server can also host archives, if required. Alternatively, you can set up a minimal Enterprise Vault server to be used as a proxy server only.

Figure 11-2 Example Outlook Anywhere configuration using an Enterprise Vault proxy server

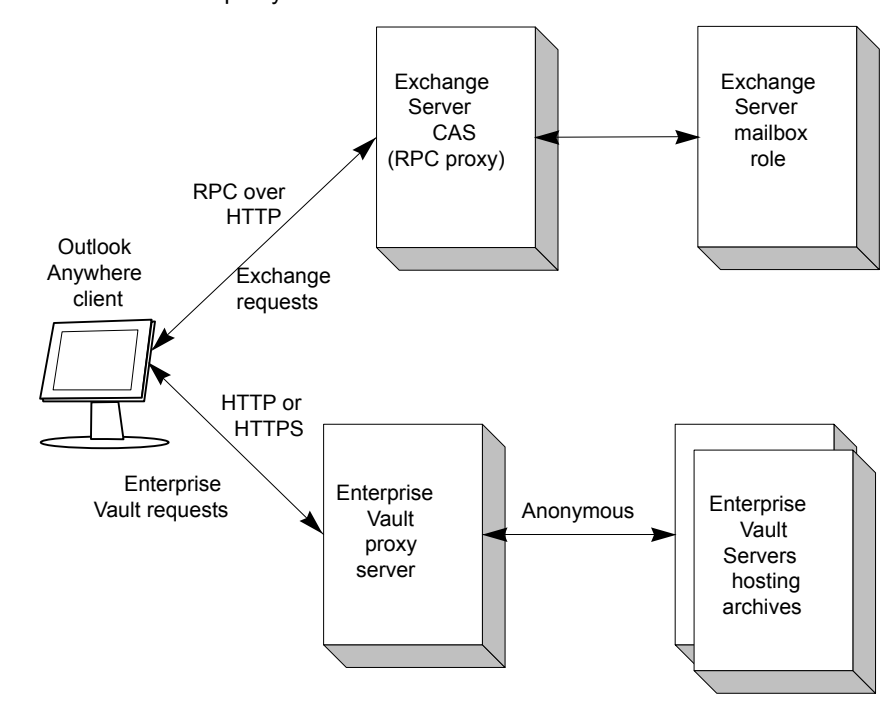

Settings in the Enterprise Vault Exchange Desktop policy let you configure the behavior of the Enterprise Vault Outlook Add-In when Outlook is configured to use RPC over HTTP.

The Enterprise Vault client contacts Enterprise Vault as follows:

- The Enterprise Vault client first attempts to connect to the default Enterprise Vault server that hosts the archive.
- If that is unavailable, the client uses the alternative web application URL that is configured in the Enterprise Vault Exchange Desktop policy.
   This logic enables users to connect directly to the Enterprise Vault server that hosts the archive when they are in the office. When they are away from the office, the Enterprise Vault client connects to the Enterprise Vault proxy server.
- If no URL is specified in the Enterprise Vault policy, and Enterprise Vault can determine the client's RPC over HTTP connection settings from the Outlook profile, then a URL is generated from the profile settings.

The Enterprise Vault proxy server connects to the Enterprise Vault server that hosts the archive using anonymous connections. For this reason you must configure

support for anonymous connections on each Enterprise Vault server that the proxy server contacts.

In an Enterprise Vault cluster you need to configure each node in the cluster for anonymous connections.

Similarly, in building blocks configurations you may need to configure support for anonymous connections on the proxy server computer. This configuration is required for Virtual Vault users if a Storage Service can fail over to the Enterprise Vault proxy server computer.

Instructions for setting up an Enterprise Vault proxy server, and configuring support for anonymous connections are given in the following section:

See "Setting up an Enterprise Vault proxy server to manage connections from Outlook Anywhere clients" on page 161.

# Configuring Outlook Anywhere client access to Enterprise Vault

This section describes the configuration steps required to enable Outlook Anywhere client access to Enterprise Vault servers.

To configure Enterprise Vault in an Outlook Anywhere environment

1 Check that required tasks on Exchange Servers and client computers are completed.

See "Required tasks for configuring Outlook Anywhere access to Enterprise Vault" on page 161.

2 If you plan to use an Enterprise Vault proxy server, then prepare the proxy server and any Enterprise Vault servers that it contacts.

See "Setting up an Enterprise Vault proxy server to manage connections from Outlook Anywhere clients" on page 161.

**3** On an Enterprise Vault server, configure RPC over HTTP settings in the Exchange Desktop policy to enable and customize Enterprise Vault functionality in the Enterprise Vault Outlook Add-In.

See "Configuring RPC over HTTP settings in Enterprise Vault Exchange Desktop policy" on page 165.

# Required tasks for configuring Outlook Anywhere access to Enterprise Vault

The instructions for configuring Outlook Anywhere access to Enterprise Vault assume that you have already completed the following tasks:

- Configured your Exchange environment and Outlook profiles for Outlook Anywhere.
- Configured your Enterprise Vault server to archive Exchange Server mailboxes.
- Installed Enterprise Vault the Outlook Add-In on the desktop computers.

# Setting up an Enterprise Vault proxy server to manage connections from Outlook Anywhere clients

This section describes what you need to do if you want to use an Enterprise Vault proxy server to manage connections from Outlook Anywhere clients. These task include:

- Configuring the Enterprise Vault proxy server to manage connections from Outlook Anywhere clients
   See "Configuring the Enterprise Vault proxy server to manage connections from Outlook Anywhere clients" on page 161.
- Configuring Enterprise Vault servers for anonymous connections from the Enterprise Vault proxy server
   See "Configuring Enterprise Vault servers for anonymous connections from the Enterprise Vault proxy server" on page 162.

See "About Enterprise Vault proxy server configurations for access to Outlook RPC over HTTP clients" on page 158.

# Configuring the Enterprise Vault proxy server to manage connections from Outlook Anywhere clients

If there are multiple Enterprise Vault sites, separate Enterprise Vault proxy servers are required for each site.

The Enterprise Vault server that is used as a proxy server can also host archives, if required. Alternatively, you can set up a minimal Enterprise Vault server to be used as a proxy server.

At minimum the proxy server must have the following Enterprise Vault components installed and configured:

- Admin Service.
- Directory service.
- Shopping service.
- Task Controller service.
- Web Access application.

Clients use basic or integrated windows authentication (IWA) authentication to connect to the Enterprise Vault proxy server. If required, you can configure SSL on the Enterprise Vault proxy server to secure the client connections.

See "Customizing security for the Enterprise Vault Web Access components" in the *Installing and Configuring* guide.

If the Enterprise Vault proxy server does not host archives, then it does not require any additional configuration to support Enterprise Vault requests.

The Enterprise Vault proxy server uses anonymous connections when it connects to the Enterprise Vault servers that host archives. Detailed instructions are provided on how to configure the Enterprise Vault servers to support anonymous connections.

See "Configuring Enterprise Vault servers for anonymous connections from the Enterprise Vault proxy server" on page 162.

If the Enterprise Vault proxy server hosts archives, then you also need to configure the proxy server for anonymous connections.

In a clustered Enterprise Vault environment, you need to configure each node in the cluster for anonymous connections.

# Configuring Enterprise Vault servers for anonymous connections from the Enterprise Vault proxy server

The instructions in this section are similar to the instructions for configuring Enterprise Vault servers for anonymous connections from OWA Exchange Servers. To support anonymous connections from an Enterprise Vault proxy server, you run the same script, <code>owauser.wsf</code>, but provide the details of connecting Enterprise Vault proxy servers instead of Exchange Servers.

# To prepare Enterprise Vault servers for anonymous connections from an Enterprise Vault proxy server

- 1 Ensure that IIS Roles and Feature Delegation rights are configured as described in the section, "Requirements for OWA 2010" in *Installing and Configuring*.
- 2 On each Enterprise Vault server that may receive anonymous connections from Enterprise Vault proxy servers, create an ExchangeServers.txt file as described in this section. This file contains a list of the IP addresses for all the Enterprise Vault proxy servers that connect to the Enterprise Vault server.
- 3 On each Enterprise Vault server on which you have created an ExchangeServers.txt file, run the script, owauser.wsf, as described in this section. This script configures the Data Access account for anonymous connections.
- 4 Restart the Enterprise Vault Admin Service.
- **5** Synchronize mailboxes.

To create the ExchangeServers.txt file

- 1 Open Notepad.
- 2 Type the IP address of each Enterprise Vault proxy server that connects to the Enterprise Vault server, one entry per line.

Addresses can be in either IPv4 or IPv6 format. IPv6 addresses must be in the form fdfa:9c37:5267:d2e3:a192:b168:cc80:d204.

- 3 Save the file as ExchangeServers.txt in the Enterprise Vault installation folder (for example C:\Program Files (x86)\Enterprise Vault). When you save the file, select ANSI, Unicode, or Unicode big endian encoding.
- 4 Close Notepad.

# To configure the Data Access account for Outlook RPC over HTTP client connections

1 If you have already configured Enterprise Vault for OWA or Domino Server Archiving, then an account already exists for managing anonymous connections. This account is the Data Access account. If the account already exists, you must use the same account for anonymous connections from Enterprise Vault proxy servers.

For Domino Mailbox Archiving, the details of the Data Access account are specified on the **Data Access Account** tab of Directory properties in the Administration Console.

If the Data Access account does not exist, then create an account for this purpose. The account should be a basic domain account; a local machine account cannot be used. The account should not belong to any administrator group, such as Administrators or Account Operators.

- **2** Use the Vault Service account to log on to the Enterprise Vault server that receives anonymous connections from the Enterprise Vault proxy server.
- **3** Open a Command Prompt window with administrator privileges.
- **4** Navigate to the Enterprise Vault installation folder.
- **5** Enter the following command line:

```
cscript owauser.wsf /domain:domain /user:username
/password:password
```

The file owauser.wsf is installed in the Enterprise Vault installation folder.

For *domain*, give the domain of the Data Access account.

For *username*, give the user name of the Data Access account.

For *password*, give the password of the Data Access account.

To display help for the cscript command, type

cscript owauser.wsf /?

**6** The progress of the script execution is displayed in the command prompt window.

The configuration changes made by the script are described in the following technical note on the Veritas Support website:

#### https://www.veritas.com/docs/100020572

When the configuration script finishes, you are prompted to restart the Enterprise Vault Admin service and synchronize mailboxes.

Restart the Admin service using the Services console.

Use the Enterprise Vault Administration Console to synchronize mailboxes. In the **Exchange Mailbox Archiving** task properties, select the **Synchronization** tab. Synchronize **Mailbox properties and permissions** for all mailboxes.

Restarting the Admin service ensures that Enterprise Vault authentication knows the identity of the Data Access account. Synchronizing the mailboxes updates the client hidden message with the URL to use when connecting to the Enterprise Vault proxy server.

7 If there are multiple Enterprise Vault servers in your environment, logon to each server on which you created an ExchangeServers.txt file. Run the script, owauser.wsf, using the instructions that are given in this section.

If you add another Enterprise Vault proxy server to your environment at a later date, first add the IP address of the server to the ExchangeServers.txt file. Then you rerun the owauser.wsf script.

# **Configuring RPC over HTTP settings in Enterprise Vault Exchange Desktop policy**

RPC over HTTP settings in the Enterprise Vault Exchange Desktop policy enable access to Enterprise Vault, and let you customize the Enterprise Vault functionality in Outlook RPC over HTTP clients.

#### To modify RPC over HTTP Exchange Desktop policy settings

- 1 In the left pane of the Administration Console, expand the **Policies** container until **Exchange Desktop** policies are visible.
- 2 In the right-hand pane, double-click the name of the policy you want to edit.

The policy's properties are displayed.

- 3 Click the Advanced tab.
- 4 Next to List settings from, select Outlook.

**5** Edit the following settings as required.

Double-click a setting to edit it, or click it once to select it and then click Modify.

RPC over HTTP restrictions. By default Outlook RPC over HTTP client access is disabled for mailboxes that are hosted on Exchange Server 2010 (Disable Outlook Add-In). Configure the functionality that is required in Outlook by selecting one of the other values:

| None                               | All Enterprise Vault client functionality is available.                                                                                                    |  |
|------------------------------------|----------------------------------------------------------------------------------------------------|--|
| Disable Outlook Add-In             | Enterprise Vault functionality is not available in Outlook RPC over HTTP clients. This is the default value.                                                                                                    |  |
|                                    | Exchange Server 2013 only allows connections that use<br>RPC over HTTP. If the default value is selected, all<br>Enterprise Vault Outlook Add-In functionality is available<br>for mailboxes that are hosted on Exchange Server 2013. |  |
| Disable Vault Cache                | Vault Cache is disabled.                                                                                                    |  |
| Disable PST Import                 | Client-side PST migration is disabled.                                                                                                    |  |
|                                    | Note that currently you cannot use client-side PST migration to migrate any files that reside on mapped network drives when using an Outlook client in RPC over HTTP mode.                                                            |  |
| Disable Vault Cache and PST Import | Vault Cache and client-side PST migration are disabled.                                                                                                    |  |

 Alternative Web Application URL. This setting enables you to specify an alternative URL for the Enterprise Vault server, if the default Web Application URL does not resolve.

For example, clients on an external network may need to use a proxy server to contact the Enterprise Vault server. In this case, you can use the **Alternative Web Application URL** setting to specify a URL like the following:

https://proxy\_server/EnterpriseVault

6 The settings are applied to mailboxes during the next synchronization run of the Exchange Mailbox task. If you want to apply the changes before the next synchronization, run **Synchronize**, which is on the **Synchronization** tab of the Exchange Mailbox task's properties.

# Chapter 12

# Using firewall software for external access to OWA and Outlook

This chapter includes the following topics:

- About configuring Threat Management Gateway 2010 for Outlook 2013 and OWA 2013
- Configuring ISA Server 2006 for OWA 2010 access to Enterprise Vault
- About configuring ISA Server 2006 for Outlook Anywhere client access to Enterprise Vault

# About configuring Threat Management Gateway 2010 for Outlook 2013 and OWA 2013

Microsoft Forefront Threat Management Gateway 2010 (Forefront TMG 2010) can be used to create an external secure access point to Exchange servers. You can then make OWA, Outlook, and Enterprise Vault available on the Internet using web publishing rules.

See the following technical note for instructions on how to configure Forefront TMG 2010 for access to Enterprise Vault from OWA 2013 and Outlook 2013:

https://www.veritas.com/docs/100023834

# Configuring ISA Server 2006 for OWA 2010 access to Enterprise Vault

Microsoft ISA Server 2006 can be used to secure OWA access to Exchange Server 2010 by using web publishing rules to make the Exchange OWA website available on the Internet.

As OWA clients connect directly to Enterprise Vault for archive browse and search requests, you need to configure your ISA Server to ensure that clients can access Enterprise Vault. In addition to publishing the OWA website, you also need to publish to clients the Enterprise Vault web server URL.

Figure 12-1 shows how ISA Server 2006 can provide access to Enterprise Vault.

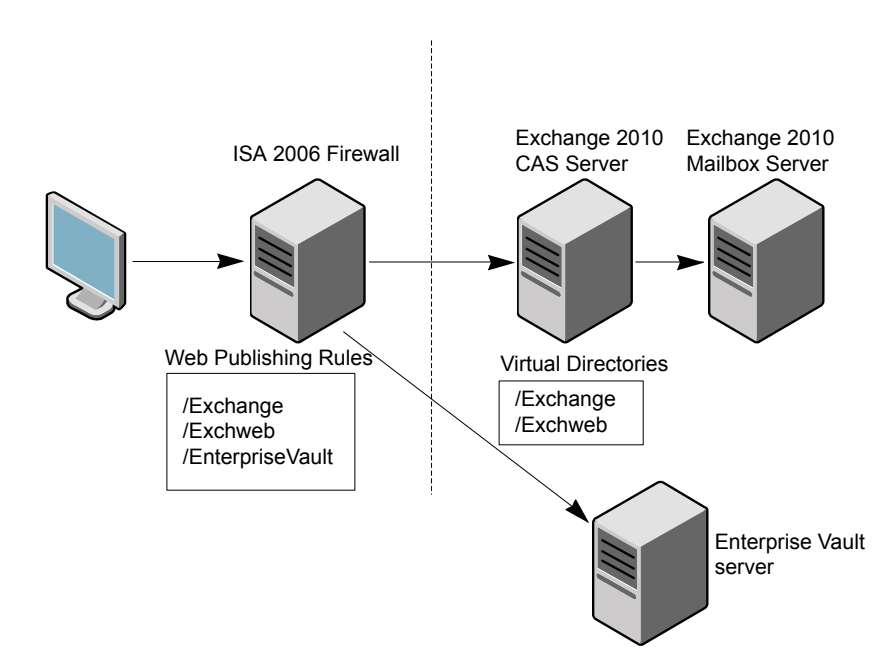

Figure 12-1 Access to Enterprise Vault using ISA Server 2006

See the following technical note for detailed instructions on how to configure ISA Server 2006 for access to Enterprise Vault from OWA clients:

https://www.veritas.com/docs/100018731

# About configuring ISA Server 2006 for Outlook Anywhere client access to Enterprise Vault

Microsoft ISA Server 2006 can be used to secure Outlook Anywhere client access to Exchange 2010 CAS computers by using web publishing rules to make RPC servers available on the Internet.

As Outlook Anywhere clients connect directly to Enterprise Vault, you need to configure your ISA Server to ensure that clients can access Enterprise Vault.

See the following technical note for detailed instructions on how to configure ISA Server 2006 for access to Enterprise Vault when using Outlook Anywhere clients:

https://www.veritas.com/docs/100018731

# Chapter

# Configuring filtering

This chapter includes the following topics:

- About filtering
- Configuring selective journaling
- Configuring group journaling
- Configuring custom filtering

## About filtering

Filtering provides more granular control over how Enterprise Vault archiving tasks process items during an archiving run.

**Note:** It is important that you test your filtering configuration on a development server, using realistic data, before implementing it on your production servers.

Enterprise Vault provides the following filtering features:

 Selective journaling. This feature provides simple filtering of Exchange Server journaled messages. You can configure the Exchange Journaling task to call the selective journaling external filter that decides whether to archive or delete an item. To select messages, you set up filtering rules to match the To, CC, and From fields. If a message matches any of these rules it is archived, otherwise it is deleted.

If you enable selective journaling on an Enterprise Vault server, it is enabled for all Exchange Journaling tasks that are hosted on that computer.

 Group journaling. This feature enables the Exchange Journaling task to mark selected messages, in order to reduce the scope of subsequent searches. This can be particularly useful where there is a high volume of journaled email and you want to be able to identify messages sent between particular groups of users.

 Custom filtering. This feature provides sophisticated filtering. You create rules that select messages by matching one or more attributes, such as email addresses, subject text, message direction or the value of certain message properties.

The rules also include instructions on how Enterprise Vault is to process a selected message. This can include archiving the message, assigning a particular retention category, storing the message in a specified archive, deleting attachments of a specified type or size, or deleting or marking the message. By default, Enterprise Vault archives items that do not match any filter rule. You can configure filter rules so that only items that match a rule are archived. See "About custom filtering ruleset files" on page 186.

Custom properties. This feature is an extension of custom filtering. It enables you to configure Enterprise Vault to index additional properties on messages that are selected by the custom filters. These properties may be standard properties that a default Enterprise Vault system does not index, or they may be properties added to messages by a proprietary, third party application. Custom properties also introduces the concept of "content categories" for grouping the settings that are to be applied to messages that match a rule. These settings can include the retention category to assign, the archive to use and the additional properties to index.

As the custom properties feature provides extended functionality to custom filtering, it is enabled with custom filtering, and shares the custom filtering configuration.

### About journal filters with Envelope Journaling

All methods of filtering journal mailboxes support Microsoft Exchange Server Envelope Journaling. This feature ensures that target addresses in all BCC, Undisclosed and Alternate Recipient fields are captured.

See "About Enterprise Vault and Exchange Server journal reports" on page 113.

If you have journal filtering enabled and intend enabling Envelope Journaling, we recommend that you test your existing filters and check the results before enabling Envelope Journaling on your production Exchange Server.

Before enabling Envelope Journaling, you will need to make changes to any proprietary journal filters that modify the selected message, so that the journal report or the original message are accessed, as required.

See "Exchange Filtering API" in the *Application Programmer's Guide* for more information.

# **Configuring selective journaling**

Table 13-1 describes the steps required to configure selective journaling. Repeat the steps on each Enterprise Vault server that hosts an Enterprise Vault Exchange Journaling task.

| Step   | Action                                                                                                    | More information                                                                                            |
|--------|----------------------------------------------------------------------------------------------------|----------------------------------------------------------------------------------------------------|
| Step 1 | Set up Exchange Journal archiving.                                                                                                    | For detailed instructions see the chapter<br>"Setting up archiving of journaled<br>messages" in this guide. |
| Step 2 | Create a filtering rules file. The same<br>filtering rules file will be used by all<br>Exchange Journaling tasks that are<br>hosted on the computer. | See "Creating the selective journaling rules file" on page 172.                                             |
| Step 3 | Add the selective journaling registry settings for the Exchange Journaling task.                                                                     | See "Adding selective journaling registry settings" on page 174.                                            |
| Step 4 | Restart the Exchange Journaling task.                                                                                                    | See "Starting the Journaling task" on page 111.                                                             |

 Table 13-1
 Steps to configure selective journaling

## Creating the selective journaling rules file

This section describes how to create a file of journaling filtering rules.

#### To set up the filtering rules file

- 1 Log on to the Exchange Journaling task computer as the Vault Service account.
- 2 Use Notepad to create a file called selectiveJournal\_config.dat in the
  Enterprise Vault installation folder (for example C:\Program Files
  (x86)\Enterprise Vault).
- **3** In the file, specify the rules that you want the filter to use to select journaled messages for archiving.

See "Selective journaling filter rules" on page 172.

4 Save the file as a Unicode file.

#### Selective journaling filter rules

Each line of the rules file takes the following format:

keyword:value

Table 13-2 describes the keywords and values that you can enter in the file.

| Table 13-2 List of selective | journaling | keywords | for rules |
|------------------------------|------------|----------|-----------|
|------------------------------|------------|----------|-----------|

| Keyword  | Description                                                                                                    | Value                                                                                                    |
|----------|----------------------------------------------------------------------------------------------------|----------------------------------------------------------------------------------------------------|
| cont     | Archive all items that have been sent<br>to addresses that contain the specified<br>text.                                                                                           | A text string. For example:<br>cont:flashads<br>The string can be part of an SMTP address.                                                  |
| distlist | Archive all items that have been sent<br>to anyone who is on the specified<br>distribution list.<br>Note that selective journaling does not<br>support Dynamic Distribution Groups. | The legacyExchangeDN of the distribution list. For example:<br>distlist:/o=acme/ou=finance/cn=recipients/cn=allfinance                      |
| ends     | Archive all items that have been sent<br>to or from addresses that end with the<br>specified text.                                                                                  | A text string. For example:<br>ends:example.com<br>The string can be part of an SMTP address.                                               |
| exact    | Archive all items that have been sent to the specified email address.                                                                                                    | The SMTP email address of the recipient. For example:<br>exact:smith@example.com                                                            |
| recip    | Archive all items that have been sent<br>to the specified recipient. The recipient<br>can be a user account or a distribution<br>list.                                              | The legacyExchangeDN of the recipient user account or distribution list. For example:<br>recip:/o=acme/ou=developer/cn=recipients/cn=smithj |
| starts   | Archive all items that have been sent<br>to addresses that start with the<br>specified text.                                                                                        | A text string. For example:<br>starts:john<br>The string can be part of an SMTP address.                                                    |

**Note:** You can view the legacyExchangeDN property using ADSIEdit.msc or a similar Active Directory tool.

Employees and resources in an organization may have several SMTP addresses in addition to an internal, Exchange Server address. If you want to capture all email to a recipient in your organization use either the **recip** or **distlist** keyword with the address specified using the legacyExchangeDN. For example:

```
recip:/o=acme/ou=first administrative
group/cn=recipients/cn=John Doe
```

Alternatively, specify a distribution list that the recipient is a member of. For example,

```
distlist:/o=acme/ou=first administrative
group/cn=recipients/cn=Sales
```

Using the **recip** or **distlist** keyword will capture email to any of the recipient's SMTP addresses and also internal email to their Exchange Server address. In this situation, the keywords, **exact**, **starts**, **ends**, and **cont** are not appropriate, as they may not capture external inbound email to all the addresses that the recipient may have.

You can use the keywords, **exact**, **starts**, **ends**, and **cont** to capture email to and from domains or SMTP addresses that are external to your organization. For example, you could use **ends:acme.com** to capture all communication to and from the external domain, acme.com.

## Adding selective journaling registry settings

This section describes how to configure the registry settings that enable selective journaling.

#### To add the selective journaling registry settings

- 1 Log on to the Journaling task computer as the Vault Service account.
- 2 Run regedit and navigate to the following location:

```
HKEY_LOCAL_MACHINE
\Software
\Wow6432Node
\KVS
\Enterprise Vault
\External Filtering
\Journaling
```

Add the External Filtering key under Enterprise Vault, and the Journaling key under External Filtering, if they do not exist.

3 In Journaling, create a new STRING value with the name 1 and set its value to SelectiveJournal.SJFilter.

By default, items that are not archived are sent to the Deleted Items folder in the journal mailbox.

If you want items to be deleted immediately, without going to the Deleted Items folder, add the DWORD, HardDeleteItems, to the following location and give it a value of 1:

```
HKEY_LOCAL_MACHINE
\Software
\Wow6432Node
\KVS
\Enterprise Vault
\Agents
\SelectiveJournal
```

Add the SelectiveJournal key, if it does not exist.

4 To apply your changes, stop and restart all Journaling tasks on the server. You need to do this whenever you make a change to the rules file or if you modify the registry values.

#### Managing invalid distribution lists with selective journaling

You can set the following registry entry to control what the Exchange Journaling task does if a distribution list is invalid.

#### To manage invalid distribution lists

- 1 Log on to the Journaling task computer as the Vault Service account.
- 2 Run regedit and navigate to the following location:

```
HKEY_LOCAL_MACHINE
\Software
\Wow6432Node
\KVS
\Enterprise Vault
\Agents
```

- 3 Create a new DWORD value with the name ActionForInvalidDL and set its value to one of the following:
  - 0 (Default) If a distribution list is invalid, continue to process the remainder of the recipient list.
  - 1 If a distribution list is invalid, stop processing the recipient list.
  - 2 If a distribution list is invalid, treat this as a match and archive the message.
  - 3 If a distribution list is invalid, leave the message in the journaling mailbox and report an error event in the Event Log.

## Configuring group journaling

Group journaling stamps a message with a specific retention category if it was sent between two identified groups. The scope of subsequent searches can be substantially reduced by including the retention category in the search criteria.

You can also specify that only a sample of messages with the retention category are to be archived. The percentage is specified in the configuration (minimum of 0.1%; 1 in every 1000).

If you enable group journaling on an Enterprise Vault server, it will be enabled for all Exchange Journaling tasks that are hosted on that computer.

Table 13-3 describes the steps required to configure group journaling. Repeat the steps on each Enterprise Vault server that hosts an Enterprise Vault Exchange Journaling task.

| Step   | Action                                                                                                    | More information                                                                                                    |
|--------|----------------------------------------------------------------------------------------------------|----------------------------------------------------------------------------------------------------|
| Step 1 | Set up Exchange Journal archiving.                                                                                                    | For detailed instructions see the chapter<br>"Setting up archiving of journaled<br>messages" in this guide.                                                                                      |
| Step 2 | Create a rules file. This file specifies the<br>addresses to match, the retention<br>category to assign and the sample size.<br>The same rules file will be used by all<br>Exchange Journaling tasks that are<br>hosted on the computer. | See "Creating the group journaling rules file" on page 177.                                                                                                    |
| Step 3 | If it does not exist, create the retention category to be assigned to matched messages.                                                                                                    | See the <i>Administrator's Guide</i> for instructions on how to do this.                                                                                                    |
| Step 4 | Check the distribution lists.                                                                                                    | On the Exchange Server, ensure that<br>the distribution lists exist and are<br>populated with the required users.<br>Note that group journaling does not<br>support Dynamic Distribution Groups. |
| Step 3 | On the Enterprise Vault Exchange<br>Journaling task computer, add the group<br>journaling registry settings.                                                                                                    | See "Adding group journaling registry settings" on page 179.                                                                                                    |
| Step 4 | Restart all Exchange Journaling tasks<br>on the computer, and test your<br>configuration.                                                                                                    | See "Starting the Journaling task"<br>on page 111.<br>See "Testing the group journaling<br>settings" on page 179.                                                                                |

 Table 13-3
 Steps to configure group journaling

## Creating the group journaling rules file

This section describes how to create the group journaling rules file. The same rules file will be used by all Exchange Journaling tasks that are hosted on the computer.

#### To create the group journaling rules file

- 1 Log on to the Exchange Journaling task computer as the Vault Service account.
- 2 Use Notepad to create a file called SJGroupFilter.dat in the Enterprise Vault installation folder (for example C:\Program Files (x86)\Enterprise Vault).

**3** In the file, specify the rules that you want the filter to use to select journaled messages for archiving.

See "Group journaling filter rules" on page 178.

4 Save the file as a Unicode file.

### Group journaling filter rules

Each line of the rules file takes the following format:

<keyword>:<value>

Table 13-4 shows the keywords and values that you can enter in the file.

| Keyword | Description                                                                                                    | Value                                                                                                    |
|---------|----------------------------------------------------------------------------------------------------|----------------------------------------------------------------------------------------------------|
| retcat  | The retention category to assign to matching messages. The file must contain a retention category line and the retention category must exist.                                                                                                    | Retention category name. For example:<br>retcat:Flagged                                                        |
| sample  | The percentage sample rate of matching messages to be archived. If this line is missing, the sample rate defaults to 100%.                                                                                                    | Integer (without % sign). For example:<br>sample:25                                                            |
| userset | Used to define the groups of user<br>addresses to be matched. The rules<br>file must contain two userset lines; one<br>for each group. Each line defines a<br>distribution list containing the<br>addresses of group members. The<br>specified distribution lists must not be<br>empty.<br>Note that group journaliing does not | legacyExchangeDN of the distribution list. For example:<br>userset:/o=acme/ou=research/cn=recipients/cn=groupa |

 Table 13-4
 List of Group Journaling keywords for rules

**Note:** You can view the legacyExchangeDN property using ADSIEdit.msc or a similar Active Directory tool.

Using the following example rules file, 25% of the messages sent by members of one distribution list to members of the other distribution list will be assigned the retention category, Flagged.

```
userset:/o=acme/ou=research/cn=recipients/cn=groupa
userset:/o=acme/ou=research/cn=recipients/cn=groupb
retcat:Flagged
sample:25
```

## Adding group journaling registry settings

This section describes how to configure the registry settings for group journaling.

#### To add the group journaling registry settings

- 1 Log on to the Journaling task computer as the Vault Service account.
- 2 Run regedit and navigate to the following location:

```
HKEY_LOCAL_MACHINE
\Software
\Wow6432Node
\KVS
\Enterprise Vault
\External Filtering
\Journaling
```

Add the External Filtering and Journaling keys, if they do not exist.

- **3** Create a new STRING value called 1 and set its value to SelectiveJournal.SJGroupFilter.
- 4 Restart all Enterprise Vault Exchange Journaling tasks on the computer.

## Testing the group journaling settings

This section describes how to test the group journaling settings.

#### To test the group journaling settings

- 1 Send a message from a user in one of the specified distribution lists to a user in the other distribution list.
- 2 Wait for Enterprise Vault to archive the message, and then use Enterprise Vault Search to search for it by retention category.

The message should have the group journaling retention category assigned.

**3** Repeat the test in reverse: send a message from a user in the second distribution list to a user in the first distribution list.

Again, the message should have the group journaling retention category assigned.

4 Send a message from a user in the first distribution list to someone who is not in the second distribution list.

The message should be archived with the retention category specified in the default Exchange journal policy.

**5** Send a message from a user in the second distribution list to someone who is not in the first distribution list.

Again, the message should be archived with the retention category specified in the default Exchange journal policy.

# **Configuring custom filtering**

Selective and group journaling provide very limited filtering capabilities and are only available with Exchange Server journal mailbox archiving; the same filtering is applied to all journal mailboxes serviced by the Exchange Journaling tasks configured on the Enterprise Vault server computer. Custom filtering provides more sophisticated filtering for all types of Exchange Server archiving (user and journal mailbox and public folder). For example, you may want items with a particular subject, sender or recipients to be sent to a separate archive, or you may want messages sent within the company to be given a special retention category of "Internal".

You can set up default filters that apply to all archiving tasks that are enabled for custom filtering. In addition, you can create separate custom filters for public folder archiving, or specific user or journal mailboxes.

If custom properties have been added to items, you may want these properties indexed for selected items. Instructions are provided on how to extend custom filtering to use the custom properties feature.

See "Configuring custom properties and content categories" on page 222.
| Step   | Action                                                                                   | More information                                                                                                    |  |
|--------|------------------------------------------------------------------------------------------|----------------------------------------------------------------------------------------------------|--|
| Step 1 | Configure registry settings to enable custom filtering for the required archiving tasks. | See "Configuring registry settings for<br>Exchange Server journal custom<br>filtering" on page 182.                   |  |
|        |                                                                                          | See "Configuring registry settings for<br>Exchange Server mailbox custom<br>filtering" on page 183.                   |  |
|        |                                                                                          | See "Configuring registry settings for<br>Exchange Server public folder custom<br>filtering" on page 185.             |  |
| Step 2 | Create filter rules and actions in one or more XML ruleset files, as required. The       | See "About custom filtering ruleset files" on page 186.                                                               |  |
|        | ruleset files must be placed in the folder<br>Enterprise Vault\Custom Filter             | See "About the general format of ruleset files for custom filtering" on page 193.                                     |  |
|        |                                                                                          | See "About rule actions for custom filtering" on page 196.                                                            |  |
|        |                                                                                          | See "About message attribute filters for custom filtering" on page 199.                                               |  |
|        |                                                                                          | See "Attachment attribute filters for custom filtering" on page 212.                                                  |  |
|        |                                                                                          | See "Example ruleset file for custom filtering" on page 218.                                                          |  |
| Step 3 | Restart the archiving tasks that have custom filtering enabled.                          | The following message is sent to the<br>Enterprise Vault event log when the<br>Exchange Server archiving tasks start: |  |
|        |                                                                                          | EventID = $45329$                                                                                                    |  |
|        |                                                                                          | Description = External Filter                                                                                         |  |
|        |                                                                                          | 'EnterpriseVault.CustomFilter'                                                                                        |  |
|        |                                                                                          | initialising                                                                                                    |  |
|        |                                                                                          | The following message is sent to the                                                                                  |  |
|        |                                                                                          | Exchange Server archiving tasks stop:                                                                                 |  |
|        |                                                                                          | EventID = 45330                                                                                                    |  |
|        |                                                                                          | Description = External Filter                                                                                         |  |
|        |                                                                                          | 'EnterpriseVault.CustomFilter'                                                                                        |  |
|        |                                                                                          | scoppea.                                                                                                    |  |

 Table 13-5
 Steps to configure custom filtering

### About custom filtering in distributed Enterprise Vault environments

In a distributed environment, with archiving tasks on more than one computer, the registry entries must be set up on each computer that hosts archiving tasks that are to be enabled for custom filtering. Similarly, the XML ruleset files must be copied to all computers that host archiving tasks that are enabled for custom filtering.

If you change the registry settings or XML files, remember to propagate the changes to each of the other computers.

# Configuring registry settings for Exchange Server journal custom filtering

Configuring the registry settings described in this section will enable custom filtering for all the Exchange Journaling tasks hosted on the server.

By creating a named ruleset file you can limit filtering to particular journal mailboxes.

See "About custom filtering ruleset files" on page 186.

**Note:** If you use Compliance Accelerator to capture a required percentage of all journaled messages, do not configure a custom filter that deletes selected messages. Deleting messages compromises the accuracy of the Compliance Accelerator monitoring policy, because any deleted messages are not available for capture.

#### To configure the registry settings for Exchange Server journal custom filtering

- 1 On the computer that hosts the Enterprise Vault Exchange Journaling task, log on as the Vault Service account.
- 2 Start Regedit.
- **3** Navigate to the following location:

```
HKEY_LOCAL_MACHINE
\Software
\Wow6432Node
\KVS
\Enterprise Vault
\External Filtering
\Journaling
```

If the External Filtering key does not exist, create it by performing the following steps in the order listed:

- Right-click Enterprise Vault and select New > Key.
- Name the key External Filtering.

Similarly, if the Journaling key does not exist, create it as follows:

- Right-click External Filtering and select New > Key
- Name the key Journaling.
- 4 If the Journaling key does exist, any existing filters will be listed under it. Filter names will be an unbroken numbered sequence starting at 1.
- 5 Create a new string value for the new custom filtering setting. The name of this setting must fit into the existing number sequence. If no other journaling filters exist, set the name to 1. Give it the value EnterpriseVault.CustomFilter.
- 6 Optionally, you can create a DWORD entry with the name override, if it does not exist. Set its value to 0 (zero). This entry controls whether the Exchange Journaling task reexamines any messages that are marked as MARK\_DO\_NOT\_ARCHIVE each time it processes the journal mailbox. If the value is 0, or the override entry does not exist, then the Exchange Journaling task does not reexamine the messages.

If you later change the rule action, you can temporarily set the value to 1. Setting this value forces the Exchange Journaling task to reprocess any messages in the journal mailbox.

7 If it does not exist, create a DWORD value called MoveOnFilterFailure and set its value to 1.

This entry controls whether the Exchange Journaling task moves messages to the folder Failed External Filter when an unhandled error occurs in the external filter. This folder is automatically created when required in the journal mailbox.

If the MoveOnFilterFailure registry entry does not exist then, when an unhandled error occurs in the external filter, the Exchange Journaling task moves the associated messages to the Enterprise Vault Journaling Service\Invalid Journal Report folder in the journal mailbox.

- 8 Close Regedit.
- **9** After you have configured the required XML filter rules, restart the Exchange Journaling tasks.

See "About custom filtering ruleset files" on page 186.

# Configuring registry settings for Exchange Server mailbox custom filtering

Configuring the registry settings described in this section will enable custom filtering for all the Exchange Mailbox tasks hosted on the server.

By creating named ruleset files, you can limit filtering to particular mailboxes.

See "About custom filtering ruleset files" on page 186.

#### To configure the registry settings for Exchange Server mailbox custom filtering

- 1 On the computer that hosts the Enterprise Vault Exchange Mailbox task, log on as the Vault Service account.
- 2 Start Regedit.
- 3 Navigate to the following location:

```
HKEY_LOCAL_MACHINE
\Software
\Wow6432Node
\KVS
\Enterprise Vault
\External Filtering
```

If the External Filtering key does not exist, create it by performing the following steps in the order listed:

- Right-click Enterprise Vault and select New > Key.
- Name the key External Filtering.
- 4 Create a Mailbox key as follows:
  - Right-click External Filtering and select New > Key.
  - Name the key Mailbox.
- **5** Create a new string entry called 1 for the new custom filtering entry.
- 6 Right-click the new entry and select **Modify**. Give it the value:

EnterpriseVault.CustomFilter

- 7 Optionally, you can create a new DWORD entry with the name override, and set its value to 0 (zero). By changing the value of this entry you can control whether the Exchange Mailbox task applies the custom filtering rules during archiving:
  - 0 (zero) The Exchange Mailbox task applies the custom filtering rules to all messages.
  - 1 The Exchange Mailbox task does not apply the custom filtering rules.

If the override entry does not exist, then the task applies the custom filtering rules to all messages.

8 If it does not exist, create a DWORD entry called MoveOnFilterFailure and set its value to 1.

This entry controls whether the Exchange Mailbox task moves messages to the folder Failed External Filter when an unhandled error occurs in the external filter. This folder is automatically created when required in the user mailbox.

If the MoveOnFilterFailure registry entry does not exist then, when an unhandled error occurs in the external filter, the Exchange Mailbox task does not move the associated messages. The task tries to process the messages during each archiving run.

- 9 Close Regedit.
- **10** After you have configured the required XML filter rules, restart the Exchange Mailbox tasks.

# Configuring registry settings for Exchange Server public folder custom filtering

Configuring the registry settings described in this section will enable custom filtering for all the Exchange Public Folder tasks hosted on the server. You can create a public folder ruleset file to apply specific rules to public folder archiving.

Unlike mailbox filtering, you cannot use named ruleset files to configure filtering for particular public folders.

## To configure the registry settings for Exchange Server public folder custom filtering

- 1 On the computer that hosts the Enterprise Vault Exchange Public Folder task, log on as the Vault Service account.
- 2 Start Regedit.
- **3** Navigate to the following location:

```
HKEY_LOCAL_MACHINE
\Software
\Wow6432Node
\KVS
\Enterprise Vault
\External Filtering
```

If the External Filtering key does not exist, create it as follows:

Right-click Enterprise Vault and select New > Key.

- Name the key External Filtering.
- 4 Create a PublicFolder key as follows:
  - Right-click External Filtering and select New > Key.
  - Name the key PublicFolder.
- **5** Create a new string value called 1 for the new custom filtering entry.
- 6 Right-click the new entry and select **Modify**. Give it the value:

EnterpriseVault.CustomFilter

- 7 Optionally, you can create a new DWORD entry with the name override, and set its value to 0 (zero). By changing the value of this entry you can control whether the Exchange Public Folder task applies the custom filtering rules during archiving:
  - 0 (zero) The Exchange Public Folder task applies the custom filtering rules to all messages.
  - 1 The Exchange Public Folder task does not apply the custom filtering rules.

If the override entry does not exist, then the task applies the custom filtering rules to all messages.

- 8 Close Regedit.
- **9** After you have configured the required XML filter rules, restart the Exchange Public Folder tasks.

See "About custom filtering ruleset files" on page 186.

#### About custom filtering ruleset files

Custom filter rules and actions are defined in XML ruleset files. Each ruleset file contains one or more rules with associated actions.

Each rule contains the following:

- A set of one or more attribute filters for evaluating each item that the archiving task processes. The order of attribute filters in a rule is not significant, all the attribute filters are evaluated.
- An action to be applied to an item that matches all the attribute filters in the rule. Examples of actions are applying a particular retention category or storing the item in a specified archive. More than one action can be applied to matching items.

Although the order of the attribute filters in a rule is not significant, the order of the rules in the ruleset file is significant. The rules are evaluated in the order in which they appear in the file. The action associated with the first matching rule is applied to the item, and no further rules are evaluated for that item. If none of the rules match the item, the default action is to archive the item.

An item may be a message or an attachment. If a message has an attachment, the message is evaluated first, and then the attachment is evaluated.

By default items that do not match any rules are archived by the mailbox archiving task or the journal archiving task. If you want to archive only items that match a rule, you can create a catch-all rule as the last rule in the ruleset file. Assign the action "MARK\_DO\_NOT\_ARCHIVE" to this last rule.

While developing and testing your filter, we strongly advise that you assign the action "MARK\_DO\_NOT\_ARCHIVE" to your rules. Check that the rules are applied exactly as you expect before changing them to the actions that you want to use in your production environment.

All ruleset files must be available in the folder Custom Filter Rules in the main Enterprise Vault folder (for example C:\Program Files (x86)\Enterprise Vault) on the computer hosting the archiving tasks that are enabled for custom filtering.

After Enterprise Vault has been installed, this folder contains the following XML files:

- Example Filter Rules.xml This provides examples of filter rules.
- ruleset schema.xdr This contains the XML schema for validating the XML ruleset files.
- Example Custom Properties.xml This provides example entries for the custom properties.xml file.
   See "About the general format of Custom Properties.xml" on page 225.
- customproperties.xsd This contains the XML schema for validating the custom properties XML file.

When you create ruleset files or modify existing ruleset files, you must restart the associated archiving tasks before the changes take effect. In a distributed environment, you must copy the updated file to each computer with tasks enabled for custom filtering, and then restart the associated tasks on each computer.

**Note:** If you create rules to match names that contain special characters, you must save the XML ruleset files with Unicode encoding.

#### About the default filter rules file for custom filtering

Default filters and actions are defined in a ruleset file called Default Filter Rules.xml.

To implement specific filtering for public folders or particular mailboxes, you can create named ruleset files in addition to the default ruleset file. Each target location associated with a named ruleset file is processed according to the rules in its named ruleset file. All other custom filtering will use the rules in the default ruleset file.

If you choose not to use Default Filter Rules.xml, you must configure the IGNORENODEFAULT registry value.

See "About controlling default custom filtering behavior" on page 189.

In this way, custom filtering is only applied to target locations explicitly defined by named ruleset files.

If you implement the custom properties feature, and want the same actions applied to all items that the archiving tasks process (that is, specific items are not selected for processing by matching attributes), you can omit ruleset files altogether and define a default content category in the file, custom properties.xml.

Information on content categories and the custom properties.xml file is provided in the following section:

See "Configuring custom properties and content categories" on page 222.

# About named ruleset files for individual Exchange Server mailboxes

To set up custom filtering for an individual Exchange Server user or journal mailbox, you need to create a separate ruleset file for each mailbox you want to filter. The name of each ruleset file must be *mailbox owner.xml*.

The mailbox owner will typically be the same as the account Display Name, but could be different if you have changed the mailbox owner name, for some reason.

For example, if you want to filter John Doe's mailbox, and John Doe is the mailbox owner name, you would create a ruleset file called "John Doe.xml". To apply filtering to a journal mailbox with the mailbox owner name "Journal US1", you would create a ruleset file called "Journal US1.xml". Any other mailboxes that do not have a named ruleset file and are serviced by the archiving tasks which have been enabled for custom filtering, are processed using the default ruleset file, Default Filter Rules.xml.

If archiving tasks are enabled for custom filtering, but neither the default ruleset file nor named ruleset files exist, the archiving tasks will attempt to use a default content

category, as defined in custom properties.xml. If none of the above exists, an error is logged and the archiving tasks stop.

You can configure archiving tasks to manage missing defaults gracefully using the IGNORENODEFAULT registry setting.

See "About controlling default custom filtering behavior" on page 189.

This registry setting is particularly useful if you want to restrict filtering to named mailboxes only.

**Note:** If custom filtering is enabled for all Exchange Server mailbox archiving and you want to apply different rules to Exchange Server user and journal mailboxes, you could create a named ruleset file for the Exchange Server journal mailbox and configure the default ruleset file for filtering all user mailboxes. This would avoid having to create a large number of named ruleset files.

#### About the named ruleset file for public folders

To set up specific filtering for Exchange Server public folders, you need to create a separate ruleset file called Public Folder Rules.xml. This will be used by all Exchange Public Folder tasks hosted on the Enterprise Vault server computer. If Public Folder Rules.xml does not exist, the default ruleset file, Default Filter Rules.xml, will be used. If neither of these files exist, but a default content category is defined in custom properties.xml, items will be archived according to the settings in the default content category.

See "Configuring custom properties and content categories" on page 222.

If none of the above exists—Public Folder Rules.xml, Default Filter Rules.xml or a default content category—an error will be logged and the archiving tasks will stop, unless you have configured the IGNORENODEFAULT registry setting.

You can configure archiving tasks to manage missing defaults gracefully using the IGNORENODEFAULT registry setting.

### About controlling default custom filtering behavior

If Enterprise Vault archiving tasks are enabled for filtering, the actions they take when archiving is determined by the existence of the various configuration entities:

- XML ruleset files in the folder, Enterprise Vault\Custom Filter Rules
- The XML ruleset file, Default Filter Rules.xml
- The XML custom properties file, Custom Properties.xml

Content category entries in Custom Properties.xml

An additional configuration option, IGNORENODEFAULT registry entry, can be used to alter the archiving task behavior, if some of the configuration entities are not defined.

See "Setting IGNORENODEFAULT registry entry for custom filtering" on page 190.

Different configurations and the resulting actions of archiving tasks for each configuration are shown in Table 13-6 and Table 13-7.

# Setting IGNORENODEFAULT registry entry for custom filtering

If the appropriate registry keys are configured to enable custom filtering and properties for archiving tasks, then certain configuration entities are required to define the default actions of the archiving tasks. For example, if specific targets are to be archived using particular filter rules, then a named XML ruleset file must exist for each of the archiving targets for custom filtering, and a Default Filter Rules.xml file must also exist to provide filtering rules for the other archiving targets serviced by the archiving tasks. If this file does not exist, then the archiving tasks will stop and an error reported in the event log.

Alternatively, if the Default Filter Rules.xml file does not exist, but you configure the IGNORENODEFAULT registry entry, the archiving tasks ignore the fact that the file is missing and use the default archiving task policy settings when archiving all targets that do not have a named ruleset file.

The IGNORENODEFAULT registry entry also enables you to restrict custom filtering to target archiving targets with named ruleset files only. (If the Default Filter Rules.xml file exists, it is used as the default by all archiving tasks enabled for custom filtering.)

Similarly, to apply custom property indexing to specific target archiving locations, you would typically require the following configuration entities:

- A Custom Properties.xml file with entries defining the custom properties to index and an associated content category.
- A separate, named ruleset file for each of the archiving targets requiring custom property indexing.
- In Custom Properties.xml, a default content category to use for all messages archived from other locations that are not covered by the named ruleset files.

However, if you want to restrict custom filtering and custom property indexing to the named targets, it is more efficient to omit setting the default content category in Custom Properties.xml and set the IGNORENODEFAULT registry entry. In

this way, custom property indexing is applied only to locations explicitly defined by named ruleset files.

#### To set the IGNORENODEFAULT registry entry for custom filtering

- 1 Log in as the Enterprise Vault Service account on the computer running the archiving tasks enabled for custom properties and filters.
- 2 Start Regedit.
- **3** Navigate to the following location:

```
HKEY_LOCAL_MACHINE
\Software
\Wow6432Node
\KVS
\Enterprise Vault
\External Filtering
\Journaling|Mailbox|PublicFolder
```

- 4 Right-click the required archiving key (Journaling, Mailbox Or PublicFolder) and select New, Key.
- 5 Name the new key EnterpriseVault.CustomFilter.
- 6 Right-click EnterpriseVault.CustomFilter and create a new DWORD called IGNORENODEFAULT.
- 7 Set the value to 1 to ignore missing default files or settings.

This key will apply to all tasks for the selected type of archiving.

- 8 Close Regedit.
- 9 Restart the associated archiving tasks.

In a distributed environment, where you have archiving tasks running on more than one computer, you need to perform these steps on each computer running archiving tasks that have been enabled for custom filtering and properties.

#### Summary of default behavior for custom filtering

Table 13-6 shows ten different configurations for custom filtering and properties.

The resulting actions taken by archiving tasks in each case are described in Table 13-7.

In all cases it is assumed that the appropriate registry settings have been configured to enable the archiving task for custom filtering. The following configuration entities are considered:

- Named XML ruleset files in the folder, Enterprise Vault\Custom Filter Rules. In the example cases shown, John Doe.xml and Sam Cole.xml are named ruleset files for the mailboxes John Doe and Sam Cole respectively. Remember that named ruleset files can also be created for Exchange Server public folders or specific Exchange Server journal mailboxes. See "About custom filtering ruleset files" on page 186.
- The default ruleset file for all types of archiving, Enterprise Vault\Custom Filter Rules\Default Filter Rules.xml.
- The custom properties file, Enterprise Vault\Custom Filter Rules\Custom Properties.xml, with custom properties defined for indexing.
- Content category entries in the Custom Properties.xml file.
- The registry setting, IGNORENODEFAULT, with a value of 1.

| Case | Custom<br>properties<br>file exists | Default<br>content<br>category<br>defined | Named<br>ruleset file<br>exists: John<br>Doe.xml | Named<br>ruleset file<br>exists: Sam<br>Cole.xml | Default<br>ruleset file<br>exists | IGNORENODEFAULT<br>set |
|------|-------------------------------------|-------------------------------------------|--------------------------------------------------|--------------------------------------------------|-----------------------------------|------------------------|
| 1    | No                                  | No                                        | No                                               | No                                               | No                                | No                     |
| 2    | No                                  | No                                        | No                                               | No                                               | No                                | Yes                    |
| 3    | No                                  | No                                        | Yes                                              | No                                               | No                                | No                     |
| 4    | No                                  | No                                        | Yes                                              | No                                               | No                                | Yes                    |
| 5    | No                                  | No                                        | Yes                                              | No                                               | Yes                               | No                     |
| 6    | No                                  | No                                        | Yes                                              | No                                               | Yes                               | Yes                    |
| 7    | Yes                                 | No                                        | No                                               | Yes                                              | No                                | No                     |
| 8    | Yes                                 | No                                        | No                                               | Yes                                              | No                                | Yes                    |
| 9    | Yes                                 | Yes                                       | No                                               | Yes                                              | No                                | No                     |
| 10   | Yes                                 | Yes                                       | No                                               | Yes                                              | No                                | Yes                    |

| Table 13-6 | Example custor | n filter and cus | stom property | configurations |
|------------|----------------|------------------|---------------|----------------|
|------------|----------------|------------------|---------------|----------------|

Table 13-7

Resulting actions for example configurations

| Case | Resulting action                                                                                                    |
|------|----------------------------------------------------------------------------------------------------|
| 1    | An error is written to the event log and the archiving task stops, because custom filtering is enabled but there is no ruleset file or custom property file. |

| Case | Resulting action                                                                                                    |
|------|----------------------------------------------------------------------------------------------------|
| 2    | Missing defaults are ignored and both mailboxes are archived according to the default mailbox policy.                                                                        |
| 3    | An error is reported for Sam Cole's mailbox and the archiving task stops, because no default ruleset file or custom properties file exists.                                  |
| 4    | John Doe's mailbox is archived according to rules in John Doe.xml and Sam Cole's mailbox is archived according to the default mailbox policy. Missing defaults are ignored.  |
| 5    | John Doe's mailbox is archived according to rules in John Doe.xml and Sam<br>Cole's mailbox is archived according to the rules in Default Filter<br>Rules.xml.               |
|      | No custom properties are indexed. Content categories cannot be used.                                                                                                    |
| 6    | As for case 5. The fact that IGNORENODEFAULT is set makes no difference.                                                                                                    |
| 7    | An error is reported for John Doe's mailbox and the archiving task stops, because there is no applicable named ruleset file or default ruleset file or custom property file. |
| 8    | John Doe's mailbox is archived according to rules in the default mailbox policy.<br>Sam Cole's mailbox is archived according to the rules in Sam Cole.xml.                   |
| 9    | All messages are archived from John Doe's mailbox and custom properties indexed. Messages are archived from Sam Cole's mailbox according to the rules in Sam Cole.xml.       |
| 10   | As for case 9. The fact that IGNORENODEFAULT is set makes no difference.                                                                                                    |

 Table 13-7
 Resulting actions for example configurations (continued)

### About the general format of ruleset files for custom filtering

This section describes the required overall format of the XML ruleset files.

All ruleset files must be located in the Custom Filter Rules folder, in the main Enterprise Vault folder (for example C:\Program Files (x86)\Enterprise Vault) on the computer hosting the archiving tasks that are enabled for custom filtering.

Ruleset files have the following general format:

```
<?xml version="1.0"?>
<RULE_SET xmlns="x-schema:ruleset schema.xdr">
<RULE [NAME="rule_name"] [ACTION="match_action"]
```

```
[ATTACHMENT_ACTION="match_action"]
[CONTENTCATEGORY="content_category"]
[RETENTION="retention_category"]
[ARCHIVEID="archiveid"]>
```

```
<message_attribute [attribute_value_operators]>
  <attribute_value>
  [<attribute_value>]
</message attribute>
```

[<message attribute>... </message attribute>]

```
[<attachment_attributes> [attribute_value_operator]>
  <attachment_attribute_values>
  [<attachment_attribute_values>]
</attachment_attributes>]
```

[<attachment attributes>... </attachment attributes>]

</RULE>

```
[<RULE> ... </RULE>]
</RULE SET>
```

The ruleset can contain one or more rules. Naming a rule (NAME="*rule\_name*") is optional. It is advisable to include it for documentation purposes and to distinguish the rule in trace output.

Each rule contains one or more message attribute filters for evaluating messages. A rule may also contain attachment attribute filters for evaluating attachments to messages.

Table 13-8 shows the message attributes that you can use to select messages.

 Table 13-8
 Message attributes for custom filtering

| Message attribute | More information                                                              |
|-------------------|-------------------------------------------------------------------------------|
| Author            | See "Message author and recipients filters for custom filtering" on page 200. |
| Recipients        | See "Message author and recipients filters for custom filtering" on page 200. |
| Direction         | See "Message direction filters for custom filtering" on page 208.             |

| Message attribute     | More information                                                          |  |  |
|-----------------------|---------------------------------------------------------------------------|--|--|
| Subject text          | See "Message subject filters for custom filtering" on page 210.           |  |  |
| MAPI named properties | See "About MAPI named property filters for custom filtering" on page 211. |  |  |

 Table 13-8
 Message attributes for custom filtering (continued)

Table 13-9 shows the attachment attributes that you can use to select specific files attached to messages.

| Attachment attribute | More information                                                     |
|----------------------|----------------------------------------------------------------------|
| File name            | See "Attachment attribute filters for custom filtering" on page 212. |
| File size            | See "Attachment attribute filters for custom filtering" on page 212. |

 Table 13-9
 Attachment attributes for custom filtering

Matching against attribute values is case-insensitive. All message attribute filters in a rule will be applied to a message, so the order of message attribute filters in a rule is not significant. A message matches a rule when it matches all the message attribute filters contained in that rule. When a message matches a rule, the action specified by ACTION= is applied to the message.

If the message attributes satisfy a rule, any attachments are then evaluated using attachment attributes. When an attachment matches a rule, the action specified by ATTACHMENT\_ACTION= is applied to the attachment.

Each rule has a message action associated with it. ACTION="*match\_action*" defines the action to be applied to the message when it matches a rule. For example, an action could be to mark the item as evaluated but not archive it (ACTION="MARK\_DO\_NOT\_ARCHIVE"). If the action is to archive the item, additional actions can be specified, such as assigning a specific retention category (RETENTION="*retention\_category*") or storing the item in a particular archive (ARCHIVEID="*archive\_ID*"). If no action is specified, it defaults to "ARCHIVE\_ITEM".

The preferred way to specify how messages that match a rule are to be archived is to assign a content category. A content category is a group of settings that are to be applied to an archived item. This can include a retention category, an archive ID and a list of the additional properties that are to be indexed by Enterprise Vault. You define content categories in the file custom properties.xml.

See "About content categories" on page 229.

If attachments to messages are to be evaluated, a rule must have an attachment action associated with it; ATTACHMENT\_ACTION="match\_action". If an attachment action is specified, an attachment attribute element ( <FILES> element) must also be present in the rule. This defines the file names or file size (or both) to use when matching attachments. If attachments match the specified attachment filter, the attachment action is performed. Attachments to nested messages are also processed by the filter.

**Note:** For messages (and then attachments), each rule in the ruleset file will be evaluated in the order in which it appears in the file and only the first matching rule will be executed. For this reason, it is important to put the highest priority rules first.

#### About validating XML ruleset files for custom filtering

Archiving tasks that are enabled for custom filtering validate ruleset XML against the schema, ruleset schema.xdr, when they start archiving items. If any of the XML is invalid, the tasks stop and you must correct any errors before restarting them.

To avoid disrupting tasks because of syntactic errors, it is a good idea to validate your XML file before it is accessed by the tasks. You could use a third party tool, such as the graphical XML Editor in Liquid XML Studio:

http://www.liquid-technologies.com/XmlStudio/Free-Xml-Editor.aspx

When using the tool, specify the namespace as:

x-schema:ruleset schema.xdr

The schema file, ruleset schema.xdr, is shipped in the Custom Filter Rules folder. The schema must be referenced at the start of any ruleset files as follows:

<?xml version="1.0"?> <RULE SET xmlns="x-schema:ruleset schema.xdr">

If the file contains non-ANSI characters, ensure the correct encoding is set on the first line and save the file using the appropriate encoding.

**Note:** All the XML tags and predefined values shown in upper case in this document are case-sensitive and must be entered as upper case in the ruleset file. Values entered should also be treated as case-sensitive.

### About rule actions for custom filtering

The following actions can be applied to messages that match a rule filter:

 ACTION="ARCHIVE\_ITEM" — Archive the message. This is the default action if you do not include the ACTION= clause or a message does not match any of the rules.

With this action you can have additional actions: assigning a retention category (RETENTION="retention\_category") to the item, sending the item to a specific archive (ARCHIVEID="archive\_ID") and assigning a particular content category. See "Assigning a retention category for custom filtering" on page 198. See "Specifying an archive for custom filtering" on page 199.

 ACTION="MARK\_DO\_NOT\_ARCHIVE" — Do not archive the message; leave it in the original location.

**Note:** Messages marked as MARK\_DO\_NOT\_ARCHIVE remain in the original location. If you are applying filtering to the journal mailbox, this action should only be used for a small number of messages, as leaving lots of messages may affect journaling performance.

If you later change the rule action, you can temporarily set the Override registry value to 1 to force the task to reprocess marked items. The Override registry value is described in the sections describing how to configure custom filtering registry settings for archiving tasks:

- See "Configuring registry settings for Exchange Server journal custom filtering" on page 182.
- See "Configuring registry settings for Exchange Server mailbox custom filtering" on page 183.
- See "Configuring registry settings for Exchange Server public folder custom filtering" on page 185.
- ACTION="MOVE\_DELETED\_ITEMS" Do not archive the message; move it to the Deleted Items folder.
   This action cannot be used with public folder filtering; if this action is configured, an error will be logged and the tasks will stop.
- ACTION="HARD\_DELETE" Do not archive the message; delete it immediately without moving it to the Deleted Items folder. This action is not recommended for Exchange Server public folder filtering.

**Note:** If you use Compliance Accelerator to capture a required percentage of all Exchange Server journaled messages, do not configure a custom journal filter that deletes selected messages. This compromises the accuracy of the Compliance Accelerator monitoring policy, because any deleted messages are not available for capture.

The following actions can be applied to message attachments that match an attachment filter:

- ATTACHMENT\_ACTION="REMOVE" If a file attached to a message matches the name or size specified in the attachment attribute filter, delete it.
- ATTACHMENT\_ACTION="REPLACE" If a file attached to a message matches the name or size specified in the attachment attribute filter, replace it with a file called Deleted Attachments.txt, which lists the attachments that have been deleted.

See "About the Deleted Attachments.txt file for custom filtering" on page 199.

If the message has nested messages with attachments, the action will be applied to all nested message attachments.

If the action applied to a message is "HARD\_DELETE", no attempt is made to evaluate any files attached to the message.

The extract below shows how a rule name, message action and attachment action might be specified in the ruleset file. In this example, any messages that satisfy the message attribute filters will be archived in the default archive. Also, any Exchange Server messages attachments that match the attachment filter will be deleted and replaced with a file called Deleted Attachments.txt:

```
<RULE NAME="Archive Rule 1" ACTION="ARCHIVE_ITEM"
ATTACHMENT_ACTION="REPLACE">
<message attribute filters>
<attachment attribute filter>
</RULE>
```

#### Assigning a retention category for custom filtering

The RETENTION="retention\_category" option is only applicable if the rule action is ACTION="ARCHIVE\_ITEM".

*Retention\_category* is the name of an existing retention category defined in Enterprise Vault. A different retention category may be specified for different rules.

The extract below shows how the option might be specified in the ruleset file. In this example, any messages that satisfy the message attribute filters will be archived and given the retention category, Legal:

**Note:** Some Enterprise Vault features, such as the retention folders and classification features, can override this retention category. For more information on retention, see the *Administrator's Guide*.

#### Specifying an archive for custom filtering

The ARCHIVEID="<archive\_ID>" option is only applicable if the rule action is ACTION="ARCHIVE\_ITEM". *Archive\_ID* identifies an existing, enabled archive.

You can define a different archive for different rules. If you do not specify an archive, the default archive for the mailbox or public folder is used.

The extract below shows how the option might be specified in the ruleset file. In this example, any messages that satisfy the message attribute filters will be stored in the archive specified:

```
<RULE NAME="Example rule" ACTION="ARCHIVE_ITEM"
ARCHIVEID="15165263832890493848568161647.server1.local">
<message attribute filters>
</RULE>
```

#### To find the ID of the required archive

- 1 Right-click the archive in the Enterprise Vault Administration Console.
- Select Properties. The archive ID is displayed on the Advanced page of Properties.

#### About the Deleted Attachments.txt file for custom filtering

If the attachment action is "REPLACE", users will see a file called Deleted Attachments.txt attached to messages that have had attachments deleted by the filter. When they open this file, it contains a list of the files that have been deleted.

The contents of this file are taken from the file, CF\_Replace\_Attachment.txt, in the Enterprise Vault directory (for example, C:\Program Files (x86)\Enterprise Vault). If required, you can modify the text of this file. For example, you may want to localize the descriptive text.

### About message attribute filters for custom filtering

Each rule can contain one or more message attribute filters. Each message attribute filter defines an attribute in the message to evaluate. To match a rule, a message must satisfy all the message attribute filters included in the rule. That is to say, there is an implicit AND between all message attributes included in a rule. The order of the attributes within a rule is not significant.

Message attributes are defined in a rule using the following general format:

```
<RULE NAME="rule_name" ...>
<message_attribute [attribute_value_operators]>
        <attribute_value>
        [<attribute_value>]
        </message_attribute>
        [<message_attribute>... </message_attribute>]
</RULE>
```

*message\_attribute* defines a message attribute to match. This can be AUTHOR, RECIPIENTS, DIRECTION, SUBJECTS, or NAMEDPROP.

*attribute\_value* defines the message attribute value(s) to match. For each attribute there may be one or more values.

attribute\_value\_operators are special operator options that enable you to define how values for an attribute are to be applied. The operators INCLUDES= and ALLOWOTHERS= are particularly useful if you want to define negative and positive matches when filtering on AUTHOR, RECIPIENTS, SUBJECTS, and NAMEDPROP.

See "About creating complex filters using the INCLUDES and ALLOWOTHERS operators" on page 204.

Attribute value operators are not available when filtering on message DIRECTION.

#### Message author and recipients filters for custom filtering

To match message sender ("From" address) and recipient addresses ("To", "cc", "Bcc" and "Undisclosed" addresses), you can use the message attributes <AUTHOR> </AUTHOR> and <RECIPIENTS></RECIPIENTS>; in the ruleset file outline, message attributes are shown as:

<message attribute>...</message attribute>

**Note:** Matching attribute values is case-insensitive.

You can specify the actual addresses to match as SMTP email addresses, display names or SMTP domains using the following XML elements (these are represented by the *<attribute\_value>* lines in the ruleset file outline):

<EA>name@domain</EA>

This form can be used to specify SMTP addresses. The value specified must be the complete SMTP email address; if the value specified here is only part of an address, the message will not match. Wildcard characters cannot be used. If the ampersand character (&) is included in an SMTP address, the character must be replaced with

&

because & is a special character in XML. For example, the SMTP address admin&finance@ourcompany.com should be specified in the XML file as:

admin&finance@ourcompany.com

#### <DISPN>display name</DISPN>

This form can be used to specify display names. As with the SMTP address, the value must be the full display name, without wildcard characters. As display names can take many different forms, it is advisable to include a filter for the associated SMTP address.

An example display name for Exchange Server messages is

<DISPN>John Doe</DISPN>

OOMAIN>exampledomain.com</DOMAIN>

This form can be used to specify SMTP domains. The value specified can be the full domain or a subdomain. For example, if the following domain value is specified:

<DOMAIN>ourcompany.com</DOMAIN>

The following addresses will match:

- john.doe@ourcompany.com
- jack.doe@hq.ourcompany.com
- jane.doe@uk.hq.ourcompany.com

but the following address will not match:

- john.doe@hqourcompany.com
- <DL>distribution list name</DL>

Use this form when you want to match messages that have been sent to any members of the specified distribution list or group. For example, if a rule contains the following line:

<DL>ALL SALES</DL>

Then messages sent to any member of the distribution list or group called ALL SALES will match, irrespective of whether the member's name is shown as the Display Name or SMTP address on the message.

**Note:** Custom filtering cannot match against distribution lists that are hidden from the Exchange 2013 and Exchange 2010 Global Address List.

See "About distribution lists in attribute values with custom filtering" on page 203.

The following example shows how you can specify a simple rule to archive and set the retention category "Legal" on any messages sent from anyone in the domain, ourcompany.com, with legal@ourcompany.com or the Notes user, Greg Court, in the recipient list:

```
<RULE ... ACTION='ARCHIVE_ITEM' RETENTION='legal'>
<AUTHOR>
<DOMAIN>ourcompany.com</DOMAIN>
</AUTHOR>
<RECIPIENTS>
<EA>legal@ourcompany.com</EA>
<DISPN>Greg Court/ourorg</DISPN>
</RECIPIENTS>
</RULE>
```

The attribute value operators, INCLUDES= and ALLOWOTHERS=, enable you to define complex filters.

See "About creating complex filters using the INCLUDES and ALLOWOTHERS operators" on page 204.

Note the following:

- There are situations where messages may not have an SMTP address; for example, messages imported into a mailbox from a PST file and Exchange Server addresses set up for internal messaging only. For this reason you may want to include both the display name and the email address in a rule (provided you are not using the INCLUDES="ALL" operator).
- Be aware that display names do not have to be unique; an external sender, for example, could have the same display name as an internal sender.
- If changes to your Microsoft Exchange Server Global Address List (or Global Address Catalog in Active Directory) affect users or distribution lists included in custom filters, you may have to update your custom filter rules accordingly. For example, if you are filtering on the display name of a distribution list and then change the display name, you will need to update the appropriate ruleset file entry.

- Changes made to the Microsoft Exchange Server Global Address List will not become effective until the next scheduled GAL update. If, for example, a user's address has been changed to their married name, and you have set up a filter that includes the new address as AUTHOR, there may be a delay before messages are matched.
- To ensure that Bcc and Undisclosed recipients are available when filtering on the Exchange Server journal mailbox, Envelope Journaling must be enabled on your Microsoft Exchange Server.

# About distribution lists in attribute values with custom filtering

If you want to match all messages sent to members of a particular Exchange Server distribution list, then use the <DL> </DL> message attribute. For example,

```
<RECIPIENTS>
<DL>ALL SALES</DL>
</RECIPIENTS>
```

would match any message sent to any member of the distribution list, ALL SALES.

For this matching to work, ensure that expansion of distribution lists is enabled in the Administration Console (in the "Archiving General" settings on the "Advanced" tab of the Exchange journal policy). Also, the distribution list must not be included in the Agents registry setting, *BlacklistedDLs*.

You can specify distribution lists and groups using the <EA>, <DISPN> and <DOMAIN> message attributes. However, only messages with the specified string will match; no attempt is made to compare message recipients with individual members in the specified distribution list.

For example, the members of an Exchange Server distribution list called ALL SALES are:

- john.doe@ourcompany.com
- ken.brookes@ourcompany.com
- len.scott@ourcompany.com

In the ruleset file, the following message attribute filter is specified in a rule:

```
<RECIPIENTS>
<DISPN>ALL SALES</DISPN>
</RECIPIENTS>
```

If a message has the display name ALL SALES in the recipient list, the message will satisfy the attribute filter above. If the message does not have the display name

ALL SALES in the recipient list, it will not match the attribute filter, even if the recipient list does include the email address of a member of the distribution list.

## About creating complex filters using the INCLUDES and ALLOWOTHERS operators

You can create more complex filters by specifying several values for AUTHOR, RECIPIENTS, SUBJECTS, and NAMEDPROP message attributes and using the operators, INCLUDES= and ALLOWOTHERS=, to define how the attribute values are to be matched.

INCLUDES= can have the following values:

- INCLUDES="NONE" means match messages that do not include the values specified for the attribute
- INCLUDES="ANY" means match messages that include one or more of the values specified for the attribute
- INCLUDES="ALL" means match messages that include all of the values specified for the attribute

If the INCLUDES= operator is not specified, INCLUDES="ANY" is assumed.

ALLOWOTHERS= can have the following values:

- ALLOWOTHERS="N" means match messages that include only the values specified in the filter and no others
- ALLOWOTHERS="Y" means that matched messages can include attribute values other than those listed in the filter can be included

If the ALLOWOTHERS= operator is not specified, ALLOWOTHERS="Y" is assumed.

This section provides examples of how you can use the INCLUDES= and ALLOWOTHERS= operators with RECIPIENTS message attributes.

In the following example, messages will match the rule if they have all three of the listed email addresses (INCLUDES="ALL"), and only these addresses (ALLOWOTHERS="N"), in the recipient list:

```
<RULE ... >
<RECIPIENTS INCLUDES="ALL" ALLOWOTHERS="N">
<EA>john.doe@ourcompany.com</EA>
<EA>ken.brookes@ourcompany.com</EA>
<EA>len.scott@ourcompany.com</EA>
</RECIPIENTS>
</RULE>
```

In the next example, messages will match the rule if they have any of the listed email addresses (INCLUDES="ANY") but nothing else (ALLOWOTHERS="N"):

```
<RULE ... >
<RECIPIENTS INCLUDES="ANY" ALLOWOTHERS="N">
<EA>john.doe@ourcompany.com</EA>
<EA>ken.brookes@ourcompany.com</EA>
<EA>len.scott@ourcompany.com</EA>
</RECIPIENTS>
</RULE>
```

In the next example, messages will match the rule if they do not include any of the listed email addresses in the recipient list (INCLUDES="NONE"). Matched messages can have other addresses in the recipient list (ALLOWOTHERS="Y"):

```
<RULE ... >
<RECIPIENTS INCLUDES="NONE" ALLOWOTHERS="Y">
<EA>john.doe@ourcompany.com</EA>
<EA>ken.brookes@ourcompany.com</EA>
<EA>len.scott@ourcompany.com</EA>
</RECIPIENTS>
</RULE>
```

If you want to specify both positive and negative matches within a single rule, you can have multiple message attribute entries and use INCLUDES="NONE" or INCLUDES="ALL", as appropriate. For example:

```
<RULE ... >
<RECIPIENTS INCLUDES="NONE">
<EA>john.doe@ourcompany.com</EA>
<EA>len.scott@ourcompany.com</EA>
</RECIPIENTS>
<RECIPIENTS> INCLUDES="ALL">
<EA>Ken.Brookes@ourcompany.com</EA>
<EA>robert.hill@ourcompany.com</EA>
</RECIPIENTS>
</RULE>
```

In the above example, messages will match if they do not include john.doe@ourcompany.com or len.scott@ourcompany.com in the recipient list:

<RECIPIENTS INCLUDES="NONE" ...</RECIPIENTS>

but do include both ken.brookes@ourcompany.com and robert.hill@ourcompany.com

<RECIPIENTS INCLUDES="ALL" ... </RECIPIENTS>

By using different combinations of INCLUDES= and ALLOWOTHERS= values, you can set fairly complex filters.

Table 13-10 shows filter results for different messages when different combinations of values are set for the operators, INCLUDES= and ALLOWOTHERS=, in the following example filter:

```
<RULE ... ACTION="ARCHIVE_ITEM">
<RECIPIENTS INCLUDES="NONE|ANY|ALL"
    ALLOWOTHERS="N|Y">
    <EA>Ann@example.com</EA>
    <EA>Bill@example.com</EA>
    </RECIPIENTS>
</RULE>
```

Ann@example.com and Bill@example.com are the recipient addresses to match.

| Operator values set                  | Msg 1:<br>recipient is<br>Ann | Msg 2:<br>recipients are<br>Ann & Bill | Msg 3:<br>recipients are<br>Ann, Bill &<br>Colin | Msg 4:<br>recipients are<br>Bill & Colin | Msg 5:<br>recipient is<br>Colin |
|--------------------------------------|-------------------------------|----------------------------------------|--------------------------------------------------|------------------------------------------|---------------------------------|
| INCLUDES="NONE" +<br>ALLOWOTHERS="Y" | no match                      | no match                               | no match                                         | no match                                 | match                           |
| INCLUDES="NONE "+<br>ALLOWOTHERS="N" | no match                      | no match                               | no match                                         | no match                                 | no match                        |
| INCLUDES="ANY "+<br>ALLOWOTHERS="Y"  | match                         | match                                  | match                                            | match                                    | no match                        |
| INCLUDES="ANY" +<br>ALLOWOTHERS="N"  | match                         | match                                  | no match                                         | no match                                 | no match                        |
| INCLUDES="ALL" +<br>ALLOWOTHERS="Y"  | no match                      | match                                  | match                                            | no match                                 | no match                        |
| INCLUDES="ALL" +<br>ALLOWOTHERS="N"  | no match                      | match                                  | no match                                         | no match                                 | no match                        |

 Table 13-10
 Effect of using different operator value combinations

In the table, the main column headings show the recipients in five different test messages. (For brevity, the recipients are called Ann, Bill, and Colin in the column headings.)

The first column shows different combinations of values set for the INCLUDES= and ALLOWOTHERS= operators.

"no match" means that, if the operator combination shown in the left column is set, a message sent to the recipients shown in the column heading would not satisfy the filter rule and would not be archived (that is, the rule action is not applied).

"match" means that, if the operator combination shown in the left column is set, a message sent to the recipients shown in the column heading would satisfy the filter rule and be archived.

Figure 13-1 and Figure 13-2 illustrate what happens in two of the scenarios in Table 13-10.

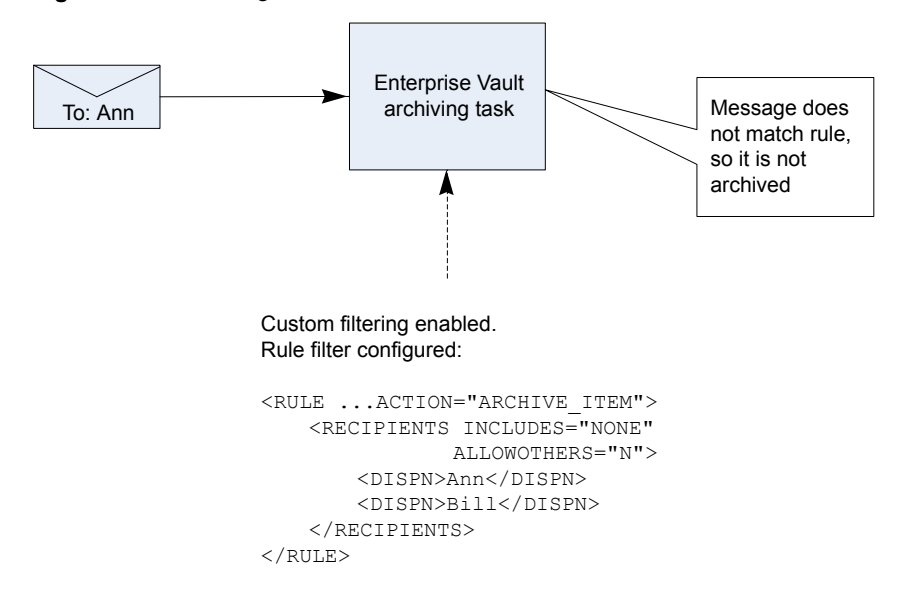

Figure 13-1 Msg 1 with INCLUDES="NONE" and ALLOWOTHERS="N"

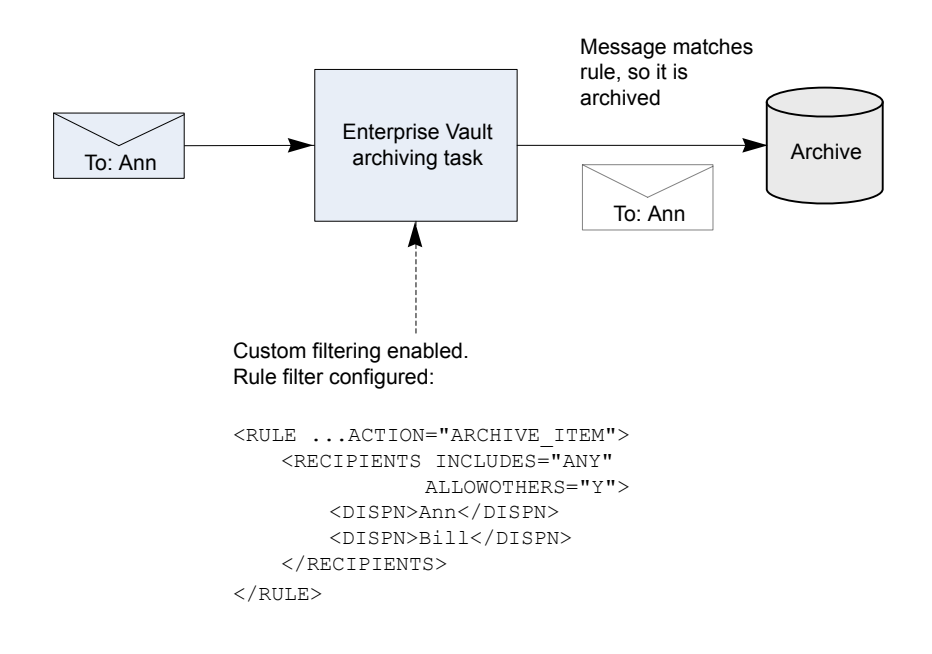

#### Figure 13-2 Msg 1 with INCLUDES="ANY" and ALLOWOTHERS="Y"

#### Message direction filters for custom filtering

The <DIRECTION></DIRECTION> message attribute enables you to match messages based on the direction of the message, in relation to the organization, without needing to specify the author or recipient details in the rule. Message direction can be internal to the organization, outbound from the organization or inbound to the organization.

One or more of the following values can be specified in the <DIRECTION></DIRECTION> message attribute:

- INTERNAL="Y" means match the message if it is from an internal address to an internal address. The message must not include any external addresses in the recipient list.
- OUTBOUND="Y" means match the message if it is from an internal address to an external address. The message must include at least one external address in the recipient list.
- INBOUND="Y" means match the message if it is from an external address to an internal address. The message must include at least one internal address in the recipient list.

If the value is not specified, it defaults to "N". For any messages to match, at least one value must be set to "Y".

The following example rule will archive and set the retention category "Internal", on messages from one internal address to another internal address only. Note that a message from one internal address to another internal address that also has an external address in the recipient list will be treated as external:

```
<RULE NAME="Internal only" RETENTION="Internal" >
<DIRECTION INTERNAL="Y" OUTBOUND="N" INBOUND="N"/>
</RULE>
```

The following example rule will archive and set the retention category "External", on messages sent to or received from addresses outside the organization:

```
<RULE NAME="External" RETENTION="External" >
<DIRECTION OUTBOUND="Y" INBOUND="Y"/>
</RULE>
```

If you want only items that match the rules to be archived, the following example rule can be added to the end of the file as a "catch-all" rule:

<RULE NAME="Do not archive anything else" ACTION="MARK\_DO\_NOT\_ARCHIVE"> <DIRECTION INBOUND="Y" OUTBOUND="Y" INTERNAL="Y"/> </RULE>

For each item that is evaluated using this example rule, one of the direction attributes will always have the value "Y". Therefore items that do not match any other rule in the file will match this rule. The associated action means that the matching items are not archived.

# About defining which addresses are internal with custom filtering

To determine whether addresses are internal or external addresses, Enterprise Vault uses the SMTP address domains listed for the system mailbox account associated with the Enterprise Vault Journaling task. You can see the email addresses associated with a mailbox in Active Directory.

For example, if the following SMTP addresses are listed for the system mailbox:

- VaultAdmin@ourcompanyplc.com
- VaultAdmin@ourcompanyinc.com

then any of the following addresses will be recognized as internal:

- \*@ourcompanyplc.com
- \*@[\*.]ourcompanyplc.com

- \*@ourcompanyinc.com
- \*@[\*.]ourcompanyinc.com

Where [\*.] means the string can be repeated, as in john.doe@sales.emea.ourcompanyplc.com.

Any other addresses are treated as external.

With Exchange Server filtering, addresses from local Microsoft Exchange Servers are also regarded as internal. (These addresses include the MAPI attribute, PR\_SENDER\_ADDRTYPE.)

For Exchange Server users, you can change the email addresses associated with a mailbox in Active Directory.

Alternatively, you can specify additional internal domains using the Enterprise Vault Administration Console. In the properties for the Enterprise Vault site, configure the advanced SMTP setting, **List of internal SMTP domains**.

#### Message subject filters for custom filtering

The <SUBJECTS></SUBJECTS> message attribute enables you to match messages on the subject text of the message. Within a <SUBJECTS> attribute, values to match can be defined as follows:

 Match any message with a subject that is exactly the same as the specified string:

<SUBJ MATCH="EXACT">string</SUBJ>

Match any message with a subject that contains the specified string:

<SUBJ MATCH="CONTAINS">string</SUBJ>

Match any message with a subject that starts with the specified string:

<SUBJ MATCH="STARTS">string</SUBJ>

Match any message with a subject that ends with the specified string:

<SUBJ MATCH="ENDS">string</SUBJ>

Matching against attribute values is case-insensitive. Wildcards cannot be used.

In the following example, messages that have a subject of exactly "Welcome New Employee" or starts with "Salary Summary for" or ends with "Message Notification" will be deleted without being archived:

```
<RULE NAME="Delete" ACTION="HARD_DELETE">

<SUBJECTS>

<SUBJ MATCH="EXACT">Welcome New Employee</SUBJ>

<SUBJ MATCH="STARTS">Salary Summary for</SUBJ>

<SUBJ MATCH="ENDS">Message Notification</SUBJ>

</SUBJECTS>

</RULE>
```

The INCLUDES="NONE" operator can be used to match messages with a subject that does not include particular strings. For example, the following rule will match messages that do not have any of the specified values in the message subject:

```
<RULE ... >
   <SUBJECTS INCLUDES="NONE">
        <SUBJ MATCH="EXACT">Welcome New Employee</SUBJ>
        <SUBJ MATCH="STARTS">Salary Summary for</SUBJ>
        <SUBJ MATCH="ENDS">Message Notification</SUBJ>
        </SUBJECTS>
</RULE>
```

#### About MAPI named property filters for custom filtering

The <NAMEDPROP> </NAMEDPROP> message attribute enables you to select Exchange Server messages for processing depending on the value assigned to specific MAPI named properties. Named properties can be single-valued or multi-valued.

The custom properties feature is used to define the required properties, so that they are indexed by Enterprise Vault. Users can then search archived messages for those with a particular value set for the named property.

Instructions are provided on how to define named properties.

See "Defining additional MAPI properties in custom properties" on page 227.

A named property filter takes the following general format:

```
<NAMEDPROP TAG="EV_tag_name" INCLUDES="operator_value">
<PROP VALUE="value" />
[<PROP VALUE="value" />]
</NAMEDPROP>
```

The value of the TAG attribute is the name by which Enterprise Vault knows the property. This is the TAG value set in the Custom Properties.xml file.

The operator value can be "ANY", "NONE" or "ALL".

Each <PROP> line defines a specific value for the property that custom filtering is to use when evaluating messages.

For example, a third party application adds a multi-valued, MAPI named property called "Location" to messages. This property identifies the department and location of the sender or recipient. The property is identified in the Custom Properties.xml file and given the Enterprise Vault tag name, "Loc". The following example shows a filter that would match messages that have the value "Pittsburgh" or "Finance" set for the "Location" property. Any messages that match are archived with the retention category, "Confidential".

```
<!--Example: Archive items that have Pittsburgh or Finance as values
for the Location property -->
<RULE NAME="Location rule" ACTION="ARCHIVE_ITEM"
    RETENTION="Confidential">
    <NAMEDPROP TAG="Loc" INCLUDES="ANY">
        <PROP VALUE="Pittsburgh" />
        <PROP VALUE="Finance" />
        </NAMEDPROP>
</RULE>
```

Searches could be performed for messages that have specific values set for that named property.

Instructions are provided on how to create and implement an example custom filter that uses MAPI named properties. The example custom filter assigns a different retention category to messages of a particular message class.

See "Custom properties example" on page 241.

For more information on named properties, see the following Microsoft article:

http://msdn.microsoft.com/library/office/cc765864.aspx

#### Attachment attribute filters for custom filtering

To enable you to delete certain attachments before archiving messages, a rule can contain attachment attribute filters which define which attachment files to select.

The following example XML shows how you can include one or more attachment attribute filters in a rule:

```
<RULE NAME="rule_name" ... ATTACHMENT_ACTION="action">
[<message_attribute>... </message_attribute>]
<FILES INCLUDES="ANY|ALL|NONE">
```

```
<FILE FILENAME="filename" SIZE_GREATER_THAN_KB="integer" />
<FILE ... />
...
</FILES>
<FILES INCLUDES="ANY|ALL|NONE">
<FILE ... />
...
</FILES>
```

</RULE>

The <FILES> tag defines an attachment filter.

If you specify an attachment action (ATTACHMENT\_ACTION=), then you need to include at least one attachment filter (using the <FILES> tag). For an attachment to match a rule (and the attachment action applied), the attachment must satisfy all attachment filters specified in the rule. The order of attachment filters in a rule is not significant.

The INCLUDES= operator enables you to define how the following attribute lines are to be applied, when evaluating each attachment.

An attachment filter contains one or more <FILE> elements, that define the attributes to match. Each <FILE> element contains one or both of the following attributes:

FILENAME="filename"

<filename> is all or part of the file name to match. Wildcards can be included in the file name. You can use this attribute to filter files with specific text strings in the name or extension, for example, "\*.AVI".

When selecting files using the file extension, custom filtering only evaluates the file name; it does not check the type of the file contents. If files that would normally be deleted by a filter are given a different extension, they will not be deleted by the filter.

Also, files contained in compressed files, such as .ZIP files, are not evaluated.

 SIZE\_GREATER\_THAN\_KB="integer" This enables you to configure the filter to remove attachments over a certain size.

Where file name and size are specified in a <FILE> element, both must be satisfied for an attachment to match. For example, if an attachment is to match the following line, it must have an extension of .MP3 and be larger than 1 MB:

<FILE FILENAME="\*.MP3" SIZE GREATER THAN KB="1000" />

If you specify multiple <FILE> elements to use in evaluating attachment files, each one will be applied. For an attachment to match the rule, it must match each <FILE> element.

To define how the <FILE> lines are to be applied, when evaluating each attachment, use the INCLUDES= operator:

- INCLUDES="ANY" means that the attachment matches if it has the attributes specified in at least one of the <FILE> lines. This is the default action if the operator is not specified.
- INCLUDES="ALL" means that the attachment matches only if it has the attributes specified in all the <FILE> lines.
- INCLUDES="NONE" means that the attachment matches if it does not include any of the attributes specified in the <FILE> lines.

In the following example, an attachment will match the filter if all the following are true:

- The file is an MP3 file larger than 2MB
- The file name includes the text, "enlarge", and the file is larger than 1 MB
- The file has the extension, MPG
- The file is larger than 12 MB

```
<FILES INCLUDES="ANY">
```

```
<FILE FILENAME="*.MP3" SIZE_GREATER_THAN_KB="2000" />
<FILE FILENAME="*enlarge*.*" SIZE_GREATER_THAN_KB="1000" />
<FILE FILENAME="*.MPG" />
<FILE SIZE_GREATER_THAN_KB="12000" />
</FILES>
```

The following example shows how multiple attachment filters can be used to exclude certain attachments from deletion:

```
<RULE NAME="Filter attachments rule" ... ATTACHMENT_ACTION="REMOVE">
  [<message_attribute>... </message_attribute>]
  <fILES INCLUDES="NONE">
    <fILE FILENAME="signature.jpg" />
  </FILES>
  <fILES INCLUDES="ANY">
    <fILES INCLUDES="ANY">
    <fILES INCLUDES="ANY">
    <fILES SIZE_GREATER_THAN_KB="5000" />
  </fILES>
```

</RULE>

With these attachment filters, attachments will be deleted if they do not have the filename, signature.jpg, and are larger than 5 MB.

### How message and attachment filters are applied for custom filtering

This section describes the order in which message and attachment evaluation is applied when filtering Exchange Server messages.

When custom filters processes messages, the following general points are observed:

 Messages and attachments are evaluated separately. Messages are evaluated first against rules in the ruleset file, and then attachments are evaluated against any rules that contain an attachment action.

If an attachment is a message, the message is evaluated using message filters in rules (with attachment action set) and then any attachments to the nested message are evaluated using attachment filters in rules.

- When evaluating a message, only the first rule in the ruleset file that matches the message is applied. Similarly, when evaluating attachments, only the first rule that matches is applied to the attachment. For this reason the order of rules in a ruleset file is significant.
- The rule action (and attachment action) are only applied to a message (or attachment) that satisfies all the filters in the rule.
- The default action for both messages and attachments is to archive the item. This means that messages and attachments that do not match any rules will be archived.

Figure 13-3 shows how custom filtering processes a message with attachments.

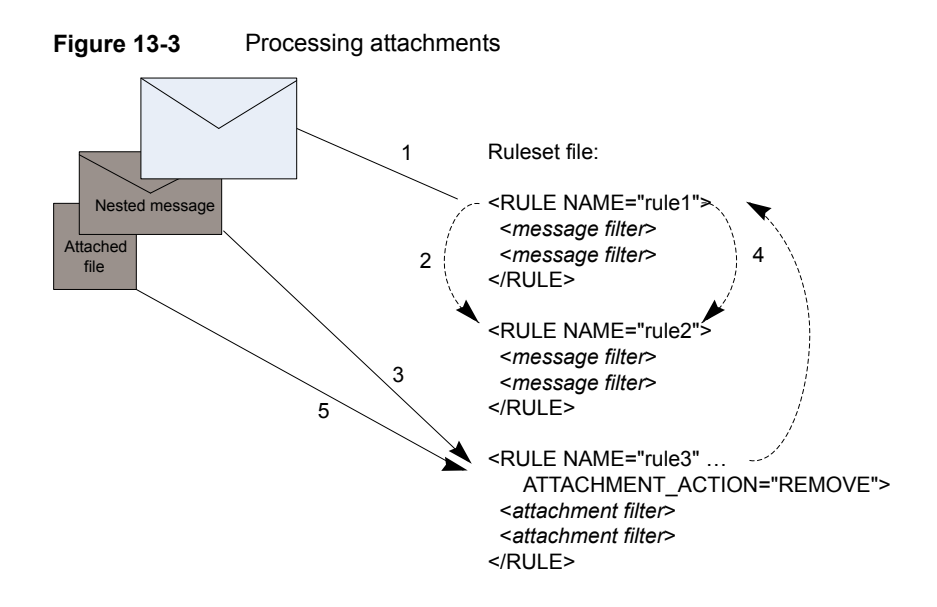

The message illustrated has a nested message attached and that message has a file attached. The simple ruleset file has two rules that contain message filters and one rule that contains attachment filters, as follows:

- The top-level message is evaluated using the first message rule, rule1.
- If that rule does match, then the rule ACTION is applied to the message. If the rule does not match, then rule2 is tried.
- (If the message ACTION is HARD\_DELETE", no further evaluation is done.) As there is a rule with ATTACHMENT\_ACTION, and the message has an attachment, the message attachment is evaluated using the attachment filters in rule3.
- Custom filters recognizes that the attachment is a message, so the message is evaluated against message filters in any rules with ATTACHMENT\_ACTION set. In this example, only rule3 has ATTACHMENT\_ACTION set and it does not have any message filters, so the message will not match the rule. Items that do not match filter rules are archived (the default action).
- The attachment to the nested message is then evaluated using the attachment filters in rule3. If the attachment matches the attachment filters then the ATTACHMENT\_ACTION is applied to the attachment.

Message filters and attachment filters can be combined in a single rule to select attachments to particular messages.
Figure 13-4 shows an example message to the recipient, Karen Little, that has an MP3 file attached and also a message attached (a nested message).

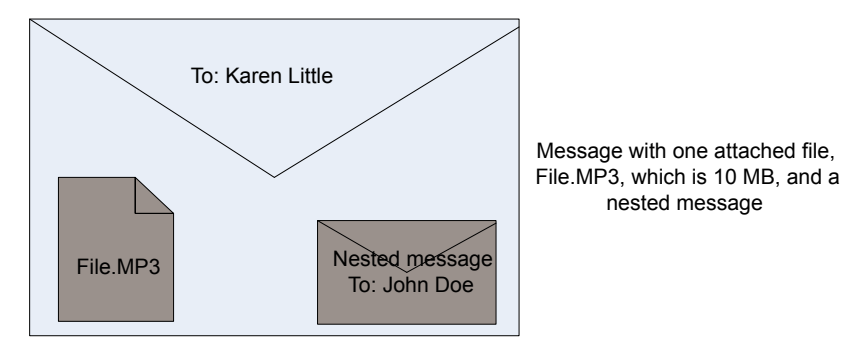

Figure 13-4 Example message with attachments

The message may also have attachments.

The following example ruleset file contains a single rule to be applied to this message. The overall effect of this rule is to delete certain attachments in Exchange Server messages to recipients other than Gill Smith or John Doe. Attachments in messages to Gill Smith or John Doe are not deleted. Attachments with the following attributes will be deleted:

- MP3 attachments larger than 2 MB
- JPG attachments larger than 1 MB
- MPG files larger than 5 MB

```
<?xml version="1.0" encoding="UTF-8"?>
<RULE_SET xmlns="x-schema:ruleset schema.xdr">
<!--Disallowed attachment rule: This rule will delete the specified
attachments for all recipients except Gill Smith and John Doe.-->
<RULE NAME="Disallowed attachments (except directors)"
    ATTACHMENT_ACTION="REMOVE" >
    <RECIPIENTS INCLUDES="NONE" ALLOWOTHERS="N">
    <EA>Gill.Smith@example.com</EA>
    </RECIPIENTS INCLUDES="NONE" ALLOWOTHERS="N">
    <FILES INCLUDES="NONE" ALLOWOTHERS="N">
    </FILES INCLUDES="NONE" ALLOWOTHERS="N">
    </FILES INCLUDES="NONE" ALLOWOTHERS="N">
    </FILES INCLUDES="NONE" ALLOWOTHERS="N">
    </FILES INCLUDES="NONE" ALLOWOTHERS="N">
    </FILES INCLUDES="NONE" ALLOWOTHERS="N">
    </FILES INCLUDES="NONE" ALLOWOTHERS="N">
    </FILES INCLUDES="NONE" ALLOWOTHERS="N">
    </FILES INCLUDES="NONE" ALLOWOTHERS="N">
    </FILES INCLUDES="NONE" ALLOWOTHERS="N">
    </FILES INCLUDES="NONE" ALLOWOTHERS="N">
    </FILES INCLUDES="NONE" ALLOWOTHERS="N">
    </FILES INCLUDES="NONE" ALLOWOTHERS="N">
    </FILES INCLUDES="NONE" ALLOWOTHERS="N">
    </FILES INCLUDES="NONE" ALLOWOTHERS="N">
    </FILES INCLUDES="NONE" ALLOWOTHERS="N">
    </FILES INCLUDES="NONE" ALLOWOTHERS="N">
    </FILES INCLUDES="NONE" ALLOWOTHERS="N">
    </FILES INCLUDES="NONE" ALLOWOTHERS="N">
    </FILES INCLUDES="NONE" ALLOWOTHERS="N">
    </FILES INCLUDES="NONE" SIZE_GREATER_THAN_KB="2000" />
    </FILE FILENAME="*.MP3" SIZE_GREATER_THAN_KB="2000" />
    </FILE FILENAME="*.MPG" SIZE_GREATER_THAN_KB="1000" />
    </FILE FILENAME="*.MPG" SIZE_GREATER_THAN_KB="5000" />
```

</FILES> </RULE>

Assuming the appropriate archiving task has custom filtering enabled, the filters in this ruleset will be applied to the example message, as follows:

- First apply the message attribute filter (the <RECIPIENTS> element) to the top-level message.
- The recipient is not Gill Smith or John Doe, so the message attribute filter matches.
- As the message matches the rule, it will be archived (ACTION=).
- Is there a rule that contains ATTACHMENT\_ACTION? Yes. This means that any attachments to the message must be evaluated using <FILES> attachment filters.
- Does the attachment file name and file size match any of the <FILE> attribute lines in the rule? Yes, the attached file matches the first <FILE> line. This means that the attachment matches the rule, so delete the attachment, as specified in the ATTACHMENT\_ACTION.
- Does the message have another attachment? Yes, there is an attached message. Custom filtering recognizes that the attachment is a message and evaluates the message using the message attribute filter (the <RECIPIENTS> element).
- As the nested message is to John Doe, the <RECIPIENTS> filter is not satisfied. The message is therefore archived together with its attachments.

### Example ruleset file for custom filtering

The following shows the supplied example ruleset file, Default Filter Rules.xml (a renamed copy of Example Filter Rules.xml). If the registry keys have been set to enable custom filtering, this file will be used for filtering any archiving targets that do not have a named ruleset file.

```
</RULE>
```

```
<!--Example Rule 2: This rule will exclude any email from archiving
if it is sent to someone in the Employee Benefits distribution list.
-->
<RULE NAME="Benefits correspondence" ACTION="MARK_DO_NOT_ARCHIVE">
  <RECIPIENTS>
    <DISPN>HR Employee Benefits</DISPN>
  </RECIPTENTS>
</RULE>
<!--Example Rule 3: (Available for Exchange Server archiving only)
This rule will move email to the wastebasket if it comes
from any of the sources listed, and is about any of the
subjects listed.-->
<RULE NAME="Newsletters" ACTION="MOVE DELETED ITEMS">
 <AUTHOR INCLUDES="ANY">
   <EA>icweek@ucg.com</EA>
   <EA>WebDirect@ACLI.com</EA>
   <DOMAIN>limra.com</DOMAIN>
 </AUTHOR>
  <SUBJECTS INCLUDES="ANY">
     <SUBJ MATCH="STARTS">Society SmartBrief</SUBJ>
     <SUBJ MATCH="EXACT">TaxFacts ENews</SUBJ>
    </SUBJECTS>
</RULE>
<!--Example Rule 4: Delete mail from known junk-mail sources,
(and others), if it contains certain common spam subjects-->
<RULE NAME="Junk Mail" ACTION="HARD DELETE">
  <AUTHOR INCLUDES="ANY" ALLOWOTHERS="Y">
    <DOMAIN>indiatimes.com</DOMAIN>
   <DOMAIN>websavings-usa.net</DOMAIN>
  </AUTHOR>
```

<SUBJECTS INCLUDES="ANY">

<SUBJECTS INCLUDES="ALL">

</SUBJECTS>

<SUBJ MATCH="CONTAINS">enlargement</SUBJ> <SUBJ MATCH="CONTAINS">weight loss</SUBJ>

<SUBJ MATCH="CONTAINS">consolidate</SUBJ>

<SUBJ MATCH="CONTAINS">debt</SUBJ>

<SUBJ MATCH="CONTAINS">loan</SUBJ>

```
</SUBJECTS>
</RULE>
<!--Example Rule 5: Take default action (ARCHIVE ITEM) if the
subject matches the composite rule:
Must start with "MEMO", contain "INTERNAL"
and end in "OurCompany"
e.g. "MEMO : Contains information internal to OurCompany"
would match, but "MEMO : do not distribute" would not match.
Also allocates the message to a content category "Memoranda"-->
<RULE NAME="Internal Memo" CONTENTCATEGORY="Memoranda">
 <SUBJECTS INCLUDES="ALL">
   <SUBJ MATCH="STARTS">Memo</SUBJ>
   <SUBJ MATCH="CONTAINS">Internal</SUBJ>
   <SUBJ MATCH="ENDS">OurCompany</SUBJ>
  </SUBJECTS>
</RULE>
<!--Example Rule 6: Take default action (ARCHIVE ITEM) on any
email from management members included here. Email from
management will be categorized under "ManagementMail"
and retained as "Important"-->
<RULE NAME="Management" CONTENTCATEGORY="ManagementMail"
RETENTION="Important">
 <AUTHOR INCLUDES="ANY">
   <EA>mike.senior@management.com</EA>
   <EA>jon.little@management.com</EA>
   <EA>jill.taylor@management.com</EA>
  </AUTHOR>
</RULE>
<!--Example Rule 7: Take default action (ARCHIVE ITEM) if an email is
addressed to any of the managers AND NO ONE ELSE
The message will be archived in a special archive reserved only
for this kind of email - specified by the ARCHIVEID-->
<RULE NAME="Sent to Management ONLY"
 ARCHIVEID="16611B008A3F65749BC4118182E0021461110000evsite.
 ourcompany.com">
   <RECIPIENTS INCLUDES="ANY" ALLOWOTHERS="N">
     <EA>mike.senior@management.com</EA>
     <EA>jon.little@management.com</EA>
```

```
<EA>jill.taylor@management.com</EA>
   </RECIPIENTS>
</RULE>
<!--Example Rule 8: Do not archive mail that was sent to someone
outside OurCompany-->
<RULE NAME="External Recipient" ACTION="MARK DO NOT ARCHIVE">
 <RECIPIENTS INCLUDES="NONE">
    <DOMAIN>OurCompany.com</DOMAIN>
  </RECIPIENTS>
</RULE>
<!--Example Rule 9: Archive and give the existing Retention
Category, Internal, to any email that was sent only to employees
in OurCompany-->
<RULE NAME="Internal Recipient" ACTION="ARCHIVE ITEM"
RETENTION="Internal">
 <DIRECTION INTERNAL="Y"/>
</RULE>
<!--Example Rule 10: Use a special retention category for mail
addressed to any members of the specified DL-->
<RULE NAME="On the VIP list" RETENTION="VeryImportant">
 <RECIPIENTS>
   <DL>TheVIPs</DL>
  </RECIPIENTS>
</RULE>
<!--Example Rule 11: (Available for Exchange Server archiving only)
Delete MP3 attachments before archiving-->
<RULE NAME="DeleteMP3s" ATTACHMENT ACTION="REMOVE">
 <FILES>
   <FILE FILENAME="*.MP3"/>
 </FILES>
</RULE>
<!--Example Rule 12:
Match against named MAPI properties (defined in
```

```
Custom Properties.xml), or named Domino properties (using
the Domino field name for a property on an item) -->
<RULE NAME="Category Match" ACTION="ARCHIVE ITEM">
```

#### Configuring custom properties and content categories

Custom properties is an extension to custom filtering. It enables you to configure Enterprise Vault to index additional properties on messages that are selected by the custom filters. These properties may be standard properties that a default Enterprise Vault system does not index, or they may be properties added to messages by a proprietary, third party application.

Read this section to find out:

- How to include in Enterprise Vault indexes additional properties on an item, for example, properties that have been added to messages by third-party applications.
- How to configure Enterprise Vault Search to enable users to search on these indexed properties.
- How to configure content categories.

The custom properties feature is an extension to custom filtering that enables Enterprise Vault to access and index additional message properties when archiving items. The properties can be Exchange Server MAPI properties that have been added to messages by a third-party application, as follows:

- Standard MAPI properties that are not currently indexed by Enterprise Vault
- MAPI named properties

Content categories are groups of settings to be applied to messages as they are archived. Settings can include a retention category to be applied, an archive to be used and particular message properties to be indexed. You can configure Enterprise Vault to apply a content category on all messages archived by particular archiving tasks. Alternatively, by using custom filtering together with custom properties, you can configure Enterprise Vault to apply a content category on selected messages only.

See "Custom properties example" on page 241.

You define custom properties and content categories in the XML file, Custom Properties.xml, which must be located in the folder Enterprise Vault\Custom Filter Rules. Additional entries in this file enable you to make the indexed properties available to other applications, for example, Enterprise Vault Search. Users can then include the custom properties in archive search criteria. An example of the custom properties file, Example Custom Properties.xml, is installed in the Custom Filter Rules folder.

If you have special filtering requirements for your archiving system, Veritas can supply the appropriate custom filters.

| Step   | Action                                                                                                    | More information                                                                                                    |
|--------|----------------------------------------------------------------------------------------------------|----------------------------------------------------------------------------------------------------|
| Step 1 | Ensure that the custom filtering registry<br>settings for the required archiving tasks<br>are configured. These need to be set,<br>even if you want to implement custom<br>properties or content categories, without<br>filtering. | See "Configuring registry settings for<br>Exchange Server journal custom<br>filtering" on page 182.<br>See "Configuring registry settings for<br>Exchange Server mailbox custom<br>filtering" on page 183.<br>See "Configuring registry settings for<br>Exchange Server public folder custom<br>filtering" on page 185. |

 Table 13-11
 Steps to configure custom properties or content categories

| Step   | Action                                                                                                    | More information                                                                                                    |
|--------|----------------------------------------------------------------------------------------------------|----------------------------------------------------------------------------------------------------|
| Step 2 | Create the XML file, Custom<br>Properties.xml.Place this file in the<br>folder Enterprise Vault\Custom<br>Filter Rules.                                                                                                    | <ul> <li>See "About the general format of<br/>Custom Properties.xml" on page 225.</li> <li>The entries in Custom Properties.xml<br/>enable you to do the following: <ul> <li>Index custom properties on<br/>messages.</li> <li>Define required content categories.</li> <li>Define how custom properties and<br/>content categories are displayed in<br/>proprietary search applications.</li> </ul> </li> <li>To configure Enterprise Vault to index<br/>specific custom properties on all<br/>messages, without performing any<br/>filtering, create a Custom<br/>Properties.xml file but no ruleset<br/>file. The Custom Properties.xml<br/>file must include definitions of the<br/>custom properties and a default content<br/>category. The default content category<br/>will be applied to all messages and<br/>defines which properties Enterprise<br/>Vault is to index. This behavior can be<br/>altered using the IGNORENODEFAULT<br/>registry setting.</li> <li>See "About controlling default custom<br/>filtering behavior" on page 189.</li> </ul> |
| Step 3 | If you want to index the properties on<br>selected messages or apply content<br>categories to selected messages, create<br>the required filter rules and actions in<br>XML ruleset files. These are held in one<br>or more XML ruleset files, which must<br>also be placed in the folder,<br>Enterprise Vault\Custom Filter<br>Rules. | See "Configuring custom filtering"<br>on page 180.                                                                                                    |
| Step 4 | Restart the archiving tasks that have custom properties and filters enabled.                                                                                                    |                                                                                                    |

| Table 13-11 | Steps to configure custom properties or content categories |
|-------------|------------------------------------------------------------|
|             | (continued)                                                |

### About the general format of Custom Properties.xml

For Enterprise Vault to access and index additional custom or standard MAPI properties on Exchange Server messages, the properties must be defined in the file Custom Properties.xml, which you create in the Enterprise Vault\Custom Filter Rules folder on the computer running the archiving tasks enabled for custom filtering. The installed file, Enterprise Vault\Custom Filter Rules\Example Custom Properties.xml provides an example of this file.

The file has the following sections:

 <CONTENTCATEGORIES></CONTENTCATEGORIES> This section defines available content categories. A content category is a group of settings that will be applied to an item when it is archived. This can include custom properties to index.

See "About content categories" on page 229.

- <CUSTOMPROPERTIES></CUSTOMPROPERTIES> This section defines the additional message properties that are to be available to Enterprise Vault.
   See "Defining additional MAPI properties in custom properties" on page 227.
- <PRESENTATION></PRESENTATION> This section defines how the content categories and custom properties are displayed to users in proprietary third party applications.
   See "Defining how custom properties are presented in third party applications"

on page 233.

Note: The order of these sections is significant.

The following outline shows the general format of the file:

```
<?xml version="1.0"?>
<CUSTOMPROPERTYMETADATA xmlns:xsi="http://www.w3.org/2001/
XMLSchema-instance"
   xsi:noNamespaceSchemaLocation="customproperties.xsd">
<!-- 1. DEFINITION OF CONTENT CATEGORIES AVAILABLE -->
   <CONTENTCATEGORIES>
        <CONTENTCATEGORY> ... </CONTENTCATEGORY>]
        </CONTENTCATEGORIES>
<!-- 2. DEFINITION OF CUSTOM PROPERTIES AVAILABLE -->
   <CUSTOMPROPERTIES>
        <NAMESPACE> ... </NAMESPACE>
        [<NAMESPACE> ... </NAMESPACE>]
```

```
</customproperties>

<!-- 3. DEFINITION OF PRESENTATION PROPERTIES AVAILABLE -->

<PRESENTATION>

<APPLICATION>

<FIELDGROUP>>

<fIELDGROUP> ... </FIELDGROUP>

<fIELDGROUP> ... </FIELDGROUP>]

</FIELDGROUP> ... </FIELDGROUP>]

</FIELDGROUPS>

<AVAILABLECATEGORIES>

<AVAILABLECATEGORY> ... </AVAILABLECATEGORY>]

</AVAILABLECATEGORIES>

</AVAILABLECATEGORIES>

</AVAILABLECATEGORIES>

</AVAILABLECATEGORIES>

</APPLICATION>

[<APPLICATION> ... </APPLICATION>]

</PRESENTATION>
```

A summary description of all mandatory and optional elements and attributes in the file is provided in the following section:

See "Summary of custom property elements and attributes" on page 237.

Whenever you modify the file, you must restart the associated archiving tasks. In a distributed environment, you must copy the updated file to each computer with tasks enabled for custom properties, and then restart the associated tasks on each computer.

If Enterprise Vault Search is used to search for custom properties, then the Enterprise Vault Application Pool in IIS Manager must also be restarted.

When performing a search for custom properties using Enterprise Vault Search, you must enter the property name in the search criteria exactly as it is specified in the Custom Properties.xml file; the case used for the property name in the search criteria must match that used in the file. Values entered for custom properties are also case-sensitive.

#### About validating Custom Properties.xml

When Enterprise Vault is installed, customproperties.xsd is placed in the Custom Filter Rules folder. This is the XML schema for validating Custom Properties.xml.

The schema file must be referenced in the CUSTOMPROPERTYMETADATA entry at the start of the Custom Properties.xml file, as follows:

```
<?xml version="1.0"?>
<CUSTOMPROPERTYMETADATA xmlns:xsi="http://www.w3.org/2001/
```

```
XMLSchema-instance"
    xsi:noNamespaceSchemaLocation="customproperties.xsd">
```

If the file contains non-ANSI characters, ensure the correct encoding is set on the first line and save the file using the appropriate encoding.

The XML is validated when the associated task starts processing messages. If anything is invalid, the task stops and you must correct any errors before restarting the task.

To avoid disrupting tasks because of syntactic errors, it is a good idea to validate your XML file before it is accessed by the tasks. You could use a third party tool, such as the graphical XML Editor in Liquid XML Studio:

http://www.liquid-technologies.com/XmlStudio/Free-Xml-Editor.aspx

When using the tool, specify the namespace as:

```
x-schema:customproperties.xsd
```

**Note:** All the XML tags and predefined values shown in upper case in this document are case-sensitive and must be entered as upper case in the file. Values entered should also be treated as case-sensitive.

### Defining additional MAPI properties in custom properties

In the <CUSTOMPROPERTIES> section of Custom Properties.xml, you define the additional MAPI properties that you want Enterprise Vault to evaluate or index.

Before MAPI properties can be defined in Custom Properties.xml, they must be defined in the MAPI subsystem. Currently, the Enterprise Vault custom properties feature supports the following types of MAPI properties:

Standard MAPI properties.

Enterprise Vault supports string and double property types. Properties can be single or multi-valued.

MAPI named properties.

These are MAPI properties with a property tag in the range 0x8000 - 0xFFFE. Enterprise Vault supports only string identifiers, so the named property **Kind** must be MNID\_STRING. The property value can be a string or double property type. Properties can be single or multi-valued.

For each property that you want to include, you will need the following details from the property definition in the MAPI subsystem:

 If the property is a standard MAPI property, the hexadecimal MAPI property tag. You can specify just the identifier part of the 32-bit hexadecimal MAPI property tag (bits 16 to 31), or the identifier part (bits 16 to 31) plus the property type part (bits 0 to 15). For example, if the MAPI Property tag for a standard property is 0x0070001E, the Enterprise Vault NAME value could be specified as either 0x0070001E or 0x0070.

 If the property is a MAPI named property, the string ID and namespace GUID of the named property.

You can use third party MAPI tools, such as OutlookSpy, to view the MAPI properties associated with mailbox items.

Figure 13-5 shows how MAPI properties on a message are displayed in OutlookSpy.

| 🗴 IMessage - FW: test filter 46                                                                                                  |                                                                                                    |                              |           |                                   |  |  |
|----------------------------------------------------------------------------------------------------|----------------------------------------------------------------------------------------------------|------------------------------|-----------|-----------------------------------|--|--|
| 🗅 SubmitMessage 🛛 MsgStore::AbortSubmit 🖃 IMAPISession::MessageOptions() 📑 IMAPISession::PrepareForm/ShowForm 🗧 Save as MSG file |                                                                                                    |                              |           |                                   |  |  |
| GetProps GetAttachmentTable GetRec                                                                                               | GetProps GetAttachmentTable GetRecipientTable [MsgStore::Advise] Watch Compare                                           |                              |           |                                   |  |  |
| 😂 OpenProperty 🗙 Delete Properties                                                                                               | 🌽 OpenProperty 🗙 Delete Properties 😁 Add Property 🐚 Edit Property 🛛 🖶 Save to File 🛛 🐏 GetNamesFrom/Ds() 🛛 🖶 SaveChanges |                              |           |                                   |  |  |
| Property Tag                                                                                                    | Туре                                                                                                    | Value                        | Tag num:  | 0x8014101E                        |  |  |
| 题0×1096                                                                                                    | PT_LONG                                                                                                    | 0                            |           | [a anu ]                          |  |  |
| 20x340F                                                                                                    | PT_LONG                                                                                                    | 344061                       | Tag sym:  | 0::8014                           |  |  |
| 20x8003 (IID=0x8510)                                                                                                    | PT_LONG                                                                                                    | 0                            | Type:     | PT_MV_STRING8                     |  |  |
| =?0x8004 Private                                                                                                    | PT_BOOLEAN                                                                                                    | false                        | Univer    | Rucinaes V P                      |  |  |
| =?0x8006 NoAging                                                                                                    | PT_BOOLEAN                                                                                                    | false                        | value;    |                                   |  |  |
| BOx800A OutlookInternalVersion                                                                                                   | PT_LONG                                                                                                    | 116359                       | DASL:     | urn:schemas:mailheader:keywords 💌 |  |  |
| ■0x800B OutlookVersion                                                                                                    | PT_STRING8                                                                                                    | 11.0                         |           |                                   |  |  |
| =?0x8010 ReminderSet                                                                                                    | PT_BOOLEAN                                                                                                    | false                        | -Named Pr | roperty                           |  |  |
| B0x8011 ReminderMinutesBefo                                                                                                    | PT_LONG                                                                                                    | 0                            | GUID:     | {00020329-0000-0000-C000-00000000 |  |  |
| 💐0x8014 Keywords                                                                                                    | PT_MV_STRING8                                                                                                    | Business CFavorites Personal |           | AND CTOTALS                       |  |  |
| BOx805B (IID=0x8518)                                                                                                    | PT_LONG                                                                                                    | 0                            | Kind:     | MNID_STRING                       |  |  |
| =?0x8071 UseTNEF                                                                                                    | PT_BOOLEAN                                                                                                    | false                        | ID:       | Keywords                          |  |  |
| ▶ 0×8072 (IID=0×8583)                                                                                                    | PT_STRING8                                                                                                    | 546210616-19012006           | 0.014     |                                   |  |  |
| EPR_ACCESS                                                                                                    | PT_LONG                                                                                                    | 7                            | 0011:     | 1                                 |  |  |

#### Figure 13-5 Viewing MAPI properties

The selected property is the named property, "Keywords". This multi-valued property holds the Outlook categories assigned to the message. Details of the selected property are displayed on the right-hand side of the window.

Note that the "Keywords" property is only used here as an example of a MAPI named property. You do not need to add it as a custom property, because it is already indexed, and searchable and retrievable in a default Enterprise Vault system.

To make MAPI properties available to Enterprise Vault, you define them in the <CUSTOMPROPERTIES> section of Custom Properties.xml. The properties defined in this section can then be referenced in the content category and presentation sections.

Here is an example showing how properties can be defined:

```
</NAMESPACE TYPE="MAPI" GUID="{EF1A0001-01AA-408f-B7D3-6DA958A09583}">

<PROPERTY NAME="Author2" TAG="Client"/>

</NAMESPACE>

<NAMESPACE TYPE="MAPI">

<PROPERTY NAME="0x0070" TAG="Topic"/>

</PROPERTY>

<PROPERTY>

<PROPERTY>

</NAMESPACE>

</CUSTOMPROPERTIES>
```

In this example there are three NAMESPACE elements. The first two define MAPI named properties, so the property namespace GUID is required. As the properties defined in the third NAMESPACE are standard MAPI properties, no GUID is required.

The value of the TYPE attribute identifies the property type; in this example, the properties are MAPI properties.

Within each NAMESPACE the properties are defined in PROPERTY elements using NAME and TAG values, as follows:

 If the property is a MAPI named property, NAME is the string ID defined in the MAPI subsystem. The value is case-sensitive and must match exactly the value in the MAPI subsystem.

If the property is a standard MAPI property, NAME is either the Identifier part (bits 16 to 31) of the hexadecimal MAPI tag, or the identifier part (bits 16 to 31) plus the property type part (bits 0 to 15).

TAG identifies the property within Enterprise Vault. It must contain four or more alphanumeric characters (A-Z, a-z, or 0-9); spaces and underscore characters are not permitted. The value assigned to the property TAG must be unique within the XML file; although you can cross refer to the property using the TAG value, the same value cannot be used to identify any other entities in the file. If you want to select messages by matching the values of specific properties, you need to create a <NAMEDPROP> filter in the appropriate XML ruleset file and specify the TAG value defined here.

See "About MAPI named property filters for custom filtering" on page 211.

#### About content categories

In the <CONTENTCATEGORIES> section of Custom Properties.xml, you define the content categories that you want to apply to filtered messages.

A content category defines a group of settings that are to be applied to an item when it is archived.

The settings can include the following:

- The retention category to assign to the item
- The destination archive
- A list of the additional message properties that Enterprise Vault is to index

There can be more than one content category defined in the <CONTENTCATEGORIES> element.

In ruleset files, the actions associated with a rule can include assigning a particular content category to messages that satisfy the rule. The content category definition in Custom Properties.xml provides the default settings for the content category. Some of these can be overridden for particular rules.

See "About assigning content categories in rules when configuring custom properties" on page 232.

The following example shows entries for a content category called Litigation:

```
<!-- 1. DEFINITION OF CONTENT CATEGORIES AVAILABLE -->

// TAG="CaseStatus"/>
// INDEXEDPROPERTIES>

// CONTENTCATEGORY>
```

- <CONTENTCATEGORIES></CONTENTCATEGORIES> defines the content category section in the file.
- The DEFAULT attribute specifies the content category to be used as the default. This default applies to all types of archiving enabled for custom filtering. This attribute is optional, if custom filtering is used, but mandatory if there are no ruleset files (unless the registry setting IGNORENODEFAULT is configured). If filters are configured in ruleset files and a default content category is specified, any item that does not match any rules will be archived according to the settings in the default content category. If no default content category is specified, then a content category will only be applied to an item if specified by a matching rule in a filter ruleset file.

If no applicable ruleset files exist, then you must specify a default content category using the DEFAULT attribute in the <CONTENTCATEGORIES> element in Custom Properties.xml. The settings in the content category are then applied to all messages archived (unless the registry setting IGNORENODEFAULT is configured).

The actions of archiving tasks are determined by combinations of ruleset files, custom properties, content categories and the registry setting IGNORENODEFAULT.

- The <CONTENTCATEGORY> element defines a particular content category. There must be at least one content category defined.
- The content category NAME is used to identify this content category in the presentation section of the file, rules in custom filter ruleset files and external subsystems, such as the Enterprise Vault Indexing service. The name must have at least five characters, which can include alphanumeric characters only (A-Z a-z 0-9); space and underscore characters are not permitted. If the content category is included in the presentation section of the file, it will be possible to search on the content category name in order to find all items archived using this particular content category.
- RETENTIONCATEGORY is optional and enables you to assign a retention category to each item archived using this content category. The retention category must already exist in Enterprise Vault.

**Note:** Some Enterprise Vault features, such as the retention folders and classification features, can override this retention category. For more information on retention, see the *Administrator's Guide*.

- ARCHIVEID is optional and enables you to specify a destination archive for the item. The archive must exist and be enabled. To find the ID of an archive, display the archive properties in the administration console and click the "Advanced" tab.
- The <INDEXEDPROPERTIES> element is mandatory and groups the additional properties that Enterprise Vault is to index.
- The RETRIEVE attribute (optional) determines whether or not the defined properties should be returned with archive search results. By default, the properties are not displayed with search results (RETRIEVE="N").
- A <PROPERTY> element is required for each additional property to be indexed.
- The TAG value must match the associated Enterprise Vault TAG value specified in the custom properties section.
   See "Defining additional MAPI properties in custom properties" on page 227.

### About assigning content categories in rules when configuring custom properties

When using custom properties, the preferred way to specify the actions to be taken for messages that match a filter rule is to assign a content category in the rule, in the ruleset file. You define the default settings included in a content category in the content categories section of Custom Properties.xml.

In the ruleset file, you assign a content category as follows:

```
<RULE NAME="Example rule" ACTION="ARCHIVE_ITEM"
CONTENTCATEGORY="content_category_name">
<message attribute filters>
</RULE>
```

The value of "content\_category\_name" is the name of the required content category as specified in Custom Properties.xml.

In the ruleset file, content categories can only be assigned when ACTION="ARCHIVE\_ITEM".

#### Overriding default content category settings

A rule can assign a content category and override some of the default content category settings. For example, if you have a content category that defines all the custom properties to index, a retention category and a destination archive, different rules can assign the content category but override values for the archive or retention category, as required.

For example, if a content category called Litigation is defined in Custom Properties.xml as follows:

It can be referenced in a ruleset file as follows:

```
<RULE NAME="Example rule1" ACTION="ARCHIVE_ITEM"
CONTENTCATEGORY="Litigation">
<message attribute filters>
</RULE>
<RULE NAME="Example rule2" ACTION="ARCHIVE_ITEM"
```

```
CONTENTCATEGORY="Litigation"
ARCHIVEID="1516526383289049384890493848.server2.local">
<message attribute filters>
</RULE>
```

Additional properties defined in the content category will be indexed with both rules. The second rule uses the same content category, but items that match this rule will be stored in a different archive.

**Note:** Before you alter an existing configuration, make sure that you understand what default behavior has been configured for each type of archiving. Check the DEFAULT content category attribute in Custom Properties.xml and the IGNORENODEFAULT registry setting.

See "About controlling default custom filtering behavior" on page 189.

# Defining how custom properties are presented in third party applications

The presentation section of the file, <PRESENTATION>, defines how available content categories and custom properties are presented to external applications, such as a proprietary archive search engine.

Separating the presentation of properties from the underlying property definitions enables flexible mapping of custom property details onto a user interface. This also facilitates the support of multiple languages.

Entries in the presentation section define the following:

- Custom properties available for displaying by the named application
- How properties are to be grouped and displayed in the application
- Content categories available to the application
- How each content category should be displayed in the application

Presentation information can be defined for each application that will require access to custom properties in archived items.

Here is an example of a presentation section (partially completed) that shows how to define how custom properties are displayed in a web search application:

```
<!-- 3. DEFINITION OF PRESENTATION PROPERTIES AVAILABLE -->
<PRESENTATION>
  <APPLICATION NAME="engsearch.asp" LOCALE="1033">
```

```
<FIELDGROUPS>
   <FIELDGROUP LABEL="Case Properties">
   <FIELD TAG="CaseAuthor" LABEL="Author" CATEGORY="Litigation">
   </FIELD>
   <FIELD TAG="CaseStatus" LABEL="Status" CATEGORY="Litigation">
   </FIELD>
   </FIELDGROUP>
   <FIELDGROUP LABEL="Client Properties">
   <FIELD TAG="Client" LABEL="Client Name" CATEGORY="ClientAction">
   </FIELD>
  <FIELD TAG="Topic" LABEL="Message Topic" CATEGORY="ClientAction">
   </FIELD>
   </FIELDGROUP>
  </FIELDGROUPS>
<AVAILABLECATEGORIES>
<AVAILABLECATEGORY CONTENTCATEGORY="Litigation" LABEL="Litigation">
</AVAILABLECATEGORY>
<avaILABLECATEGORY CONTENTCATEGORY="ClientAction" LABEL="Client Action">
</AVAILABLECATEGORY>
</AVAILABLECATEGORIES>
 </APPLICATION>
  <APPLICATION NAME="jpnsearch.asp" LOCALE="1041">
 <FIELDGROUPS>
 <FIELDGROUP LABEL="...">
 <FIELD TAG="CaseAuthor" LABEL="..." CATEGORY="Litigation"></FIELD>
 <FIELD TAG="CaseStatus" LABEL="..." CATEGORY="Litigation"></FIELD>
 </FIELDGROUP>
  <FIELDGROUP LABEL="...">
   <FIELD TAG="Client" LABEL="..." CATEGORY="ClientAction"></FIELD>
   <FIELD TAG="Topic" LABEL="..." CATEGORY="ClientAction">
   </FIELD>
  </FIELDGROUP>
  </FIELDGROUPS>
  <AVAILABLECATEGORIES>
   <AVAILABLECATEGORY CONTENTCATEGORY="Litigation" LABEL="...">
   </AVAILABLECATEGORY>
   <AVAILABLECATEGORY CONTENTCATEGORY="ClientAction" LABEL="...">
   </AVAILABLECATEGORY>
  </AVAILABLECATEGORIES>
  </APPLICATION>
```

</PRESENTATION>

The example shows entries for two versions of an application — the US English (locale "1033") version, and a Japanese (locale "1041") version. In this particular case, the same elements and attributes have been specified for both versions, but the LABEL values for the second version (omitted in the example) would be in Japanese.

Note the following:

- The properties available to each application are grouped using the <APPLICATION> element.
- The NAME attribute identifies the application.
- The value of the LOCALE attribute is defined by the calling application. It is
  assumed here that the application uses the standard Microsoft Locale ID for the
  language that the application will use: 1033 represents US English. The second
  application in the example, jpnsearch.asp, also uses the Microsoft Locale ID;
  1041 represents Japanese.

In the application search page, custom properties are displayed in groups defined by their content category; that is, when a particular content category is selected, the custom properties with that content category are displayed.

Note the following:

- The <FIELDGROUPS> element is used to define all the groups of custom properties to be displayed.
- Each group is defined in a <FIELDGROUP> element. The LABEL attribute gives the title that will be displayed in the application for the group of properties. The value of the LABEL attribute must be unique in the application.
- <FIELD> elements define each property to be displayed in the group. The value of the TAG attribute identifies the property to be displayed. The value specified here must match the associated TAG value of the property in the <CUSTOMPROPERTIES> section of the file.

The value of the CATEGORY attribute identifies the content category with which this property is to be associated. When the user selects this content category in the search criteria, a box for this property could be displayed. The value specified for CATEGORY must match the associated NAME for the content category in the content category section of the file. Also, CATEGORY must be one defined in the <AVAILABLECATEGORIES> element.

TAG must be unique in the <FIELDGROUP> and the TAG/CATEGORY combination must be unique within the <APPLICATION> element. LABEL defines the name that you want displayed in the user interface for the custom property.

 <AVAILABLECATEGORIES> groups the content categories that are to be available for selection in the application. Each content category is defined using the <AVAILABLECATEGORY> element; the value of the CONTENTCATEGORY attribute must match the name of the content category specified in the content category section of the file. The LABEL attribute defines the name you want displayed for the content category in the user interface.

## Displaying custom properties in an example search application

This section shows how the example presentation section entries might be displayed in a proprietary archive search application. It is assumed that the search application uses the Custom Properties.xml file for details of the custom properties, and how to present them in the user interface.

Figure 13-6 shows search criteria with the example custom properties and content categories displayed.

| -                  |                         |
|--------------------|-------------------------|
| Archive            | Archive1                |
| Subject            | contains any of 💌       |
| Author             | contains any of 💌 user2 |
| Content            | contains any of 💌       |
| Recipient          | contains any of 💌       |
| Date               | From: To:               |
| Expired Date       | From: To:               |
| File Extension     |                         |
| Retention Category | ✓                       |
| Folders            | Browse                  |
| Content Category   | Litigation 👻            |
| Case Properties    | Author:                 |
| Case Properties    | Status:                 |
| Client Properties  | Client Name:            |
| chenterroperties   | Message Topic:          |

Figure 13-6 Example presentation properties displayed in an example search page

In this example, a **Content Category** dropdown box shows the content categories available for searches. These were defined using the <AVAILABLECATEGORIES> element.

Searching on a content category returns all items that were archived with the selected content category.

The **Case Properties** and **Client Properties** sections display each group of custom properties (FIELDGROUP) associated with the selected content category. Searching on a custom property value searches the custom property index entry of archived items.

As RETRIEVE="Y" was set in the definition of the **Litigation** content category, the defined custom properties should be displayed for search result items.

#### Figure 13-7 Example of custom properties displayed in search results

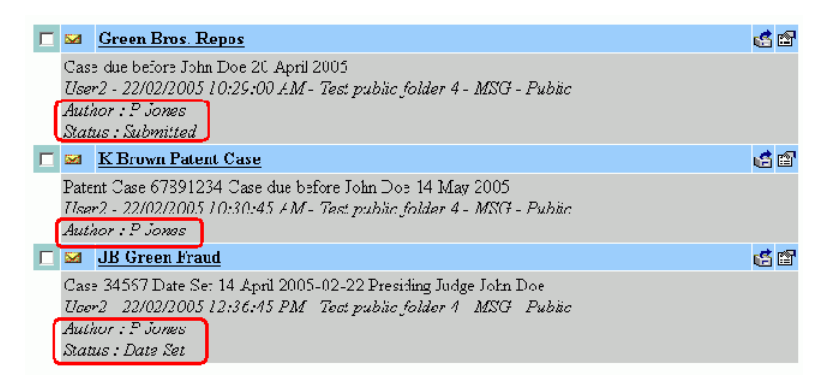

If the contents of the Custom Properties.xml file is changed, searches may return different results. For example, if an item is indexed using one content category, and the properties included in the content category are changed, the custom properties returned by subsequent searches will be different. To ensure you can still search on the original properties, leave the original content category and create a new one.

### Summary of custom property elements and attributes

Table 13-12 summarizes all elements and attributes in Custom Properties.xml.

The value in the **Mandatory** column assumes that the IGNORENODEFAULT registry setting is not used.

| Element           | Attribute | Mandatory | Description                                                                                                    |
|-------------------|-----------|-----------|----------------------------------------------------------------------------------------------------|
| CONTENTCATEGORIES |           | Yes       | Defines the content category section of the file.                                                                                       |
|                   | DEFAULT=  | No        | Value is the name of the content<br>category to be used as default.<br>Required if custom properties in all<br>items are to be indexed. |

 Table 13-12
 XML elements and attributes in the Custom Properties.xml file

| Element           | Attribute          | Mandatory | Description                                                                                                    |
|-------------------|--------------------|-----------|----------------------------------------------------------------------------------------------------|
| CONTENTCATEGORY   |                    | Yes       | Defines a group of settings that are to be assigned to an archived item.                                                                                                    |
|                   | NAME=              | Yes       | Value is a unique name to identify category to ruleset and presentation interface.                                                                                                    |
|                   | RETENTIONCATEGORY= | No        | Value is a retention category to be<br>assigned to the archived item. The<br>retention category must exist in<br>Enterprise Vault.                                                                                                    |
|                   |                    |           | <b>Note:</b> Some Enterprise Vault<br>features, such as the retention<br>folders and classification features,<br>can override this retention category.<br>For more information on retention,<br>see the <i>Administrator's Guide</i> . |
|                   | ARCHIVEID=         | No        | Value is the ID of the archive to store<br>the item in. The value can be found<br>in the properties of the archive in the<br>Enterprise Vault Administration<br>Console.                                                               |
| INDEXEDPROPERTIES |                    | Yes       | Defines a set of additional properties in the content category.                                                                                                    |
|                   | RETRIEVE=          | No        | Value is "Y" or "N". Indicates whether<br>or not properties in this set should<br>appear in the search results. The<br>default is "N".                                                                                                 |
| PROPERTY          |                    | Yes       | Defines an additional property to<br>index for items that are assigned this<br>content category.                                                                                                    |
|                   | TAG=               | Yes       | Value is the Enterprise Vault TAG of the property.                                                                                                    |
| CUSTOMPROPERTIES  |                    | Yes       | Defines the custom property section of the file.                                                                                                    |

### Table 13-12XML elements and attributes in the Custom Properties.xml file<br/>(continued)

| Element      | Attribute | Mandatory | Description                                                                                                    |
|--------------|-----------|-----------|----------------------------------------------------------------------------------------------------|
| NAMESPACE    |           | Yes       | Defines a NAMESPACE that contains a group of custom properties.                                                                                                    |
|              | TYPE=     | Yes       | Value is the type of property: "MAPI".                                                                                                    |
|              | GUID=     | Yes       | MAPI properties only. Value is<br>identity of NAMESPACE to external<br>applications.                                                                                                    |
| PROPERTY     |           | Yes       | Defines a custom property.                                                                                                    |
|              | NAME=     | Yes       | If the property is a custom MAPI<br>property, value is the STRING ID<br>defined in the MAPI subsystem. The<br>value is case-sensitive and must<br>match exactly the value in the MAPI<br>subsystem.                                             |
|              |           |           | If the property is a standard MAPI<br>property, value is either the Identifier<br>part of the 32-bit hexadecimal MAPI<br>property tag (bits 16 to 31), or the<br>Identifier part (bits 16 to 31) plus the<br>Property type part (bits 0 to 15). |
|              |           |           | Value must be unique in NAMESPACE.                                                                                                    |
|              | TAG=      | Yes       | TAG identifies the property within<br>Enterprise Vault. It must contain four<br>or more alphanumeric characters<br>(A-Z a-z 0-9); spaces and underscore<br>characters are not permitted. The<br>value must be unique within the XML<br>file.    |
|              |           |           | TAG value is the property name that will be stored in the index.                                                                                                    |
| PRESENTATION |           | Yes       | Defines the presentation property section of the file.                                                                                                    |
| APPLICATION  |           | Yes       | Defines a group of fields for use by a named application.                                                                                                    |

### Table 13-12XML elements and attributes in the Custom Properties.xml file<br/>(continued)

| Element             | Attribute | Mandatory | Description                                                                                                    |
|---------------------|-----------|-----------|----------------------------------------------------------------------------------------------------|
|                     | NAME=     | Yes       | Value is the name of the application that will use the fields in this definition.                                                                                                    |
|                     | LOCALE=   | Yes       | The value depends on what the calling application requires to define the language. For example, an application may use the standard Microsoft Locale ID number that the application runs under. |
| FIELDGROUPS         |           | Yes       | Define the field groups available to the application.                                                                                                    |
| FIELDGROUP          |           | Yes       | A logical grouping of fields for the presentation interface.                                                                                                    |
|                     | LABEL=    | No        | Value will be presented to the application for this field group. The label must be unique within the application.                                                                               |
| FIELD               |           | Yes       | Defines a field that will reference a custom property.                                                                                                    |
|                     | LABEL=    | Yes       | Value will be displayed on the application user interface to represent this custom property.                                                                                                    |
|                     | CATEGORY= | Yes       | Value is the name of a content<br>category listed in<br>AVAILABLECATEGORIES for the<br>application.                                                                                             |
|                     | TAG=      | Yes       | Value is the TAG of a custom property. The tag must be unique in the FIELDGROUP.                                                                                                    |
| AVAILABLECATEGORIES |           | Yes       | Define which content categories are available to the application.                                                                                                    |
| AVAILABLECATEGORY   |           | Yes       | Defines a content category.                                                                                                    |

### Table 13-12XML elements and attributes in the Custom Properties.xml file<br/>(continued)

Value is the NAME of the required content category as specified in the Content Category section of the file.

| (continued) |           |           |                                                                            |
|-------------|-----------|-----------|----------------------------------------------------------------------------|
| Element     | Attribute | Mandatory | Description                                                                |
|             | LABEL=    | Yes       | Value defines how the content category is to appear in the user interface. |

Yes

CONTENTCATEGORY=

Table 13-12XML elements and attributes in the Custom Properties.xml file<br/>(continued)

#### Custom properties example

This section provides an example custom filter for Exchange Server mailbox archiving. The example custom filter assigns a different retention category (180Days) to calendar items (Exchange message class, IPM.Appointment).

| Step   | Action                                                                       | More information                                                                                             |
|--------|------------------------------------------------------------------------------|----------------------------------------------------------------------------------------------------|
| Step 1 | Create the ruleset file, Default<br>Filter Rules.xml.                        | See "Example ruleset file for configuring custom properties" on page 241.                                    |
| Step 2 | Create the custom properties file,<br>Custom Properties.xml.                 | See "Example custom properties file" on page 242.                                                            |
| Step 3 | Configure the registry settings to enable Exchange Server mailbox filtering. | See "Configuring registry settings for<br>Exchange Server mailbox custom<br>filtering" on page 183.          |
| Step 4 | Set DTrace logging for the archiving task (set ArchiveTask v).               | See the <i>Utilities</i> guide for instructions.                                                             |
| Step 5 | Test the custom filter.                                                      | See "Testing the example custom filter<br>for configuring custom properties"<br>on page 244.                 |
| Step 6 | Check the DTrace log entries.                                                | See "DTrace log entries for the example<br>custom filter when configuring custom<br>properties" on page 245. |

 Table 13-13
 Steps to implement the example custom filter

#### Example ruleset file for configuring custom properties

The following example Default Filter Rules.xml file shows the filter rule required. This file must be located in the folder, Custom Filter Rules, in the Enterprise

Vault installation folder (for example C:\Program Files (x86)\Enterprise Vault\Custom Filter Rules).

Settings in the file are used as follows:

- NAME="MBX DIFF\_RET\_CAT". This setting assigns a name to the rule. If DTrace logging is enabled for the Exchange Mailbox task, the rule name is displayed when items are evaluated using this rule.
- ACTION="ARCHIVE\_ITEM" CONTENTCATEGORY="MsgClassTest" RETENTION="180Day". Items that match the rule are processed as follows:
  - The items are archived.
  - The settings that are defined in the content category, MsgClassTest, are applied to the items. (The content category is defined in the file, Custom Properties.xml).
  - The existing retention category, 180Day, is applied to the items.
- The <NAMEDPROP> element defines the message property and value to use when evaluating items using this rule.
   TAG="MSGCLASS" is the Enterprise Vault label for the property. This label is assigned to the associated MAPI property in Custom Properties.xml.
   INCLUDES="ANY". Any item with the property value shown matches the rule.
   <PROP VALUE="IPM.Appointment" />. When an item has a MSGCLASS property with the valueIPM.Appointment, then that item matches the rule.

#### Example custom properties file

The content category, MsgClassTest, and the property, MSGCLASS, are defined in the following example Custom Properties.xml file. This file also defines how the content category and property are presented in the specified application. Custom Properties.xml must be located in the folder, Custom Filter Rules, in the Enterprise Vault installation folder.

```
<?xml version="1.0"?>
<CUSTOMPROPERTYMETADATA xmlns:xsi="http://www.w3.org/2001/
 XMLSchema-instance" xsi:noNamespaceSchemaLocation=
  "customproperties.xsd">
 <CONTENTCATEGORIES DEFAULT="MsgClassTest">
   <CONTENTCATEGORY NAME="MsgClassTest">
     <INDEXEDPROPERTIES>
        <PROPERTY TAG="MSGCLASS"/>
     </TNDEXEDPROPERTIES>
   </CONTENTCATEGORY>
  </CONTENTCATEGORIES>
  <CUSTOMPROPERTIES>
   <NAMESPACE TYPE="MAPI">
      PROPERTY TAG="MSGCLASS" NAME="0x001A" />
   </NAMESPACE>
 </CUSTOMPROPERTIES>
  <PRESENTATION>
   <APPLICATION NAME="mysearch.asp" LOCALE="1033">
      <FIELDGROUPS>
       <FIELDGROUP LABEL="Content Category">
          <FIELD TAG="MSGCLASS" LABEL="Message Class"
                 CATEGORY="MsgClassTest"/>
        </FIELDGROUP>
     </FIELDGROUPS>
     <AVAILABLECATEGORIES>
        <AVAILABLECATEGORY CONTENTCATEGORY="MsgClassTest"
                           LABEL="Message Class Test"/>
      </AVAILABLECATEGORIES>
   </APPLICATION>
  </PRESENTATION>
</CUSTOMPROPERTYMETADATA>
```

Settings in the file are used as follows:

- The <CONTENTCATEGORY> element defines the content category, MsgClassTest.
   In the <INDEXEDPROPERTIES> element, the <PROPERTY> element specifies that the MSGCLASS property is to be indexed when the content category is applied to an item.
- In the <PROPERTY> part of the <CUSTOMPROPERTIES> element, the standard MAPI property (NAME="0x001A") is mapped to the Enterprise Vault property tag (TAG="MSGCLASS").

0x001A is the Identifier part (bits 16 to 31) of the hexadecimal MAPI tag for the message class property.

 The <PRESENTATION> element defines how the message class property is displayed in the application specified in the <APPLICATION> element. In this example, NAME="mysearch.asp" identifies the search application. The language for this application (LOCALE) is US English.

In the context of the search application, <FIELDGROUPS> identifies the new search criteria to be added to the search page. As the new property is to be listed under its associated content category, <FIELDGROUP LABEL="Content Category"> identifies the top level search criteria label. The properties to be listed when a particular content category is selected are identified by the <FIELD> settings. The <AVAILABLECATEGORIES> element identifies the content category, which has only one property.

## Testing the example custom filter for configuring custom properties

We recommend that you test the custom filter on a development system; not on your production Enterprise Vault server.

Before testing the custom filter, do the following:

- Configure the registry settings to enable Exchange Server mailbox filtering.
   See "Configuring registry settings for Exchange Server mailbox custom filtering" on page 183.
- In the Enterprise Vault Administration Console, configure an Exchange Mailbox policy to archive new items immediately.
   Click the Message Classes tab, and ensure that IPM.Appointment\* is selected.
   Check that the policy is assigned to the appropriate provisioning group.
- In the Enterprise Vault Administration Console, create a new retention category called 180Day.
- Restart the Exchange Mailbox task in the Enterprise VaultAdministration Console, to apply the policy change and the changes in the ruleset file, Default Filter Rules.xml.

#### To test the custom filter

- 1 Start Outlook and log in as the test user. Create a calendar appointment that occurred in the past. Ensure the appointment is not a recurring appointment, and does not have a reminder set.
- 2 Enable DTrace to trace the Exchange Mailbox task (set ArchiveTask v).

For instructions on how to configure DTrace logging, see the Utilities guide.

- **3** Run the Exchange Mailbox task to archive the new items, and then wait for a few minutes.
- 4 Check the entries in the DTrace log.

See "DTrace log entries for the example custom filter when configuring custom properties" on page 245.

**5** Use Enterprise Vault Search to search for the appointment in the test user's archive.

On the Advanced search page, click **Subject or Content** and select a suitable custom field for your property search. In that box enter the content category and property tag of the property that you want to search for. In the example above you would select **Custom Text Field** and enter

**MsgClassTest.MSGCLASS**. Select **contains any of** and enter **Appointment**. Search results show the item that matched the custom filter rule. This calendar item should have the retention category 180Day.

You can customize the columns in Enterprise Vault Search to display the value of the **MsgClassTest.MSGCLASS** property.

To display the custom property in the search results the attribute RETRIEVE="Y" must be included in the <INDEXEDPROPERTIES> element in the content category definition in Custom Properties.xml.

See "About content categories" on page 229.

## DTrace log entries for the example custom filter when configuring custom properties

This section gives examples of the lines in the DTrace log. The lines that are included show the archiving task loading the custom filter, evaluating the appointment item, and applying the rule actions.

In the DTrace log, lines similar to the following show that the example custom filter has loaded successfully.

1167927 06:23:38.027 [6860] (ArchiveTask) <17472> EV~I Event ID: 45329 External Filter 'EnterpriseVault.CustomFilter' initialising... | 1167950 06:23:38.308 [6860] (ArchiveTask) <17472> EV-M {CustomPropertiesDefinition} Loading Custom Properties from file: \C:\PROGRAM FILES (X86)\ENTERPRISE VAULT\Custom Filter Rules\ Custom Properties.xml 1167951 06:23:38.308 [6860] (ArchiveTask) <17472> EV-L {CustomPropertiesDefinition} Loading Custom Property definitions... 1167952 06:23:38.324 [6860] (ArchiveTask) <17472> EV-L

{CustomPropertiesDefinition} Adding property MSGCLASS [namespace=] 1167953 06:23:38.324 [6860] (ArchiveTask) <17472> EV-L {CustomPropertiesDefinition} Adding content categories... 1167954 06:23:38.324 [6860] (ArchiveTask) <17472> EV-L {CustomPropertiesDefinition} Adding category MsgClassTest 1167955 06:23:38.324 [6860] (ArchiveTask) <17472> EV-L {CustomPropertiesDefinition} Default Category = MsgClassTest 1167956 06:23:38.339 [6860] (ArchiveTask) <17472> EV-L {CustomPropertiesDefinition} Adding presentation applications... 1167957 06:23:38.339 [6860] (ArchiveTask) <17472> EV-L {CustomPropertiesDefinition} Adding application search.asp (Locale='1033') 06:23:38.339 1167958 [6860] (ArchiveTask) <17472> EV:M [CustomXMLFilter] Setting DEFAULT Content Category to [MsgClassTest] 1167959 06:23:38.339 [6860] (ArchiveTask) <17472> EV:M Adding External Filter 'EnterpriseVault.CustomFilter' to the list for processing| 1167960 06:23:38.339 (ArchiveTask) [6860] <17472> EV:M Successfully added External Filter 'EnterpriseVault.CustomFilter' Calling Initialize 1167961 06:23:38.339 (ArchiveTask) [6860] <17472> EV:M [CustomXMLFilter] Custom Filter initialized on thread. 1167962 06:23:38.339 [6860] (ArchiveTask) <17472> EV:M CEVFilterController::CreateFilterObject() (Exit) |Success [0] | 06:23:38.339 1167963 [6860] (ArchiveTask) <17472> EV:M CEVFilterController::InitializeFiltersFromRegistry - MoveOnFilterFailure RegKey: [0x0000000] 1167964 06:23:38.339 [6860] (ArchiveTask) EV:M <17472> CEVFilterController::InitializeFiltersFromRegistry() (Exit) |Success [0] | 1167965 06:23:38.339 (ArchiveTask) <17472> [6860] EV:M Successfully enabled external filtering

### Lines similar to the following show the appointment is evaluated using the example filter rule, and matches:

1171158 06:23:49.996 [6860] (ArchiveTask) <17472> EV:H [CustomXMLFilter] Custom Filter processing message 'test appointment' 1171159 06:23:49.996 [6860] (ArchiveTask) <17472> EV:L . . . 1171161 06:23:49.996 [6860] (ArchiveTask) <17472> EV:H [CustomRules][CRuleSet] Getting rule data... 1171164 06:23:50.058 EV:H [6860] (ArchiveTask) <17472> [CustomXMLFilter] New RuleDataXML is now '<?xml version="1.0"

```
encoding="UTF-16"?> <RULE DATA><DATATYPE NAME="NAMEDPROPERTIES">
<DATA NAME="TAG"><VALUE>MSGCLASS</VALUE> </DATA></DATATYPE>
</RULE DATA>'
1171165
           06:23:50.058
                            [6860]
                                      (ArchiveTask)
                                                        <17472>
                                                                   EV:L
[CustomXMLFilter] GetMessageNamedProperties - XML RULE Data ='
<?xml version="1.0" encoding="UTF-16"?><RULE DATA><DATATYPE NAME=
"NAMEDPROPERTIES"><DATA NAME="TAG"><VALUE>MSGCLASS</VALUE></DATA>
</DATATYPE></RULE DATA>'
. . .
1171167
           06:23:50.058
                            [6860]
                                       (ArchiveTask)
                                                        <17472>
                                                                   EV:L
[CustomXMLFilter] GetMessageNamedProperties - Getting Tag =
'MSGCLASS' from custom properties
. . .
1171169
           06:23:50.058
                            [6860]
                                      (ArchiveTask)
                                                        <17472>
                                                                   EV:M
CEVFilterController::get MessageClass - Returning
'Original Message Class' = IPm.Appointment
1171170
           06:23:50.058
                            [6860]
                                      (ArchiveTask)
                                                        <17472>
                                                                   EV:L
[CustomXMLFilter] Custom tag 'MSGCLASS' and name
'0x001A', set to IPm.Appointment
1171171
          06:23:50.058
                            [6860]
                                                                   EV:L
                                     (ArchiveTask)
                                                        <17472>
[CustomXMLFilter] Adding property 'PR MESSAGE CLASS (0x001a)'
to Items XML. [tag='MSGCLASS', value=
'IPm.Appointment']
1171172
           06:23:50.058
                            [6860]
                                      (ArchiveTask)
                                                        <17472>
                                                                   EV:L
[CustomRules][CRule] Evaluating item against MBX DIFF RET CAT rule...
1171173
           06:23:50.058
                            [6860]
                                       (ArchiveTask)
                                                        <17472>
                                                                   EV:L
[CustomRules] [CNamedPropClause] testing against ANY of 1 NamedProps
1171174
           06:23:50.058
                            [6860]
                                      (ArchiveTask)
                                                        <17472>
                                                                   EV:L
[CustomRules][CNamedPropClause] : ipm.appointment MATCHED
ipm.appointment
1171175
           06:23:50.058
                            [6860]
                                      (ArchiveTask)
                                                        <17472>
                                                                   EV:L
[CustomRules][CNamedPropClause] match with test ''ipm.appointment''
           06:23:50.058
1171176
                            [6860]
                                      (ArchiveTask)
                                                        <17472>
                                                                   EV:L
[CustomRules][CNamedPropClause] Named prop clause: MSGCLASS MATCHED
ANY PROP Values
           06:23:50.058
                                      (ArchiveTask)
1171177
                            [6860]
                                                        <17472>
                                                                   EV:L
[CustomRules] [CRule] Finished evaluating item against MBX DIFF RET CAT
rule; matches
Lines similar to the following show the example filter rule actions are applied to the
```

Lines similar to the following show the example filter rule actions are applied to the test message:

1171179 06:23:50.058 [6860] (ArchiveTask) <17472> EV:M [CustomXMLFilter] Reading MBX DIFF\_RET\_CAT rule properties...

. . . 06:23:50.074 [6860] 1171181 (ArchiveTask) <17472> EV:M [CustomXMLFilter] Setting recognised ACTION to [1] 1171182 06:23:50.074 [6860] (ArchiveTask) <17472> EV:M [CustomXMLFilter] Setting message content category to [MsgClassTest] . . . 1171184 06:23:50.074 [6860] (ArchiveTask) <17472> EV:M CEVFilterController::get MessageClass - Returning 'Original Message Class' = IPm.appointment 1171187 06:23:50.074 [6860] (ArchiveTask) <17472> EV:L [CustomXMLFilter] Adding property 'PR MESSAGE CLASS (0x001a)' to index property set 'MsgClassTest' [tag='MSGCLASS', value='IPm.appointment'] 06:23:50.074 1171188 [6860] (ArchiveTask) <17472> EV:M [CustomXMLFilter] Setting retention category to [167A06CB31E01744F8500E3D54FC80BEC1b10000evsite] 06:23:50.074 1171189 [6860] (ArchiveTask) <17472> EV:M Returning IndexedPropertiesSet = <?xml version="1.0" encoding="UTF-16"?>|<ARCHIVED ITEM xmlns:o="urn:kvsplc-com: archived item" version="1.0"><MSG><PROPSETLIST><PROPSET NAME="MsgClassTest" SEARCH="y" RESULTS="y"><PROP NAME="MSGCLASS"> <VALUE>IPm.appointment</VALUE></PROP></PROPSET> </PROPSETLIST></MSG></ARCHIVED ITEM>| 06:23:50.074 1171190 [6860] (ArchiveTask) <17472> EV:M Returning Create Shortcut = TRUE 1171191 06:23:50.074 [6860] (ArchiveTask) <17472> EV:M Returning Delete Original = TRUE 1171192 06:23:50.074 [6860] (ArchiveTask) <17472> EV:M Returning Vault Id = 1E5850B2EA77101459FCD56CBC4D3A5871110000evsite 1171193 06:23:50.074 [6860] (ArchiveTask) <17472> EV:M Returning Retention Category = 167A06CB31E01744F8500E3D54FC80BEC 1b10000evsite (ArchiveTask) 1171194 06:23:50.074 [6860] <17472> EV:M Returning Action = 1 06:23:50.074 1171195 [6860] (ArchiveTask) <17472> EV:L CEVFilterController::FilteringCompleted() (Entry) | [6860] 1171196 06:23:50.074 (ArchiveTask) <17472> EV:M CEVFilterController::FilteringCompleted() (Exit) |Success [0] | . . . 1171200 06:23:50.089 [6860] (ArchiveTask) <17472> EV:M EF: Item will be archived | Mailbox: /o=EV Training/ ou=First Administrative Group/cn=Recipients/cn=VSA|Folder: Calendar|

Message: test appointment 1171201 06:23:50.089 [6860] (ArchiveTask) <17472> EV:L CArchivingAgent::ExternalFiltering() (Exit) |Success [0] | 1171202 06:23:50.089 [6860] (ArchiveTask) <17472> EV:M CArchivingAgent::ProcessItemInternal - After call to ExternalFiltering. RetentionCategory[167A06CB31E01744F8500E3D54FC80BEC1b10000evsite] ArchiveId[1E5850B2EA77101459FCD56CBC4D3A5871110000evsite] ContainingArchiveId[1DF2DFF131A9AFB4EB0B493648330C02B1110000evsite] IndexedPropertiesSet[<?xml version="1.0" encoding="UTF-16"?>| <ARCHIVED ITEM xmlns:o="urn:kvsplc-com:archived item" version="1.0"> <propsetLIST><propsetNAME="MsqClassTest" SEARCH="y" RESULTS="y"></propsetLIST><propsetNAME="MsqClassTest" SEARCH="y" RESULTS="y"></propsetNAME="MsqClassTest" SEARCH="y" RESULTS="y"></propsetNAME="MsqClassTest" SEARCH="y" RESULTS="y"></propsetNAME="MsqClassTest" SEARCH="y" RESULTS="y"></propsetNAME="MsqClassTest" SEARCH="y" RESULTS="y"></propsetNAME="MsqClassTest" SEARCH="y" RESULTS="y"></propsetNAME="MsqClassTest" SEARCH="y" RESULTS="y"></propsetNAME="MsqClassTest" SEARCH="y" RESULTS="y"></propsetNAME="MsqClassTest" SEARCH="y" RESULTS="y"></propsetNAME</propsetNAME</prop <PROP NAME="MSGCLASS"><VALUE>IPm.appointment</VALUE> </PROP></PROPSET></PROPSETLIST></MSG></ARCHIVED ITEM>|] MessageModified[FALSE] RetryCount[0] [0x0000000]